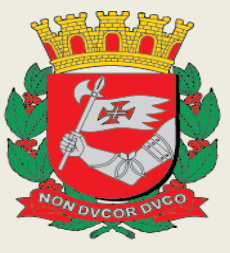

# PREFEITURA DE SÃO PAULO FAZENDA

# SOF - Contratação

Perguntas, Respostas e Orientações Gerais

Divisão de Gerenciamento do Sistema de Execução Orçamentária PMSP - SF - SECRETARIA MUNICIPAL DA FAZENDA

# Sumário

| PERGUNTAS E RESPOSTAS                                                                                    |
|----------------------------------------------------------------------------------------------------|
| ENCERRAMENTO DO CADASTRO DE CONTRATAÇÃO COMO DEVEMOS PROCEDER10                                          |
| ONDE POSSO OBTER OS DADOS PARA PREENCHER ABAS DE "REAJUSTE"                                              |
| COMO OPERACIONALIZAR A TELA SENHA MASTER                                                                 |
| PASSO A PASSO PARA ADITAMENTO DE RETIFICADOR DE DESPACHO COM OBRIGATORIEDADE DE<br>TERMO CONSUBSTANCIADO |
| PASSO A PASSO PARA OPERACIONALIZAR A SOMENTE A TRANSFERÊNCIA DE UNIDADE<br>ORÇAMENTÁRIA                  |
| PASSO A PASSO PARA OPERACIONALIZAR A TRANSFERÊNCIA DE UNIDADE ORÇAMENTÁRIA COM<br>PRORROGAÇÃO            |
| PASSO A PASSO PARA OPERACIONALIZAR A ALTERAÇÃO DE CREDOR FRENTE A ALTERAÇÃO SOCIAL<br>COMPROVADA         |
| PASSO A PASSO PARA ENCERRAMENTO DE CONTRATAÇÃO – POR ERRO DE DIGITAÇÃO E EMISSÃO<br>DO NOVO CADASTRO42   |
| LEMBRETES                                                                                                |

### PERGUNTAS E RESPOSTAS

- 1. Em que momento deve ser feito o Cadastro da Contratação?
  - A partir da assinatura do **Despacho de Autorização da Despesa** constante no processo, a Unidade já possui os elementos necessários ao cadastro inicial da contratação.
- 2. A quem compete o *Cadastro das Contratações* no Sistema?
  - Cada Unidade é responsável pela inserção de suas contratações, cabendo-lhe definir a logística necessária para sua realização.
- 3. O Sistema exige informações que muitas vezes não constam dos processos. Como proceder?
  - Buscar as informações junto aos setores envolvidos, bem como de seus superiores, buscando conscientizá-los da necessidade de que o processo seja devidamente instruído com todos os documentos e informações pertinentes à contratação, de forma clara e objetiva e no devido tempo.

#### 4. Como proceder para *Cadastrar* e *Ativar* uma *Contratação*?

• Para esta dúvida observe os seguintes fluxos:

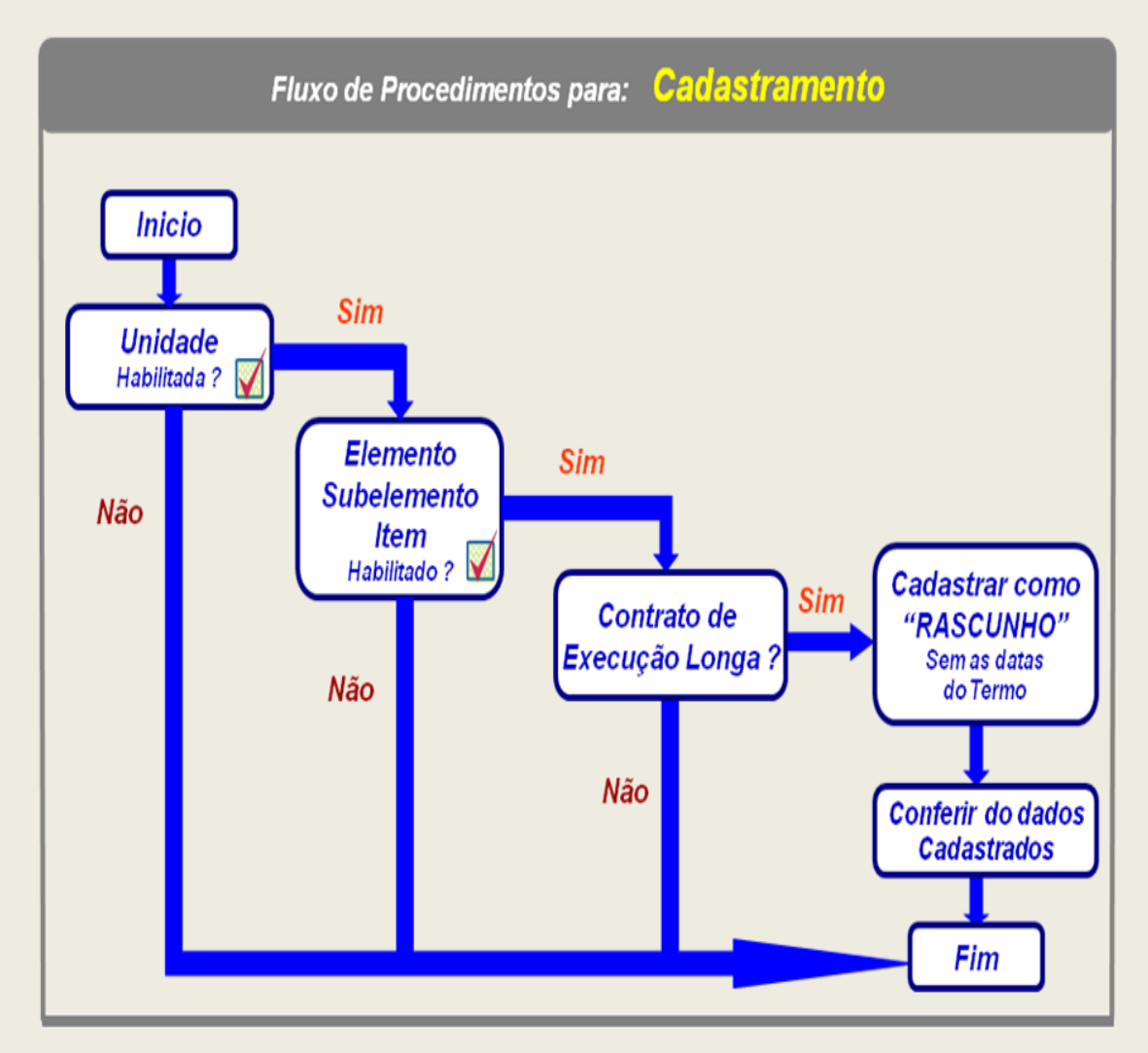

#### Acesso

SOF/CONTRATAÇÃO - 2018

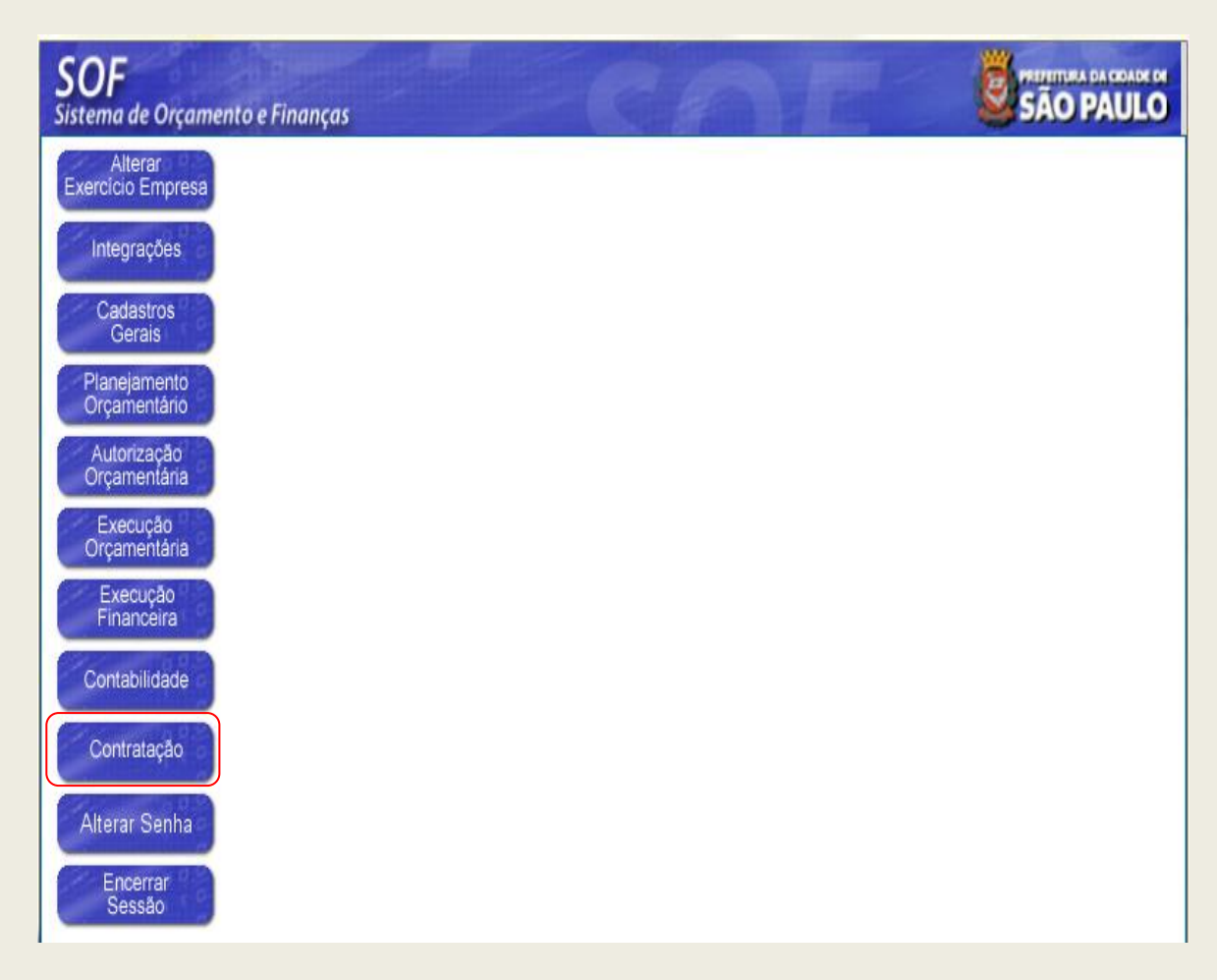

Após logar-se no Sistema SOF, escolher nas opções de Módulo, o "Contratação"

Em seguida na Guia de Menu de opções, escolher a opção Movimento > Contratação

| SOF<br>Sistema de Orçar | ento e Finanças     | SÃO PAULO |
|-------------------------|---------------------|-----------|
| Cadastro Movimer        | to Relatório Opções | Sobre     |
| Mensa Contrat           | ção                 |           |

#### Sequência das Páginas Necessárias para o Cadastramento

Ao habilitar o sub-menu Contratação, observem a sequencia das páginas necessárias ao Cadastramento.

### 1ª Aba - Contratação

| SOF<br>Sistema de Orçamento e Finanças                                    |                                          |
|---------------------------------------------------------------------------|------------------------------------------|
| Cadastro Movimento Relatório Opções                                       | Sobre                                    |
| Orgão / Unidade de Origem Orgão /<br>Órgão:                               | Cancelar Inserindo                       |
|                                                                           |                                          |
| Nº Referência: Nº Termo Original:                                         | Situação Atual:<br>Fim vicência          |
| Ano/Exercício: 2018 Valor Atualizado:                                     | atualizada:                              |
| Credor:                                                                   | MROSC                                    |
| Contratação Continuação Credores Reservas Aditamentos Rea<br>Dados gerais | ajustes Empenhos Situação Valores Atuais |
| Registro de Preço:      Sim      Não      Núr                             | nero / Ano: 📃 / 🧔 🍕                      |
| Órgão: 🦳 🔎                                                                |                                          |
| Empresa / Órgão Externo: 🥏                                                |                                          |
| Nº Edital:                                                                |                                          |
| Tipo de Processo: OSIMPROC OSEI OUtros                                    | Nº Processo:                             |
| Início da Prazo: (Dias)                                                   | Término da vigência inicial:             |
| Condição de Pagamento:                                                    |                                          |
| Modalidade:                                                               | 1                                        |
| Valor inicial da contratação                                              | Empenhos anteriores                      |
| Principal:                                                                | Principal:                               |
| Reaiuste:                                                                 | Rasineta 9                               |

### 2ª Aba Continuação

| Contratação<br>Datas do Despacho | Credores Re | eservas Aditamentos R | eajustes Empenhos | Situação Valores Atuais |        |
|----------------------------------|-------------|-----------------------|-------------------|-------------------------|--------|
| Assinatura:                      |             | Publicação:           |                   | Página D.O.C:           |        |
| Datas do Termo                   |             |                       |                   |                         |        |
| Assinatura:                      |             | Publicação:           |                   | Pagina D.O.C:           |        |
| Gestor<br>RF: Nome:              |             |                       |                   | Designação:             |        |
| Objeto                           |             |                       |                   |                         |        |
|                                  |             |                       |                   |                         | A 1000 |
|                                  |             |                       |                   |                         |        |

#### 3ª Aba Credores

| Contratação Continuação | Credores Reservas Aditamentos Reajustes Empenhos Situação Valores Atuais |  |
|-------------------------|--------------------------------------------------------------------------|--|
| Preposto da Contratada  |                                                                          |  |
| Data do IO:             | Preposto da contratada:                                                  |  |
| Credores                |                                                                          |  |
|                         | 📝 Incluir 🛛 🧊 Excluir 🕜 Ativar 🗟 Inativar 📔 Retenções                    |  |

Para inclusão do credor, o usuário deverá habilitar a função incluir a fim de habilitar a sub-página "Detalhe", para inserção do CNPJ/ CPF do interessado e consequentemente após pesquisa trará os dados do mesmo, bastando confirmar se for o correto. Nesta sub-página será indicado se os serviços necessitam de conta corrente especifica, ou seja, aqueles acordos vinculados as Leis Federais: Contrato de Gestão 9.637/1998, Termo de Parceria 9.790/1999, Acordo de Cooperação, Termo de Fomento e Termo de Colaboração 13.019/2014, bem como os acordos Internacionais e com outras Esferas de Governo, os quais são objeto de prestação de contas futuras.

|                            | 😋 Confirmar 🛛 🔞 Can           | celar                                | Inserindo |
|----------------------------|-------------------------------|--------------------------------------|-----------|
| Associação de Credores     |                               |                                      |           |
| C.N.P.J / C.P.F:           | $\sim$                        |                                      |           |
| Endereço:                  |                               |                                      |           |
| Tipo da Associação: Credor | <b>~</b>                      | Situação: INATIVO 🗸                  |           |
| Conta Corrente             |                               |                                      |           |
| Prencher somente nos caso  | s em que as Informações de co | onta corrente estejam definidas no c | ontrato   |
| Solicitar                  | abertura automática da Conta  |                                      |           |
| Banco:                     | Ø                             |                                      |           |
| Agência:                   | $\rho$                        |                                      |           |
| Conta Corrente:            |                               |                                      |           |
|                            |                               |                                      |           |
| Retencoes                  |                               |                                      |           |
|                            | 💽 Sim 🔗 Não                   |                                      |           |

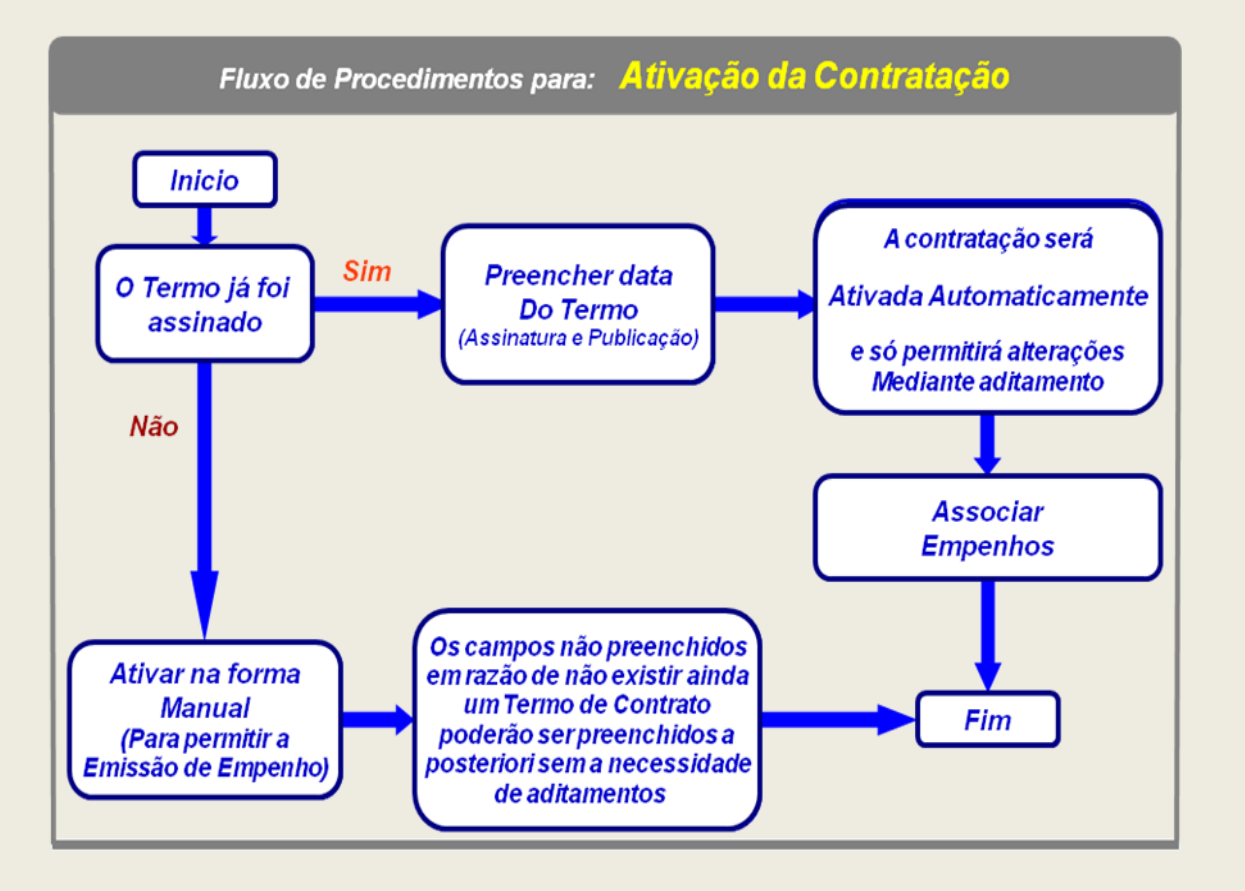

• Observação: O cadastro deverá ser ativado manualmente sendo que a data considerada na ativação é da assinatura do primeiro despacho, ou seja, àquele que autorizou a contratação, portanto sua pré indicação é obrigatória mantê-la.

SOF/CONTRATAÇÃO - 2018

- Caso o usuário informe o início da vigência do acordo mesmo que a data não esteja correta o cadastro será ativado automaticamente.
- 5. Uma simples aquisição por meio de Nota de Empenho precisa ser cadastrada no Módulo de Contratação?
  - Sim, todas as Unidades da Administração Direta, Autarquias, Empresas Dependentes e Fundações estão habilitadas a *tratar contratação*. Entretanto, cumpre-nos esclarecer que a ferramenta está parametrizada com base no subelemento e item da despesa, cujo rol de divulgação foi editado por meio das Portarias: 02/SF/SUTEM2008 DOC 16/02/2008 pág. 23; 14/SF/SUTEM/2010 DOC 23/11/2010 pág. 18 a 20 e 07/SF/SUTEM/2011 DOC 14/05/2011 pág. 15.

Salientamos que a partir da edição da Portaria 07/SF/SUTEM/2011, na medida em que são criados novos itens de despesa, estes são habilitados para tratar contratação dependendo de suas características, sendo a divulgação atualmente efetuada nos termos da Portaria SF 244/2015, ou seja, semestralmente no site da Secretaria da Fazenda no seguinte link: <u>https://www.prefeitura.sp.gov.br/cidade/secretarias/fazenda/contaspublicas/index.php?p=9</u> 535.

É importante salientar que o Módulo permite a geração de *relatórios oficiais e gerenciais*.

- 6. Qual a mudança para emissão de uma Nota de Empenho advinda da obrigatoriedade de passar pelo Cadastro de Contratação?
  - A mudança consiste em que, antes da Contratação, da Nota de Reserva eram carregados automaticamente somente a Dotação e a Unidade Orçamentária e, atualmente, além destes os demais dados inseridos na *Referência* são carregados automaticamente para a Nota de Empenho, dispensando, assim, a necessidade de preenchimento daqueles campos cadastrados anteriormente, restando ao usuário informar apenas: nº da reserva, tipo de empenho, características da despesa, e, em seguida nº da referência, após cada uma dessas ações, utilizar a tecla TAB. Após carregar todos os dados complementar as informações correspondentes às Abas de "*Empenho*, Itens /*Parcelas*", incluir o "*Anexo de Empenho*" e os campos "*DA*", "*Valor*", "*Histórico*" e "*Observações*".
- 7. O que acontece se a Unidade não realizar o cadastro da contratação e necessitar emitir com urgência a Nota de Empenho?
  - Se o item de despesa estiver obrigado ao cadastramento, nos termos da Instrução Normativa 01/SF/SUTEM/2008 e Portarias 02/SF/SUTEM2008 DOC 16/02/2008 pág. 23; 14/SF/SUTEM/2010 DOC 23/11/2010 pág. 18 a 20 e 07/SF/SUTEM/2011 DOC 14/05/2011 pág. 15, e os criados posteriormente com a devida obrigatoriedade, a Unidade não conseguirá emitir a Nota de Empenho.
- 8. O que o sistema não permite fazer nos cadastros que se encontram na Situação Rascunho?
  - O cadastro na *Situação Rascunho* não permite:
    - a) Emissão de Nota de Empenho;
    - b) Inclusão dos aditamentos ocorridos na contratação;
    - c) Inclusão dos reajustes aplicados à contratação.

Cabe ressaltar que a *Situação Rascunho* está desenhada para que cada Unidade promova a confirmação dos dados cadastrados e os corrija, caso necessite antes de ativá-lo.

- 9. Por que aparece uma mensagem para *"Preencher todas as telas de Contratação"* ao tentar fazer uma Nota de Empenho no SOF?
  - Isto ocorre quando a despesa que está sendo realizada pertence às Tabelas publicadas nas Portarias que divulgou a obrigatoriedade dos *"itens de despesas"* para "*Tratar Contratação"* e os posteriormente criados nos mesmos parâmetros.
- 10. E quando aparece a mensagem citada anteriormente, para uma contratação já cadastrada?
  - Isto ocorre quando o cadastro ainda está na situação *Rascunho*, sendo necessário *ativa-lo* para se conseguir processar a Nota de Empenho.
- 11. A contratação foi cadastrada, mas após gerar o nº de referência detectou-se o preenchimento incorreto de alguns campos. O que fazer?
  - Se o cadastro estiver na situação *Rascunho*, qualquer alteração de campo é permitida. Se estiver Ativo, há campos passíveis de alteração os quais podem ser corrigidos por "Senha Máster" ou por "Aditamento".
- 12. O que fazer quando perceber que houve erro no cadastramento do valor total de determinada contratação, para qual foram processadas as Notas de Empenho no valor correto?
  - Por tratar-se de um campo não passível de alteração, é necessário cancelar a nota de empenho e encerrar o cadastro, mudando o campo *Situação* para *encerrado*, indicando o motivo: "erro de digitação" salvando a operação.

Em seguida será necessário fazer um novo cadastro com os dados corretos e emitir novas Notas de Empenho.

- 13. Existe algum campo que não pode ser alterado quando o cadastro está na Situação Ativa?
  - Sim. Os campos que não podem ser alterados após a ativação do cadastro são: todos os campos de Valor, Fundamentação Legal, Início de Vigência, Prazo e Tipo de Contratação, todos constantes da aba inicial denominada "Contratação".
- 14. É possível excluir um cadastro e fazer um novo para a mesma contratação?
  - Sim. Desde que não possua NE's e/ou Aditamentos e Reajustes associados. O procedimento é simples: clicar na função "Excluir (X)", na parte superior esquerda da tela inicial e confirmar a exclusão. Proceda ao novo cadastro para a contratação.
- 15. Pode-se emitir a Nota de Empenho sem o preenchimento dos campos relativos às datas de assinatura do termo e da publicação do despacho e do termo de contrato?
  - Sim, no entanto esses dados deverão ser inseridos, ainda que o cadastro esteja na Situação Ativa, antes do 1º compromisso, 1ª liquidação ou, ainda, do aditamento, aquele que ocorrer primeiro.
- 16. A contratação do tipo Nota de Empenho não possui as datas de assinatura e publicação do termo, como podemos ativá-la?
  - Após o preenchimento das telas: Contratação, Continuação da Contratação, e Credores, dê um clique na figura do disquete na barra de ferramentas para salvar a operação, em seguida vá para tela inicial Contratação e altere o campo Situação de: Rascunho para: Ativo, salvando novamente.

O Sistema solicitará a data de ativação, a qual vem pré-indicada e se trata da assinatura do despacho inicial, a qual deverá ser mantida para qualquer tipo de contratação.

- 17. O que informar no campo *nº do termo original* da contratação do tipo *Nota de Empenho*?
  - Para este tipo de contratação o campo nº do termo original não ficará habilitado para inserção de dados, enquanto que, para os demais tipos de contratação deverá ser informado o número do documento que estabeleceu o acordo entre as partes, como por exemplo: contrato, carta-contrato, convênio, ordem de execução de serviço, termo de fomento e outros.
- 18. Qual a data de início de vigência a ser considerada para contratação do tipo Nota de Empenho, quando não houver emissão da ordem de início ou fornecimento?
  - Sempre o primeiro dia útil com expediente na Unidade após o recebimento da NE pelo fornecedor, de acordo com os parâmetros da Lei Municipal 14.141/2006 Regulamentada pelo Decreto 51.714/2010.
- 19. É possível cadastrar contratações não obrigatórias no Módulo de Contratação?
  - Sim, porém, os dados da contratação não serão carregados automaticamente para a tela de Nota de Empenho no momento de sua emissão.

Em função de não estarem todos os elementos, subelementos e itens das despesas obrigados a passarem pelo cadastro da Contratação, faz-se necessária a atualização da execução financeira da contratação mediante a associação das Notas de Empenho por meio da aba Empenhos.

- 20. Como saber se minha contratação necessita de cadastramento antes do processamento da Nota de Empenho?
  - Os itens de despesa atualmente obrigatórios a *Tratar Contratação* são os constantes das Portarias 02/SF/SUTEM2008 – DOC 16/02/2008 – pág. 23; 14/SF/SUTEM/2010 – DOC 23/11/2010 – pág. 18 a 20 e 07/SF/SUTEM/2011 – DOC 14/05/2011 – pág. 15, e os demais criados após a implementação, já constam com respectiva parametrização.
- 21. Como proceder no Cadastro da Contratação que ultrapassar o exercício atual, é necessário fazer outro cadastro no exercício seguinte?
  - Não. Uma vez cadastrada a contratação, o sistema passa a gerenciar todos os eventos ligados a essa contratação, tais como os dados iniciais do contrato, os empenhos, compromissos a pagar, medições, liquidações, pagamento e cancelamento, bem como os aditamentos e reajustes, até o término de sua vigência.

É importante lembrar que a **Referência gerada no Cadastro da Contratação** será sua identificação até o seu encerramento.

- 22. Como proceder quando não constar do processo administrativo o número de referência da contratação?
  - O sistema fornece condições de emissão do *Relatório Relação de Contratações*, que informará os dados cadastrados, dentre eles, o número do processo e a *Referência* gerada para a Contratação.
- 23. Se ocorrer uma reti-ratificação de despacho, quais datas devem ser consideradas nos campos data do despacho e publicação?
  - Sempre a do 1º despacho.
- 24. Quando a realização da despesa envolver Nota de Transferência de Recurso Orçamentário, qual será a unidade responsável pelo cadastro da contratação?

- A responsável pela inserção dos dados da contratação sempre será a Unidade Executora, entretanto a Unidade Cedente deve acompanhar a execução do seu recurso orçamentário transferido.
- 25. Como proceder nas contratações que envolvem, além da Nota de Reserva da Unidade Executora (gestora do contrato), outras Notas de Reservas geradas por diferentes Órgãos da Administração?
  - A Unidade que detém os recursos deve processar Notas de Reserva para Transferência indicando a UO executora, que será a gestora do contrato, seguindo-se a orientação traçada na questão anterior.
- 26. O objeto da contratação pode ser descrito resumidamente no campo objeto?
  - Recomenda-se que este campo seja preenchido de forma clara, com objetividade, apresentando, no mínimo, o objeto do contrato, a quantidade contratada e preço unitário.
- 27. Para as contratações por *Ata de Registro de Preços* como devem ser preenchidos os campos *Fundamentação Legal, Início de Vigência e Prazo em Dias*?
  - A fundamentação legal a ser informada é aquela pela qual foi realizado o certame da Ata de Registro de Preços.

Cumpre-nos esclarecer que as fundamentações cadastradas no Sistema se referem às Modalidades de Licitação, estabelecidas nos artigos 22, 24 e 25 da Lei Federal 8.666/93 e da Lei Federal 10.520/02 que trata de Pregão.

- Início da Vigência será a partir de quando a Unidade Contratar os serviços e/ou compras advindos do Registro de Preços. Lembrando que este dado deve ser inserido com absoluta certeza, pois este campo não é passível de alteração.
- Prazo em Dias deverá ser contado a partir de quando a Unidade começar a utilizar os serviços provenientes da Ata de Registro de Preços, e por cautela a quantidade de dias imputada deverá coincidir com o fim de sua vigência.
- Quanto ao prazo em dias de contratações objeto de Ata de RP, cabem alguns esclarecimentos: Os "Usuários das Unidades que Inserem os dados do Cadastro no Sistema", deverão estar atentos às Ordens de Fornecimentos emitidas pelas "Unidades Administrativas Solicitantes", pois o período deverá abranger desde a 1ª Ordem de Fornecimento até a Última Ordem, inclusive a entrega.
- 28. Como a Unidade pode acompanhar o cadastro de suas contratações?
  - A partir do *Menu RELATÓRIOS*, no Módulo de Execução Orçamentária, é possível emitir o relatório *Relação das Contratações*, o qual apresentará dados gerencias tais como: Valor e Vigência Atualizada da Contratação, Saldos a Empenhar, Tipo da Contratação e respectiva Situação.

Existe ainda possibilidade de verificar os dados acessando as telas do cadastro específico.

- 29. O que muda no acompanhamento da vigência de minhas contratações?
  - O sistema oferece *Relatórios Gerenciais*, dentre eles, o relatório *Fim de Vigência*, para um período definido pelo usuário.

Neste relatório são informados vários dados da contratação, inclusive o início e término da vigência.

### ENCERRAMENTO DO CADASTRO DE CONTRATAÇÃO COMO DEVEMOS PROCEDER

O cadastro de uma contratação é encerrado, quando o fato realmente ocorre, ou seja:

- Cadastros tipo Nota de Empenho: serão encerrados quando decorrido pelo menos 90 dias contados do efetivo pagamento, utilizando-se para tanto a data em que a Unidade gestora da entrega informar no "PA" que se encontra em condições de ser arquivado. Se houver algum saldo no cadastro que não foi processado NE's, o sistema informará que há saldo, e simplesmente o usuário informará que não será utilizado o saldo, não havendo nenhuma implicação, uma vez que esse valor ira compor a Posição de Contratos, como redutor.
- 2. Cadastros tipo: Termo de Contrato, Carta-Contrato, dentre outros que possuem termos consubstanciados além do documento Nota de Empenho, devem possuir o Termo de Encerramento, nos termos da Lei Federal 8.666/1993 e alterações. As informações contidas no despacho noticiando a formalização de tal instrumento dará o start para realização dos apontamentos de encerramento do cadastro, bem como aditamento se houver para redução de prazo, sendo executadas as ações da seguinte forma:
- **Primeiro** verificamos a execução orçamentária / financeira do acordo no Módulo Execução Orçamentária, consultando todas as NE's emitidas por processo:

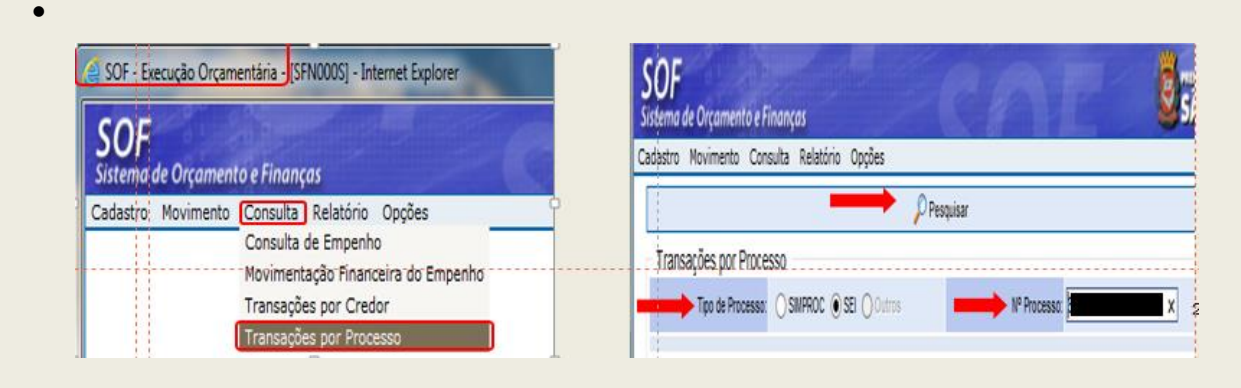

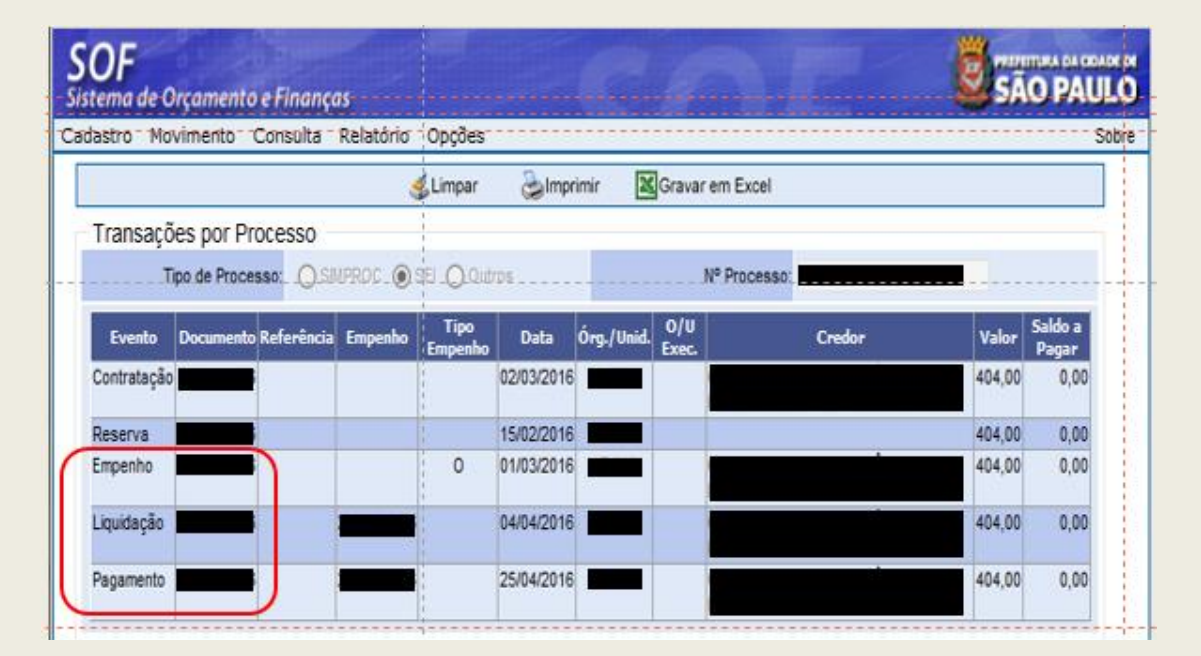

#### Consultando a NE

|                   |                       | 4 Limpar       | Imprimir     | Gravar em Exi | cel               |                    |            |
|-------------------|-----------------------|----------------|--------------|---------------|-------------------|--------------------|------------|
| Consulta Movime   | nto de Empenho        |                |              |               |                   | G.Loc.             | alizar NLP |
| №/Ano:            | 2016                  | 6 6            | Data: 01/0:  | 3/2016        | Tipo: () Ordinari | o O Global O Estim | 8696       |
| Tipo de Processo: |                       | Olytros        | Nº Processo: |               |                   |                    |            |
| Dotação:          | 17.10.04.122.3024.2.1 | 00.33903000.00 |              |               |                   |                    | E          |
| Histórico:        | Luvas e Máscaras Des  | cartáveis      |              |               |                   |                    |            |
| Credor            |                       |                |              |               |                   |                    |            |
| CNPJ/CPF:         |                       | Razão Social:  |              |               |                   |                    |            |
| CNPJ/CPF:         |                       | Razão Social   |              |               |                   |                    |            |

| dastro Mo            | vimento      | Consulta Relat     | ório Opções  | 1               | 1            |                      |                       | So   |
|----------------------|--------------|--------------------|--------------|-----------------|--------------|----------------------|-----------------------|------|
|                      |              |                    | 🛃 Limpar     | almprimir 😂     | Gravar en    | n Excel              |                       |      |
| Consulta             | Movimen      | to de Empenho      | ,            |                 |              |                      | 🕵 Localizar           | NLP  |
| Empenho              |              |                    |              |                 | 1            |                      |                       |      |
|                      | Nº/Ano:      | 2016               | ۰ مع         | Data: 0         | 1/03/2016    | Tipo:    Ordinário ( | O Global O Estimativo |      |
| Tipo de F            | Processo:    |                    | El O Outros  | Nº Proces       | so: <b>1</b> |                      |                       |      |
| 11                   | Dotação: 1   | 7.10.04.122.3024.2 | 100.33903000 | 00              | 1            |                      |                       |      |
|                      | Histórico: L | uvas e Máscaras D  | escartáveis  |                 | 1            |                      |                       |      |
| Credor               |              |                    |              |                 |              |                      |                       |      |
| c                    | NPJ/CPF:     |                    | Razão So     | cial:           |              |                      |                       |      |
| Empenhos<br>Execução | Eventos      | Retenções E        | xecução 🖸 C  | ompromissos a P | agar         |                      |                       |      |
| Meses                |              | Programação Emp    | enho         | Cancela         | mentos       | Liquidações          | Saldo a Liquidar      |      |
| Abril                |              |                    | 404,0        | 00              | 0,00         | 404,00               |                       | 0,00 |
| Tiotal               |              |                    |              |                 |              |                      |                       |      |
| 11                   |              | Total:             | 404          | ,00             | 0,00         | 404,00               | 0,0                   | 0    |

- Estando a (s) NE (s) quitada (s), vamos ao Módulo Contratação para Encerrar o Cadastro, desde que haja informação ou despacho para tal encerramento.
- O segundo será o lançamento de encerramento, que é a mudança de situação do cadastro na aba "Situação", de ativo para encerrado, devendo indicar um dos motivos previamente cadastrado, os quais se encontram em conformidade com a Lei Federal 8.666/1993, se por ventura o cadastro possuir saldo o sistema informará se deseja utiliza-lo, o usuário informará que não, prosseguindo com a ação até ser concluída pela "Gravação".

Informamos a referência/ano > pesquisamos o registro > habilitamos a no topo da página a função "Alterar", em seguida habilitamos a Aba "Situação", selecionamos o registro com a informação "Ativa" no grid inferior da página e habilitamos a função "Alterar".

|                                                                                          |              | SOF<br>Sistema de Orgamento e Fir<br>Cadastro Navimento Relat | ianças<br>ória Opções  |                             | INE                                                                                                    | SÃO                 | D PAUL  |
|------------------------------------------------------------------------------------------|--------------|---------------------------------------------------------------|------------------------|-----------------------------|----------------------------------------------------------------------------------------------------|---------------------|---------|
|                                                                                          |              | 10 10                                                         | Alterar 2 Exc          | luir 🦺 Limpar               | Gravar em Excel                                                                                                    | Consu               | iltando |
| OF<br>stema de Orçamento e Finanças<br>idastro Movimento Relatório Opções                | 2            | Contratação<br>Órgão / Undade de Orgem                        |                        | _                           | Órgão / Unidade Atual                                                                                                    |                     |         |
| 📝 Incluir 👂 Pesquisa                                                                     |              | Identificação                                                 |                        |                             | and the second second s | _                   |         |
| Contratação                                                                              |              | Nº Referência                                                 | Nº Termo Originat      |                             | Situação Atuat                                                                                                    | ATIVA<br>24/02/2016 | em      |
| Órgão / Unidade de Origem Órgão / U                                                      | nidade Atual | Ano/Exercicio: 2016                                           | Valor Atualizado:      | 404,00                      | Fin vigência atualizada                                                                                                    | 16/03/2016          |         |
| ri<br>Ali Ali Ali Ali Ali Ali Ali Ali Ali Ali                                            | ide 👂        | Tipo da S P<br>contratação Nota de Emp<br>Credir              | enho                   |                             |                                                                                                    | MROSC               |         |
| Kentificação<br>Nº Referência - Nº Termo Originat<br>Aná/Exercício 2016 Valor Atualizado |              | Contratação Continuação<br>- Stoação atoarda contratação      | Credores Reserva       | as Aditamentos A            | ieajustes Empenhos Situação Val                                                                                                    | lores Atuais        |         |
|                                                                                          |              | Situação<br>D Rescunho<br>Ativa                               | 2402/2016<br>2402/2016 | Término Obser<br>24/02/2016 | vações Notivo                                                                                                    | de encerramento     |         |

 Ao acionar a função "Alterar" da Aba Situação será visualizada a página "Detalhe" para inserção dos dados, escolher a Nova Situação "Encerrado", alterar a "Data de Início da Situação" indicando a nova data.

| dastro         | Movimerito Relatório                   | Opções                           |           |                     |            |
|----------------|----------------------------------------|----------------------------------|-----------|---------------------|------------|
|                |                                        | 1                                | Gravar    | Cancelar            |            |
| Contrat        | ação                                   |                                  |           |                     |            |
| Órgão          | Detalhe:                               |                                  |           |                     |            |
|                |                                        | - (                              | Confirmar | 🙆 Cancelar          |            |
| 21             | Alferação da Situa                     | ção                              |           |                     |            |
| and the second | Nova situação:                         | Ativo                            |           | inicio da situação: | 05/06/2017 |
| Adentif        | Motivo de Encerramento:<br>Autorizador | Suspenso<br>Encerrado<br>Anulado | •         |                     |            |
| 4              | 4.4                                    | 50                               |           |                     |            |

 Se houver saldo no cadastro a processar, em razão de cancelamento de NE's e / ou valor imputado a maior e não utilizado: Aparecerá a mensagem de que o cadastro possui saldo e se desejam encerrar mesmo assim. A resposta será "Sim", caso o valor realmente não seja objeto de utilização, do contrário não poderá ser encerrada.

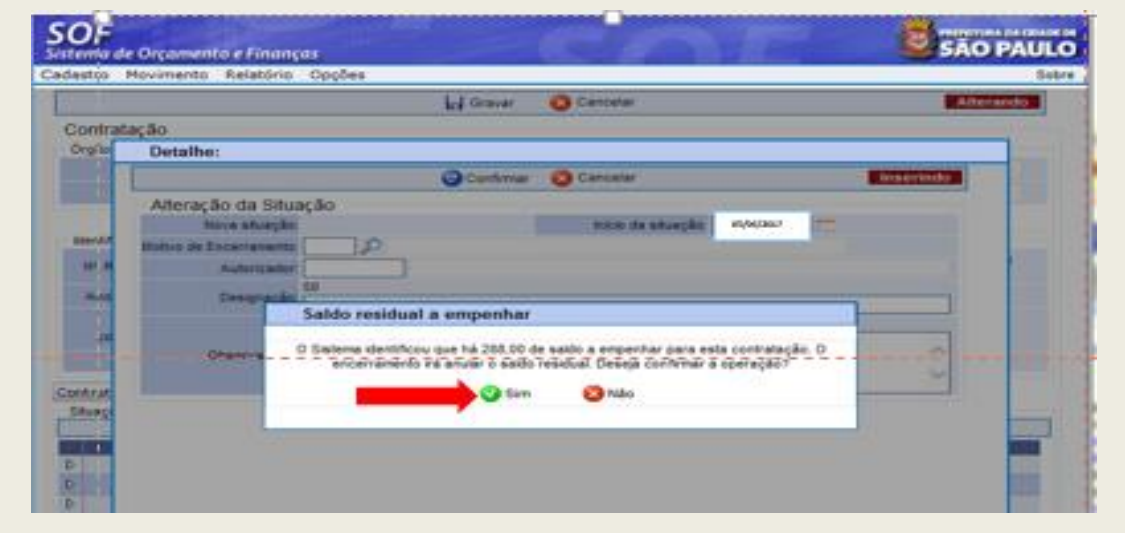

Não havendo saldo a processar o sistema não evidenciará mensagem.

 Após indicar o novo tipo de situação: Escolher o "Motivo de Encerramento", podendo utilizar-se do mecanismo disponível "Pesquisa" > Clicar em "Consultar", selecionar o registro desejado e clicar em "Confirmar".

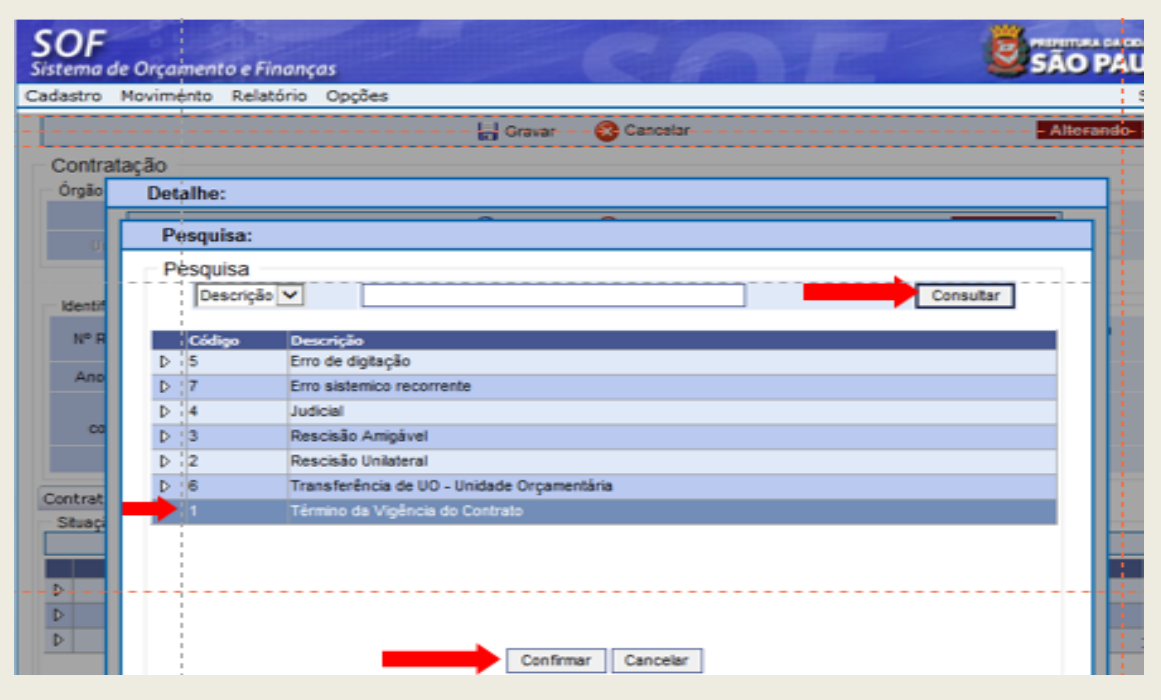

 Explicação do que colocar quando o encerramento for por término contratual, seja do tipo com termo circunstanciado ou nota de empenho.

| Digitar os seis primeiros números do<br>RF do responsável que assina a informação<br>de Arquivamento do Processo, e no campo<br>seguinte o respectivo nome, desde que<br>respeitado o prazo constante na Portaria SF<br>741/1991, cabendo somente ao usuário<br>observar se o responsável possui acesso ao<br>SOF. Caso tenha acesso, digitar o RF<br>precedido da letra "d", clicar na tecla "tab."<br>e o nome será projetado. | 2 Neste campo deverá ser<br>digitado o número do<br>instrumento legal que<br>investiu o servidor para<br>prática de tal Ato, podendo<br>ser Título de Nomeação do<br>Cargo, Portaria e/ou Outro<br>instrumento equivalente,<br>desde que tenha ocorrido a<br>devida publicidade. | 3 A data será aquela<br>indicada na informação<br>de arquivamento |
|----------------------------------------------------------------------------------------------------|----------------------------------------------------------------------------------------------------|-------------------------------------------------------------------|
| Detaille.                                                                                                    |                                                                                                    |                                                                   |
| Confirm                                                                                                    | ar 🔞 Cancelar                                                                                                    | Inserindo                                                         |
| Alteração da Situação<br>Nova situação:<br>Motivo de Encerramento:<br>Autorizador:<br>2 Designação:<br>4 Observações:<br>Informar neste campo a ju<br>em que indica não haver u                                                                                                    | 3 Início da situação:<br>ustificativa dada pelo recebedor do n<br>mais pendências.                                                                                                    | naterial ou serviço                                               |
| inform                                                                                                    | nando as condições e os<br>os do encerramento.                                                                                                    |                                                                   |
|                                                                                                    |                                                                                                    |                                                                   |

| SOF<br>Sistema de | Orçamento e Finanç      | as Can Ball                                | SÃO PAULO |
|-------------------|-------------------------|--------------------------------------------|-----------|
| Cadastro N        | Movimento Relatório     | Ópções                                     | Sobre     |
|                   |                         | Gravar 🔗 Cancelar                          | Alterando |
| Contrata          | ação.                   |                                            |           |
| Órgão             | Detalhe:                |                                            |           |
|                   |                         | Confirmar 🚫 Cancelar                       | erindo    |
| ų – ų             | Alteração da Situa      | icão                                       |           |
|                   | Nova situação:          | Encerrado 🔽 Início da situação: 05/06/2017 |           |
| Identif           | Motivo de Encerramento: | 1 P Término da Vigência do Contrato        |           |
| Nº R              | Autorizador:            |                                            |           |
| Ano               | Designação:             | 5                                          |           |
|                   |                         | 224                                        |           |
|                   | Observações:            | F∲m das obrigações contratadas.            | 0         |
| Contrat           |                         | Mensagem da página da web                  |           |
| D<br>D<br>D       |                         | Confirma os dados informa                  | dos?      |
|                   |                         |                                            |           |

Resultado

| <b>SOF</b><br>Sistema de Orçament              | to e Finanças    |            |                            |                         | Øs                      | ÃO PAULO      |
|------------------------------------------------|------------------|------------|----------------------------|-------------------------|-------------------------|---------------|
| Cadastro Movimento                             | Relatório Opções |            |                            |                         |                         | Sobre         |
|                                                | 🧶 - Alterar      | - Excluir  | 🌜 Limpar 🍰 Imprir          | mir 🔀 Gravar em Excel - | Co                      | nsultando-    |
| Contratação                                    |                  |            |                            |                         |                         |               |
| Órgão / Unidade de Ori                         | igem             |            | Órgão / Unic               | fade Atual              |                         |               |
| Óraão; 🔳 🔎                                     |                  |            | Óraiid                     |                         |                         |               |
| Unidade: 🔳 🔎                                   |                  |            | Unidade                    | = <i>P</i>              |                         |               |
| Identificação                                  |                  |            |                            |                         |                         |               |
| Nº Referência:                                 | Nº Termo Origin  | at         |                            | Situação Atual          | ENCERRADA<br>24/02/2016 | em            |
| Ano/Exercício: 2016                            | Valor Atualizad  | lo:        | 404,00                     | Fim vigência atualizada | 16/03/2016              |               |
| Tipo da 5<br>contratação: Nota                 | Ø<br>de Empenho  |            |                            |                         | MROSC                   |               |
| Credor:                                        |                  |            |                            |                         |                         |               |
| Contratação Continu<br>Situação atual da contr | ação Credores    | Reservas A | ditamentos Reajustes       | Empenhos Situação Va    | lores Atuais            |               |
|                                                |                  |            | 🗶 Alterar                  |                         |                         |               |
| Situação                                       | Início           | Termino    | Observações                |                         | Motiv                   | o de encerra  |
| Rascunho                                       | 24/02/2016       | 24/02/2016 |                            |                         |                         |               |
| D Ativa                                        | 24/02/2016       | 05/06/2017 |                            |                         |                         |               |
| Encerrada                                      | 05/06/2017       | 1          | Fim das obrigações contrat | adas.                   | Térmi                   | to da Vigênci |

3. OBS.: Não será possível encerrar cadastro que possua notas de empenho com saldo a liquidar e / ou com notas de liquidação pendente de pagamento. A Lei Federal 8.666/1993 – 3º do art. 73 conjugado com o item do da Portaria SF 741/1991, prescreve que o prazo para encerramento de um acordo deverá se dar no prazo de 90 dias depois de detectada sua conclusão/pagamento final. A data a ser utilizada para ambos os lançamentos será a do despacho.

### ONDE POSSO OBTER OS DADOS PARA PREENCHER ABAS DE "REAJUSTE"

1. Os dados para preenchimento da Aba "Reajuste", podem ser obtidos dos dados oriundos dos documentos juntados no processo administrativo, ou seja:

#### • Documento Memória de Cálculo

- Campo "Aplicação do Reajuste"
  - Data da Elaboração da Memória de Cálculo do Reajuste, provisório e/ou definitivo.
- Campo "Valor"
  - Resultado monetário (R\$) da aplicação do percentual sobre o preço inicial mensal x por 12 meses.
- Campo (%) Reajuste
  - Resultado da aplicação da "Fórmula para Cálculo do Fator de Reajustamento", conforme estabelece o Decreto 25.236/1987.

#### Documento Edital e/ou Proposta

- Caixa: Datas do Reajuste
  - Campo "Início do Período" = "Data do I<sub>0</sub>", a qual poderá ser:
    - Data da proposta, ou
    - Data limite para apresentação da proposta (Decreto nº 48.971/2007)
  - Campo "Término do Período" = "Data do In", é a data de "aniversário do contrato". Observar que a data do In, sempre muda.

#### Reprodução da Regra Estabelecida no Decreto 25.236/1987 e Alterações

As regras são ditadas pelos Decretos Municipais 25.236/1987 e 48.971/2007; Portarias SF 104/1994 – DOC. 27/07/1994 – Fl. 09; 108/1994 – DOC 13/08/1994 – Fl. 08 e 54/1995 – DOC 30/09/1995, obedecendo à seguinte fórmula:

Cálculo do Reajuste  $R = P_0 \times C$ , onde R = Valor do reajuste procurado  $P_0 = Valor inicial dos serviços a ser reajustado$ <math>C = Fator de reajustamentoCálculo do Fator de Reajustamento  $C = \underline{In}_0 - 1$ , onde  $I_0$ 

C = é o fator derivado a divisão do índice de aniversário do contrato pelo índice inicial subtraindo 1, o qual será multiplicado pelo valor inicial do serviço contratado, ou seja, o P<sub>0.</sub>

#### In = é o valor do índice de aniversário do contrato

No Cadastro de Contratação o "In" está na Aba "Reajuste" – Caixa "Datas do Reajuste" e é o Campo "Término do Período".

 $I_0 = \acute{e}$  o valor do índice inicial conforme estabelecido no edital de licitação, obedecidos aos critérios da legislação vigente à época da contratação. Nos casos de Dispensa e Inexigibilidade, esta data de ser expressa no instrumento de acordo, geralmente é a data da proposta, entretanto não é regra.

No Cadastro de Contratação o "I<sub>0</sub>" está na Aba "Reajuste" – Caixa "Datas do Reajuste" e é o Campo "Início do Período".

Observação: Tanto o  $I_0$  como  $P_0$ , poderá sofrer alteração se estes forem objeto de realinhamento ou renegociação, ou seja, sofreram alteração para mais ou para menos, visando o equilíbrio financeiro, que ora poderá ser do Contratado (Realinhamento) ou do Contratante (Renegociação), além dos acréscimos permitidos por Lei, que alteram o " $P_0$ ".

| addere Provintience Re                                                                                         | elatório Opções                                                                               |                                                                                                  | 1.00                                                                          |                                                                                                    |                                                                                                    |                                                                                                 |
|----------------------------------------------------------------------------------------------------|-----------------------------------------------------------------------------------------------|--------------------------------------------------------------------------------------------------|-------------------------------------------------------------------------------|----------------------------------------------------------------------------------------------------|----------------------------------------------------------------------------------------------------|-------------------------------------------------------------------------------------------------|
|                                                                                                    | 🔶 🧶 Alterar                                                                                   | Excluir                                                                                          | 🛃 Limpar                                                                      | almprimir.                                                                                                    | Gravar em Excel                                                                                                    | Consultan                                                                                       |
|                                                                                                    |                                                                                               |                                                                                                  | Contrata                                                                      | ção                                                                                                    |                                                                                                    |                                                                                                 |
| Órgão / Unidade de Origen                                                                                      | n                                                                                             |                                                                                                  | ó                                                                             | rgão / Unidade A                                                                                                    | dual                                                                                                    |                                                                                                 |
| Órgão: 📕 🔎 🗖                                                                                                   | _                                                                                             |                                                                                                  |                                                                               | Órgão:                                                                                                    | P                                                                                                    |                                                                                                 |
| Unidade: 💻 🔎 🖿                                                                                                 |                                                                                               |                                                                                                  |                                                                               | Unidade:                                                                                                    | P                                                                                                    |                                                                                                 |
| Identificação                                                                                                  |                                                                                               |                                                                                                  |                                                                               |                                                                                                    |                                                                                                    |                                                                                                 |
| Nº Referência: 134                                                                                             | 80 Nº Termo O                                                                                 | riginal: SMS 01/                                                                                 | 2017                                                                          | 5                                                                                                    | ituação Atual: ATIVA                                                                                                    | em 16/12/2016                                                                                   |
| Ano/Exercício: 2018                                                                                            | 8 Valor Atua                                                                                  | lizado:                                                                                          | 240.000,0                                                                     | 0                                                                                                    | atualizada 31/12/20                                                                                                    | 18                                                                                              |
| Tipo da contratação: 2                                                                                         | D Termo de Con                                                                                | trato - Serviços                                                                                 |                                                                               |                                                                                                    |                                                                                                    |                                                                                                 |
| Credor                                                                                                    |                                                                                               |                                                                                                  |                                                                               |                                                                                                    | -                                                                                                    | MRC                                                                                             |
|                                                                                                    |                                                                                               | 0                                                                                                | from C                                                                        |                                                                                                    | -                                                                                                    | territe en esti                                                                                 |
| Realustes                                                                                                    | to credores                                                                                   | Reservas At                                                                                      | ucamentos                                                                     | keajustes En                                                                                                    | iperinos Sicuação Va                                                                                                    | IUTES AULAIS                                                                                    |
| -                                                                                                    |                                                                                               |                                                                                                  |                                                                               |                                                                                                    |                                                                                                    |                                                                                                 |
| -                                                                                                    |                                                                                               | > 2 Incluir                                                                                      | L Alterar                                                                     | Excluir 🕫                                                                                                    |                                                                                                    |                                                                                                 |
|                                                                                                    |                                                                                               | 📫 🔁 🛑                                                                                            | firmar 🔞 🤇                                                                    | Cancelar                                                                                                    |                                                                                                    | Inserindo                                                                                       |
| Reajustes<br>Data de<br>Planilhamento:                                                                         | 12/01/2018                                                                                    | Data da N                                                                                        | firmar 🔞 🤇<br>Aemória de Ca                                                   | Cancelar<br>álculo                                                                                                    |                                                                                                    | Inserindo<br>Percentual<br>obtido na                                                            |
| Reajustes<br>Data de<br>Planilhamento:<br>Valor:                                                               | 12/01/2018                                                                                    | Data da M                                                                                        | firmar 🔞 🤇<br>Aemória de Ca                                                   | Cancelar<br>álculo                                                                                                    | Reajuste: 2,2700                                                                                                    | Percentual<br>obtido na<br>Memória<br>de Cálculo                                                |
| Reajustes<br>Data de<br>Planilhamento:<br>Valor:                                                               | 12/01/2018<br>250                                                                             | Data da M<br>724,00<br>Valor obt                                                                 | firmar 🔞 🤇<br>Aemória de Ca<br>ido na Memór                                   | Cancelar<br>álculo<br>(%) I<br>ria de Cálculo                                                                                                    | Reajuste: 2,2700                                                                                                    | lnserindo<br>Percentual<br>obtido na<br>Memória<br>de Cálculo                                   |
| Reajustes<br>Data de<br>Planilhamento:<br>Valor:                                                               | 12/01/2018<br>250<br>Reajuste definiti<br>demonstrativo: 0                                    | Data da M<br>724.00<br>- Valor obt                                                               | firmar 🔕 (<br>Aemória de C:<br>ido na Memór<br>478,5498 – 1                   | álculo<br>(%) f<br>ria de Cálculo<br>= 2,2700%. R                                                                                                    | Reajuste: 2,2700<br>                                                                                                    | Percentual<br>obtido na<br>Memória<br>de Cálculo<br>/2017. Segue o<br>* 2,2700% =               |
| Reajustes<br>Data de<br>Planilhamento:<br>Valor:<br>Comentário:                                                | 12/01/2018<br>250<br>Résjuste definiti<br>démonstrativo: 0<br>R\$227,00/més, 1                | Con     Data da M     724,00     Valor obt     Valor obt     C= 489,4040 / 4     portanto: R = R | firmar 😵 🖓<br>Memória de C:<br>ido na Memór<br>478,5498 – 1<br>85 227,00/ mê  | álculo<br>(%) i<br>ria de Cálculo<br>= 2,2700%. R<br>s x 12 meses -                                                                                                    | Reajuste: 2,2700<br>                                                                                                    | Percentual<br>obtido na<br>Memória<br>de Cálculo<br>/2017. Segue o<br>* 2,2700% =               |
| Reajustes<br>Data de<br>Planilhamento:<br>Valor:<br>Comentário:                                                | 12/01/2018<br>250<br>Resijuste definiti<br>demonstrativo: C<br>R\$227,00/měs, j<br>08/12/2016 | Data da N<br>724,00<br>Valor obtive<br>489,4040 / 4<br>portanto: R = R                           | firmar 😵 (<br>Aemória de C:<br>ido na Memói<br>478,5498 – 1<br>R\$ 227,00/ mê | cancelar<br>álculo<br>(%) f<br>(%) f<br>(% | Reajuste: 2,2700<br>                                                                                                    | Percentual<br>obtido na<br>Memória<br>de Cálculo<br>/2017. Segue o<br>* 2,2700% =<br>Data do In |
| Reajustes<br>Data de<br>Planilhamento:<br>Valor:<br>Comentário:<br>Data I0:<br>Índice Econômico                | 12/01/2018<br>250<br>Reajuste definiti<br>démonstrativo: 0<br>R\$227,00/mês,<br>08/12/2016    | Data da M<br>724,00<br>Valor obt<br>2 489,4040 / 4<br>portanto: R = R<br>Data do                 | firmar 😵 🤇<br>Aemória de C:<br>ido na Memói<br>478,5496 – 1<br>478,227,00/ mê | Cancelar<br>álculo<br>(%) }<br>ria de Cálculo<br>= 2,2700%. R<br>s x 12 meses =<br>Mensage                                                                                                    | Reajuste: 2,2700<br>= 0 IPC/Fipe de dez<br>= R\$ 10.000,00/ mês<br>R\$2.724,00.<br>Data In: 08/12/2017<br>n da página da web                     | Percentual<br>obtido na<br>Memória<br>de Cálculo<br>2017. Segue o<br>*2.2700% =<br>Data do In   |
| Reajustes<br>Data de<br>Planilhamento:<br>Valor:<br>Comentário:<br>Data IO:<br>Îndice Econômico<br>33 IPC/FIPE | 12/01/2018<br>250<br>Résjuste definiti<br>démonstrativo: 0<br>R\$227,00/mês, 1<br>08/12/2016  | Data da N<br>724,00<br>Valor obt<br>> 489,4040 / 4<br>portanto: R = R                            | firmar 😵 🖓<br>Memória de C:<br>ido na Memór<br>478,5498 – 1<br>85 227,00/ mê  | álculo<br>álculo<br>(%) f<br>(%) f<br>(                                                                                                    | Reajuste: 2,2700<br>o IPC/Fipe de dez<br>= R\$ 10.000,00/ mês<br>R\$2.724,00.<br>Data In: 08/12/2017<br>n da página da web                       | Percentual<br>obtido na<br>Memória<br>de Cálculo<br>*2,2700% =<br>Data do In                    |
| Reajustes<br>Data de<br>Planilhamento:<br>Valor:<br>Comentário:<br>Data I0:<br>Índice Econômico<br>33 IPC/FIPE | 12/01/2018<br>250<br>Resijuste definiti<br>demonstrativo: 0<br>R\$227,00/mēs, j<br>08/12/2016 | Data da N<br>724,00<br>Valor obt<br>e 489,4040 / 4<br>portanto: R = R                            | firmar 😵 🛛<br>Memória de C:<br>ido na Memór<br>478,5498 – 1<br>15 227,007 mê  | álculo<br>(%) f<br>ria de Cálculo<br>= 2,2700%. R<br>s x 12 meses -<br>Mensager                                                                                                    | Reajuste: 2,2700<br>                                                                                                    | Inserindo Percentual obtido na Memória de Cálculo /2017. Segue o * 2,2700% = Data do In         |
| Reajustes<br>Data de<br>Planilhamento:<br>Valor:<br>Comentário:<br>Data ID:<br>Îndice Econômico<br>33 IPC/FIPE | 12/01/2018<br>250<br>Reajuste definiti<br>démonstrativo: C<br>R\$227,00/mês, j<br>08/12/2016  | Data da N<br>724,00<br>Valor obt<br>2 489,4040 / 4<br>portanto: R = R<br>Data do                 | firmar 😵 🤇<br>Aemória de C:<br>ido na Memór<br>478,5496 – 1<br>478,227,00/ mê | Cancelar<br>álculo<br>(%) }<br>ria de Cálculo<br>= 2,2700%. R<br>s x 12 meses +<br>Mensager<br>(2)                                                                                                    | Reajuste: 2,2700<br>= 0 IPC/Fipe de dez<br>= R\$ 10.000,00/ mês<br>R\$2.724,00.<br>Data In: 08/12/2017<br>m da página da web<br>Confirma os dado | Percentual<br>obtido na<br>Memória<br>de Cálculo<br>*2.2700% =<br>Data do In<br>Data do In      |

Observem o Modelo da Tela com as devidas anotações

| astro Movimento Relat               | ono opçoes      |                   |                 |                    |                                        |                |
|-------------------------------------|-----------------|-------------------|-----------------|--------------------|----------------------------------------|----------------|
|                                     | L Alterar       | e Excluir         | Limpar          | (@Imprimir         | Gravar em Excel                        | Consultant     |
|                                     |                 |                   | Contratag       | āo                 |                                        |                |
| Orgão / Unidade de Origem           |                 |                   | Ó               | gão / Unidade At   | ual                                    |                |
| Órgão: 📰 🔎                          |                 |                   |                 | Órgåo:             | P                                      |                |
| Unidade: 📰 🔎                        |                 |                   |                 | Unidade:           | P                                      |                |
| identificação                       |                 |                   |                 |                    |                                        |                |
| Nº Referência: 13480                | Nº Termo Ori    | ginal: SMS 01/    | 2017            | S                  | tuação Atual: ATIVA                    | em 16/12/2016  |
| Ano/Exercício: 2018                 | Valor Atuali    | zado              | 242.724,0       | 0                  | Fim vigencia<br>atualizada: 31/12/2018 |                |
| Tipo da contratação: 2 🇳            | Termo de Contr  | rato - Serviços   |                 |                    |                                        | MRO            |
| Credor:                             |                 |                   |                 |                    |                                        |                |
| ontratação Continuação<br>Resjustes | Credores        | Reservas Ad       | átamentos F     | teajustes Em       | penhos Situação Valores A              | tuais          |
|                                     |                 | 🖉 Incluir         | L. Alterar      | Excluir            | 0.00                                   |                |
| Dt. Vak<br>Pianiihamento            | e Reajuste Come | ntírio            |                 |                    | (96) Reajuste Data                     | 10 Data In.    |
| 0 10/01/0010                        | 2 724 00 Beak   | ste definitivo co | oforme clausula | contratual utilizy | ando 2 2700 08/12/2                    | 016 08/12/2017 |

Observem que no exemplo dado o texto do "Comentário do Reajuste" está como definitivo, portanto, não há valores a acrescentar, entretanto se o comentário fosse "Provisório", a Unidade deverá estar atenta quando da edição do definitivo para verificar se tanto o valor quanto o percentual imputado forem superiores e/ ou inferiores. Caso tenha sido inferior utilizar o mesmo procedimento mudando a informação para o termo definitivo e imputar a diferença, se superior não efetuar nenhuma alteração. Quanto aos campos: percentual de Reajuste e data de Planilhamento os dados a serem imputados são os obtidos na nova Memória de Cálculo do Reajuste definitivo.

Como os dados do Reajuste são Apostilamentos, não necessitando de publicação de acordo com o § 8º do artigo 65 da Lei Federal 8.666/1993 e atualizações os Usuários poderão optar por lançar e processar as Notas de Empenho relativas ao reajuste, após a edição do índice e cálculo definitivo, caso não haja nos instrumentos utilizados informação adversa.

- 2. No caso de reajuste em que não se conhece o índice definitivo como proceder?
  - A Unidade poderá optar por indexar o último índice conhecido, aplicando a mesma fórmula do reajuste no que se refere a conhecer o fator de reajuste, ou seja:

Cálculo do Fator de Indexação

 $X = I_f$ , onde

 $I_a$ 

X = é o fator derivado a divisão do índice final conhecido pelo índice imediatamente anterior, o qual será multiplicado pelo valor do índice imediatamente anterior, obtendo-se o índice do mês seguinte,

*I<sub>f</sub>* = *é* o valor do índice final conhecido

SOF/CONTRATAÇÃO - 2018

*I<sub>a</sub>* = é o valor do índice anterior ou antecessor ao final conhecido conforme publicações das respectivas tabelas.

Exemplo do Cálculo utilizando Índice dos Serviços de Vigilância e Segurança tendo por base a Portaria SF 140/2009 – DOC 30/09/2009.

<u>l</u><sub>f</sub> = 395,65 l<sub>a</sub> = 395, 53

X = <u>395, 65</u> 395, 53 X = 1,0003

Índice do mês de setembro = I<sub>f</sub> \* X, então

Índice de Setembro = 395,65 \* 1, 0003 \_\_\_\_\_ 395, 77

Observação: É apenas uma sugestão, para que não sejam imputados percentuais muito além da realidade. A forma é progressiva, até se encontrar a do mês desejado. Pode-se também, verificar entre os índices conhecidos, àqueles que sofrerão de um mês para o outro, alteração maior do que nos dois últimos meses, para que não necessite entrar com diferença bem maior no Cadastro na aba/guia "Reajuste".

#### COMO OPERACIONALIZAR A TELA SENHA MASTER

Conforme item 9 da Instrução Normativa 01/SF/SUTEM/2008, publicada no DOC de 27/02/08, a competência para gerar **Senha Master** para correção de possíveis erros no cadastro de contratação, é do titular da UO ou a quem este delegar.

1. É preciso formalizar esta delegação e informar DISEO, Unidade responsável, para cadastrar os servidores autorizados a realizar este procedimento, utilizando-se do endereço eletrônico: diseoequipe@prefeitura.sp.gov.br, para maiores informações.

**Observação**: Caso haja substituição do responsável já cadastrado para a execução de tal tarefa, a Unidade deverá providenciar o cadastramento do novo usuário, utilizando-se do mesmo mecanismo, ou seja, delegação devidamente formalizada e preenchimento do "Formulário Cadastro de Login", encaminhando à DISEO, para regularização.

- 2. Onde Cadastrar a Senha Master e como utilizar?
  - A tela de cadastro da Senha Master, está no Módulo Contratação, na Guia de Menu "Cadastro", selecionar a opção Senha Master, verifique as sequências:

#### 1º Passo:

No Menu de módulos habilitar o "Módulo Contratação":

| SOF - Módulo - rede.sp                 |  |
|----------------------------------------|--|
| SOF<br>Sistema de Orçamento e Finanças |  |
| Alterar<br>Exercício Empresa           |  |
| Integrações                            |  |
| Cadastros<br>Gerais                    |  |
| Planejamento<br>Orçamentário           |  |
| Autorzaciao<br>Orçamentánia            |  |
| Orçamentária<br>Execução               |  |
| Financeira<br>Contabilidade            |  |
| Contratação                            |  |
| Alterar Senha                          |  |
| Encerrar<br>Sessão                     |  |

#### 2º Passo:

Na Guia de Menu, habilitar Cadastro >Escolher e habilitar a Tela Senha Máster

| <b>SOF</b><br>Sistema de Orçamento e Finanças                                               |                                                          |            |
|---------------------------------------------------------------------------------------------|----------------------------------------------------------|------------|
| Cadastro Movimento Relatório Opçõe<br>rodalidade de Licitação                               | as                                                       | Sot        |
| naice Economico                                                                             | Título                                                   | Validade   |
| lino de Contratação                                                                         | INFORMATIVO - RETENÇÃO INSS                              | 31/05/2012 |
| Obrigatoriedade da Contratação                                                              | nclusões e Alterações rejeitadas no Cadastro de Credores | 31/12/2012 |
| Empresas e Órgão Externos                                                                   | IRRF na Liquidação - Informe de Rendimentos              | 30/06/2012 |
| Notivo de Anulação Contratual<br>undamentação Legal da Contratação<br>Condição de Pagamento | Adiantamento X Conta Salário                             | 31/05/2012 |
| enha Master                                                                                 |                                                          |            |

#### 3º Passo:

Após habilitar a **Tela Senha Máster**, virá a página para inserção dos dados, bastando o usuário optar pela função **"Incluir"** a fim gerar uma senha que permitirá ao usuário consertar o Cadastro de uma contratação, nos campos que são permitidos promover ajustes.

| SÃO PAULO |
|-----------|
| Sobre     |
|           |
|           |
|           |
|           |
|           |

#### 4º Passo

Na Tela Senha Máster, após a habilitada a função "Incluir", preencher os campos: Órgão/Unidade; Nº da Referência/Ano; Usuário Autorizador (observação: se o usuário possuir acesso no SOF, bastará digitar os seis primeiros números do RF, precedido da letra "d", dar "Tab", que o nome do servidor será projetado, caso contrário digitar tão somente os seis primeiros números do RF que o campo para descrição do nome será habilitado); Data da Utilização da Senha; Motivo da solicitação, de forma clara e objetiva.

| tema de Orçamento e F                           | nangas                                                                                                    | - I - Company of a    | COLUMN TWO IS NOT                            | - SAGTAGE                                                                                                    |
|-------------------------------------------------|----------------------------------------------------------------------------------------------------|-----------------------|----------------------------------------------|----------------------------------------------------------------------------------------------------|
| astro Movimento Rela                            | tória Opções                                                                                                    |                       |                                              | So                                                                                                    |
|                                                 | Graw                                                                                                    | ar 🙆 Cancelar         |                                              | Inserindo -                                                                                                    |
| Senha Máster<br>Identificação da contratação    |                                                                                                    |                       |                                              |                                                                                                    |
| Órgão                                           |                                                                                                    |                       |                                              |                                                                                                    |
| Unidade:                                        |                                                                                                    |                       |                                              |                                                                                                    |
| Nº Referência/Ano                               | 471 / 2017 0 4                                                                                                    |                       |                                              |                                                                                                    |
| Dados da senha                                  |                                                                                                    |                       |                                              |                                                                                                    |
| Sequencial                                      |                                                                                                    | Stuação: Senha nã     | o Utilizada                                  |                                                                                                    |
| Usuário autorizador                             |                                                                                                    |                       |                                              |                                                                                                    |
| Data Geração                                    | 05/06/2017                                                                                                    |                       |                                              |                                                                                                    |
| Data Utilização                                 | 05/06/2017                                                                                                    |                       |                                              |                                                                                                    |
|                                                 | Cancelar                                                                                                    |                       |                                              |                                                                                                    |
| Data Cancelamento                               |                                                                                                    |                       |                                              |                                                                                                    |
| Data Cancelamento                               | 834                                                                                                    |                       |                                              | and the second second sec |
| Data Cancelamento                               | 834<br>Alteriação do Gestor de <b>Interiorio</b>                                                                                                    | nafarma Daanacha da S | designado por <b>designado</b>               | , para                                                                                                    |
| Data Cancelamento<br>Informar os campos a serem | 834<br>Alteração do Gestor de <b>Manador</b> d                                                                                                    | onforme Despacho do P | - designado por <b>designado</b><br>PA SEL   |                                                                                                    |
| Data Cancelamento                               | 834<br>Alteriação do Gestor de <b>Manimização</b><br>Companya do Gestor de <b>Manimização</b><br>Companya do Gestor de Companya do Gestor de Companya do Companya do Comp | onforme Despacho do P | designado por <b>estante de la</b><br>PA SEL |                                                                                                    |

Preenchido tais dados acionar a função **"Gerar Senha",** e o nº gerado selecionar e dar um "Ctrl+C", para que fique disponível quando for alterar o cadastro - <u>07207060508135178</u>.

Por fim acionar a função "Gravar".

| assito. Popyioleouo . Kela                   | mon' - other        |          |              |                          |                   |             |
|----------------------------------------------|---------------------|----------|--------------|--------------------------|-------------------|-------------|
|                                              | L Alterar           | Excluir  | Limpar       | almprimir 🕹              | Gravar em Excel   | Consultando |
| Senha Máster<br>Identificação da contratação |                     |          |              |                          |                   |             |
|                                              | 10                  |          |              | 121                      |                   |             |
|                                              | P                   |          |              |                          |                   |             |
| Nº Referência/Ano                            | 471 / 2             | 017 23   |              |                          |                   |             |
| Dados da senha                               |                     |          |              |                          |                   |             |
| Sequenciat                                   | 3819                | -        | Stuaçã       | io: Senha não Ut         | āzada             |             |
| Usuário autorizador.                         | D793679             |          |              |                          |                   |             |
| Data Geração:                                | 05/06/2017          |          |              |                          |                   |             |
| Data Utilização:                             | 05/06/2017          | -        |              |                          |                   |             |
| Data Cancelamento:                           |                     | Cancelar |              |                          |                   |             |
| informar os campos a serem<br>aiterados      | 834<br>Alteração do | Gestor ( | ) conforme D | - des<br>espacho do PA S | signado por<br>EL | , para      |

- 3. A Senha estará disponível para alterar o cadastro mencionado. Lembrando que a cada alteração gera-se uma nova senha, portanto, caso haja muitos equívocos no cadastro se mencionados no motivo e forem passíveis de alteração poderão ser alterados, mas caso não sejam percebidos de uma única vez, deverá ser efetuado na medida em que forem detectados.
- Utilizando o Recurso Senha Master Gerado

| SOF<br>Sistema de Orçamento e Finanças   |           | 66                          | SOF<br>Sistema de Orçamento e<br>Cadastro Novimento Re                | Finanças<br>Iatório Opções   | aheur 1 | - 6        | C.F                                |                             |
|------------------------------------------|-----------|-----------------------------|-----------------------------------------------------------------------|------------------------------|---------|------------|------------------------------------|-----------------------------|
|                                          | Plackuir  | O Pesquisar                 | _                                                                     | 🛃 Alterar                    | Excluir | & Limpar   | SImprimir                          | Gravar em Excel             |
| Contratação<br>Orgão// Unidade de Origem |           | Órgão / Unidade A<br>Groño: | Contratação<br>Órgão / Unidade de Origem<br>Orgão / Unidade de Origem |                              |         |            | Órgão / Unidade<br>Orgão / Unidade | Atual<br>P                  |
| Mentificação                             |           |                             | Identificação                                                         | _                            | _       |            | _                                  |                             |
| Nº Referência: Nº Termo Original:        |           |                             | Nº Referência:                                                        | Nº Termo Origi               | nat     |            |                                    | Stuação Atuat               |
| Ano/Exercício: 2017 Valor Atualizado:    |           |                             | Ano/Exercicio: 2017                                                   | Valor Atualiza               | do      | 8.594,00   |                                    | Fim vigência atuatzada: B1/ |
| SOF<br>Sistema de Orçamento e Finanças   |           | CS 4                        | Sistema de Orçament<br>Cadastro Movimento                             | to e Finanças<br>Relatório O | pções   |            |                                    | 7 I I                       |
| Cadastro Movimento Relatório Opções      | El Gravar | Cancelar                    |                                                                       |                              |         | 🔓 Grav     | ar 🙆 Car                           | icelar                      |
| Contratação                              |           | enha Mäster                 | Contratação<br>Senha Master                                           |                              |         |            | Sentra Master                      |                             |
| Óraño (Alaidade de Orizam                |           | Óraño / Haidada             | p072070605081                                                         | 35178 ×                      | Cont    | firmar 🔞 C | ancelar                            |                             |

|                                                                                                    |                            | hits and a second                                              |                                                                |                                             |           |
|----------------------------------------------------------------------------------------------------|----------------------------|----------------------------------------------------------------|----------------------------------------------------------------|---------------------------------------------|-----------|
| your encoure of ongen                                                                                                    |                            | Gravar 💟 Cance                                                 | sar<br>Formano mina                                            |                                             | kiterando |
| Órgilo: 💻 🞾 :                                                                                                    |                            |                                                                | órgio: 🔤 🔎                                                     |                                             |           |
| Unidade: 🖉 🔎                                                                                                    |                            | Ur                                                             | ridade: 🔤 🔎                                                    |                                             |           |
|                                                                                                    |                            | Tran                                                           | sferir a contratação para outra Un                             | idade Orçamentária                          |           |
| lentificação                                                                                                    |                            |                                                                |                                                                |                                             |           |
| Nº Referência:                                                                                                    | Nº Termo Original          |                                                                | Situação Atual                                                 | ATIVA<br>27/12/2016                         | ēm        |
| Ano/Exercicio: 2)17                                                                                                    | Valor Atualizado:          | 8.594,00                                                       | Fin vigência atualizada                                        | 31/12/2017                                  |           |
|                                                                                                    |                            |                                                                |                                                                |                                             |           |
| Tipo da 51 🔎<br>contratação: Nota de E                                                                                                    | mpenho                     |                                                                |                                                                | MROSC                                       |           |
| Tipo da 5: P<br>contratação: Nota de E<br>Credor:                                                                                                    | mpenho                     |                                                                |                                                                | MROSC                                       |           |
| Tipo da <sup>5</sup> P<br>contratação: Nota de E<br>Credor:                                                                                                    | mpenho<br>Credores Reserva | as Aditamentos Reajust                                         | tes Empenhos Situação Val                                      | MROSC                                       |           |
| Tipo da <sup>5</sup> ! P<br>contratação: Nota de E<br>Credor:<br>tratação Continuação<br>stas do Despacho                                                          | Credores Reserva           | s Aditamentos Reajust                                          | tes Empenhos Situação Val                                      | MROSC                                       |           |
| Tipo da <sup>5</sup> P<br>contratação: Nota de E<br>Credor:<br>tratação Continuação<br>atas do Despacho<br>Assinatura: 27/12/20                                    | Credores Reserva           | as Aditamentos Reajust<br>Publicação 28/12/2016                | tes Empenhos Situação Vali                                     | MROSC                                       |           |
| Tipo da <sup>5</sup> P<br>contratação: Nota de E<br>Credor:<br>Aratação Continuação<br>atas do Despachor<br>Assinatura: 27/12/20<br>etas do Termo                  | Credores Reserva           | as Aditamentos Reajust<br>Publicação 28/12/2016                | tes Empenhos Situação Val                                      | MROSC<br>ores Atuais                        |           |
| Tipo da <sup>5</sup> P<br>contratação: Nota de E<br>Credor:<br>Arratação Continuação<br>atas do Despacho<br>Assinatura: 27/12/20<br>atas do Termo<br>Assinatura:   | Credores Reserva           | s Aditamentos Reajust<br>Publicação<br>Publicação              | tes Empenhos Situação Val<br>Página                            | MROSC<br>ores Atuais<br>D.O.C: 27           |           |
| Tipo da <sup>5</sup> P<br>contratação: Nota de E<br>Credor:<br>tratação Continuação<br>atas do Despacho<br>Assinatura:<br>27/12/20<br>atas do Termo<br>Assinatura: | Credores Reserva           | s Aditamentos Reajust<br>Publicação: 28/12/2016<br>Publicação: | tes Empenhos Situação Val<br>Página<br>Página                  | MROSC<br>ores Atuais<br>D.O.C: 27           |           |
| Tipo da 5 P<br>contratação: Nota de E<br>Credor.<br>tratação Continuação<br>atas do Despacho<br>Assinatura:<br>27/12/20<br>atas do Termo<br>Assinatura:            | rpenho<br>Credores Reserva | as Aditamentos Reajust<br>Publicação 28/12/2016<br>Publicação  | tes Empenhos Situação Vali<br>Página<br>Página<br>Designação C | MROSC<br>ores Atuais<br>D.O.C: 27<br>D.O.C: |           |

### ANTES EM 27/12/2016 ATÉ 04/06/2017

### APÓS 05/062017 UTILIZANDO O RECURSO SENHA MASTER

| SOF<br>Sistema de Orçanento e Finanças                                                                               | O PAULO  | SOF<br>Sistema de Orçamento e Fin                  | anças            |                      |                 | HE                                | SÃO PAUL         |
|----------------------------------------------------------------------------------------------------|----------|----------------------------------------------------|------------------|----------------------|-----------------|-----------------------------------|------------------|
| Cadastro Movimento Relatório Opções                                                                                  | Sobre    | Cadastro Movimento Relató                          | irio Opções      |                      |                 |                                   | So               |
| 🖉 Aterar 🌾 Excluir 🍕 Limpar 🍓 Imprimir 📓 Gravar em Excel 🛛 🛛 📿 Con                                                   | sultando |                                                    | 🧶 Alterar        | 🥳 Excluir 👘 🛃 Limper | almprimir 😓     | Gravar em Excel                   | Consultando      |
| Contratação                                                                                                    |          | Contratação                                        |                  |                      |                 |                                   |                  |
| Órgão / Unidade de Orgem Órgão / Unidade Atual                                                                       |          | Órgão / Unidade de Origem                          |                  |                      | Órgão / Unidade | Atual                             |                  |
| όφε <mark>τρ</mark> ε                                                                                                |          | Ciglo D                                            |                  |                      | Orgão:          | D                                 |                  |
| Dridade: Cridade: Cridade:                                                                                           |          | Division                                           |                  |                      | Unidade:        | p                                 |                  |
| ldentificação                                                                                                    |          | Hentificação                                       |                  |                      |                 |                                   | _                |
| N <sup>e</sup> Referêncie Stuação Ataul ATIVA 27/12/2016                                                             | en       | Nº Referência:                                     | Nº Termo Origina |                      |                 | Situação Atual 27/12/20           | em               |
| AnoExercició: 2017 Valor Atualizado: 8.594,00 Fim vigência atualizada: 31/12/2017                                    |          | AnaExercicio: 2017                                 | Valor Atualizado | 8.594.00             |                 | Fin vigência atualizada: 31/12/2/ | 017              |
| Top de 5 P Central de Empenho Credor                                                                                 |          | Tipo da 5 P<br>contratação: Nota de Empe<br>Credor | nho              |                      |                 |                                   | ROSC             |
| Contratação Contravação Credores Reservas Adtamentos Reajustes Empenhos Situação Valores Atuais<br>Datas do Desajoto |          | Contratação Continuação                            | Credores R       | eservas Aditamentos  | Reajustes Em    | npenhos Situação Valores Atu      | ais              |
| Assinaturk 27/12/2016 C Publicação 26/12/2016 Página 0.0.C 27                                                        |          | Ausinatura: 27/12/2016                             | -                | Publicação: 28/12    | 2016            | Páoina D.O.C. 27                  | 7                |
| Datas do Termé                                                                                                    |          |                                                    |                  |                      |                 |                                   |                  |
| Assinatura 🖸 Publicação 🗖 Página D.O.C.                                                                              |          | Datas do Termo<br>Assinatura:                      |                  | Publicação:          |                 | Página D.O.C:                     |                  |
| Ocean<br>References<br>Orgeto<br>services reconcting a crassian of Josia                                             |          | RP: Nome:                                          |                  |                      |                 | Designação: Cfe. Depac            | tho no PA SEI    |
|                                                                                                    | ) 965 V  | SERVIÇO DE ESGOTO E CONSU                          | MO DE ÁGUA       |                      |                 |                                   | ^ <sub>965</sub> |

### PASSO A PASSO PARA ADITAMENTO DE RETIFICADOR DE DESPACHO COM OBRIGATORIEDADE DE TERMO CONSUBSTANCIADO

#### 1º Passo:

Deverá existir um despacho retificando àquele em que ocorreu o equívoco, quanto ao prazo prorrogado e consequentemente o valor total do citado período, tendo em vista a redução e/ou acréscimo, dependendo do caso.

#### 2º Passo

Inserção dos dados no sistema, conforme segue:

No Módulo Contratação, o usuário deverá Pesquisar o Cadastro que se pretende alterar e habilitar a função "Alterar", seguida da habilitação da Aba "Aditamentos", para promover primeiramente a inclusão do "Despacho", seguida da inclusão do Aditamento do tipo "Prorrogação", imputando quando da redução os dados referentes a Valor e Prazo nos campos "Decréscimo", e quando for para aumento, nos campos "Acréscimos".

#### Na simulação abaixo, a situação é de decréscimo.

#### Pesquisa

| <b>SOF</b><br>Sistema de Orçamento e Fi                 | inanças          |             |        | al f                                          | NIE                | 1          |               | LC    |
|---------------------------------------------------------|------------------|-------------|--------|-----------------------------------------------|--------------------|------------|---------------|-------|
| adastro Movimento Rela                                  | tório Opções     |             |        |                                               |                    |            | S             | Sobre |
|                                                         | L Alterar        | Excluir     | Limpar | Imprimir                                      | Gravar em          | Excel      | Consultando   |       |
| Contratação<br>Órgão / Unidade de Origem<br>Origeo 42 P |                  |             |        | Örgão / Unidade /<br>Orgão / 42<br>Unidade 10 | Atual<br>P         |            |               |       |
| Identificação<br>Nº Referência                          | Nº Termo Origina | 012/SP-PJ/2 | 8008   |                                               | Situação Atual     | ATIVA      | em 29/07/2008 |       |
| Ano/Exercicio: 2011                                     | Valor Atualizad  |             | _      | Fim vig                                       | pência atualizada. | 21/12/2013 |               |       |

#### Habilitando as funções "Alterar" > Aba "Aditamento" > "Incluir Despacho"

| to be                                                                                                    | Gravar 🙆 Cancelar     |                            | Alterando     |
|----------------------------------------------------------------------------------------------------|-----------------------|----------------------------|---------------|
| Contratação                                                                                                    | and the second second |                            |               |
| Órgão / Unidade de Origem                                                                                                    | Órgão / Unidade Atual |                            |               |
| Cripter 42 🔎 Subprefeitura Pertuba/Janabua                                                                                                    | 100 a P               | Subprefetura Petutia/Jarau | 44            |
| 0160 He 10 D =                                                                                                    | 036365F 10 P          | 4.6mailate                 |               |
|                                                                                                    | Transferr a contrata  | to name                    |               |
| Wantforda                                                                                                    | -                     |                            | stat.         |
| N® Referência: 9944 Nº Termo Original: 012/SP-PJ/                                                                                                    | 2008 Situ             | AVITA Jaut ATIVA           | em 29/07/2008 |
| Ano/Exercicio: 2 Ano/Exercicio: 2                                                                                                    | Fim vigência          | atualizada: 21/09/2013     |               |
| no da contratação 2 D Termo de Contrato                                                                                                    |                       |                            |               |
| and the second second se |                       |                            |               |

SOF/CONTRATAÇÃO - 2018

| oão        | Detalhe:   |                                                        |                                                                                                    |                                                                       |                              |
|------------|------------|--------------------------------------------------------|----------------------------------------------------------------------------------------------------|-----------------------------------------------------------------------|------------------------------|
|            |            |                                                        | 🕒 Confirmar 🛛 🔞 Cancelar                                                                                                    |                                                                       | Alterando                    |
|            | Despacho d | e Aditamento                                           |                                                                                                    |                                                                       |                              |
|            | Código:    | 10                                                     | Data Assinatura:                                                                                                    | 29/04/2013                                                            |                              |
| 101        |            | 0                                                      |                                                                                                    |                                                                       |                              |
| da         | Descrição: | Retificação do d<br>correto 9 meser<br>como indicar se | lespacho de fis.585, no que tange ao period<br>s ao valor total de R\$ (obs.: col<br>é estimado ou não), e não como constou. | lo prorrogado e respectivo valor,<br>ocar o valor correspondente o pr | sendo o riodo, bem           |
| <b>1</b> U |            |                                                        |                                                                                                    |                                                                       |                              |
|            |            |                                                        |                                                                                                    |                                                                       |                              |
| rat        |            |                                                        |                                                                                                    |                                                                       |                              |
| -p-e       |            |                                                        |                                                                                                    | Mensagem da página                                                    | da web                       |
| MO         |            |                                                        |                                                                                                    |                                                                       |                              |
|            |            |                                                        |                                                                                                    | Confirma i                                                            | os dados informados?         |
|            |            |                                                        |                                                                                                    |                                                                       | or dealers in critical or st |
|            |            |                                                        |                                                                                                    |                                                                       |                              |
|            |            |                                                        |                                                                                                    |                                                                       | Canada                       |
|            |            |                                                        |                                                                                                    |                                                                       | Cancelar                     |
|            |            |                                                        |                                                                                                    |                                                                       | 0.0                          |
| _          |            |                                                        |                                                                                                    |                                                                       | 100                          |
|            |            |                                                        |                                                                                                    |                                                                       | 01/03/20/                    |

**Após "Confirmar"** os dados incluídos do despacho, selecionar o "Registro" e "Torná-lo Padrão", para que se possa inserir o "Aditamento" propriamente dito, do tipo "Prorrogação", verifique que o Despacho que foi tornado padrão é projetado indicando que a inclusão do aditamento pode ser efetuada.

| dastro Movimento Relatório                                                                                                    | Opções                                                                                                    |                                                                                                    | S                                                                                                    |
|----------------------------------------------------------------------------------------------------|----------------------------------------------------------------------------------------------------|----------------------------------------------------------------------------------------------------|----------------------------------------------------------------------------------------------------|
| Contratação                                                                                                    | El cravar                                                                                                    |                                                                                                    | and and a                                                                                                    |
| Órgão / Unidade de Origem                                                                                                    |                                                                                                    | Örgão / Unidade Atual                                                                                                    |                                                                                                    |
| Organiz 42 🔊                                                                                                    |                                                                                                    | article 42 . O                                                                                                    |                                                                                                    |
|                                                                                                    |                                                                                                    | Constant in O                                                                                                    | -                                                                                                    |
|                                                                                                    |                                                                                                    | Transferz a contratação para potra Unidade Ovcam                                                                                                    | uentăria.                                                                                                    |
| Martin Ta                                                                                                    |                                                                                                    | E. manager a communities have one or other or dama                                                                                                    | NUT THERE BY                                                                                                    |
| Nº Referência                                                                                                    | ermo Original: 012/SP.PJ/2008                                                                                                    | Stuação Atuat ATMA                                                                                                    | em 29/07/2008                                                                                                    |
| AnnExercicity 2011 Val                                                                                                    | or Atualizado                                                                                                    | Em visência atualizada: 21/12/2013                                                                                                    | 10000000000000                                                                                                    |
| Too da contratação 2                                                                                                    | de Contrato                                                                                                    |                                                                                                    |                                                                                                    |
| Candar 2 95 Termo                                                                                                    |                                                                                                    |                                                                                                    |                                                                                                    |
| Creatin                                                                                                    |                                                                                                    |                                                                                                    |                                                                                                    |
| Despacho de Autorização                                                                                                    | do Aditamento                                                                                                    |                                                                                                    |                                                                                                    |
| Codigo: 10 Data da assin                                                                                                    | atura secolaziota Descrição                                                                                                    | Retificação do despacho de fis.585, no que tange<br>prorrogado e respectivo valor, sendo o correto 5                                                                                                    | ao periodo<br>I meses ao valor                                                                                                    |
|                                                                                                    |                                                                                                    | total de R\$ (obs.: colocar o valor corre                                                                                                    | espondente o                                                                                                    |
|                                                                                                    |                                                                                                    | periodo, bem como indicar se è estimado ou não<br>constou                                                                                                    | o), e não como                                                                                                    |
| antestacio Continuesto Con                                                                                                    |                                                                                                    | Description - Commission - Columnia Malanas Altuna                                                                                                    |                                                                                                    |
| Descacho de Aditamento                                                                                                    | Adicamentos                                                                                                    | Reajustes Emperinos Situação Valores Atuais                                                                                                    |                                                                                                    |
|                                                                                                    | Zincluir LAlterar                                                                                                    | Excluir Jomar Padrão                                                                                                    |                                                                                                    |
|                                                                                                    | AUMENTO DE 540 HS (200 HS = 02                                                                                                    | 213: 200 HS = 03/13 E 140 HS = 12/13). CONF.                                                                                                    |                                                                                                    |
|                                                                                                    | 05604040.000 FLC 630                                                                                                    |                                                                                                    | 1911                                                                                                    |
|                                                                                                    |                                                                                                    |                                                                                                    |                                                                                                    |
| 10 29/04/2013                                                                                                    | Retificação do despacho de fis 585                                                                                                    | , no que tange ao período prorrogado e respectivo valor.                                                                                                    | 27                                                                                                    |
| 10 29/04/2013                                                                                                    | Retificação do despacho de fis 585<br>sendo o correto 9 meses ao valor 1<br>correspondente o período, bem cor                                                                                                    | 5, no que tange ao período promogado e respectivo valor,<br>otal de RS(obs.: colocar o valor<br>mo indicar se é estimado ou não), e não como constou.                                                                                                    | , in the second second se |
| 0 29/04/2013                                                                                                    | Retificação do despecho de fis 585<br>sendo o correto 9 meses ao valor t<br>correspondente o período, bem cor                                                                                                    | <ol> <li>no que tange ao período promogado e respectivo valor<br/>otal de RS(obs.= colocar o valor<br/>mo indicar se é estanado ou não), e não como constou.</li> </ol>                                                                                                    | 1)<br>1)<br>1                                                                                                    |
| > 10 29/04/2013<br>Adfamentos                                                                                                    | Retificação do despacho de fis 585<br>sendo o correto 9 meses ao valor t<br>correspondente o periodo bem con                                                                                                    | 5. no que tange ao período promogado e respectivo valor,<br>otal de RS(obscolocar o valor<br>mo indicar se é entanado ou não), e não como constou.<br>rarExcluir                                                                                                    |                                                                                                    |
| > 10 29/04/2013<br>Adtamentos                                                                                                    | Retrificação do despacho de fis 585<br>sendo o correto 9 meses ao valor to<br>correspondente o período, bem cor                                                                                                    | 5. no que tange ao período prorrogado e respectivo valor,<br>otal de RS(obs_ colocar o valor<br>no indicar se é estanado ou não), e não como constou.<br>rar Excluir                                                                                                    | (E)                                                                                                    |
| 0 10 29/04/2013<br>Adžamentos                                                                                                    | Retricação do despacho de fis 563<br>sendo 3 correto 9 meses ao valor A<br>correspondente o periodo, bem cos                                                                                                    | s no que tange ao período prorrogado e respectivo valor<br>otal de RS(ots_ colocar o valor<br>no indicar se é estanado ou não), e não como constou.<br>rar € Excluir                                                                                                    |                                                                                                    |
| 10 29/04/2013  Adtamentos  OF ema de Orçamento e Finança stro. Movimento, Relatório                                                                                                    | Retricação do despacho de fin 563<br>sendo a correto 9 meses ao valor t<br>correspondente o periodo, bem cor<br>2 Incluir 2 Alte                                                                                                    | i, no que tange ao período prorrogado é respectivo valor,<br>otal de R\$(otscolocar o valor<br>no indicar se é estimado ou não), e não como constou.<br>rar                                                                                                    | 5ÃO PAI                                                                                                    |
| 10     29/04/2013       Adtamentos       OF       ema de Orçamento e Finanço       sstro     Movimento       Relatório                                                                                                    | Retricação do despacho de fin 565<br>sendo a corresto 9 meses ao valor t<br>correspondente o periodo, bem cor<br>correspondente o periodo, bem correspondente o periodo, bem cor<br>correspondente o periodo, bem correspondente o periodo, bem cor<br>correspondente o periodo, bem correspondente o periodo, bem correspondente o periodo, bem correspondente o periodo, bem correspondente o periodo, bem correspondente o periodo, bem correspondente o periodo, bem correspondente o periodo, bem correspondente o periodo, bem correspondente o periodo, bem correspondente o periodo, bem correspondente o perio                                              | in no que tange ao período prorrogado é respectivo valor<br>otal de RS(obscolocar ó valor mo indicar se é estimado ou nião), e não como constou.<br>rar                                                                                                    |                                                                                                    |
| Adtamentos                                                                                                    | Retricação do despacho de fia 583<br>sendo à correto 9 meses ao valor t<br>correspondente o periodo, bem cor<br>correspondente o periodo. Afte<br>correspondente o periodo Afte<br>Afte<br>Social de la correspondente<br>correspondente de la correspondente<br>correspondente de la correspondente<br>correspondent                | c. no que tange ao período prorrogado é respectivo valor<br>otal de RS(ots colocar o valor<br>no indicar se é estenado ou não), e não como constou<br>rar Excluir<br>Cancelar                                                                                                    | SÃO PAL                                                                                                    |
| Adtamentos<br>Adtamentos<br>OF<br>ema de Orçamento e Finanço<br>nstro Movimento Relatório<br>contratação<br>orgão Detalhe:                                                                                                    | Retricação do despecto de fis 56<br>sendo o correto 9 meses so vaier<br>correspondente o período, bem cor<br>correspondente o período, bem cor<br>cor<br>correspondente o período, bem cor<br>correspondente o período, bem cor<br>correspondente o período, bem cor<br>correspondente o período, bem cor<br>correspondente o período, bem cor<br>correspondente o período, bem cor<br>correspondente o período, bem cor<br>correspondente o período, bem cor<br>correspondente o período, bem cor<br>correspondente o período, bem cor<br>correspondente o período, bem cor<br>correspondente o período, bem cor<br>correspondente o período, bem cor<br>correspondente o período, bem cor<br>corr       | c. no que tange ao período promogado e respectivo valor<br>otal de RS(ots colocar o valor mo indicar se é estenado ou não), e não como constou<br>rar Excluir<br>Cancelar                                                                                                    | E SÃO PAL<br>Alterando                                                                                                    |
| Adtamentos<br>Adtamentos<br>PERA de Orçamento e Finanço<br>Istro Movimento Relatório<br>Iontratação<br>Detalhe:                                                                                                    | Retricação do despecto de fis 563<br>sendo o correto 9 meses so vaier /<br>correspondente o periodo, bem con<br>correspondente o periodo, bem con<br>periodo, bem con<br>periodo, periodo, period | Cancelar Cancelar Cancelar Cancelar Cancelar Cancelar Cancelar Cancelar Cancelar Cancelar Cancelar Cancelar                                                                                                    | Atterando                                                                                                    |
| 10     29/04/2013   Adtamentos  OF ema de Orçamento e Finança satro Movimento Relatório  ontratação orgão Detalhe:  Aditamento da Cor                                                                                                    | Retricação do despecto de fin 565<br>sendo à Correto 9 meses so valor t<br>correspondente o periodo, bem cor<br>correspondente o periodo, bem correspondente o periodo, bem correspondente o periodo, bem correspondente o periodo, bem correspondente o periodo, bem correspondente o periodo, bem correspondente o periodo, bem correspondente o periodo, bem correspondente o periodo, bem correspondente o periodo, bem correspondente o periodo, bem correspondente                                         | <ul> <li>no que tange ao período prorrogado é respectivo valor,<br/>otal de R\$(ots_colocar o valor mo indicar se é estimado ou não), e não como constou.</li> <li>rar Excluir</li> <li>Cancelar</li> <li>Cancelar</li> </ul>                                                                                                    | E SÃO PAL<br>Alterando                                                                                                    |
| 10 29/04/2013  Adtamentos  CF ema de Orgamento e Finanço astro Movimento Relatório  contratação  rontratação  rontratação  rontratação  rontratação  rontratação  rontratação  rontratação  rontratação  rontratação  rontratação  rontratação  rontratação  rontratação  rontratação                                                                                                    | Retricação do despacto de fin 565<br>sendo à correspondente o periodo, bem cor<br>correspondente o periodo, bem cor<br>correspondente o periodo, bem correspondente o periodo, bem correspondente o periodo, bem correspondente o periodo, bem correspondente o periodo, bem correspondente o periodo, bem correspondente o periodo, bem correspondente o periodo, bem correspondente o periodo, bem correspondente o periodo, bem correspondente o periodo, bem cor<br>correspondente o periodo, bem correspo                                        | <ul> <li>no que tange ao período prorrogado é respectivo valor<br/>otal de R\$(otscolocar ó valor<br/>no indicar se é estimado ou nilo), e não como constou.</li> <li>rar € Excluir</li> <li>Cancelar</li> <li>Cancelar</li> <li>SimoY. Supressão</li> </ul>                                                                                                    | SÃO PAI<br>Atterando                                                                                                    |
| Adtamentos                                                                                                    | Retricação do despecto de fis 55<br>sendo to correto 9 meases ao vaice /<br>correspondente o período, bem cor<br>correspondente o período, bem cor<br>logi Incluir<br>Conções<br>logi Gravar<br>stratação<br>VI. Acréso                                                                                                    | Cancelar  Cancelar  VI. Supressão  Co.00  Co.00 Co.00  Co.00  Co | SÃO PAI<br>Alterendo                                                                                                    |
| Adtamentos                                                                                                    | Retricação do despecto de fis 565<br>sendo o correspondente o periodo, bem cor<br>correspondente o periodo, bem cor<br>correspondente o periodo, bem correspondente o periodo, bem correspondente o periodo, bem correspondente o periodo, bem correspondente o periodo, bem correspondente o periodo, bem correspondente o perio                            | ino que tange ao período prorrogado é respectivo valor,<br>otal de R\$(otscolocar o valor'<br>no indicar se é estimado ou não), e não como constou. rar Excluir Cancelar Cancelar VI. Supressão 20.000,00 (2)                                                                                                    | Erindo<br>200                                                                                                    |
| Adtamentos                                                                                                    | Retricação do despecto de fis 503<br>sendo o correspondente o periodo, bem con<br>correspondente o periodo, bem con<br>correspondente o periodo, bem correspondente o periodo, bem correspondente<br>correspondente o periodo, bem correspondente o periodo, bem correspondente<br>correspondente o periodo, bem correspondente o periodo, bem correspondente o periodo, bem correspondente o periodo, bem correspondente o periodo, bem correspondente o periodo, bem correspondente o periodo, bem correspondente o periodo, bem correspondente o periodo, bem correspondente o periodo, bem correspondente o periodo, bem correspondente o periodo, bem correspondente o periodo, bem co                                                    | Cancelar  Cancelar  VI. Supressão  20.000.00  VI. Supressão  20.000.00                                                                                                    | E SÃO PAL<br>Alterarido                                                                                                    |
| Adtamento de Orçamento e Finanço<br>astro Movimento e Finanço<br>astro Movimento Relatório<br>contratação<br>orgão Detalhe:<br>Aditamento da Cor<br>Teo de Adtamento da Cor<br>Teo de Adtamento de Prazo<br>Supressão -<br>Dipito do Adtamento                                                                                                    | Retricação do despecto de fin 563<br>sendo à Correto 9 meses so valor t<br>correspondente o periodo, bem cor<br>correspondente o periodo, bem correspondente o periodo, bem correspondente o<br>correspondente o periodo, bem correspondente o periodo, bem correspondente o<br>correspondente o periodo, bem correspondente o<br>correspondente o periodo, bem cor<br>corespondente o periodo, bem correspondent                      | Cancelar  Cancelar  VI: Supressão  20.000.00  Cancelar  VI: Supressão  Concelar  Concelar  Conc | E SÃO PAI<br>Atterando                                                                                                    |
| Adtamentos  CF ema de Orçamento e Finanço sistro Movimento Relatório  contratação  roso contratação  contratação  contrata | Retricação do despecto de fis 565<br>sendo to correto 9 mesos so vaic /<br>correspondente o período, bem cor<br>correspondente o período, bem cor<br>posta de la correta y mesos so vaic /<br>correspondente o período, bem cor<br>correspondente o período, bem cor<br>c          | <ul> <li>no que tange ao período prorrogado é respectivo valor<br/>otal de R\$(otscolocar o valor<br/>no indicar se é estimado ou nilo), e nilo como constou.</li> <li>rar € Excluir</li> <li>Cancelar</li> <li>Cancelar</li> <li>Cancelar</li> <li>US</li> <li>20.000,00 €</li> </ul>                                                                                                    | SÃO PAI<br>Atterando                                                                                                    |
| Adtamentos                                                                                                    | Rethicação do despecto de fis 505<br>sendio lo correto 9 mesos so vaice.<br>Correspondente o periodo, bem cor<br>correspondente o periodo, bem cor<br>provide despectores and the solution<br>in tratação<br>VI. Acréso<br>Olide, das<br>Original despectivo valor, tendo em vista que a pr                                                                                                    | con que tange ao período prorrogado é respectivo valor,<br>otal de RS(otscolocar o valor)<br>no indicar se é estimado ou não), e não como constou. car Excluir Cancelar Cancelar US 20.000,00 © progação é por 9 meses e não 12 como constou no                                                                                                    |                                                                                                    |
| Adtamentos                                                                                                    | Rethicação do despecto de fia 563<br>sendo o correspondente o periodo, bem cor<br>correspondente o periodo, bem cor<br>correspondente o periodo, bem correspondente o periodo, bem correspondente o periodo, bem correspondente o periodo, bem correspondente o periodo, bem correspondente o periodo, bem correspondente o perio                            | Ino que tange ao período prorrogado é respectivo valor,<br>otal de RS(otscolocar o valor i<br>no indicar se é estenado ou não), e não como constou. rar ② Excluir © Cancelar © Cancelar 0.00 VI. Supressão 20.000.00 0.00 Ourogação é por 9 meses e não 12 como constou no Mensagem da página da web                                                                                                    |                                                                                                    |
| Adtamentos  Centralação  Contratação  Contrata  Contratação  Contrata  Contrata | Retricação do despacho de fin 563<br>sendo à Correto 9 Ineses ao valor i<br>correspondente o periodo, bem con<br>correspondente o periodo, bem con<br>correspondente o periodo, bem correspondente<br>correspondente o periodo, bem correspondente o periodo, bem correspondente<br>correspondente o periodo, bem correspondente o periodo, bem correspondente<br>correspondente o periodo, bem correspondente o periodo, bem correspondente<br>correspondente o periodo, bem correspondente o periodo, bem correspondente<br>correspondente o periodo, bem correspondente o periodo, bem correspondente o periodo, bem correspondente o periodo, bem correspondente o periodo, bem correspondente o periodo, bem correspondente o periodo, bem correspondente o periodo, bem correspondente o periodo, bem c                                                 | ino que tange ao período prorrogado é respectivo valor,<br>otal de R\$(obscolocar o valor i<br>no indicar se é estenado ou não), e não como constou. rar ② Excluir © Cancelar © Cancelar Ø Cancelar Ø Cancelar Ø Concelar Ø Concela                                                                                                    |                                                                                                    |
| 10     29/04/2013       Adtamentos       OF       emo de Orçamento e Finanço<br>astro Movimento Relatório       ontratação       regio       Detalhe:       - Aditamento da Cor       Teo de Adtamento da Cor       Pororogação       Aditamento de Prazo       Supressão       Objeto do Adtamento       Car       Reficação do prazo e res<br>despacho nicial.                                                                                                    | Retricação do despecto de fis 565<br>sendo to correto 9 mesos so vaico<br>correspondente o período, bem cor<br>correspondente o período, bem cor<br>corres          | Ino que tange ao período prorrogado é respectivo valor<br>otal de RS(obscolocar o valor mo<br>indicar se é estenado ou não), e não como constou. Tar Excluir Cancelar Cancelar Cancelar US Concelar US Concelar Discono (D) Discono (D) Concelar Concelar                                                                                                    | Atterando                                                                                                    |

Inserido o Aditamento Propriamente dito, correspondente a supressão, "Confirmar" o dados inseridos 2 vezes e por fim "Gravar".

#### Resultado Cadastro Alterado

| Ø                                                                                                    |                                                                                                    |                                                                                                    | PREFE                                                                                                    | Extrato da C                                                                                               | CIPIO DE S.<br>ontratação                                                            | AO PAULO                                                                                                    |                                                                                                    |                                                                                                    | Energicite 201                                                                                                    |
|----------------------------------------------------------------------------------------------------|----------------------------------------------------------------------------------------------------|----------------------------------------------------------------------------------------------------|----------------------------------------------------------------------------------------------------|----------------------------------------------------------------------------------------------------|--------------------------------------------------------------------------------------|----------------------------------------------------------------------------------------------------|----------------------------------------------------------------------------------------------------|----------------------------------------------------------------------------------------------------|----------------------------------------------------------------------------------------------------|
|                                                                                                    |                                                                                                    |                                                                                                    |                                                                                                    |                                                                                                    |                                                                                      | the set of a                                                                                                    | -                                                                                                    |                                                                                                    |                                                                                                    |
| Unidad                                                                                                    | de - origem:                                                                                                    | 10-                                                                                                    |                                                                                                    |                                                                                                    | Uni                                                                                  | idade atual: 1                                                                                                    | 0.                                                                                                    |                                                                                                    | _                                                                                                    |
| N <sup>e</sup>                                                                                                    | Referência                                                                                                    |                                                                                                    | Ano/Ereroiolo:                                                                                                    | 2011                                                                                                    | Nº Terr                                                                              | no original: 0                                                                                                    | 12/SP-PJ/2008                                                                                                    |                                                                                                    |                                                                                                    |
| -                                                                                                    | Nº Proce                                                                                                    | 660: <b>***</b>                                                                                                    |                                                                                                    | uepāo: ATIVA                                                                                               | Nº                                                                                   | Edital: 016/SI                                                                                                    | P-PJ/2008                                                                                                    |                                                                                                    |                                                                                                    |
| Про                                                                                                    | da Contrata                                                                                                    | spac: 2-Termo                                                                                                    | 512.1230.2.363.3                                                                                                  | 33903900.00                                                                                                |                                                                                      |                                                                                                    |                                                                                                    |                                                                                                    |                                                                                                    |
|                                                                                                    | Eleme                                                                                                    | ente: 39 O                                                                                                    | utros Serviços de                                                                                                 | Terceiros - Pessoa J                                                                                       | uridica                                                                              |                                                                                                    |                                                                                                    |                                                                                                    |                                                                                                    |
|                                                                                                    | Sub-Eleme                                                                                                    | ento: 64 SI                                                                                                    | ERVIÇOS URBAN                                                                                                    | NOS                                                                                                    |                                                                                      |                                                                                                    |                                                                                                    |                                                                                                    |                                                                                                    |
| Funda                                                                                                    | mentação L                                                                                                    | ADDI: 6-Lei Fe                                                                                                    | alerías, bocas de<br>ideral 10.520/02                                                                             | Lobo e Outros                                                                                              |                                                                                      | Modalidade                                                                                                    | Liotado: 12 - Pre                                                                                                    | olo                                                                                                    |                                                                                                    |
| Condigão                                                                                                    | o de Pagame                                                                                                    | ento: Código: S                                                                                                    | 9 - Desorição:                                                                                                    | 30 dias corridos apr                                                                                       | ts adimplement                                                                       | nto do contrato                                                                                                    |                                                                                                    |                                                                                                    |                                                                                                    |
| Inc                                                                                                    | dice Econôn                                                                                                    | mice: 13 - LIMP                                                                                                    | HEZA MECÂNICA                                                                                                    | BOCADELOBO                                                                                                 |                                                                                      | int                                                                                                    | omado:                                                                                                    |                                                                                                    |                                                                                                    |
| Design                                                                                                    | nação do ge                                                                                                    | ator:                                                                                                    |                                                                                                    |                                                                                                    |                                                                                      |                                                                                                    |                                                                                                    |                                                                                                    |                                                                                                    |
| Re                                                                                                    | egistro de Pr                                                                                                    | rego:                                                                                                    | Orpă                                                                                                    | o RP: -                                                                                                    |                                                                                      |                                                                                                    |                                                                                                    |                                                                                                    |                                                                                                    |
|                                                                                                    |                                                                                                    |                                                                                                    | Orga                                                                                                    | o Externo: •                                                                                               |                                                                                      |                                                                                                    |                                                                                                    |                                                                                                    |                                                                                                    |
| Brancet                                                                                                    | Data do                                                                                                    | IO:                                                                                                    |                                                                                                    |                                                                                                    |                                                                                      |                                                                                                    |                                                                                                    |                                                                                                    |                                                                                                    |
| Dt                                                                                                    | L Inicio vigit                                                                                                    | noia: 25/08/200                                                                                                    | 08                                                                                                    | Ot. Fim vigência                                                                                           | 24/08/2009                                                                           |                                                                                                    | Dt. Film vigénoia                                                                                                    | atualizada:                                                                                                    | 21/09/2013                                                                                                    |
| DL Ast                                                                                                    | sinat. Despa                                                                                                    | ohe: 29/07/200                                                                                                    | 08 1                                                                                                    | Dt. Public, Despacho                                                                                       | 30/07/2008                                                                           |                                                                                                    | Nº Pag. D.O.C                                                                                                    | Despache:                                                                                                    | 86                                                                                                    |
| Dt. An                                                                                                    | ssinat. Cont                                                                                                    | rato:                                                                                                    |                                                                                                    | Dt. Publie. Contrate                                                                                       | 5                                                                                    |                                                                                                    | Nº Pag. D.O.                                                                                                    | C Contrato:                                                                                                    |                                                                                                    |
| loren                                                                                                    |                                                                                                    | PRESSĂ<br>MESES,<br>EDITAL<br>Mor                                                                                                    | OISUGADOR DE<br>CONFORME ES                                                                                       | ALTA POTÊNCIA) E<br>PECIFICAÇÕES E CO<br>Montante Regiudo                                                  | MÃO-DE-OB<br>DNDIÇÕES DI                                                             | e execução<br>stamentos                                                                                                    | ZADA, PELO PRAZ<br>PREVISTAS NO AN<br>Requetes                                                                                                    | AEXOLOG<br>VL J                                                                                                    | OZE)<br>bueltzado                                                                                                    |
| VI. Inici                                                                                                    | ial da Contrati                                                                                                    | açılıcı:                                                                                                    | 563.500,00                                                                                                    | 0,00                                                                                                    |                                                                                      | 1959.974,90                                                                                                    | 251.948,68                                                                                                    | 3.1                                                                                                    | 175.423,28                                                                                                    |
| Vi. Emp                                                                                                    | Arthur Arthur                                                                                                    | Crist.                                                                                                    | 0,00                                                                                                    | 2,0                                                                                                    | S.                                                                                   |                                                                                                    |                                                                                                    |                                                                                                    |                                                                                                    |
|                                                                                                    |                                                                                                    | 3ai                                                                                                    | ido a Empenhar                                                                                                    | Saldo a Liquida                                                                                            | r Ba                                                                                 | ido a Pagar                                                                                                    | Pagamentos                                                                                                    |                                                                                                    | inulações                                                                                                    |
|                                                                                                    | Aundante Prim                                                                                                    | cipat:                                                                                                    | 208.564,80                                                                                                    | 636,360,00                                                                                                 |                                                                                      | 6,00                                                                                                    | 2.278.530,00                                                                                                    |                                                                                                    | 0,00                                                                                                    |
| 10622 💻                                                                                                    | CNPJ<br>anção                                                                                                    | Annual Annual An                                                                                                    | Razilo Social<br>Jonego Sello, 30                                                                                 |                                                                                                    | T<br>C                                                                               | ipo Vinculo<br>redor                                                                                                    | Situação C<br>ATIVO 2                                                                                                    | R. Advagão<br>5052008                                                                                                    | Dt. Inativação                                                                                                    |
| 10622 💻                                                                                                    | CAPJ<br>anção                                                                                                    | Auropa                                                                                                    | Racko Sonial<br>Jonerge Saller, 307                                                                               |                                                                                                    | T                                                                                    | ipo Vinculio<br>redor                                                                                                    | Shuqdo C<br>ATIVO 2                                                                                                    | 5082008                                                                                                    | Dt. Institutegik                                                                                                    |
| toeco                                                                                                    | CAPJ<br>ingle                                                                                                    | Antipet                                                                                                    | Northe facetor<br>anterior facility, 2007<br>PREFEI                                                               | ITURA DO MUNIC                                                                                             | T<br>C                                                                               | lpe Vincule<br>Indor                                                                                                    | titungko C<br>ATIVO 2                                                                                                    | 505000                                                                                                    | Dt. Institutede                                                                                                    |
| 10622                                                                                                    | CAPJ<br>anção                                                                                                    | ICFF Norm (1                                                                                                    | Radio footal<br>annego faille, 30<br>PREFEI                                                                       | ITURA DO MUNIO<br>Extrato da Co                                                                            | T<br>C<br>CIPIO DE \$J                                                               | ipe Vireale<br>redor                                                                                                    | Shuegko C<br>ATIVO 2                                                                                                    | K. Advagão<br>Sciacoca                                                                                                    | Dt. Institutede                                                                                                    |
| 10622                                                                                                    | CAPJ<br>anção                                                                                                    | ICFF Norm (1                                                                                                    | Nucleo Norial<br>Servery: Tester, 307<br>PREFEJ                                                                   | ITURA DO MUNIO<br>Extrato da Co                                                                            | CIPIO DE SJ<br>ortratajsko                                                           | lao Vinculo<br>Iso PAULO                                                                                                    | Situado 6<br>ATIVO 2                                                                                                    | K. Athrapho<br>SOSCOOR                                                                                                    | Dt. Instituigde                                                                                                    |
| 1952 E                                                                                                    | CAPJ<br>Ingle<br>Contratues<br>Despecto<br>mento: 0                                                                                                    | Indicator Prace                                                                                                    | Racko horial<br>Joneyo Tekis, 300<br>PREFEJ<br>GL Date                                                            | ITURA DO MUNIO<br>Extrato da Ca                                                                            | CIPIO DE SJ<br>ortratação                                                            | lao Vinculo<br>Inder<br>SO PAULO                                                                                                    | Situado 6<br>ATIVO 2                                                                                                    | K Athepio<br>SOSCOOR                                                                                                    | Dt. Instituição                                                                                                    |
| 19522                                                                                                    | CAPJ<br>angle<br>Contratuals<br>Despecto<br>mento: 0                                                                                                    | Indicador Praco                                                                                                    | PREFEI<br>OK. Das<br>0                                                                                            | TURA DO MUNIX<br>Edrato da Cr<br>VI. Acrésdere<br>0.00                                                     | CIPIO DE SJ<br>oriestagle<br>V. Supressio<br>0.00                                    | In the set of the set of the set                                                                                                    | attendo de com<br>a Tivo 2<br>attendo<br>tendo de com<br>a, Parta constant a<br>to Por tenno de com                                                                                                    | R Afvegilo<br>5062008<br>TRARTO Nº<br>REDUÇÃO<br>TRR DE OND                                                                                                    | Dt. Institution<br>Energistics 201<br>NO PRECIO<br>12000,                                                                                                    |
| 10622<br>Supelo e Reti<br>Supelo e Reti<br>ditamentos (<br>oligo N. I<br>oligo do active<br>1                                                                                                    | CAPJ<br>angle<br>Contratuals<br>Despecto<br>mento<br>a                                                                                                    | Indicador Phato<br>Bulleto<br>NENHUM                                                                                                    | PREFEI<br>OX. Diss.<br>0<br>0                                                                                     | ITURA DO MUNIK<br>Extrato da Cr<br>0.00<br>46.000,00                                                       | CIPIO DE SJ<br>ordrzłagko<br>V. Supressko<br>0.00                                    | In the second second se                                                                                                    | Situado 6<br>ATIVO 2<br>ATIVO 2<br>DO TEININO DE COM<br>8, PARIA CONSTRAT A<br>DO TEININO DE COM<br>4 o Acétificano o                                                                                                    | R Alvegilo<br>SOSCOS<br>SOSCOS<br>SOSCOS<br>SOSCOS<br>RECUÇÃO<br>RECUÇÃO<br>RECUÇÃO<br>SOS<br>RECUÇÃO<br>SOS<br>RECUÇÃO<br>SOS<br>SOS<br>SOS<br>SOS<br>SOS<br>SOS<br>SOS<br>SOS<br>SOS<br>S                                                                                                    | Dt. Institution<br>Exercicity 20<br>NO PREECO<br>LISSON<br>2019-P-25008,<br>2019-P-045008,                                                                                                    |
| 10622                                                                                                    | CAPJ<br>arção<br>Contratuato<br>Despecto<br>mento:<br>1<br>4<br>5                                                                                               | Indicador Praco<br>Bueton<br>NENHUM<br>NENHUM                                                                                                    | PREFEI                                                                                                    | TURA DO MUNIO<br>Extrato da Co<br>VI. Acréssimo<br>48.200,00<br>6.00                                       | CIPIO DE SJ<br>ordratajsko<br>0.00<br>0.00                                           | Coperto de Aste<br>Actimiento<br>Coperto de Aste<br>Actimiento<br>Conforme<br>Actimiento<br>Conforme<br>Conforme<br>Conforme | Bituagão     C     ATIVO     Z     ATIVO     Z     ATIVO     Z     D     TERMO DE CON     A FILA CONSTAR     A     POR     ONSTAR     A     ONO     TERMO DE CON     TERMO DE CON     TERMO | R ARvegilo<br>5050008<br>5050008<br>5050008<br>5050008<br>million<br>million<br>million<br>manual<br>mo Di wala<br>504<br>manual<br>colpaneta<br>100 pteas                                                                                                    | Dt Instituty<br>Exercises 20<br>DO PRECID<br>(2008,<br>2009-P-02008,<br>2009-P-02000,<br>2009-P-0200000,<br>2009-P-02008,<br>2009-P-020000 |
| 10822 E<br>Sujako a Rati<br>Stansmenton K<br>Joo do action<br>1<br>4<br>5                                                                                                    | CAPJ<br>angle<br>Contratuals<br>Despecto<br>needer<br>3<br>4<br>5<br>5<br>9                                                                                     | Indicador Praco<br>Bulleto<br>NENHUM<br>NENHUM                                                                                                    | PREFEI<br>OC. Dim<br>0<br>0<br>0                                                                                  | ITURA DO MUNIK<br>Eldrato da C<br>0.00<br>45.200,00<br>0.00<br>151.654,60                                  | CIPPO DE SJ<br>orfrægso<br>0.00<br>0.00<br>0.00                                      |                                                                                                    | Situação         6           ATIVO         2           ATIVO         2           Situação         6           ATIVO         2           DO TERMO DE COM           BO TERMO DE COM           BO TERMO DE COM           ATO TERMO DE COM           AL O TERMO DE COM           AL OLO TERMO DE COM           NO WALON DE RE 1           Se Hel 2004 DE H = 100                                                                                                    | R ARHagibo<br>5050008<br>5050008<br>5050008<br>505000<br>805000<br>90500<br>905000<br>90500000000 | Dt. Institution<br>Exercision 201<br>DD PRECO<br>2009-P-92008,<br>2009-P-92008,<br>2000 |
| 10022 E<br>Supelo a Ret<br>Elemente la<br>Sologo R. I<br>Sologo A. Sologo<br>Sologo A. Sologo<br>Sologo A. Sologo<br>Sologo A. Sologo<br>Sologo A. Sologo<br>Sologo A. Sologo<br>Sologo Sologo<br>Sologo<br>Sologo Sologo<br>Sologo<br>Sologo Sologo<br>Sologo<br>Sologo Sologo<br>Sologo<br>Sologo Sologo<br>Sologo<br>So | Contraduation<br>Deseptecto<br>mention<br>5<br>9                                                                                                    | Indicador Prato<br>Bullion<br>Bullion<br>Bullio | PREFE                                                                                                    | ITURA DO MUNIX<br>Extrato da C<br>0.00<br>48.200,00<br>0.00                                                | CIPIO DE \$J<br>orfratação<br>0.00<br>0.00<br>0.00                                   |                                                                                                    |                                                                                                    | R. Advergio<br>5050008<br>5050008<br>9000000<br>900000000000000                                                                                                    | Exercicity 20<br>Exercicity 20<br>00 PRECO<br>10000,<br>2009-P-02000,<br>2009-P-0200,<br>2009-P-0200,<br>2009-P-0200,<br>2009-P                                                                                                    |
| 10022<br>Luado a Reti<br>Luado a Reti<br>Managementos 6<br>10<br>10<br>10<br>10<br>10<br>10<br>10<br>10<br>10<br>10                                                                                                    | Contratuate<br>Despection<br>Despection<br>1<br>4<br>5<br>9<br>9<br>9<br>9                                                                                      | Indicador Praco<br>Bullonio<br>Bullonio<br>Bullo                                                                                     | PREFE                                                                                                    | TURA DO MUNIX<br>Extrato da C<br>0,00<br>46 200,00<br>151 894,90<br>124,080,00                             | CIPIO DE \$1<br>ontratação<br>0.00<br>0.00<br>0.00<br>0.00<br>0.00                   |                                                                                                    |                                                                                                    | R ARHagibo<br>SERSIDE<br>SERSIDE<br>REDUÇÃO<br>REDUÇÃO<br>TITRI CE PRATO<br>NO DE MARIE<br>304<br>TRATO Nº OT<br>SATURA<br>INATO Nº OT<br>SATURA<br>INATO Nº OT<br>RATURA<br>INA<br>SERIA<br>SERIA<br>REDU<br>REDU<br>REDU<br>REDU<br>REDU<br>REDU<br>REDU<br>REDU                                                                                                    | Ct. Institution     Ct. Institution     Ct. Institution     Ct.     Ct.                                                                                                    |
| 10022 E<br>tueto e Ret<br>tueto e Ret<br>Stansento e<br>10000 N.<br>1000 N.<br>1000 N.                                                                                                    | Contraductor<br>Construction<br>Despection<br>S<br>4<br>5<br>9<br>9<br>9<br>9<br>9<br>1<br>2<br>2<br>3                                                          | Indicador Prato<br>Bulgto<br>NENHUM<br>NENHUM<br>NENHUM<br>NENHUM<br>NENHUM<br>NENHUM                                                                                                    | PREFE                                                                                                    | TURA DO MUNIX<br>Extrato da C<br>0.00<br>46.200,00<br>151.854,90<br>124.080,90<br>564.000,90               | CIPIO DE \$J<br>ortratação<br>0.00<br>0.00<br>0.00<br>0.00<br>0.00<br>0.00<br>0.00   |                                                                                                    |                                                                                                    | R ADVagBo<br>5050008<br>5050008<br>5050008<br>5050008<br>800<br>900<br>900<br>900<br>900<br>900<br>900<br>900<br>900                                                                                                    | Exercicion 20<br>Exercicion 20<br>XO PRECO<br>12000,<br>25P-P-12000,<br>25P-P-12000,<br>25P-P-12000,<br>00 HORAS,<br>25P-P-12000,<br>00 HORAS,<br>25P-P-12000,<br>00 HORAS,<br>25P-P-12000,<br>00 HORAS,<br>25P-P-12000,<br>00 HORAS,<br>25P-P-12000,<br>00 HORAS,<br>25P-P-12000,<br>00 HORAS,<br>25P-P-12000,<br>00 HORAS,<br>25P-P-12000,<br>00 HORAS,<br>25P-P-12000,<br>00 HORAS,<br>25P-P-12000,<br>00 HORAS,<br>25P-P-12000,<br>00 HORAS,<br>25P-P-12000,<br>00 HORAS,<br>25P-P-12000,<br>00 HORAS,<br>25P-P-12000,<br>25P-P-12000,<br>25P-P-1200,<br>25P-P-1200,<br>25P-P-1                                                                                                    |
| 10622<br>Euledo a Reti<br>Control o Alexandro<br>Control o Alexandro<br>Control                                                                                                    | Contratiunts<br>lançite<br>Despecto<br>mente:<br>9<br>9<br>9<br>9<br>9<br>9<br>9<br>9<br>9<br>9<br>9<br>9<br>9<br>9<br>9<br>9<br>9<br>9<br>9                    | Indicador Prato<br>Ruerouri<br>Ruerouri<br>NENHUM<br>NENHUM<br>NENHUM<br>NENHUM<br>NENHUM<br>NENHUM<br>NENHUM<br>NENHUM<br>NENHUM                                                                                                    | PREFEI<br>OK. Dies<br>0<br>0<br>0<br>0<br>0<br>0<br>0<br>0<br>0<br>0<br>0<br>0<br>0<br>0<br>0<br>0<br>0<br>0<br>0 | TURA DO MUNIX<br>Extrato da C<br>0.00<br>48.200.00<br>151.854.80<br>124.080.90<br>584.000.00               | CIPIO DE SJ<br>orfrætegeo<br>0.00<br>0.00<br>0.00<br>0.00<br>0.00<br>0.00<br>0.00    |                                                                                                    |                                                                                                    | R ARHagibi<br>5050008<br>5050008<br>5050008<br>5050008<br>805000<br>905000<br>9050000<br>905000<br>9050000<br>90500000000                                                                                                    | Exercision 20<br>DO PREÇO<br>200 PREÇO<br>200 HORAS,<br>200 HORAS,<br>200 HO                                                                                                   |
| 10022<br>Equato = Ret<br>Equato = Ret<br>Stansmentes 1<br>4<br>5<br>9<br>1<br>1<br>2<br>1<br>1<br>1<br>5<br>9<br>1<br>1<br>1<br>1<br>1<br>1<br>1<br>1<br>1<br>1<br>1<br>1<br>1                                                                                                    | Contrastuation<br>Incolor<br>Deseptecto<br>mentio<br>2<br>3<br>4<br>5<br>5<br>9<br>9<br>9<br>9<br>9<br>9<br>9<br>9<br>9<br>9<br>9<br>9<br>9<br>9<br>9<br>9<br>9 | Indicador Prato<br>Rueros<br>Ruero<br>NENHUM<br>NENHUM<br>NENHUM<br>NENHUM<br>NENHUM<br>NENHUM<br>NENHUM<br>NENHUM<br>NENHUM<br>NENHUM<br>NENHUM                                                                                                    | Nucleo Norial<br>PREFEI<br>OK. Diss.<br>0<br>0<br>0<br>0<br>0<br>0<br>0<br>0<br>0<br>0<br>0<br>0<br>0             | TURA DO MUNIX<br>Extrato da C<br>0.00<br>48.200.00<br>151.654.60<br>124.080.00<br>584.000.00<br>584.000.00 | CIPIO DE SJ<br>orfræsso<br>0.00<br>0.00<br>0.00<br>0.00<br>0.00<br>0.00<br>0.00      |                                                                                                    | Situação     É     ATIVO     2      ATIVO     2      ATIVO     4      ATIVO     4      4      ATIVO     4      ATIVO    | R ARHagibi<br>5050008<br>5050008<br>5050008<br>5050008<br>800<br>7000<br>70                                                                                                    | Exercision 20<br>DO PREÇO<br>30 PREÇO<br>2004 - 2004<br>2004 - 2004<br>2004 - 20                                                                                                    |
| 10022 E<br>luckto = Ret<br>luckto = Ret<br>luckto                                                                                                    | Contratiunts<br>because<br>Despective<br>s<br>s<br>s<br>s<br>s<br>s<br>s<br>s<br>s<br>s<br>s<br>s<br>s<br>s<br>s<br>s<br>s<br>s<br>s                            | Indicador Prato<br>Ruerou<br>Ruero<br>NENHUM<br>NENHUM<br>NENHUM<br>NENHUM<br>NENHUM<br>NENHUM<br>NENHUM<br>NENHUM<br>NENHUM<br>NENHUM<br>NENHUM<br>NENHUM<br>NENHUM                                                                                                    | PREFEI<br>00. Dim<br>0<br>0<br>0<br>0<br>0<br>0<br>0<br>0<br>0<br>0<br>0<br>0<br>0<br>0<br>0<br>0<br>0<br>0<br>0  | TURA DO MUNIX<br>Extrato da C<br>0.00<br>48.200.00<br>151.654.60<br>124.080.00<br>564.000.00<br>564.000.00 | CIPIO DE SJ<br>orfræsso<br>0.00<br>0.00<br>0.00<br>0.00<br>0.00<br>0.00<br>0.00<br>0 |                                                                                                    | Situação     Situação     ATIVO     2      ATIVO     2      ATIVO     4      ATIVO     4      ATIVO    | R ARHagibi<br>5050008<br>5050008<br>5050008<br>5050008<br>800<br>7000<br>70                                                                                                    | Exercision 20<br>DO PRECO<br>20 PRECO<br>20 PRECO<br>2                               |

Para que se possa processar dessa forma, se faz necessário que o usuário verifique como está fundamentado o despacho, caso não esteja nos moldes ora descrito, deverá ser solicitada sua alteração antes da inserção dos dados no sistema.

### PASSO A PASSO PARA OPERACIONALIZAR A SOMENTE A TRANSFERÊNCIA DE UNIDADE ORÇAMENTÁRIA

#### 1º Passo:

No menu de módulos habilitar o "Módulo Contratação". Observar destaques no print.

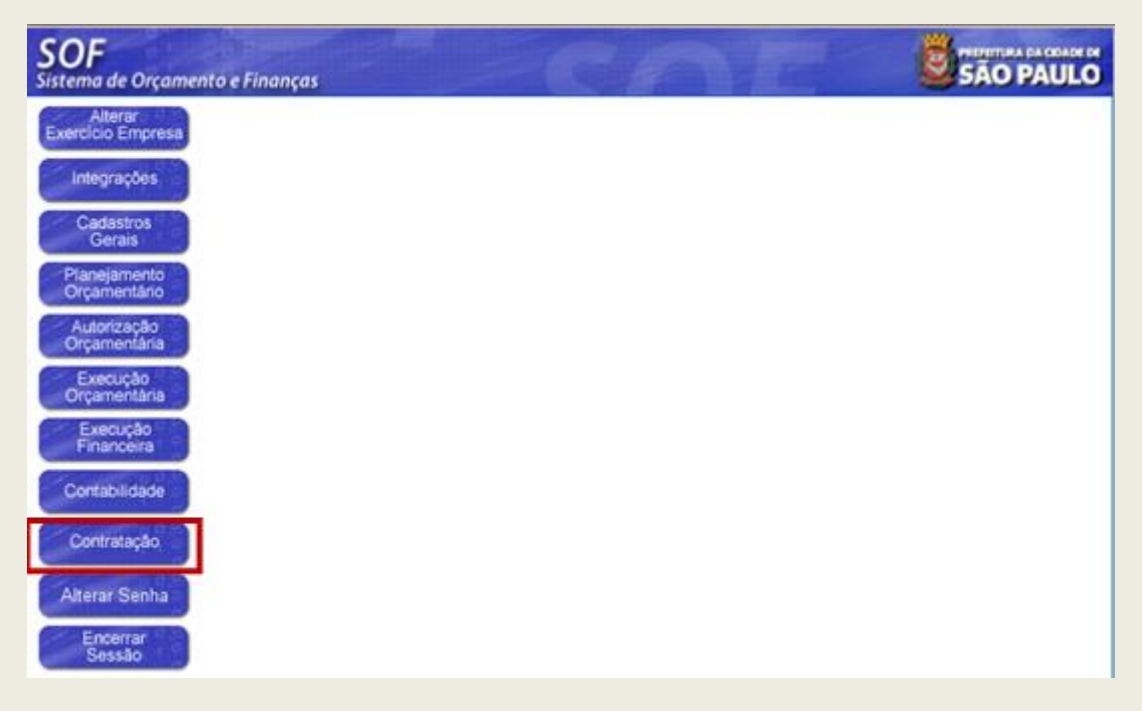

#### 2º Passo:

Na Guia de Menu, habilitar Movimento > Contratação;

Digitar a Referência/Ano que se pretende transferir > Acionar a função Pesquisar para o sistema carregar os dados do cadastro, em seguida habilitar a função "Alterar". Observar destaques no print.

| lastro Movimento P       | elatório Opç | ões         |           |                               |                |            | S             |
|--------------------------|--------------|-------------|-----------|-------------------------------|----------------|------------|---------------|
|                          | L. Altera    | r 🖉 Excluir | of Limpar |                               | Gravar em l    | Excel      | Consultando   |
| Órgão / Unidade de Orige |              |             |           | Órgão / Unidade /<br>Orgão 95 | Atual<br>S     |            |               |
| Windage 10 P             |              | -           |           | Unidedic 10                   | P              |            |               |
| Identificação            | Nº Termo     | Original    |           |                               | Situação Atuat | ATMA       | em 06/08/2012 |
| And Existence 2015       | Malar Ab     | alizada     | 5 000 00  | Firmation                     | nin atualizada | 25/08/2012 |               |

#### 3º Passo:

Após habilitar a função **"Alterar"** o sistema possibilitará promover as alterações que se fizerem necessário, devendo o usuário/usuária habilitar a **"Aba Aditamentos" e optar pela função "Incluir"**, virá a página denominada **"Detalhe"** para inserção dos dados despacho, finalizando com a função **"Confirmar"**, após inclusão dos dados pertinentes ao despacho, a fim de que o(s) aditamento(s) – é prudente citar as folhas em que se encontra o despacho no processo administrativo e respectiva data de emissão. Observar destaques no print.

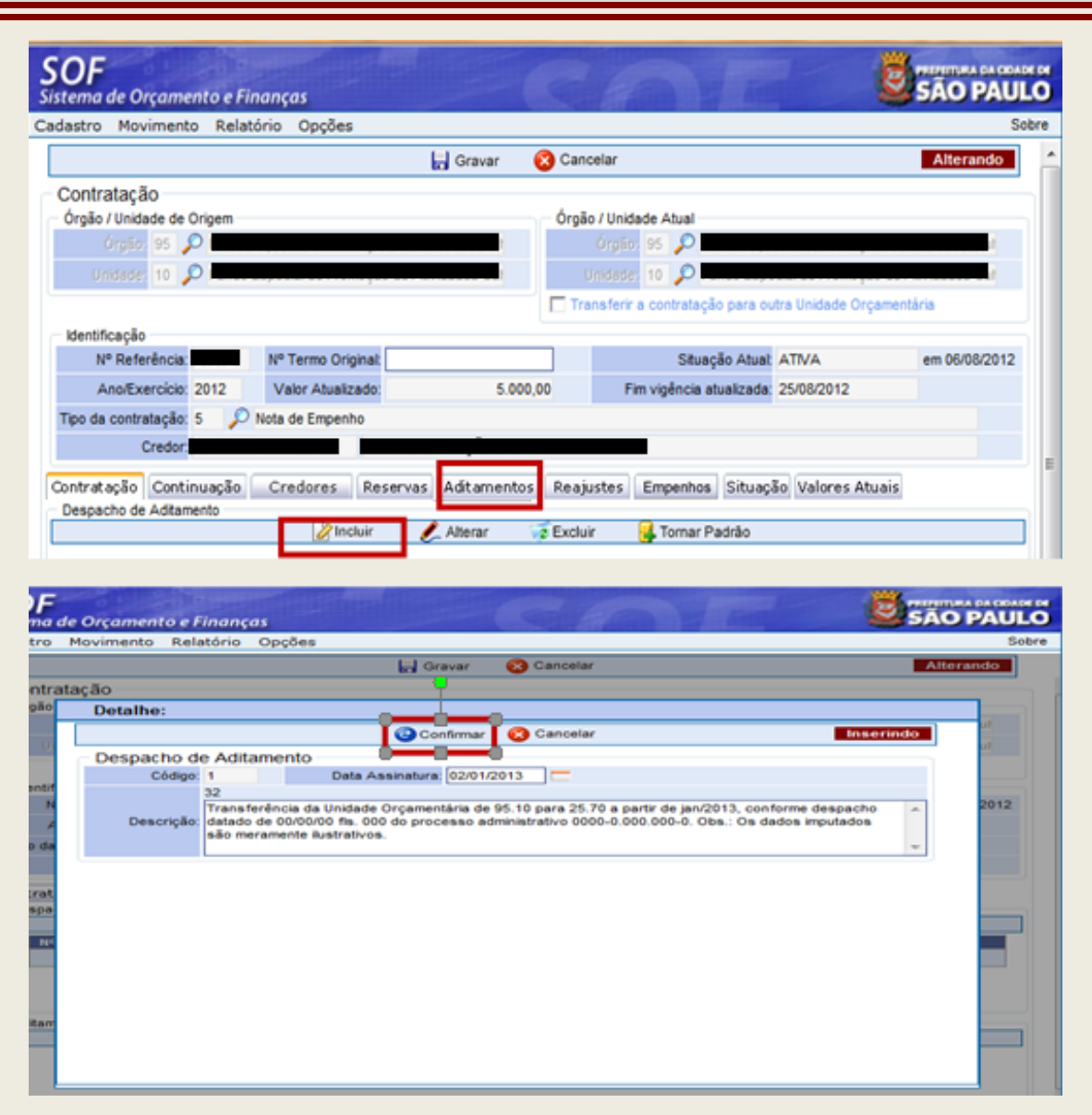

#### 4º Passo

Confirmado os dados do despacho, "selecioná-lo e torna-lo padrão", a fim de que o(s) aditamento(s) propriamente dito(s) possa ser inserido(s). Observação: Ao tornar padrão o despacho este será projetado acima das Abas de movimentação, como destacado no print. A seguir na parte inferior da tela na subpágina "Aditamentos" habilitar a função "Inserir", a qual permitirá inserir o primeiro aditamento do tipo "Prorrogação". Confirmando os dados inseridos, ainda com o despacho selecionado inserir o segundo aditamento do tipo "Objeto", o qual se refere a transferência da Unidade 95.10 para 25.70, confirmando os dados, e concluindo habilitando a função "Gravar".

|                                                                                            | tono Opçoes                                                                       |                                                                               |                                                                                                    |                                                                                         |                                                       |
|--------------------------------------------------------------------------------------------|-----------------------------------------------------------------------------------|-------------------------------------------------------------------------------|----------------------------------------------------------------------------------------------------|-----------------------------------------------------------------------------------------|-------------------------------------------------------|
|                                                                                            | tri                                                                               | Gravar 😏 Gan                                                                  | A141                                                                                                    |                                                                                         | - Activities and a                                    |
| identificação                                                                              | An and a subscription of the                                                      |                                                                               |                                                                                                    |                                                                                         |                                                       |
| Nº Referência                                                                              | N* Termo Original                                                                 |                                                                               | Situação Atuat                                                                                                    | ATVA                                                                                    | em 06/08/2012                                         |
| Ano/Exercicio: 2012                                                                        | Valor Alusizado:                                                                  | 5.000,00                                                                      | Fin vigência atustizada                                                                                                    | 25/08/2012                                                                              |                                                       |
| po da contratação. 5 🔎                                                                     | Nota de Empenho                                                                   |                                                                               |                                                                                                    |                                                                                         |                                                       |
| Credor                                                                                     |                                                                                   |                                                                               |                                                                                                    |                                                                                         |                                                       |
| Despacho de Autoriz<br>Cédo: Data d                                                        | tação do Aditamento<br>s assestars - 0201/2013                                    | Descrição: Trans<br>de jar<br>proce                                           | ferência da Unidade Orçan<br>(2013, conforme despacho<br>sao administrativo 0000 0                                                                         | nentária de 95.10<br>datado de 00.00<br>000.000-0. Oba.2                                | 0 para 25.70 a parti<br>000 fis. 000 do<br>Os dados   |
| Despacho de Autoriz<br>Ciógo Data d                                                        | ração do Aditamento<br>a assestura: 0201/2013                                     | Descrição: Trans<br>de jar<br>proce<br>imput                                  | ferència da Unidade Orçan<br>(2013, conforme despacho<br>seo administrativo 2000 0<br>ados são meramente ilus                                              | nentária de 16.1<br>9 datado de 00.0<br>000.000-0. Obs.2<br>trativos.                   | 0 para 25.70 a parti<br>0.00 fie. 000 do<br>Os dados  |
| Despacho de Autoriz<br>Cédex 1 Date d<br>ntratação Continuação<br>Jespacho de Adtamento    | cação do Aditamento<br>a assedura 0201/2013<br>Credores Reserves A                | Descrição: Trans<br>de jar<br>proce<br>inicul<br>Stamentos Reaju              | ferência da Unidade Orçan<br>2013, conforme despacho<br>soo administrativo 0000.0<br>adoa são meramente ilus<br>tes Empenhoa Situação                      | nentária de 95.10<br>datado de 00.00<br>000.000 0. Obs<br>trativos<br>Valores Atuai     | 9 para 25.70 a parti<br>0:00 fila. 000 do<br>Os dados |
| Despacho de Autoriz<br>Cédox 1 Data d<br>Intratação Continuação (<br>Inspacho de Adtamento | cação do Aditamento<br>a assestatas 0201/2013<br>Credores Reservas A<br>Zatobar 2 | Descrição: Trans<br>de jar<br>proce<br>mout<br>Stamentos Reaju<br>Verar Exclu | ferência da Unidade Organ<br>(2013, coeforme despacho<br>s o administrativo 0000 0<br>ados são meramente ilus<br>tes Empenhos Situação<br>r Gorroma Padrão | nentiria de 95.11<br>o datado de 800<br>800.000.0 Obs.:<br>trativos.<br>9 Valores Atuai | 9 para 25.70 a parti<br>100 fia. 000 do<br>Os dados   |

Inserção do Aditamento de Transferência de UO do Tipo "Objeto"

|                                                           | Graver                                                                | Cancelar                                   |                                                                                                    | 10      |
|-----------------------------------------------------------|-----------------------------------------------------------------------|--------------------------------------------|----------------------------------------------------------------------------------------------------|---------|
| tação                                                     |                                                                       |                                            |                                                                                                    |         |
| Detalhe:                                                  |                                                                       |                                            |                                                                                                    |         |
|                                                           | Confirmar                                                             | Cancelar                                   | in the second second second second second second second second second second second second second second second | serindo |
| Aditamento da Conti                                       | ratação                                                               |                                            |                                                                                                    |         |
| Tipo de Aditamento                                        | VI. Acri                                                              | scimo                                      | VI. Supressão                                                                                                   |         |
| Por Objeto                                                | -                                                                     | 0.00                                       | 0.00                                                                                                    |         |
| Adtamento de Prazo                                        | Qtde. di                                                              | 89                                         |                                                                                                    |         |
| Nenhum -                                                  | 0                                                                     |                                            |                                                                                                    |         |
| Objeto do Aditamento                                      |                                                                       |                                            |                                                                                                    |         |
| 32                                                        |                                                                       |                                            |                                                                                                    |         |
| Transferência da Unidade (<br>00/00/00 fis. 000 do proces | Orçamentária de 95.10 para 25.70<br>seo administrativo 0000-0.000.000 | a partir de jan/2013<br>-0. Obs.: Os dados | <ol> <li>conforme despacho datado de<br/>imputados são meramente ilustrativo</li> </ol>                         |         |
|                                                           |                                                                       |                                            |                                                                                                    |         |
|                                                           |                                                                       |                                            |                                                                                                    |         |
|                                                           |                                                                       |                                            |                                                                                                    |         |
|                                                           |                                                                       |                                            |                                                                                                    |         |

### Por fim acionar a função "Gravar".

| astro Movimento Rela                                                                                                    | stório Opções                                                                                                    |                                                                                                    |                                                                                                    |                                                                                                    |                                                                                                    | S                                                     |
|----------------------------------------------------------------------------------------------------|----------------------------------------------------------------------------------------------------|----------------------------------------------------------------------------------------------------|----------------------------------------------------------------------------------------------------|----------------------------------------------------------------------------------------------------|----------------------------------------------------------------------------------------------------|-------------------------------------------------------|
|                                                                                                    |                                                                                                    | Gravar                                                                                                    | 😮 Cancelar                                                                                                    |                                                                                                    |                                                                                                    | Alterando                                             |
| Identificação                                                                                                    |                                                                                                    |                                                                                                    |                                                                                                    |                                                                                                    |                                                                                                    |                                                       |
| Nº Referência:                                                                                                    | Nº Termo Original                                                                                                    |                                                                                                    |                                                                                                    | Situação Atual                                                                                                    | ATIVA                                                                                                    | em 06/08/2012                                         |
| Ano/Exercicio: 2012                                                                                                    | Valor Atualizado                                                                                                    | 5.000,0                                                                                                    | 00 Fim vige                                                                                                    | incia atualizada:                                                                                                    | 25/08/2012                                                                                                    |                                                       |
| po da contratação: 5 🎾                                                                                                    | Nota de Empenho                                                                                                    |                                                                                                    |                                                                                                    |                                                                                                    |                                                                                                    |                                                       |
| Credo                                                                                                    |                                                                                                    |                                                                                                    |                                                                                                    |                                                                                                    |                                                                                                    |                                                       |
| Despacho de Autori<br>Códgo 1 Data (                                                                                                    | zação do Aditame<br>da assnatura: 02.01/2                                                                                                    | nto<br>2013 Descrição                                                                                                    | Transferência da<br>de jan/2013, confe<br>processo adminis<br>imputados são m                                                                                                    | Unidade Orçar<br>rme despach<br>trativo 0000 0<br>eramente ilus                                                                               | nentária de 95.10<br>o datado de 00/00<br>.000.000 0. Obs<br>trativos.                                                                 | ) para 25,70 a partir<br>100 fis. 600 do<br>Os dados  |
| Despacho de Autori<br>Cósgo 1 Data<br>Intratação Continuação<br>Respacho de Adtamento                                                                                                    | zação do Aditame<br>de assinatura: 02/01/2<br>Credores Rese                                                                                        | nto<br>2013 Descrição<br>rvas Aditamentos                                                                                                    | Transferência da<br>de jan/2013, confe<br>processo admini<br>imputados são m<br>Reajustes Empe                                                                                                | Unidade Orçar<br>rme despach<br>trativo 0000 0<br>eramente ilus<br>nhos Situaçã                                                               | nentária de 95.10<br>o datado de 00/00<br>.000.000-0. Obs.:<br>trativos.<br>o Valores Atuais                                           | ) para 25.70 a partir<br>NOO fis. 000 do<br>Os dados  |
| Despacho de Autori<br>Códgo: 1 Data<br>Intratação Continuação<br>Despacho de Adtamento                                                                                                    | zação do Aditame<br>te assinatura: 02/01/2<br>Credores Rese                                                                                        | nto<br>2013 Descrição<br>rivas Aditamentos<br>¿Alterar                                                                                                    | Transferência da<br>de jan/2013, confo<br>processo adminis<br>imputados são m<br>Reajustes Empe<br>Excluir <u>s</u> To<br>Descr                                                               | Unidade Orçar<br>rme despach<br>itrativo 0000 eramente Ilus<br>nhos Situaçã<br>mar Padrão<br>ição                                             | nentária de 95.16<br>o datado de 00/05<br>.000.000-0. Obs.:<br>frativos.<br>o Valores Atuais                                           | ) para 25.70 a partir<br>NOO fis. 600 do<br>Os dados  |
| Despacho de Autori<br>Códgo 1 Data<br>Intratação Continuação<br>Despacho de Aditamento<br>INP Despacho 101: At<br>1 0200                                                                                                    | zação do Aditame<br>da assinatura 02/01/2<br>Credores Rese<br>Credores Rese<br>Incluir<br>colnatora<br>1/2013 Transferên<br>despacho<br>Os dados i | nto<br>1913 Descrição<br>(Aditamentos)<br>Alterar<br>Sancia da Unidade Orçame<br>datado de Outorio Ma<br>imputados são meramer                                                                                                    | Transferência da<br>de jan/2013, confé<br>processo adminis<br>imputados são m<br>Reajustes Empe<br>2 Excluir de To<br>Descretara de 92 Descretara<br>000 do processo admine iustrativos.      | Unidade Orçar<br>rme despach<br>trativo 0000 o<br>eramento illas<br>situaçã<br>amar Padrão<br>ição<br>25.70 a parter de<br>amatrativo 0000    | nentária de 96,10<br>o datado de 00/00<br>.000.000-0. Obs.:<br>trativos.<br>o Valores Atuais<br>par/2013, conform<br>0.000.000-0. Obs. | n para 25.70 a partir<br>NOO fila. 600 do<br>Os dados |
| Despacho de Autori<br>Códgo 1 Data<br>Intratação Continuação<br>Despacho de Adtamento<br>INº Despacho 02:0<br>Adtamentos                                                                                                    | zação do Aditame<br>da assinatura 02/01/2<br>Credores Rese<br>Credores Rese<br>Sinctura<br>1/2013 Transferée<br>despacho<br>Os dados               | nto<br>2013 Descrição<br>envas Aditamentos<br>Alterar<br>Incla do Indiade Organe<br>datado do Undiade Organe<br>datado do Undiade Organe<br>atatado a São meramen<br>Incluir & Alter                                                                                           | Transferência da<br>de jan/2013, confo<br>processo adminis<br>imputados aão m<br>Reajustes Empe<br>Excluir o Tr<br>Denor<br>otrana de 95.10 para<br>000 do processo admite Austrativos.       | Unidade Orçan<br>rme despach<br>frativo 000-0<br>eramente ilus<br>nhos Situaçã<br>mar Padrão<br>ição<br>25.70 a partir de<br>emistrativo 0000 | nentária de 95,10<br>o datado de 00/00<br>.000.000-0. Obs.:<br>trativos.<br>o Valores Atuais<br>pan/2013, conferm<br>o 000.000-0. Obs. | P para 25.70 a partir<br>Not fia. 600 do<br>Os dados  |
| Despacho de Autori<br>Cospo: 1         Data           intratação         Continuação           Despacho de Adtamento         Nº Despacho           Nº Despacho         DL At           Nº Despacho         DL At           Adtamentos         Sequência           Sequência         Nº | zação do Aditame<br>da assinatura 02/01/2<br>Credores Rese<br>2010/2<br>1/2013 Transferên<br>despacho<br>Os dados 1<br>Tipo Aditamento             | nto<br>2013 Descripio<br>trvas Aditamentos<br>Alterar<br>noa da Undade Organe<br>datado de Undade Organe<br>datado de Undade Organe<br>datado de Undade Organe<br>datado de Undade Organe<br>datado de Undade Organe<br>protectos<br>protectos<br>protectos<br>Under Acrésoine | Transferência da<br>de jan/2013, confo<br>processo adminis<br>imputados são m<br>Reajustes Empe<br>S Excluir of To<br>Decor<br>entara de 95.10 para<br>000 do processo admite<br>Austrativos. | Unidade Orçan<br>rme despach<br>trativo 000-0<br>eramento llus<br>nhos Situaçã<br>mar Padrão<br>ição<br>25.70 a parte de<br>ametrativo 0000   | nentăria de 95.10<br>o datado de 0000<br>.000.000-0. Obs<br>trativos.<br>o Valores Atuais<br>o Valores Atuais<br>                      | p para 25.70 a partir<br>100 fia. 600 do<br>Os dados  |

#### 5º Passo

Procedendo a transferência de Unidade Orçamentária, deverá ser habilitada a função "Alterar" e na Aba de Aditamentos Selecionar o Despacho que permitiu o aditamento de Alteração da UO, tornálo "Padrão" e habilitando o Campo "Transferir a Contratação para Outra Unidade Orçamentária".

|                                                                                                    | latorio Opcoes                                                                                                    |                                                                                                    |                                                                                                    |                                                                                                    |                                                                                                    | Se                                                                                                    |
|----------------------------------------------------------------------------------------------------|----------------------------------------------------------------------------------------------------|----------------------------------------------------------------------------------------------------|----------------------------------------------------------------------------------------------------|----------------------------------------------------------------------------------------------------|----------------------------------------------------------------------------------------------------|----------------------------------------------------------------------------------------------------|
|                                                                                                    | L. Alterar                                                                                                    | S Excluir                                                                                                    | & Limpar                                                                                                    | almprimir .                                                                                                    | Gravar em Excel                                                                                                    | Consultando                                                                                                    |
| contratação                                                                                                    |                                                                                                    |                                                                                                    |                                                                                                    |                                                                                                    |                                                                                                    |                                                                                                    |
| Órgão / Unidade de Origem                                                                                                    |                                                                                                    |                                                                                                    |                                                                                                    | Órgão / Unidade                                                                                                    | Abral                                                                                                    |                                                                                                    |
| POURT IN SP                                                                                                    |                                                                                                    |                                                                                                    | 1                                                                                                    |                                                                                                    | 2                                                                                                    |                                                                                                    |
| 10 D                                                                                                    |                                                                                                    |                                                                                                    | 10.0                                                                                                    | Division of                                                                                                    |                                                                                                    |                                                                                                    |
| Identificação                                                                                                    |                                                                                                    |                                                                                                    |                                                                                                    |                                                                                                    | Concerns and America                                                                                                    |                                                                                                    |
| Ann Freenow 2012                                                                                                    | Netre Abushada                                                                                                    |                                                                                                    | 5 000 00                                                                                                    | Financia                                                                                                    | Seuação Atual: Ativa                                                                                                    | em obrobrzo12                                                                                                    |
| Inn da contratação 5                                                                                                    | O Note de Empeoho                                                                                                    | 0                                                                                                    | 5.000,00                                                                                                    |                                                                                                    | gence stoarcade. 20/00/201                                                                                                    |                                                                                                    |
| Credor                                                                                                    | Prota de Emperino                                                                                                    |                                                                                                    |                                                                                                    |                                                                                                    |                                                                                                    |                                                                                                    |
| <b>OF</b><br>itema de Orçamento e                                                                                                    | e Finanças                                                                                                    |                                                                                                    | 120                                                                                                    |                                                                                                    | a d and                                                                                                    | SÃO PAU                                                                                                    |
| dastro Movimento Re                                                                                                    | elatório Opções                                                                                                    |                                                                                                    |                                                                                                    |                                                                                                    |                                                                                                    | 5                                                                                                    |
|                                                                                                    |                                                                                                    | 6                                                                                                    | Gravar 🔞                                                                                                    | Cancelar                                                                                                    | subsection and sector must prov                                                                                                    | Alterando                                                                                                    |
| 1000                                                                                                    | An Experie of Linue                                                                                                    | THE PARTY OF THE PARTY OF THE P |                                                                                                    |                                                                                                    | in the second second second second                                                                                                    | And a state of the state of the |
|                                                                                                    |                                                                                                    |                                                                                                    |                                                                                                    | Transferir a                                                                                                    | contratação para outra Unida                                                                                                    | de Orçamentária                                                                                                    |
| Identificação                                                                                                    |                                                                                                    |                                                                                                    |                                                                                                    |                                                                                                    |                                                                                                    |                                                                                                    |
| Nº Referência                                                                                                    | Nº Termo Origin                                                                                                    | at                                                                                                    |                                                                                                    |                                                                                                    |                                                                                                    |                                                                                                    |
|                                                                                                    |                                                                                                    |                                                                                                    |                                                                                                    |                                                                                                    | Situação Atuat: ATIVA                                                                                                    | em 06/08/2012                                                                                                    |
| Ano/Exercicio: 2012                                                                                                    | Valor Atualizad                                                                                                    | to:                                                                                                    | 5.000.0                                                                                                    | D Fim:                                                                                                    | Situação Atuat ATIVA                                                                                                    | em 06/08/2012                                                                                                    |
| Ano/Exercicio: 2012                                                                                                    | Valor Atualizad                                                                                                    | 50:                                                                                                    | 5.000,0                                                                                                    | 0 Fim                                                                                                    | Situação Atual: ATIVA<br>vigência atualizada: 25/08/20                                                                                                    | em 06/08/2012                                                                                                    |
| Ano/Exercicio: 2012<br>Tipo da contratação: 5                                                                                                    | Valor Atualizad                                                                                                    | 50:                                                                                                    | 5.000,0                                                                                                    | 0 Fim                                                                                                    | Situação Atuat ATIVA<br>vigência atualizada: 25/08/20                                                                                                    | em 06/08/2012                                                                                                    |
| Ano/Exercicio: 2012<br>Tipo da contratação: 5<br>Credor:                                                                                                    | Valor Atualizad<br>P Nota de Empenho                                                                                                    | to:                                                                                                    | 5.000,00                                                                                                    | 0 Fim                                                                                                    | Situação Atuat: ATVA<br>vigência atualizada: 25/08/20                                                                                                    | em 06/08/2012                                                                                                    |
| Ano/Exercicio: 2012<br>Tipo da contratação: 5<br>Credor<br>Despacho de Auto<br>Cédigo: 1 Dat                                                                            | Valor Atualizad<br>Nota de Empenho<br>rrização do Adita<br>ta da assinatura 02                                                           | nento<br>01/2013                                                                                                    | 5.000,00                                                                                                    | 0 Fim<br>Transferência<br>de jan/2013, co<br>processo adm<br>imputados são                                                                                                    | Stueção Atual ATIVA<br>vgência atualizada: 25/08/20<br>da Unidade Orçamentária<br>nforme despacho datado<br>inistrativo 0000 0.000.000 00                                                                                                    | em 06/08/2012<br>112<br>de 95.10 para 25.70 a partir<br>de 00/00/00 fla. 000 do<br>0. Obs.: Os dados                                                                                                    |
| Ano/Exercicio: 2012<br>Tipo da contratação: 5<br>Credor<br>Despacho de Auto<br>Códipo: 1 Dat                                                                            | Valor Atualizad<br>Nota de Empenho<br>prização do Adita<br>ta da assinatura 02<br>o Credores R                                           | mento<br>01/2013<br>Leservas A                                                                                                    | 5.000,0<br>Descrição:<br>ditarmentos                                                                                                    | 0 Fim<br>Transferência<br>de jan/2013, co<br>processo adm<br>imputados são<br>Reajustes En                                                                                                    | Stueção Atual ATIVA<br>vgência atualizada: 25/08/20<br>da Unidade Orçamentária<br>nforme despacho datado<br>inistrativo 0000 0.000.000 do<br>meramente ilustrativos.<br>penhos Situação Valore                                                                                                    | em 06/08/2012<br>112<br>de 95.10 para 25.70 a partir<br>de 00/00/00 fla. 000 do<br>0. Obs.: Os dados<br>s Atuais                                                                                                    |
| Ano/Exercicio: 2012<br>Tipo da contratação: 5<br>Credor<br>3 Despacho de Auto<br>Códipo: 1 Dat<br>pontratação: Continuaçã<br>Despacho de Adtamente                      | Valor Atualizad<br>Nota de Empenho<br>prização do Adita-<br>ta da assenatura 02<br>o Credores R                                          | mento<br>01/2013<br>Leservas A                                                                                                    | 5.000,0<br>Descrição:<br>ditamentos                                                                                                    | Transferência<br>de jan/2013, co<br>processo adm<br>imputados são<br>Reajustes En                                                                                                    | Stueção Atual: ATIVA<br>vgência atualizada: 25/08/20<br>da Unidade Orçamentária<br>nforme despacho datado<br>inistrativo 0000 0.000.000<br>meramente ilustrativos<br>menhos i Situação Valore                                                                                                    | em 06/08/2012<br>112<br>de 95.10 para 25.70 a partir<br>de 00/00/00 fla. 000 do<br>0. Obs.: Os dados<br>s Atuais                                                                                                    |
| Ano Exercicio 2012<br>Tipo da contratação: 5<br>Credor<br>9 Despacho de Auto<br>Código: 1 Dat<br>ontratação Continuaçã<br>Despacho de Adtamenta                         | Valor Atualizad<br>Nota de Empenho<br>prização do Adita<br>ta da assenatura 02<br>o Credores R<br>2 Inclui                               | mento<br>o1/2013<br>teservas A                                                                                                    | 5.000,01<br>Descrição:<br>ditamentos                                                                                                    | Transferência<br>de jan/2013, co<br>processo adm<br>imputedos são<br>Reajustos En<br>Excluir                                                                                                   | Stueção Atual: ATIVA<br>vigência atualizada: 25/08/20<br>da Unidade Orçamentária<br>nforme despacho datado<br>inistrativo 0000.0.000.000<br>meramente illustrativos.<br>penhos: Situação Valore<br>Tomar Padrão                                                                                                    | em 06/08/2012<br>112<br>de 95.10 para 25.70 a partir<br>de 00/00/00 fls. 000 do<br>0. Obs.: Os dados<br>s Atuais                                                                                                    |
| AnolExercicio 2012<br>Tipo da contratação 5<br>Credor<br>3 Despacho de Auto<br>Código: 1 Dat<br>contratação Continuaçã<br>Despacho de Aditamenta                        | Valor Atualizad<br>Nota de Empenho<br>prização do Adita<br>ta da assenatura 022<br>o Credores R<br>2 Inclui                              | nento<br>11/2013<br>Ieservas A<br>ir 2 1                                                                                                    | 5.000,01<br>Descrição:<br>ditamentos<br>Alterar o p                                                                                                    | 0 Fim<br>Transferência<br>de jan/2013, co<br>processo adm<br>imputados são<br>Reajustos En<br>Excluir                                                                                          | Stueção Atual: ATIVA<br>vigência atualizada: 25/08/20<br>da Unidade Orçamentária<br>nforme despacho datado<br>inistrativo 0000 0.000.000 0<br>meramente illustrativos.<br>penhos i Situeção Valore<br>Tomar Padrão                                                                                                 | em 06/08/2012<br>112<br>de 95.10 para 25.70 a partir<br>de 00/00/00 fla. 000 do<br>0. Obs.: Os dados<br>s Atuais                                                                                                    |
| AnolExercicio 2012<br>Tipo da contratação 5<br>Credor<br>Despacho de Auto<br>Código: 1 Dat<br>contratação Continuaçã<br>Despacho de Aditamento                          | Valor Atualizad<br>Nota de Empenho<br>orização do Adita<br>la da assinatura 02/<br>Credores. R<br>Inclui<br>201/2013 Transf              | inento<br>101/2013<br>Ieservas A<br>ir 201<br>Ierència da U                                                                                                    | 5.000,01<br>Descrição:<br>ditamentos<br>Alterar 2<br>ndado Orçane                                                                                       | 0 Fim                                                                                                    | Stueção Atual ATIVA<br>vgência atualizada: 25/08/20<br>da Unidade Orçamentâria<br>Informe despacho datado<br>inistrativo 0000.0.000.000<br>meramente illustrativos<br>menhos Situação Valore<br>Tomar Padrão                                                                                                    | em 06/08/2012<br>112<br>de 95.10 para 25.70 a partir<br>de 00/00/00 fis. 600 do<br>0. Obs.: Os dados<br>s Atuais                                                                                                    |
| Ano/Exercicio: 2012<br>Tipo da contratação: 5<br>Credor<br>Despacho de Auto<br>Código: 1 Dat<br>contratação: Continuaçã<br>Despacho de Aditamenta                       | Valor Atualizad<br>Nota de Empenho<br>erização do Adita<br>ia da assinatura 02<br>o Credores R<br>201/2013 Trans f<br>despen-<br>despen- | nento<br>U1/2013<br>Leservas A<br>Ir 2 1<br>Lerència da U<br>che datedo d                                                                                                    | 5.000,01<br>Descrição:<br>ditamentos<br>Alterar 2<br>ndado Orçaner<br>e Oprocedes o                                                                     | 0 Fin<br>de jan/2013, co<br>processo adm<br>imputados são<br>Reajustos En<br>Excluir<br>dana de 95.10 pa<br>00 do processo                                                                     | Stueção Atual ATIVA<br>vgência atualizada: 25/08/20<br>da Unidade Orçamentária<br>informe despacho datado<br>interativo 0000 0.000.000 0<br>meramente ilustrativos<br>meramente ilustrativos<br>meramente ilustrativos<br>valore<br>Tomar Padrão<br>ra 25.70 a partir de jan/2013,<br>administrativo 0000-0.000 00 | em 06/08/2012<br>112<br>de 95.10 para 25.70 a partir<br>de 00/00/00 fis. 000 do<br>0. Obs.: Os dados<br>s Atuais<br>conforme<br>2-0. Obs :                                                                                                    |
| Ano/Exercicio: 2012<br>Tipo da contratação: 5<br>Credor<br>Despacho de Auto<br>Códipo: 1 Dat<br>contratação: Continuaçã<br>Despacho de Adtamento                        | Valor Atualizad<br>Nota de Empenho<br>orização do Adita<br>ia da assinatura 02<br>o Credores R<br>201/2013<br>Transf<br>despo<br>Da de   | nento<br>01/2013<br>eservas A<br>r 2 4                                                                                                    | 5.000,01<br>T<br>Descrição:<br>ditamentos<br>Alterar<br>o doctor o fas do                                                                               | 0 Fim<br>Transferência<br>de jan/2013, co<br>processo adm<br>imputados são<br>Reajustos En<br>Excluir<br>tána de 95 10 pa<br>100 do processo<br>e a satrativos                                 | Stueção Atual ATIVA<br>vigência atualizada: 25/08/20<br>da Unidade Orçamentária<br>nforme despacho datado<br>inistrativo 0000.0.000,000<br>meramente ilustrativos<br>meramente ilustrativos<br>torna Padrão<br>Tornar Padrão<br>ra 25.70 a partir de jan/2013,<br>administrativo 0000-0,000.000                    | em 06/08/2012<br>112<br>de 95.10 para 25.70 a partir<br>de 00/00/00 fis. 000 do<br>0. Obs.: Os dados<br>s Atuais                                                                                                    |
| Ano/Exercicio: 2012<br>Tipo da contratação: 5<br>Credor<br>3 Despacho de Auto<br>Códipo: 1 Dat<br>contratação: Continueçã<br>Despacho de Aditamento                     | Valor Atualizad<br>Nota de Empenho<br>prização do Adita-<br>ta da assinatura 02:<br>o Credores R<br>201/2013 Traesf<br>despar<br>Order   | inento<br>1/2013<br>eservas<br>ir<br>erência da U<br>erência da U                                                                                                    | 5.000,01<br>Descrição:<br>ditamentos<br>Alterar 2<br>nide do Orçanero<br>e outuros na o<br>e outuros na o                                               | Transferência<br>de jan/2013, co<br>processo adm<br>imputados são<br>Reajustos En<br>Excluir En<br>dána de 95 10 pa<br>dána de 95 10 pa<br>e à Infrahme                                        | Stueção Atual ATIVA<br>vigência atualizada: 25/08/20<br>da Unidade Orçamentária:<br>nforme despacho datado<br>inistrativo 9000-0.000.000<br>meramente illustrativos.<br>tomar Padrão<br>ra 25.70 a partir de jan/2013,<br>administrativo 0000-0.000.000                                                            | em 06/08/2012<br>112<br>de 95.10 para 25.70 a partir<br>de 00/00/00 fls. 000 do<br>0. Obis: Os dados<br>s Atuais<br>conferme<br>0-0. Obis:                                                                                                    |
| Ano/Exercicio: 2012<br>Tipo da contratação: 5<br>Credor<br>Despacho de Auto<br>Código: 1 Dat<br>Despacho de Adtamente<br>Despacho de Adtamente<br>Despacho de Adtamente | Valor Atualizad<br>Nota de Empenho<br>prização do Adita-<br>ta da assenatura 02<br>o Credores. R<br>201/2013 Transf<br>despoio<br>O des  | teservas A<br>terència da Ur<br>ten dalado de                                                                                                    | 5.000,01<br>Descrição:<br>ditamentos<br>Aterar 2<br>nidado Orçamere<br>o concisiono mis o                                                               | 0 Fim<br>Transferência<br>de jan/2013, co<br>processo adm<br>imputados são<br>Reajustos En<br>Excluir<br>tiana de 05.10 pa<br>00 do processo<br>a Batraticos                                   | Stueção Atual ATIVA<br>vigência atualizada: 25/08/20<br>da Unidade Orçamentária<br>nforme despacho datado<br>inistrativo 0000 0.000.000 0<br>meramente ilustrativos.<br>roenhos: Situação Valore<br>Tomar Padrão                                                                                                   | em 06/08/2012<br>112<br>de 95.10 para 25.70 a partir<br>de 00/00/00 fla. 000 do<br>0. Obs.: Os dados<br>s Atuais<br>conforme<br>0-0: Obs.:                                                                                                    |
| Ano/Exercicio 2012<br>Tipo da contratação 5<br>Credor<br>Despacho de Auto<br>Códipo 1 Dat<br>ontratação Continueçã<br>Despacho de Adtamento<br>D 1 00<br>Adtamentos     | Valor Atualizad<br>Nota de Empenho<br>prização do Adita-<br>ta da assenatura 02<br>o Credores. R<br>201/2013 Transf<br>despio<br>Or des  | inento<br>o1/2013<br>Ieservas A<br>r<br>erência da Ur<br>che datedo de                                                                                                    | 5.000,01<br>Descrição:<br>ditamentos<br>Aterar 2<br>nidado Organere<br>o Ococio filia O                                                                 | Transferência<br>de jan/2013, co<br>processo adm<br>imputados são<br>Reajustos En<br>Excluir<br>tána de 95. 10 pa<br>00 do processo<br>e à intratione<br>a ar                                  | Stueção Atual ATIVA<br>vigência atualizada: 25/08/20<br>da Unidade Orçamentària<br>nforme despacho datado<br>inistrativo 0000-0.000.000 o<br>meramente ilustrativos.<br>penhos isituação Valore<br>Tomar Padrão<br>Tomar Padrão                                                                                    | em 06/08/2012<br>112<br>de 95.10 para 25.70 a partir<br>de 00/00/00 fla. 600 do<br>0. Obs.: Os dados<br>s Atuais                                                                                                    |
| AnolExercicio 2012<br>Tipo da contratação: 5<br>Credor<br>Despacho de Auto<br>Códipo: 1 Dat<br>Ontratação Continuaçã<br>Despacho de Adtamento<br>D 1 00<br>Adtamentos   | Valor Atusizad<br>Nota de Empenho<br>erização do Adita<br>la da assinatura 02/<br>o Credores R<br>201/2013 Tranaf<br>despe<br>On des     | se<br>ori(2013<br>leservas<br>k<br>erência da Ur<br>che dalado d<br>Che dalado d                                                                                                    | 5.000,00<br>Descrição:<br>ditamentos<br>Alterar d<br>nidado Orçanere<br>e dorocirdo ha d<br>se dorocirdo ha d<br>se dorocirdo ha d<br>se dorocirdo ha d | 0 Fim<br>Transferência<br>de jan/2013, co<br>processo adm<br>imputados são<br>Reajustos En<br>Excluir<br>atra de 95.10 pe<br>00 do processo<br>a salentes<br>r<br>Valor Supres<br>Valor Supres | Stueção Atual ATIVA<br>vigência atualizada: 25/08/20<br>da Unidade Orçamentária<br>nforme despacho datado<br>inistrativo 0000-0.000.000 o<br>meramente ilustrativos.<br>penhos i Situação Valore<br>Tomar Padrão<br>ra 25.70 a parte de jan/2013,<br>admenstrativo 0000-0.000 000                                  | em 06/08/2012<br>12<br>de 95.10 para 25.70 a partir<br>de 00/00/00 fis. 000 do<br>0. Obs.: Os dados<br>s Atuais<br>conferme<br>2-0. Obs.:<br>Qtde. Dias Objeto do A                                                                                                    |

Após a habilitação do Campo **"Transferir a Contratação para Outra Unidade Orçamentária", alterar** os dados dos campos **"Órgão e Unidade Atual", e habilitar a função "Gravar".** 

|                                                         | 10 Opções                             |             |                                                          |                                                                                        |                                                                                                    | 50                                           |
|---------------------------------------------------------|---------------------------------------|-------------|----------------------------------------------------------|----------------------------------------------------------------------------------------|----------------------------------------------------------------------------------------------------|----------------------------------------------|
|                                                         |                                       | Gravar      | Cancelar                                                 |                                                                                        |                                                                                                    | Alterando                                    |
| Contratação<br>Órgão / Unidade de Origem<br>Órgãe: 95 🔎 |                                       | p.          | Órgão / Unic<br>Órgão                                    | lade Atual<br>25 🔎                                                                     |                                                                                                    |                                              |
| Unidese 10 🔎                                            |                                       | 1           | Unidade                                                  | 70 🔎                                                                                   |                                                                                                    |                                              |
| Identificação                                           |                                       |             | V Transferi                                              | a contratação para o                                                                   | utra Unidade Orçamer                                                                                                    | tária                                        |
| Nº Referência:                                          | Nº Termo Original:                    |             |                                                          | Situação Atua                                                                          | ATIVA                                                                                                    | em 06/08/2012                                |
| Ano/Exercicio: 2012                                     | Valor Atualizado:                     | 5.000       | 00 F                                                     | im vigência atualizada                                                                 | 25/08/2012                                                                                                    |                                              |
| ipo da contratação: 5 🔎 N                               | ota de Empenho                        |             | (1424                                                    |                                                                                        | and the second second sec |                                              |
| Credor                                                  | New York Control of                   |             |                                                          |                                                                                        |                                                                                                    |                                              |
| Despacho de Autoriza<br>Código: 6 Data da a             | ao do Aditamente<br>ssnatura 0201/201 | Descrição:  | Transferên<br>de jan/2013,<br>processo ad<br>imputados s | cia da Unidade Orçan<br>conforme despach<br>Iministrativo 0000-0<br>são meramente ilus | mentária de 95.10 p<br>o datado de 00/00/0<br>.000.000-0. Obs.: Os<br>trativos.                                                                                                    | ara 25.70 a partir<br>0 fis. 000 do<br>dados |
| atenta Continuato                                       | Credores Reserve                      | Aditamentos | Reajustes                                                | Empenhos Situaçã                                                                       | o Valores Atuais                                                                                                    |                                              |
| Desnacho de Aditamento                                  |                                       |             | 1000                                                     | Tames Dedala                                                                           |                                                                                                    |                                              |
| Despacho de Adtamento                                   | 2 Incluir                             | / Alterar   | S EXCRUT                                                 | Iomar Padrao                                                                           |                                                                                                    |                                              |

Ao Gravar irá surgir a mensagem abaixo, devendo o usuário clicar em "OK". O usuário que possuir acesso na Unidade 25.70 poderá visualizar e promover os ajustes futuros.

| Mensagen | n da página da web                                                   | x |
|----------|----------------------------------------------------------------------|---|
| 4        | A referência foi transferida para o órgão/unidade 25/70 com sucesso. |   |
|          | ОК                                                                   |   |

### PASSO A PASSO PARA OPERACIONALIZAR A TRANSFERÊNCIA DE UNIDADE ORÇAMENTÁRIA COM PRORROGAÇÃO

#### 1º Passo:

No menu de módulos habilitar o "Módulo Contratação". Observar destaques no print.

| SOF<br>Sistema de Orçamento e Finanças | VE-  | SÃO PAULO |
|----------------------------------------|------|-----------|
| Alterar<br>Exercício Empresa           |      |           |
| Integrações                            |      |           |
| Cadastros<br>Gerais                    |      |           |
| Planejamento<br>Orçamentário           |      |           |
| Autorização<br>Orçamentária            |      |           |
| Orçamentária                           |      |           |
| Financeira                             |      |           |
| Contratação                            |      |           |
| Alterar Senha                          |      |           |
| Encertar<br>Sessão                     | <br> |           |

#### 2º Passo:

Na Guia de Menu, habilitar Movimento > Contratação;

Digitar a Referência/Ano que se pretende transferir > Acionar a função Pesquisar para o sistema carregar os dados do cadastro, em seguida habilitar a função Alterar. Observar destaques no print.

| lastro Movimento Rela          | tório Opcões                  |                   |                 |                     | Se            |
|--------------------------------|-------------------------------|-------------------|-----------------|---------------------|---------------|
|                                | L Alterar                     | Excluir dumpar    | Salmprimir      | Gravar em Excel     | Consultando   |
| Contratação                    |                               |                   |                 |                     |               |
| Órgão / Unidade de Origem      | -                             |                   | Órgão / Unidade | Atual               |               |
| Crus 18 P 1                    |                               |                   | Criptile 18     | 20                  |               |
|                                |                               |                   |                 |                     |               |
| 110mment 27 \$2.               |                               |                   | 100000 27       | P                   |               |
| ktentificação                  |                               |                   | Linning 31      |                     |               |
| Identificação<br>Nº Referência | N <sup>e</sup> Termo Original | 09/SMS/CRSC0/2010 | 100000 27       | Stuação Atuat ATIVA | em 16/11/2010 |

#### 3º Passo:

Após habilitar a função **"Alterar"** o sistema possibilitará promover as alterações que se fizerem necessário, devendo o usuário/usuária habilitar a **"Aba Aditamentos" e optar pela função "Incluir"**, virá a página denominada **"Detalhe"** para inserção dos dados despacho, finalizando com a função **"Confirmar"**, após inclusão dos dados pertinentes ao despacho, a fim de que o(s) aditamento(s) – é prudente citar as folhas em que se encontra o despacho no processo administrativo e respectiva data de emissão. Observar destaques no print.

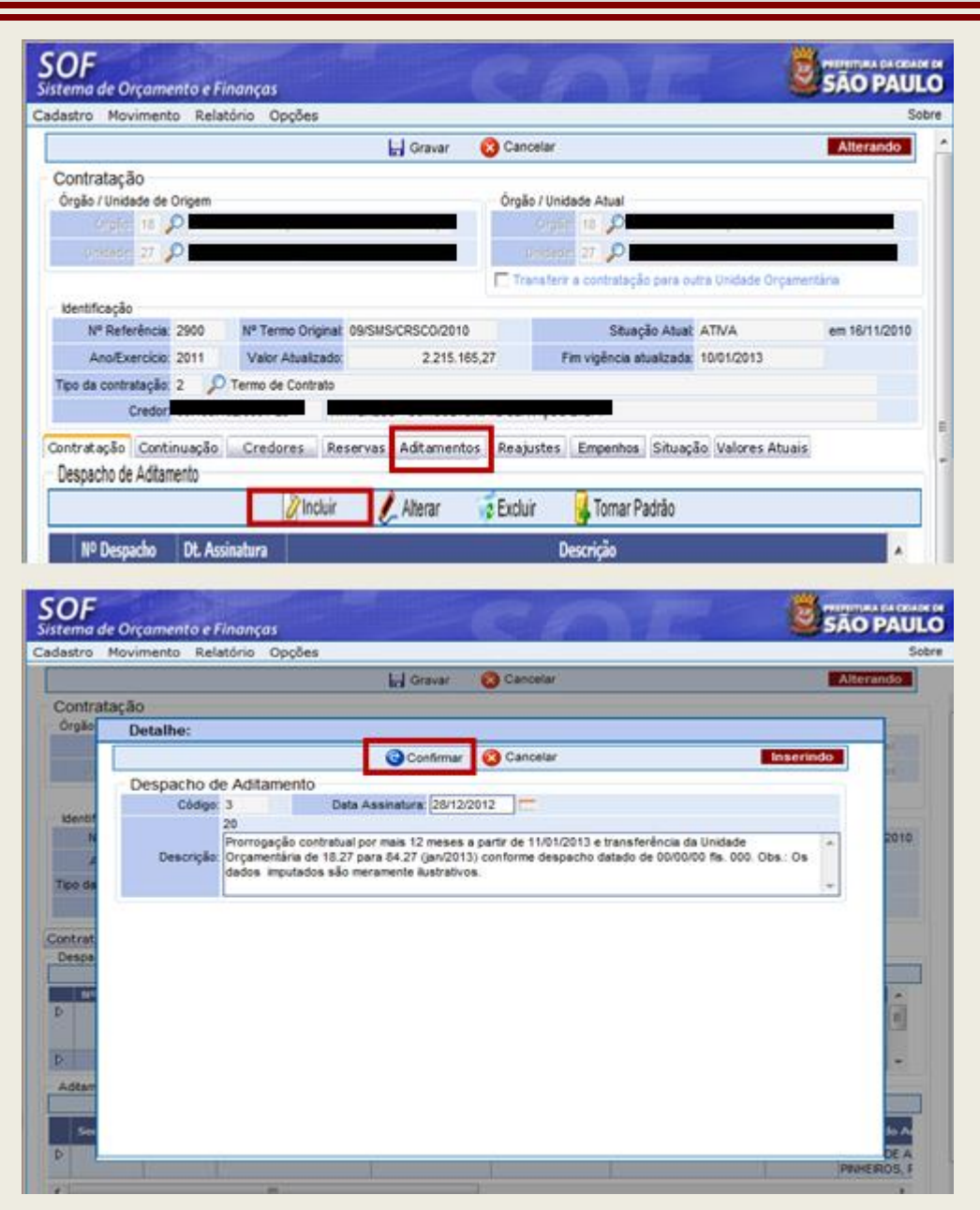

#### 4º Passo

Confirmado os dados do despacho, "**selecioná-lo e torna-lo padrão**", a fim de que o(s) aditamento(s) propriamente dito(s) possa ser inserido(s). Observação: Ao tornar padrão o despacho este será projetado acima das Abas de movimentação, como destacado no print. A seguir na parte inferior da tela na subpágina "Aditamentos" habilitar a função "Inserir", a qual permitirá inserir o primeiro aditamento do tipo "Prorrogação". Confirmando os dados inseridos, ainda com o despacho **selecionado** inserir o segundo aditamento do tipo "Objeto", o qual se refere a transferência da Unidade 18.27 para 84.27, confirmando os dados, e concluindo habilitando a função "Gravar".

| lastro Novimento Itala                                                                              | tório Opções                                                                                                    |                                                                                                    | 50                                                                                    |
|----------------------------------------------------------------------------------------------------|----------------------------------------------------------------------------------------------------|----------------------------------------------------------------------------------------------------|---------------------------------------------------------------------------------------|
|                                                                                                    | kal Gravar 😔 Ca                                                                                                    | icetair .                                                                                                    | Aberando                                                                              |
| Mendificação<br>1º Referências<br>Anortxenciais 2011                                                | N <sup>4</sup> Tarres Organit<br>Valer Alustratio<br>Zarts 185.27                                                                                                    | Disagés Aluel ATMA<br>Fel vigéoca alueizada 10010013                                                                                                    | am 16/15.0010                                                                         |
| Credor                                                                                              |                                                                                                    |                                                                                                    |                                                                                       |
| Credor<br>Despocho de Auloci,<br>Cónye 3 Data a                                                     | ração do Aditumiento<br>a servidor - sócionia Descrição Pro-<br>cession                                                                                                    | nogação contratual por rease 12 martes e a<br>fertinese da linidade Dryamoniana de 18<br>meno despanha datado de obtidos da de<br>linida da martestatem de linidariadores                                                                                                    | partir de 15010013 e<br>27 pers 1437 (pecifica)<br>6. Olis: Ce delos                  |
| Credor<br>Despacho de Autori,<br>Céreu - Davis<br>antratação, Continuação,<br>Sespacho de Adtamento | Crederen Reservas Advar - Con<br>Province - Construction - Construction - Constructio - Construction - Construction - Construction - Constructio | Andreas de la balancia de la comoción de la comoción de<br>la comoción de la comoción de la comoción de la comoción de la comoción de la comoción de la comoción de la comoción de la comoción de la comoción de la comoción de la comoción de la comoción de la comoción de la comoción de la comoció | pertir de 11.010(13 e<br>.27 pers 84.27 (per2013)<br>6. Oks.: On deides<br>Init<br>95 |

#### 1º Aditamento Prorrogação

| and the set of the                                                                                                    |                                 | bel Granar O Carr          |                                                                                                    | Aberanke                                                                                                    |
|----------------------------------------------------------------------------------------------------|---------------------------------|----------------------------|----------------------------------------------------------------------------------------------------|----------------------------------------------------------------------------------------------------|
| O-uis Deta                                                                                                    | lhe:                            |                            | and a second second second second second second second second second second second second second second second |                                                                                                    |
| The second second second second second second second second second second second second second second second se                                                                                                    |                                 | Centernar O Can            | onter                                                                                                    | a standard and a standard and a standard and a standard and a standard and a standard and a standard and a stand |
| Add                                                                                                    | amento da Contratação           |                            |                                                                                                    |                                                                                                    |
| Tao de                                                                                                    | Advances                        | VL ACCENCION CO.           | Vi. Sugrande                                                                                                   |                                                                                                    |
| Passag                                                                                                    | ander a                         | 000.000.0                  | 0,00 🔾                                                                                                    | 1000                                                                                                    |
| Adtant                                                                                                    | onto de Prezio                  | Gh34, diate                |                                                                                                    |                                                                                                    |
| Acres                                                                                                    | - 0ma                           | 265                        |                                                                                                    |                                                                                                    |
| Colors of                                                                                                    | SS AGREENED STATE               |                            |                                                                                                    |                                                                                                    |
| 181                                                                                                    |                                 |                            |                                                                                                    |                                                                                                    |
| The Property                                                                                                    | pação contratuar por mais 12 me | eee a party de 11/01/2013] |                                                                                                    |                                                                                                    |
|                                                                                                    |                                 |                            |                                                                                                    | -                                                                                                    |
|                                                                                                    |                                 |                            |                                                                                                    | -                                                                                                    |
|                                                                                                    |                                 |                            |                                                                                                    |                                                                                                    |
| 04.080                                                                                                    |                                 |                            |                                                                                                    |                                                                                                    |
| and the second second sec |                                 |                            |                                                                                                    |                                                                                                    |

#### 2º Aditamento Objeto

| Content | tação                                                                                                    | A PARAMANAN AND A PARAMANAN AND A PARAMANAN AND A PARAMANAN AND A PARAMANAN AND A PARAMANAN AND A PARAMANAN AND | and the second second s |                                         |                                           |
|---------|----------------------------------------------------------------------------------------------------|----------------------------------------------------------------------------------------------------|----------------------------------------------------------------------------------------------------|-----------------------------------------|-------------------------------------------|
| Örgåe 🗌 | Detalbo:                                                                                                    | _                                                                                                    |                                                                                                    |                                         |                                           |
|         | States and a state of the state of the state | Contenar                                                                                                    | Carlosow :                                                                                                    |                                         | termida                                   |
|         | Aditamento da Contratação                                                                                                    |                                                                                                    | 21836                                                                                                    | 001000000000000000000000000000000000000 |                                           |
| -       | Tipe de Adlamanto                                                                                                    | VL Apre                                                                                                    | the cartain                                                                                                    | Vi Supresale                            |                                           |
| -       | Por Objeto -                                                                                                    | i harriste                                                                                                    | 0.00                                                                                                    | 0,00                                    | 2014                                      |
|         | All and the second second seco | Ghile sh                                                                                                    | and the second second                                                                                                    |                                         |                                           |
| -       | Taerchum ···                                                                                                    | 10                                                                                                    | 10                                                                                                    |                                         |                                           |
|         | Objeto de Adbamento                                                                                                    |                                                                                                    |                                                                                                    |                                         |                                           |
| -       | Proposition of the state of the second                                                                                                    | A 10 TT para 54 TT or                                                                                           | officers descently de                                                                                                    | the data devices and the database       | 1.1.1                                     |
| 100     |                                                                                                    |                                                                                                    |                                                                                                    |                                         | 1 (C) (C) (C) (C) (C) (C) (C) (C) (C) (C) |
|         |                                                                                                    |                                                                                                    |                                                                                                    |                                         | (m)                                       |
|         |                                                                                                    |                                                                                                    |                                                                                                    |                                         |                                           |
| estrate |                                                                                                    |                                                                                                    |                                                                                                    |                                         |                                           |
|         |                                                                                                    |                                                                                                    |                                                                                                    |                                         |                                           |

### Por fim acionar a função "Gravar".

|                     | Gravar                                                                                                    | Cancelar                                                                                                    |                                                                                                    |                                                                                                    | Alterando                                                                                                    |
|---------------------|----------------------------------------------------------------------------------------------------|----------------------------------------------------------------------------------------------------|----------------------------------------------------------------------------------------------------|----------------------------------------------------------------------------------------------------|----------------------------------------------------------------------------------------------------|
|                     |                                                                                                    | N                                                                                                    |                                                                                                    |                                                                                                    |                                                                                                    |
| Nº Termo Originat   | 09/SMS/CRSC0/2010                                                                                               |                                                                                                    | Situação Atuat                                                                                                    | ATIVA                                                                                                    | em 16/11/2010                                                                                                    |
| Valor Atualizado:   | 2.215.165                                                                                                    | ,27                                                                                                    | Fim vigência atualizada:                                                                                                    | 10/01/2013                                                                                                    |                                                                                                    |
| C Termo de Contrato |                                                                                                    |                                                                                                    |                                                                                                    |                                                                                                    |                                                                                                    |
|                     |                                                                                                    |                                                                                                    |                                                                                                    |                                                                                                    |                                                                                                    |
|                     |                                                                                                    | conforme imputados                                                                                                    | despacho datado de l<br>são meramente ilus                                                                                                    | 0/00/00 fts. 000. Ob<br>trativos.                                                                                                    | s.: Os dados                                                                                                    |
| o Credores Res      | ervas Aditamentos                                                                                               | Reajustes                                                                                                    | Empenhos Situação                                                                                                    | Valores Atuais                                                                                                    |                                                                                                    |
|                     |                                                                                                    |                                                                                                    |                                                                                                    |                                                                                                    |                                                                                                    |
| 2 Incluir           | / Alterar                                                                                                    | Excluir                                                                                                    | J Tornar Padrão                                                                                                    |                                                                                                    |                                                                                                    |
|                     | Nº Termo Originat<br>Valor Atualizado:<br>P Termo de Contrato<br>prização do Aditamia<br>a da assinatura: 28/12 | Nº Termo Original 09/SMS/CRSCO/2010<br>Valor Atualizado: 2.215.165<br>P Termo de Contrato<br>Prização do Aditamento<br>la da assinatura: 28/12/2012 Descrição<br>0. Credores: Beservas: Adia prosto | Nº Termo Originat 09/SMS/CRSC0/2010<br>Valor Atuatzado: 2.215.165,27<br>P Termo de Contrato<br>Prização do Aditamento<br>la da assinatura: 28/12/2012<br>Descrição: Prorrogaçã<br>transferêm<br>conforme (<br>imputados | N* Termo Originat         0a/sMS/CRSC0/2010         Stuação Atuat.           Valor Atualizado         2.215.165,27         Fim vigência atualizada:           P Termo de Contrato | N* Termo Original:         09/SMS/CRSCO/2010         Stuação Atual: ATIVA           Valor Atualizado:         2.215.165,27         Fim vigência atualizada:         10/01/2013           P Termo de Contrato         Prorrogação contratual por mais 12 meses a partirir transferência da Unidade Orçamentaria de 13/27 por conforme despace do datado de 0000/00 Rs. 000. 00 mputados silo meramente illustrativos ou provinces a partirir provinces atualizada:         0.00000 Rs. 000.000 Rs. 000.000 Rs |

#### 5º Passo

Procedendo a transferência de Unidade Orçamentária, deverá ser habilitada a função "Alterar" e na Aba de Aditamentos Selecionar o Despacho que permitiu o aditamento de Alteração da UO, tornálo "Padrão" e habilitando o Campo "Transferir a Contratação para Outra Unidade Orçamentária".

| and a start start star | Relatório Opções                                                                                                    |                                                                                                    |                                                                                                    |                                                                                                    |                                                                                                    |                                                                                                    |
|----------------------------------------------------------------------------------------------------|----------------------------------------------------------------------------------------------------|----------------------------------------------------------------------------------------------------|----------------------------------------------------------------------------------------------------|----------------------------------------------------------------------------------------------------|----------------------------------------------------------------------------------------------------|----------------------------------------------------------------------------------------------------|
|                                                                                                    | 2. Alterar                                                                                                    | Excluir                                                                                                    | & Limpar                                                                                                    | almprimir                                                                                                    | Gravar em Excel                                                                                                    | Consultando                                                                                                    |
| Contratação                                                                                                    | Brandland Contractor                                                                                                    |                                                                                                    |                                                                                                    |                                                                                                    |                                                                                                    |                                                                                                    |
| Órgão / Unidade de Orige                                                                                                    | m                                                                                                    |                                                                                                    |                                                                                                    | orgão / Unidade                                                                                                    | Atual                                                                                                    |                                                                                                    |
| Arper II D                                                                                                    |                                                                                                    |                                                                                                    |                                                                                                    |                                                                                                    | 2                                                                                                    |                                                                                                    |
| (1003869) 27 P                                                                                                    |                                                                                                    |                                                                                                    |                                                                                                    | Unidwar 27                                                                                                    | 2                                                                                                    |                                                                                                    |
| Identificação                                                                                                    | M2 Termo Orio                                                                                                    | AND ADDRESS                                                                                                    | PECOZOIA                                                                                                    |                                                                                                    | Shuecilo Atuat ATR/A                                                                                                    | em 16/11/2010                                                                                                    |
| Ano Exercicio: 201                                                                                                    | 1 Valor Atualiz                                                                                                    | ado                                                                                                    | 2 815 165 27                                                                                                    | Fim vie                                                                                                    | éncia atualizada: 10/01/2014                                                                                                    | 011 10111201                                                                                                    |
| Tipo da contratação: 2                                                                                                    | P Termo de Contra                                                                                                    | sto                                                                                                    |                                                                                                    | 2,000,00                                                                                                    |                                                                                                    |                                                                                                    |
| Sta Sec.                                                                                                    | 200                                                                                                    |                                                                                                    |                                                                                                    |                                                                                                    |                                                                                                    |                                                                                                    |
|                                                                                                    |                                                                                                    |                                                                                                    |                                                                                                    |                                                                                                    |                                                                                                    |                                                                                                    |
| OF                                                                                                    |                                                                                                    |                                                                                                    |                                                                                                    |                                                                                                    |                                                                                                    | PROVIDENA DA CO                                                                                                    |
| tama da Orcomanto                                                                                                    | Eleancar                                                                                                    |                                                                                                    |                                                                                                    |                                                                                                    |                                                                                                    | SÃO PAL                                                                                                    |
| tenta de orçamento                                                                                                    | ermanças                                                                                                    |                                                                                                    |                                                                                                    |                                                                                                    |                                                                                                    |                                                                                                    |
| astro Movimento i                                                                                                    | Relatorio Opções                                                                                                    |                                                                                                    |                                                                                                    |                                                                                                    |                                                                                                    |                                                                                                    |
|                                                                                                    |                                                                                                    | Li I                                                                                                    | Gravar 🙆                                                                                                    | Cancelar                                                                                                    |                                                                                                    | Alterando                                                                                                    |
| CUMPANEL 21 - P.C                                                                                                    | oordenacona wegonar                                                                                                    | tue sauce cela                                                                                                    | 10 - URI                                                                                                    | omdade, [27                                                                                                    | Coordenadona Regionar                                                                                                    | de Saude Centro - Oes                                                                                                    |
|                                                                                                    |                                                                                                    |                                                                                                    |                                                                                                    | Transferir a co                                                                                                    | otratação para outra Unidade (                                                                                                    | Incomentária                                                                                                    |
|                                                                                                    |                                                                                                    |                                                                                                    |                                                                                                    |                                                                                                    | and an internet and an and an                                                                                                    | Anna internet                                                                                                    |
| Identificação                                                                                                    | 151                                                                                                    | 110                                                                                                    |                                                                                                    | _                                                                                                    |                                                                                                    |                                                                                                    |
| Nº Referência:                                                                                                    | Nº Termo Orig                                                                                                    | inat 09/SMS/CI                                                                                                    | RSC0/2010                                                                                                    |                                                                                                    | Situação Atual: ATIVA                                                                                                    | em 16/11/2010                                                                                                    |
| Ano/Exercicio: 201                                                                                                    | 1 Valor Atualiza                                                                                                    | ado:                                                                                                    | 2.815.165,27                                                                                                    | Fim vi                                                                                                    | pência atualizada: 10/01/2014                                                                                                    |                                                                                                    |
| Tipo da contratação: 2                                                                                                    | D Termo de Contra                                                                                                    | ato                                                                                                    |                                                                                                    |                                                                                                    |                                                                                                    |                                                                                                    |
| Credor (                                                                                                    |                                                                                                    |                                                                                                    |                                                                                                    |                                                                                                    | -                                                                                                    |                                                                                                    |
|                                                                                                    |                                                                                                    |                                                                                                    |                                                                                                    |                                                                                                    |                                                                                                    |                                                                                                    |
| Credut: Q                                                                                                    |                                                                                                    | 19-1-                                                                                                    |                                                                                                    |                                                                                                    |                                                                                                    |                                                                                                    |
| Despacho de Aut                                                                                                    | orização do Adit                                                                                                    | amento                                                                                                    |                                                                                                    |                                                                                                    | -                                                                                                    | _                                                                                                    |
| Despacho de Aut                                                                                                    | orização do Adit                                                                                                    | amento<br>12/2012                                                                                                    | Descrição: Pr                                                                                                    | orrogação con                                                                                                    | tratual por mais 12 meses                                                                                                    | a partir de 11/01/2013 (                                                                                                    |
| Despacho de Aut<br>Código: D                                                                                                    | orização do Adit<br>ata da assinatura 2                                                                                                    | amento<br>8/12/2012                                                                                                    | Descrição: Pr                                                                                                    | orrogação con<br>ansferência da                                                                                                    | tratual por mais 12 meses<br>Unidade Orçamentária de 1                                                                                                    | a partir de 11/01/2013 (<br>8.27 para 84.27 (jan/20                                                                                                    |
| Despacho de Aut<br>Código: 3 D                                                                                                    | torização do Adit<br>ata da essinatura. 2                                                                                                    | amento<br>8/12/2012                                                                                                    | Descrição: Pr<br>tra<br>co                                                                                                    | orrogação con<br>Insferência da<br>Informe despa                                                                                                    | tratual por mais 12 meses<br>Unidade Orçamentária de 1<br>cho datado de 00/00/00 fis. (                                                                                                    | a partir de 11/01/2013 (<br>18.27 para 84.27 (jan/20<br>000. Obs.: Os dados                                                                                   |
| Despacho de Aut<br>Código: 3 D                                                                                                    | torização do Adit<br>ata da assinatura 2                                                                                                    | amento<br>8/12/2012                                                                                                    | Descrição: Pr<br>tra<br>co<br>im                                                                                                    | orrogação con<br>ansferência da<br>aforme despa<br>aputados são r                                                                                                    | tratual por mais 12 meses<br>Unidade Orçamentária de 1<br>Cho datado de 00100/00 fis.<br>neramente illustrativos.                                                                                                    | a partir de 11/01/2013 (<br>18.27 para 84.27 (jan/20<br>900. Obs.: Os dados                                                                                   |
| Despacho de Aut<br>Código: 3 D                                                                                                    | torização do Adit<br>ata da assinatura 2<br>ão Credores                                                                                                    | amento<br>8/12/2012<br>Reservas                                                                                                    | Descrição Pro<br>tra<br>co<br>im<br>ditamentos Re                                                                                                    | orrogação con<br>Insferência da<br>Informe despa<br>Iputados são r<br>ajustes. Emp                                                                                                    | tratual por mais 12 meses<br>Unidade Orçamentária de 1<br>Icho datado de 0010000 fis.<br>Ineramente ilustrativos.<br>enhos Situação Valores A                                                                                                    | a partir de 11/01/2013 (<br>18.27 para 84.27 (jan/20<br>000. Obs.: Os dados<br>tuais                                                                          |
| Despacho de Aui<br>Código: 3 D<br>Intratação Continuaç<br>Despacho de Adtamento                                                                                                    | torização do Adit<br>ata da assinatura 2<br>ão Credores                                                                                                    | amento<br>19/12/2012<br>Reservas                                                                                                    | Descrição: Pr<br>tra<br>co<br>im<br>fitamentos Re                                                                                                    | orrogação con<br>Insferência da<br>Informe despa<br>Iputados são r<br>ajustes. Emp                                                                                                    | Iratual por mais 12 meses<br>Unidade Orçamentária de 1<br>Icho datado de 0010000 fis.<br>neramente illustrativos.<br>enhos Situação Volores A                                                                                                    | a partir de 11/01/2013 d<br>8.27 para 84.27 (jan/20<br>000. Obs.: Os dados<br>tuais                                                                           |
| Despacho de Au<br>Códgo: 3 D<br>ontratação Continuaç<br>Despacho de Adtamento                                                                                                    | iorização do Adit<br>ata da essinatura 2<br>ão Credores                                                                                                    | amento<br>18/12/2012<br>Reservas Ac                                                                                                    | Descrição Pri<br>tra<br>co<br>im<br>fitamentos Re<br>Viterar 22 E                                                                                                    | orrogação con<br>ansferência da<br>nforme despa<br>putados são r<br>ajustes Emp<br>xcluir .                                                                                                    | tratual por mais 12 meses<br>Unidade Orçamentária de 1<br>Icho datado de 00/00/00 fis.<br>neramente ilustrativos.<br>enhos Situação Valores A<br>Tomar Padrão                                                                                                    | a partir de 11/01/2013 (<br>18.27 para 84.27 (jan/20<br>000. Obs.: Os dados<br>tuais                                                                          |
| Despacho de Aur<br>Código: 3 D<br>ontratação Continuaç<br>Despacho de Adtamento                                                                                                    | ata da essinatura 2                                                                                                    | amento<br>8/12/2012<br>Reservas Ac<br>Nir 2/1<br>DO DE 12 MESE                                                                                                    | Descrição: Pro<br>tra<br>co<br>im<br>fitamentos Re<br>Niterar 2 E<br>S A PARTIR DE 1                                                                                                    | orrogação con<br>insferência da<br>nforme despa<br>iputados são r<br>ajustes Emp<br>xcluir ()<br>101/2012 VAL                                                                                                    | tratual por mais 12 meses<br>Unidade Orçamentária de 1<br>cho datado de 00100.00 fis.<br>heramente ilustrativos.<br>enhos Situação Valores A<br>Tomar Padrão<br>DE DO CONTRATO PROVISÓR                                                                                              | a partir de 11/01/2013 (<br>18.27 para 84.27 (jan/20<br>000. Obs.: Os dados<br>tuais                                                                          |
| Despacho de Aur<br>Códgo: 3 D<br>Intratação: Continuaç<br>Despacho de Adtamento                                                                                                    | ata da essinatura                                                                                                    | Reservas                                                                                                    | Descrição Protector<br>con<br>internentos Re<br>Niterar CE<br>S A PARTIR DE 1                                                                                                    | orrogação con<br>Insferência da<br>Informe despa<br>Iputados são r<br>ajustes Emp<br>Inol/2012 VAL                                                                                                    | tratual por mais 12 meses<br>Unidade Orçamentária de t<br>Icho datado de 0010000 fis.,<br>neramente illustrativos.<br>enhos i Situação Valores A<br>Tomar Padrão<br>DR DO CONTRATO PROVISÓR                                                                                          | a partir de 11/01/2013 d<br>6.27 para 64.27 (jan/20<br>000. Obs.: Os dados<br>tuais<br>0 R\$ ^                                                                |
| Despacho de Au<br>Códgo: 3 D<br>Intratação: Continua;<br>Despacho de Adtamento                                                                                                    | So Credores<br>Reference<br>PERIO<br>2012/2012 For                                                                                                    | amento<br>8/12/2012<br>Reservas ac<br>luir 2/1<br>DO DE 12 MESE<br>087/80                                                                                                    | Descrição Pr<br>tra<br>co<br>im<br>ditamentos Re<br>Viterar E E<br>IS A PARTIR DE 1                                                                                                    | orrogação con<br>ansferência da<br>nforme despa<br>putados são r<br>ajustes Emp<br>ajustes Emp<br>noluir ()<br>xcluir ()<br>xcluir                                                                  | Itratual por mais 12 meses<br>Unidade Orçamentária de 1<br>Icho datado de 0000/00 fls.<br>Ineramente illustrativos.<br>enhos Situação Valores A<br>Tomar Padrão<br>DR DO CONTRATO PROVISÓR                                                                                           | a partir de 11/01/2013 (<br>8.27 para 84.27 (jan/20<br>000. Obs.: Os dados<br>tuais<br>O RS                                                                   |
| Despacho de Aur<br>Código: 3 D<br>ontratação Continuaç<br>Despacho de Adtamento                                                                                                    | ata da assinatura 2<br>ao Credores<br>Credores<br>PERIO<br>1.162<br>1.162<br>012/2012<br>012/2012                                                                                                    | Amento<br>18/12/2012<br>Reservas Ad<br>hir 2/2<br>DO DE 12 MESE<br>087.80<br>resultar occurration<br>resultar occurration                                                                                                    | Descrição: Pro<br>tra<br>oitamentos Re<br>Viterar 2 E<br>IS A PARTIR DE 1<br>Inil por mais 12 met                                                                                                    | orrogação con<br>ansferência da<br>anforme despa<br>putados são r<br>ajustes. Emp<br>xoluir<br>(101/2012. VALU<br>ses a partir do 1<br>2013) conforme                                                                                                    | tratual por mais 12 meses<br>Unidade Orçamentária de 1<br>cho datado de 00100/00 fis.<br>heramente ilustrativos.<br>enhos Situação Valores A<br>Tomar Padrão<br>DR DO CONTRATO PROVISÓR<br>1/01/2013 e transferencia da U<br>despacho datado de 00/00/00                             | a partir de 11/01/2013 (<br>18.27 para 84.27 (jan/20<br>000. Obs.: Os dados<br>tuais<br>O RS                                                                  |
| Despacho de Aur<br>Códge 3 D<br>Intratação Continuaç<br>Despacho de Adtamento                                                                                                    | torização do Adit<br>ata da assinatura 2<br>30 Credores 1<br>2 Ind<br>2 PERO<br>1182-012 Pero<br>000-0<br>000-0                                                                                                    | Amento<br>Brizizio 12<br>Reservas Ad<br>Nuir C. 1<br>DO DE 12 MESE<br>087,80<br>De Ce dedes                                                                                                    | Descrição: Pri<br>tra<br>co<br>litamentos Re<br>Nerar E<br>ES A PARTIR DE 1<br>el por mais 12 me<br>27 para 84 27 (an<br>imputados são me                                                                                        | orrogação con<br>ansferência da<br>nforme despa<br>justados são r<br>ajustes Emp<br>xcluir J. Emp<br>xcluir J. Emp<br>xcl                                                                                                    | tratual por mais 12 meses<br>Unidade Orçamentária de 1<br>Icho datado de 0010000 fis<br>neramente llustrativos.<br>enhos i Situação Valores A<br>Tomar Padrão<br>DR DO CONTRATO PROVISÓR<br>10 ICONTRATO PROVISÓR<br>10 ICONTRATO PROVISÓR<br>10 despacho datado de 06/00/00<br>vos. | a partir de 11/01/2013 d<br>8.27 para 84.27 (jan/20<br>000. Obs.: Os dados<br>tuais<br>0 RS                                                                   |
| Despacho de Aur<br>Códgo: 3 D<br>Intratação Continuaç<br>Despacho de Adtamento                                                                                                    | iorização do Adit<br>ata da essinatura 2<br>Credores //<br>PERÍO<br>PERÍO<br>1912/2012 Horo<br>Orças<br>000.0                                                                                                    | Amento<br>Reservas Ac<br>Nuir 2012<br>DO DE 12 MESE<br>067,80<br>organo control<br>mentirina de 18 o<br>Obe : Os dedos                                                                                                    | Descrição Pr<br>tra<br>co<br>im<br>ditamentos Re<br>Viterar E E<br>E A PARTR DE 1<br>nil por mais 12 me<br>27 para 64 27 (ani<br>imputados são me                                                                                | orrogação con<br>ansferência da<br>nforme despa<br>putados são r<br>ajustes Emp<br>xoluir ()<br>xoluir ()<br>xoluir (                                                                  | Iratual por mais 12 meses<br>Unidade Orçamentária de 1<br>Icho datado de 0010000 fis<br>neramente illustrativos.<br>enhos Situação Valores A<br>Tomar Padrão<br>DR DO CONTRATO PROVISÓR<br>1/01/2013 e transferência da U<br>despacho datado de 00/00/00<br>vos                      | a partir de 11/01/2013 d<br>8.27 para 94.27 (jan/20<br>000. Obs.: Os dados<br>tuais<br>O R\$<br>Indade<br>fts.                                                |
| Despacho de Aur<br>Código: 3 D<br>ontratação Continuaç<br>Despacho de Adtamento<br>Adtamentos                                                                                                    | ata da essinatura 2<br>ao Credores<br>Credores<br>PERIO<br>1.162<br>20/12/2012<br>PGrea<br>000.0                                                                                                    | Amento<br>Reservas Ac<br>Aur 212<br>DO DE 12 MESE<br>087,80<br>organo contrati<br>operator contration<br>pagato contration<br>pagato contration | Descrição: Pro<br>tra<br>ditamentos Re<br>Niterar 2 E<br>IS A PARTIR DE 1<br>nal por mais 12 meio<br>72 para 64.27 (anu<br>imputados são me                                                                                      | orrogação con<br>ansferência de sp<br>iputados são r<br>ajustes Emp<br>xeluir IG-<br>101/2012 VALI<br>ases a partir de 1<br>2013) conforme<br>rramente austral                                                                                                    | tratual por mais 12 meses<br>Unidade Orçamentária de 3<br>cho datado de 00100/00 fis. de<br>neramente ilustrativos.<br>enhos Situação Valores A<br>Comar Padrão<br>DR DO CONTRATO PROVISÓR<br>1/01/2013 e transference da U<br>despacho datado de 00/00/00<br>vos.                   | a partir de 11/01/2013<br>18.27 para 84.27 (jan/20<br>000. Obs.: Os dados<br>tuais<br>0 RS                                                                    |
| Despacho de Aur<br>Código 3 D<br>ontratação Continuaç<br>Despacho de Adtamento                                                                                                    | ata da assinatura 2<br>ao Credores PERIO<br>PERIO<br>1.162<br>0012/2012 Prore<br>Orașa cao                                                                                                    | Amento<br>Brizizo12<br>Reservas Ac<br>Aur 2 4<br>DO DE 12 MESE<br>087,80<br>092,80 control<br>on dados                                                                                                    | Descrição: Pri<br>tra<br>co<br>litamentos Re<br>Niterar 2 E<br>ES A PARTIR DE 1<br>Ini por mais 12 me<br>impulados são me<br>                                                                                                    | orrogação con<br>ansferência da<br>informe de spa<br>ajustes Emp<br>xidur<br>2013/ con forme<br>ramente Rustrat<br>2013/ con forme<br>ramente Rustrat<br>2013/ con forme<br>ramente Rustrat                                                                                                    | tratual por mais 12 meses<br>Unidade Orçamentária de 1<br>cho datado de 0010000 fis<br>neramente ilustrativos.<br>enhos Situação Valores A<br>Tomar Padrão<br>DR DO CONTRATO PROVISÓR<br>1/01/2013 e fransferência da U<br>despacho datado de 00100100<br>vos.                       | a partir de 11/01/2013 (<br>8.27 para 64.27 (jan/20<br>000. Obs: Os dados<br>tuais<br>0 RS                                                                    |
| Adfamentos                                                                                                    | ata da assinatura 2<br>ao Credores 1<br>2 Incl<br>2 Incl<br>2 | Amento<br>IB/12/2012<br>Reservas Ac<br>Nuir C. 7<br>DO DE 12 MESE<br>057.80.<br>057.80.<br>057.80.<br>057.80.<br>057.80.<br>057.80.<br>057.80.<br>057.80.<br>057.80.<br>057.80.<br>057.80.<br>057.80.                                                                                                    | Descrição: Pri<br>tra<br>co<br>im<br>fitamentos Re<br>Niterar E E<br>S A PARTIR DE 1<br>nil por máio 12 mái<br>77 para 64 27 (ani<br>imputados são ma<br>Alterar<br>1.032.000,00                                                 | orrogação con<br>ansferência da<br>nforme despa<br>putados são r<br>ajustes Emp<br>xcluir 4<br>xcluir 4<br>xcluir | Iratual por mais 12 meses<br>Unidade Orçamentária de t<br>Icho datado de 00/00/00 fis.<br>Incho Elustrativos.<br>enhos Situação Valores A<br>Tomar Padrão<br>DR DO CONTRATO PROVISÓR<br>NO IZO13 e transferência da U<br>despacho datado de 00/00/00<br>vos.                         | a partir de 11/01/2013 d<br>8.27 para 84.27 (jan/20<br>000. Obs.: Os dados<br>tuais<br>0 RS<br>Indade<br>fts.<br>300 IENNIO U<br>DA STS F                     |
| Adtamentos                                                                                                    | ata da assinatura 2<br>ao Credores<br>Credores<br>Incl<br>PERIO<br>1.162<br>20/12/2012<br>Prorrogacao<br>Prorrogacao                                                                                                    | Amento<br>Reservas Ac<br>Auir A Solo De 12 MESE<br>067.80.<br>Sacuto Contrati-<br>contration de 16 2<br>Obs. Os dedos                                                                                                    | Descrição: Protector<br>ditamentos Re<br>Niterar E E<br>ES A PARTIR DE 1<br>nal por notes 12 not<br>77 para 64.27 (ani<br>moutados são no<br>27 para 64.27 (ani<br>moutados são no<br>20 Alterar<br>1.032 cour, um<br>600.000,00 | orrogação con<br>ansferência de spa<br>iputados são r<br>ajustes Emp<br>xeluir (2),<br>101/2012 VALI<br>ses a partir do 1<br>2013) conforme<br>rramente austrat<br>2013) conforme<br>rramente austrat<br>(2)                                                                                                    | tratual por mais 12 meses<br>Unidade Orçamentária de 1<br>cho datado de 00100.00 fis. de<br>neramente ilustrativos.<br>enhos Situação Valores A<br>Comar Padrão<br>DR DO CONTRATO PROVISÓR<br>1/01/2013 e transference da U<br>despacho datado de 00/00100<br>vos.                   | a partir de 11/01/2013<br>18.27 para 84.27 (jan/20<br>000. Obs.: Os dados<br>tuais<br>0 RS<br>Indade<br>fs.<br>200<br>1EMMU U<br>DA STS F<br>365<br>Prorrogat |

#### 6º Passo

Após a habilitação do Campo **"Transferir a Contratação para Outra Unidade Orçamentária", alterar** os dados dos campos **"Órgão e Unidade Atual", e habilitar a função "Gravar".** 

| a state state   | a de Orçame                                                                                       | nto e Fina                                                   | anças                                                                                                    |                                                                                                    |                                                                                                    |                                                                                                    | 8                                                                                                    | SÃO PAU                                         |
|-----------------|---------------------------------------------------------------------------------------------------|--------------------------------------------------------------|----------------------------------------------------------------------------------------------------|----------------------------------------------------------------------------------------------------|----------------------------------------------------------------------------------------------------|----------------------------------------------------------------------------------------------------|----------------------------------------------------------------------------------------------------|-------------------------------------------------|
| fastro          | Movimento                                                                                         | Relató                                                       | rio Opções                                                                                                    |                                                                                                    |                                                                                                    |                                                                                                    |                                                                                                    | S                                               |
| -               |                                                                                                   |                                                              |                                                                                                    | Gravar                                                                                                    | Cancelar                                                                                                    |                                                                                                    |                                                                                                    | Alterando                                       |
| Orgão           | ratação<br>o / Unidade de C<br>18 J<br>27 J                                                       | Drigem                                                       |                                                                                                    |                                                                                                    | Órgão / Un<br>Ôrg<br>Unida                                                                                                    | nidade Atual<br>ile: 84 \$2<br>de: 27 \$2<br>r a contratação para outra Un                                                                                                    | dade Orcamentár                                                                                                    |                                                 |
| klent           | ficação<br>Nº Referência                                                                          |                                                              | Nº Termo Original                                                                                                    | WSMS/CRSCO/2010                                                                                                    |                                                                                                    | Situação Atuat: ATIVA                                                                                                    |                                                                                                    | em 16/11/2010                                   |
|                 | Ano/Exercicio                                                                                     | 2011                                                         | Valor Atualizado:                                                                                                    | 2.815.16                                                                                                    | 35.27                                                                                                    | Fim vipéncia atualizada: 10/01                                                                                                    | /2014                                                                                                    |                                                 |
|                 | Credor:                                                                                           |                                                              |                                                                                                    |                                                                                                    |                                                                                                    |                                                                                                    |                                                                                                    |                                                 |
| De              | Credor:<br>espacho de l<br>idigo: 3                                                               | Autoriza<br>Data da i                                        | ção do Aditame<br>essinatura: 2012/                                                                                                    | nto<br>2012 Descriçã                                                                                                    | Prorrogaç<br>transferên<br>conforme<br>imputador                                                                                           | ão contratual por mais 12 m<br>reia da Unidade Orçamentár<br>despacho datado de 90/90/0<br>a são meramente Bustrativo                                                                                                    | eses a partir de<br>la de 18.27 para<br>6 fis. 600. Obs.:<br>19.                                                                                                    | e 11/01/2013 e<br>84.27 (jan/2013<br>Os dados   |
| Ontra           | Credor:<br>ospacho de .<br>ideo: c                                                                | Autoriza<br>Data da d<br>uação                               | ção do Aditame<br>Issinatura: 2012/<br>Credores: Rese                                                                                                    | nto<br>2012 Descriçã<br>rvas Aditamento                                                                                           | Prorrogaç<br>transferêt<br>conforme<br>imputador<br>s Reajustes                                                                            | ão contratual por mais 12 m<br>nois da Unidade Orçamentár<br>despacho datado de 00/00/0<br>são meramente Rustrativo<br>Empenhos Situação Valo                                                                                                    | esos a partir de<br>la de 15.27 para<br>6 fis. 900 Obs.:<br>13.<br>res Atuais                                                                                                    | e 11/01/2013 e<br>84.27 (jan/2013<br>Os dados   |
| ontra<br>Despi  | Credor;<br>espacho de ,<br>idigo 5<br>tação Contin<br>acho de Adtam                               | Autoriza<br>Data da i<br>uação<br>ento                       | ção do Adlitame<br>issinatura: 2012/<br>Credores   Reso                                                                                                    | nto<br>2012 Descriçã<br>rvas Aditamento                                                                                           | Prorrogaç<br>transferêt<br>conforme<br>imputador<br>Reajustes     Excluir                                                                  | To contratual por mais 12 m<br>nois da Unidade Orgamentar<br>despacho datado de 0000/0<br>s Bo meramente itu strativo<br>Empenhos Situação Valo                                                                                                    | eses a partir de<br>la de 15.27 para<br>6 fis. 000. Obs.:<br>19.<br>xes Atuais                                                                                                    | e 11/01/2013 e<br>84.27 (jan/2013<br>Os dados   |
| Despi           | Credor:<br>espacho de l<br>depo 3<br>tação Contin<br>acho de Adtam                                | Autoriza<br>Data da i<br>uação<br>ento                       | ção do Aditame<br>esticutor 20132/<br>Credores Rese                                                                                                    | nto<br>2012 Descriçã<br>rvas Aditamento<br>C Alterar                                                                              | Prorrogaç<br>transferês<br>conforme<br>imputados<br>Reajustes     Excluir                                                                  | ilo contratual por mais 12 m<br>rea da Unisido Organecitar<br>a lao meramente lustrativo<br>Empenhos Situação Vale<br>Gonar Padrão<br>Descrição                                                                                                    | eses a partir de<br>la de 15.27 para<br>6 fls. 000. Obs.:<br>19.<br>pres Atuais                                                                                                    | e 11:01/2013 e<br>84.27 (jan/2013<br>Os dados   |
| Contra<br>Despi | Credor<br>espacho de<br>idigo 3<br>tação Contin<br>acho de Adtam<br>1<br>Despacho<br>1            | Autoriza<br>Data da u<br>uação<br>ento                       | Credores Rese<br>Rese<br>Res | nto<br>2012 Descriçã<br>rivas Aditamento<br>C Alterar<br>O DO ANEXO I DO EL<br>ITES A STS - LAPE, N<br>NGO A SEGUNDA, P           | Prorrogaç<br>transferês<br>conforme<br>imputador<br>Reajustes     Excluir     Excluir     ORTAL, CADERN<br>HORĂRO DE FUU<br>VARA - 24 H DE | So contratual por mais 12 m<br>despacho datado de onnoc<br>espacho datado de onnoc<br>espacho datado de onnoc<br>Empenhos, Situação Vale<br>Contrato<br>Descrição<br>O REGISCO DO COLETO E OTES<br>O REGISCO DO COLETO E OTES<br>O REGISCO DO COLETO E OTES<br>DE CONSCI DO COLETO E OTES<br>DE CONSCI DO CONSCI DO COLETO E OTES<br>DE CONSCI DO CONSCI DO CONSCI | eses a partir de<br>la de 15.27 para<br>6 fis. 600. Obs.:<br>9-<br>9-<br>9-<br>9-<br>9-<br>9-<br>2 . UNDADES<br>8 BBL DE 24<br>ARA A PMSP.                                                                                                    | e 11/01/2013 e<br>84.27 (jan/2013<br>Os dados   |
| Despi           | Credor<br>ospacho de<br>idigo 3<br>tação Contin<br>acho de Adlam<br>Despacho<br>1<br>2            | Autoriza<br>Data da i<br>uação<br>ento<br>11/01/2<br>27/12/2 | Credores Rese<br>Credores Rese<br>Credores Rese<br>Credores Description<br>Credores Description                                                                                                    | nto<br>Description<br>Aditamento<br>Alterar<br>O Do ANEXO I Do Et<br>mes A STS - LAPF, I<br>NGO A SEGUNDA, P<br>DE CONTRATO DE SI | Prorrogaç<br>transferda<br>conforme<br>imputadoo<br>Reajustes<br>Excluir<br>ORARO DE FU<br>ARA - 24 H DE<br>Exvicos DE EM                  | Torner Padrao<br>Ordenson Control of Control of Control<br>Description Control of Control of Control<br>Empenhos Situação Valo<br>Control of Control of Control<br>Ordenso<br>O Técnico Do Objeto, LOTE<br>SEG A DOMINGO, SEM ONUS P<br>DEZA DE AMBENTES ARRA O                                                                                                    | eses a partir de<br>la de 15.27 para<br>ofte. 000. Obs.:<br>la.<br>res Atuais<br>c. UNDADES<br>(800, DE 24<br>ARA A PMSP.<br>ESTAÇÃO                                                                                                    | a 11/01/2013 e<br>84.27 (jan/2013<br>Os dados   |
| Despi           | Credor<br>ospacho de<br>idigo 5<br>tação Contin<br>acho de Adlame<br>Dospacho<br>1<br>2<br>mentos | Autoriza<br>Data da i<br>uação<br>ento<br>11/01/2<br>27/12/2 | ção do Aditame<br>20122<br>Credores 20122<br>Plature<br>2011 ALTERAÇÃ<br>PERTINCE<br>HS DE DOM<br>PROBROG                                                                                                    | No12 Descriçã<br>rvas Aditamento<br>Alterar<br>0 DO ANEXO IDO EL<br>mES A STS - LAPL 1<br>mEGO A SEQUINDA, F<br>DE CONTRATO DE SI | Profroque<br>conforme<br>impistados     Reajustes     Excluir     Excluir     OrfAL_CADERN     ORARO DE FU                                 | Tomar Padrão<br>Descrição<br>O Técnico Do Objetino Lore<br>Se do Do Objetino Lore<br>Companio<br>Descrição<br>O Técnico Do Objetino Lore<br>Nicionaviento Do Caño Intal<br>Nicionaviento Do Caño Intal<br>Nicionaviento Do Caño Intal<br>Nicionaviento Do Caño Intal<br>Se a Dolmando, Sem Onus P<br>Pazza De Ambennies, Pasa Jo                                                                                                    | eses a partir de<br>la de 15.27 para<br>los de 15.27 para<br>los de 15.27 para<br>los de 15.27 para<br>los de 15.27 partir<br>los de 15.27 partir<br>los de 15.27 parti | e 11/01/2013 e<br>84.27 (jan/2013<br>O's dectos |

Ao Gravar irá surgir a mensagem abaixo, devendo o usuário clicar em "OK". O usuário que possuir acesso na Unidade 84.27 poderá visualizar e promover os ajustes futuros.

| Ī | Mensagem da página da web                                            | x |
|---|----------------------------------------------------------------------|---|
|   | A referência foi transferida para o órgão/unidade 84/27 com sucesso. |   |
|   | ОК                                                                   |   |

### PASSO A PASSO PARA OPERACIONALIZAR A ALTERAÇÃO DE CREDOR COM ALTERAÇÃO SOCIAL COMPROVADA

#### 1º Passo:

No menu de módulos habilitar o "Módulo Contratação". Observar destaques no print.

| SOF<br>Sistema de Orçamento e Finanças |  |
|----------------------------------------|--|
| Alterar<br>Exercício Empresa           |  |
| Integrações                            |  |
| Cadastros<br>Gerais                    |  |
| Planejamento<br>Orçamentário           |  |
| Autorização<br>Orçamentána             |  |
| Execução<br>Orçamentária               |  |
| Execução<br>Financeira                 |  |
| Contabilidade                          |  |
| Contratação                            |  |
| Alterar Senha                          |  |
| Encerrar<br>Sessão                     |  |

#### 2º Passo:

Na Guia de Menu, habilitar Movimento > Contratação

Digitar a Referência/Ano que se pretende objeto da alteração da razão social > Acionar a função Pesquisar para o sistema carregar os dados do cadastro, em seguida habilitar a função Alterar. Observar destaques no print.

| dastro Movimento Relatório | Opções            |                |                          | s |
|----------------------------|-------------------|----------------|--------------------------|---|
|                            | Incluir           | Pesquisar      |                          |   |
| Contratação                |                   | <u> </u>       |                          |   |
| Órgão / Unidade de Origem  |                   | Órgão / Unidad | e Atual                  |   |
| P and                      |                   |                | P                        |   |
| comon 👂                    |                   | 0705652        | P                        |   |
| Identificação              |                   |                |                          |   |
| N* Referência: 25413 N     | * Termo Original: |                | Situação Atuat           |   |
| AnoExercicio 2011          | /alor Atualizado: |                | Fin vioência atualizada: |   |

#### 3º Passo:

Após habilitar a função **"Alterar"** o sistema possibilitará promover as alterações que se fizerem necessário, devendo o usuário/usuária habilitar a "**Aba Aditamentos" e optar pela função "Incluir"**, virá a página denominada **"Detalhe"** para inserção dos dados despacho, finalizando com a função **"Confirmar"**, após inclusão dos dados pertinentes ao despacho, a fim de que o(s) aditamento(s) – é prudente citar as folhas em que se encontra o despacho no processo administrativo e respectiva data de emissão. Observar destaques no print.

| oastro moviment                                              | io Kelaton                                        | a opçoes                                   | Linu                                         | Canada .                                                                                                    |                                                                                |               |
|--------------------------------------------------------------|---------------------------------------------------|--------------------------------------------|----------------------------------------------|----------------------------------------------------------------------------------------------------|--------------------------------------------------------------------------------|---------------|
| Contration                                                   |                                                   |                                            | Gravar.                                      | Cancelar .                                                                                                    |                                                                                | Anerando      |
| Contratação<br>Óraão / Unidade de                            | Origem                                            |                                            |                                              | Óraão / Unit                                                                                                    | Sade Atual                                                                     |               |
| Tr Sector                                                    | 0                                                 |                                            |                                              | 1 0100                                                                                                    | ar p                                                                           |               |
| arrestaurer 10 S                                             | 0                                                 |                                            |                                              | 1 Internet                                                                                                    | 1 1 p                                                                          |               |
|                                                              |                                                   |                                            |                                              | Transfere                                                                                                    | a contratação para outra Unidade On                                            | gamentéria    |
| identificação                                                |                                                   |                                            |                                              | -                                                                                                    |                                                                                |               |
| Nº Referência                                                | -                                                 | V* Termo Original                          | 01/2011-SMDU                                 |                                                                                                    | Situação Atuat ATIVA                                                           | em 21/12/2010 |
| Ano/Exercicio                                                | 2011                                              | Valor Atualizado:                          | 60.4                                         | 475,63 F                                                                                                    | im vigência atualizada: 05/02/2015                                             |               |
| Tipo da contratação                                          | 5 PNO                                             | ts de Empenho                              |                                              |                                                                                                    |                                                                                |               |
| Credor                                                       | -                                                 | _                                          |                                              |                                                                                                    | -                                                                              |               |
| Contratação Cont                                             | nuação 👘                                          | Credores Res                               | ervas Aditamen                               | tos Reajustes                                                                                                    | Empenhos Situação Valores Al                                                   | tuais         |
| Despacho de Adtan                                            | nento                                             | and an an an an an an an an an an an an an |                                              | a contraction of                                                                                                    | International Provincient Information                                          |               |
| and the state of the state of the                            | 1025                                              | Distant                                    |                                              | -                                                                                                    | Tomas Dadilla                                                                  | ili.          |
|                                                              |                                                   | (X Inclus                                  | Allerar                                      | 2 EXClur                                                                                                    | Torriar Pagrag                                                                 |               |
|                                                              | -                                                 | (K Inchus                                  | Alterar                                      | # Exclur                                                                                                    |                                                                                |               |
| Nº Despacho                                                  | Dt. Assinut                                       | ura di Rour                                | C. Alterar                                   | g bdur<br>D                                                                                                    | escrição                                                                       | *             |
| M <sup>®</sup> Despache<br>Detailhe:                         | Dt. Assinat                                       | ura<br>W inclus                            | C. Alterar                                   | g Exclur                                                                                                    | escrição                                                                       |               |
| Ni Depache                                                   | DL Assinat                                        |                                            | Confirm                                      | g Exclur                                                                                                    | escrição<br>celar                                                              | Inseri        |
| Detalhe:                                                     | DL Assinut                                        | nento                                      | Confer                                       | g Exclur<br>D<br>Isar 📀 Can                                                                                                    | escrição<br>celar                                                              | maeri         |
| Nº Despacho<br>Detalhe:<br>Despacho d<br>Código              | DL Assinut                                        | nento<br>Data                              | Confer<br>Assinatura 15                      | 9 Exclur<br>0<br>nar 📀 Can<br>v05/2014                                                                                                    | escrição<br>cetar                                                              | maeri         |
| Nº Despacho<br>Detalhe:<br>Despacho d<br>Código              | Dt. Assinut<br>le Aditan<br>6<br>181<br>[Ateração | nento<br>Data                              | Confirm<br>Assinatura 15<br>re a incorporaçi | 2 Exclur<br>0<br>nar 20 Can<br>105/2014 ====================================                                                                                                    | celar<br>(simulação)                                                           | Imaeri        |
| Nº Despacho<br>Detalhe:<br>Despacho d<br>Código<br>Descrição | Dt. Assinut<br>le Aditan<br>6<br>181<br>Ateração  | nento<br>Data                              | Confirm<br>Assinatura 15<br>re a incorporaçi | 2 Exclur<br>nar 20 Can<br>205/2014                                                                                                    | cetar<br>(simulação)                                                           | Inseri        |
| Detalhe:<br>Despacho d<br>Código<br>Descrição                | DL Assinut<br>le Aditan<br>6<br>181<br>Ateração   | nento<br>Data                              | Confirm<br>Assinatura 15<br>te a incorporaçã | 2 Exclur<br>0<br>105/2014                                                                                                    | celar<br>(simulação)                                                           | maeri         |
| Detalhe:<br>Despacho d<br>Código<br>Descrição                | Dt. Assinut<br>le Aditan<br>0<br>181<br>Ateração  | nento<br>Data                              | Confirm<br>Assinatura 15<br>te a incorporaçã | o Exclur<br>nar O Can<br>ros/2014 ====================================                                                                                                    | escrição<br>celar<br>                                                          | Inser         |
| Detalhe:<br>Despacho d<br>Código<br>Descrição                | Dt. Assinut<br>le Aditan<br>0<br>181<br>Ateração  | nento<br>Data                              | Confirm<br>Assinatura 15<br>te a incorporaçi | o Exclur<br>nar O Can<br>105/2014 ====================================                                                                                                    | escrição<br>celar<br>                                                          | Ensert        |
| Detalhe:<br>Despacho d<br>Código<br>Descrição                | Dt. Assinut<br>le Aditan<br>0<br>181<br>Ateração  | nento<br>Data                              | Confirm<br>Assinatura 15<br>te a incorporaçi | o Can<br>nar O Can<br>105/2014 ====================================                                                                                                    | escrição<br>celar<br>                                                          | Ensert        |
| Detalhe:<br>Despacho d<br>Código<br>Descrição                | Dt. Assinut<br>le Aditan<br>0<br>181<br>Ateração  | nento<br>Data                              | Confirm<br>Assinatura 15<br>te a incorporaçã | nar Can<br>105/2014 =                                                                                                    | escrição<br>celar<br>                                                          | Ensert        |
| Detalhe:<br>Despacho d<br>Código<br>Descrição                | Dt. Assinut<br>6<br>181<br>Alteração              | nento<br>Data                              | Confirm<br>Assinatura 15<br>te a incorporaçi | nar O Can<br>105/2014 ==<br>10 ==<br>10 =<br>10 | escrição<br>celar<br>                                                          | Emiseri       |
| Detalhe:<br>Despacho d<br>Código<br>Descrição                | Dt. Assinot<br>6<br>181<br>Alteração              | nento<br>Data                              | Confirm<br>Assinatura 15<br>te a incorporaçi | nar 📀 Can<br>105/2014 📄                                                                                                    | escrição<br>celar<br>(simulação)<br>ágina da web                               |               |
| Detalhe:<br>Despacho d<br>Código<br>Descrição                | Dt. Assinut<br>6<br>181<br>Alteração              | nento<br>Data                              | Confirm<br>Assimatura 15<br>te a incorporaçã | nar O Can<br>105/2014 ==<br>nsagem da pa                                                                                                    | extrição<br>celar<br>(simulação)<br>ágina da web<br>firma os dados informados? |               |

#### 4º Passo

Confirmado os dados do despacho, "**selecioná-lo e torna-lo padrão**", a fim de que o(s) aditamento(s) propriamente dito(s) possa ser inserido(s). Observação: Ao tornar padrão o despacho este será projetado acima das Abas de movimentação, como destacado no print. A seguir na parte inferior da tela na subpágina "Aditamentos" habilitar a função "Inserir", a qual permitirá inserir o aditamento do tipo "Objeto", o qual se refere a alteração do credor confirmando os dados, e concluindo habilitando a função "Gravar".

| astro Plovim                                                                                                    | erito Poelatorio                                                                                        | o k An an                                                                                                    |                                                                                                    |                                                                                                    |                                                                                                    |                   |
|----------------------------------------------------------------------------------------------------|----------------------------------------------------------------------------------------------------|----------------------------------------------------------------------------------------------------|----------------------------------------------------------------------------------------------------|----------------------------------------------------------------------------------------------------|----------------------------------------------------------------------------------------------------|-------------------|
|                                                                                                    |                                                                                                    |                                                                                                    | Graver                                                                                                    | 😮 Cancela                                                                                                | *                                                                                                    | Alterando         |
| Contratação                                                                                                    |                                                                                                    |                                                                                                    |                                                                                                    |                                                                                                    |                                                                                                    |                   |
| Órgão / Unidade                                                                                                    | de Oripem                                                                                               |                                                                                                    |                                                                                                    | Órgão / G                                                                                                | Unidade Atual                                                                                                    |                   |
| DUE N                                                                                                    | P                                                                                                    |                                                                                                    | Contraction in the local division of the local division of the loc |                                                                                                    | 1 1 P                                                                                                    |                   |
| minter 11                                                                                                    | · •                                                                                                    |                                                                                                    | 100                                                                                                    | area                                                                                                    |                                                                                                    |                   |
|                                                                                                    |                                                                                                    |                                                                                                    |                                                                                                    | Transl                                                                                                   | lere a contratação para estra Unitade Orça                                                                                                    | mentária          |
| Mentificação                                                                                                    |                                                                                                    |                                                                                                    |                                                                                                    |                                                                                                    |                                                                                                    |                   |
|                                                                                                    |                                                                                                    | Contraction of the local division of the local division of the loc | COLUMN TRANSPORT                                                                                                    |                                                                                                    | Chungle About ATRAA                                                                                                    | em 21/12/2018     |
| N* Referên                                                                                                    | CH Nº Tr                                                                                                | ermo Ungenaci 01                                                                                                    | 12011-34600                                                                                                    |                                                                                                    | Services where where                                                                                                    |                   |
| Ano-Exerci                                                                                                    | ce 2011 Vak                                                                                             | ermo Originaci on<br>er Atualizado                                                                                                    | 60.475                                                                                                    | 5,63                                                                                                    | Fin vigéncia atualizada: 09/02/2015                                                                                                    |                   |
| N* Referên<br>Ano/Exerci                                                                                                    | ce 2011 Vak                                                                                             | or Atualizado                                                                                                    | 60.47                                                                                                    | 5,63                                                                                                    | Fin vigência atuatizada, 09/02/2015                                                                                                    |                   |
| Nº Referên<br>AnoExerci<br>Tpo da contrataç<br>Crec                                                                         | cer 2011 Vek                                                                                            | erno Original: 01<br>or Atualizado<br>e Empenho                                                                                                    | 60.47                                                                                                    | 5,63                                                                                                    | Fin vijencia abustzada: 00/02/2015                                                                                                    |                   |
| Nº Referên<br>AnoExerci<br>Tipo da contrataç<br>Crec                                                                        | ce 2011 Vak<br>de 5 D Nota de<br>der                                                                    | erito Original: 01<br>or Atualizado<br>e Empenho                                                                                                    | 60.47                                                                                                    | 5,63                                                                                                    | Fin vijecia abializada 00/02/2015                                                                                                    |                   |
| Nº Referin<br>AnoExerci<br>Tpo da contrata;<br>Cres<br>Despacho                                                             | ca 2011 Vati<br>ão 5 D Nota de<br>Sor<br>de Autorização                                                 | or Atusizado<br>e Empenho<br>do Aditamen                                                                                                    | 60.47                                                                                                    | 5.63                                                                                                    | Fin vigéncia atualizada: 00/02/2015                                                                                                    |                   |
| Nº Referin<br>AnoExerci<br>Tpo da contrataç<br>Crec<br>Despacho<br>Clidige                                                  | de Autorização e<br>Dela de asante                                                                      | do Aditamen                                                                                                    | 60.471<br>60.471                                                                                                    | 5,63<br>Atternção<br>Calmuleção                                                                          | Pin vigéncia atualizada, 09/02/2015                                                                                                    | PCS S/A pela Of   |
| Nº Referen<br>AnoExerci<br>Tpo da contrataç<br>Crec<br>Despacho<br>Códiga a                                                 | de Autorização<br>Dela de asante<br>ntinuação Cred                                                      | do Aditamen<br>atas (1.055)                                                                                                    | 60.47<br>14 Descrição                                                                                                    | 5.63<br>Atteração<br>(simulação<br>Reajustes                                                             | Fin vigência alualizada: 00/02/2015                                                                                                    | PCS S/A pela OI   |
| Nº Referên<br>AnoExerci<br>Tpo da contrataç<br>Crec<br>Odige<br>Odige<br>Ontratação Co<br>Despacho de Ad                    | de Autorização -<br>Dete de assense<br>ntinuação - Cred<br>Ramento                                      | do Aditamen<br>Itara (1.455)                                                                                                    | 60.47<br>60.47<br>14 Descrição<br>rás Aditamentos                                                                                                    | 5,63<br>Atteração<br>(stimuleção<br>Reajustes                                                            | ren vigência alualizada 00/02/2015                                                                                                    | . PCS S/A pela OI |
| Nº Referên<br>AnoExerci<br>Tpo da contrataç<br>Crec<br>Odige<br>Códige<br>Ontratação, Co<br>Despacho de Ad                  | de Autorização<br>de Autorização<br>Dete de assens<br>ntinuação Cred<br>Ramento                         | do Aditamen<br>Itara 15,050<br>Iores Reservices                                                                                                    | 60.47<br>60.47<br>Martin Descrição<br>etis: Aditamentos                                                                                                    | 5,63<br>Atteração<br>(simulaçã<br>Reajuster                                                              | Fim vigência atualizada 09/02/2015                                                                                                    | . PC5 S/A pela OI |
| Nº Referên<br>AnoExerci<br>Tpo da contrataç<br>Crec<br>Despacho<br>Códige 1<br>ontratação, Co<br>Despacho de Ad             | de Autorização de Autorização de Autorização Creditamento 06/02/2013                                    | do Aditamen<br>Itara 11.0000<br>Iorea Reser                                                                                                    | 60.47<br>60.47<br>14 Descrição<br>ebs Aditamentos<br>2 Alierar<br>contratual pelo perio                                                                                                    | 5,63<br>Atterração<br>(comune)<br>Reajuster<br>Excluir<br>do de 12 mes                                   | Fini vigência alualizada 00/02/2015                                                                                                    | . PCS S/A pela OI |
| Nº Referên<br>AnoExerci<br>Tpo da contrataç<br>Crec<br>Despacho<br>Códige 1<br>ontratação, Co<br>Despacho de Ad             | de Autorização -<br>Dete de assans<br>ntinuação Cred<br>Ramento<br>06/02/2013<br>15/05/2013             | do Aditamen<br>Itara 11.0000<br>Iorea. Reser                                                                                                    | 60.47<br>60.47<br>Aditamentos<br>Aditamentos<br>Aterar<br>contratual pelo perio<br>6 de 01 inha e supre                                                                                                    | 5,63<br>Atternação<br>(comunica)<br>Reajustes<br>Excluir<br>de de 12 mes                                 | Fin vigência atualizada: 09/02/2015<br>do Credor face a incorporação da Tita<br>io)<br>Empenhos: Situação Valores Atuai<br>Gronar Padrão<br>es a partir de 11/02/2013 até 10/02/2014<br>thas referente ao contrato de telefona môv | . PCS S/A pela OI |
| Nº Referên<br>AnoExerci<br>Tpo da contrataç<br>Orespacho<br>Códige 1<br>ontratação, Co<br>Despacho de Ad<br>0 3<br>4<br>5 5 | de Autorização -<br>Dete de asam<br>ntinuação Cred<br>tamento<br>06/02/2013<br>15/05/2013<br>07/02/2014 | do Aditamen<br>tara 1.000<br>lores. Reservento<br>Prorospejão<br>Resdeguação<br>Prorospejão                                                                                                    | 60.47<br>60.47<br>60.47<br>60.47<br>60.47<br>60.47<br>60.47<br>60.47<br>60.47<br>60.47<br>60.47<br>60.47<br>60.47<br>60.47<br>60.47                                                                                                    | 5,63<br>Anteração<br>(Himinto)<br>Reajuster<br>Exclur<br>do de 12 mes<br>essão de 04 la<br>reses a conta | Fini vigência atualizada 09/02/2015                                                                                                    | el                |

### Aditamento para Alteração de Credor – Tipo Objeto

|         |                                                                                                    |                  | Sel Gravar   | Cancelar .     |                                    | AH                                                                                                    | rando |
|---------|----------------------------------------------------------------------------------------------------|------------------|--------------|----------------|------------------------------------|----------------------------------------------------------------------------------------------------|-------|
| Contra  | tação                                                                                                    |                  |              |                |                                    |                                                                                                    |       |
| Órpke   | Detailse:                                                                                                    |                  |              |                |                                    | 700                                                                                                    | -     |
|         | a contraction and a contraction of the second second second second second second second second second second se |                  | Confirmar    | Cancelar       |                                    | Inserindo                                                                                                    |       |
| -       | Aditamento da Co                                                                                                | ntratação        |              |                |                                    |                                                                                                    |       |
|         | Tipo de Aditamente                                                                                              |                  | Vt. Acre     | ecento         | VI. Supresalio                     |                                                                                                    |       |
| LDero.  | Por Objeto                                                                                                    |                  | and a second | 0.00           | 0,00                               | 0                                                                                                    | 2010  |
|         | Adlamanto de Prazo                                                                                              |                  | Qtde, die    |                |                                    | 1000                                                                                                    |       |
| Teo de  | Nechurt •                                                                                                    |                  | 0            |                |                                    |                                                                                                    |       |
|         | Objeto do Adbamento                                                                                             |                  |              |                |                                    |                                                                                                    |       |
|         | 181                                                                                                    |                  |              | have not been  |                                    |                                                                                                    |       |
|         | Aberação do Credor Iac                                                                                          | se a incorporaça | 0.04         | (emulação)     |                                    |                                                                                                    | -     |
| - 22    |                                                                                                    |                  |              | <u></u>        |                                    |                                                                                                    |       |
| ontret  |                                                                                                    |                  |              | Mensagem da p  | égine de web                       | Contraction of the local division of the local division of the loc |       |
| Desca   |                                                                                                    |                  |              |                |                                    |                                                                                                    |       |
|         |                                                                                                    |                  |              | O co           | family on dealers informer         | dos7                                                                                                    |       |
|         |                                                                                                    |                  |              | 1 100          | CONTRACTOR CONTRACTOR AND CONTRACT |                                                                                                    |       |
| D I I I |                                                                                                    |                  |              | <b>1 1 1 1</b> | eema os dagos recema               |                                                                                                    | 10    |
| - 45°   |                                                                                                    |                  |              | <b>6</b> Co    | eeme os depos vecomo               |                                                                                                    |       |
| P       |                                                                                                    |                  |              |                |                                    |                                                                                                    |       |

Por fim acionar a função "Gravar".

### 5º Passo Promovendo a inserção do Novo Credor

Procedendo a inserção do novo credor, bem como, poderá ser inativando o credor anterior, caso não haja pendencias a serem providenciadas, tais como cancelamento dos saldos das NE's e ou liquidações processadas pendentes de pagamento, deverá ser habilitada a função "Alterar" e na Aba de Aditamentos Selecionar o Despacho que permitiu o aditamento de Alteração do Credor, torná-lo "Padrão", em seguida habilitar a Aba Credor e inserir o novo "Credor" e acionar a função "Gravar".

| daniter                                                 | Meximan                                                                                                    | to Delation                                                                                                    | Oncies                                                           |                                                                              |                                                                                               |                                                                                                    |                                                                                                    |                                                                    |
|---------------------------------------------------------|----------------------------------------------------------------------------------------------------|----------------------------------------------------------------------------------------------------|------------------------------------------------------------------|------------------------------------------------------------------------------|-----------------------------------------------------------------------------------------------|----------------------------------------------------------------------------------------------------|----------------------------------------------------------------------------------------------------|--------------------------------------------------------------------|
| Greenen to                                              |                                                                                                    | 1                                                                                                    | Alterar                                                          | Edur                                                                         | Limpar                                                                                        |                                                                                                    | Cravar em Excel                                                                                                    | Consultando                                                        |
| Cont                                                    | ratação                                                                                                    |                                                                                                    |                                                                  |                                                                              |                                                                                               |                                                                                                    |                                                                                                    |                                                                    |
| Órola                                                   | o / Unidade de                                                                                                    | Origem                                                                                                    |                                                                  |                                                                              |                                                                                               | Óroão / Unidade                                                                                                    | Atust                                                                                                    |                                                                    |
|                                                         | 37                                                                                                    | 0                                                                                                    |                                                                  |                                                                              | 11                                                                                            | Contraction of                                                                                                    | P                                                                                                    |                                                                    |
|                                                         | WILLIAM DATE                                                                                                    | 0                                                                                                    |                                                                  |                                                                              | _                                                                                             | and the second second                                                                                                | 0                                                                                                    |                                                                    |
|                                                         |                                                                                                    | 10                                                                                                    |                                                                  |                                                                              |                                                                                               | 100000000000000000000000000000000000000                                                                              | 1                                                                                                    |                                                                    |
| ktent                                                   | ińcação                                                                                                    |                                                                                                    |                                                                  | -                                                                            |                                                                                               | -                                                                                                    |                                                                                                    |                                                                    |
| - 7                                                     | Nº Referência                                                                                                    | N N                                                                                                    | Termo Origi                                                      | nat 01/2011-                                                                 | -SNOU                                                                                         |                                                                                                    | Stueção Atuat ATIVA                                                                                                    | em 21/12/2010                                                      |
|                                                         | Ano/Exercicio                                                                                                    | 2011 V                                                                                                    | alor Atualiza                                                    | ida:                                                                         | 60.475,6                                                                                      | 5 Fim v                                                                                                    | péncia atualizada: 09/02/20                                                                                                    | 15                                                                 |
|                                                         |                                                                                                    |                                                                                                    |                                                                  |                                                                              |                                                                                               |                                                                                                    |                                                                                                    |                                                                    |
|                                                         | a and the state of a                                                                                                 | in Oliver                                                                                                    | de Francisco                                                     |                                                                              |                                                                                               |                                                                                                    |                                                                                                    |                                                                    |
| Tipe d                                                  | la contratação                                                                                                    | 5 PNota                                                                                                    | de Empenho                                                       | 9                                                                            |                                                                                               |                                                                                                    |                                                                                                    |                                                                    |
| Tipo d                                                  | la contratação<br>Credo                                                                                              | S P Note                                                                                                    | de Empenho                                                       | •                                                                            |                                                                                               | _                                                                                                    |                                                                                                    |                                                                    |
| Tipo d                                                  | la contratação<br>Credor                                                                                             | s P Note                                                                                                    | de Empenho                                                       |                                                                              |                                                                                               |                                                                                                    |                                                                                                    |                                                                    |
| Tipo d<br>ontra                                         | ta contratação<br>Credo<br>Asção Cont                                                                                | s P Note                                                                                                    | edores                                                           | Reservas (                                                                   | Aditamentos                                                                                   | Reajustes Emp                                                                                                    | entios Situação Valore:                                                                                                    | s Atuais                                                           |
| Tipo d<br>ontra<br>Despi                                | ta contratação<br>Credo<br>Asção Cont<br>acho de Adita                                                               | 5 P Nota<br>inuação Cr<br>mento                                                                                                    | de Empenho<br>edores                                             | e<br>Reservas                                                                | Aditamentos                                                                                   | Reajustes Em                                                                                                    | enhos Situação Valore:                                                                                                    | s Atuais                                                           |
| Tipo d<br>ontra<br>Despi                                | la contratação<br>Credor<br>tação (Cont<br>acho de Adta                                                              | s P Nota<br>nuação Cr<br>mento                                                                                                    | edores                                                           | e<br>Reservas [/                                                             | Aditamentos                                                                                   | Reajustes Emp                                                                                                    | enhos. Situação Valore:                                                                                                    | s Atuais                                                           |
| Tipo di<br>ontra<br>Despi<br>Di<br>Co                   | la contratação<br>Credo<br>tação (Cont<br>acho de Adta<br>espacho de                                                 | s Divos                                                                                                    | edores                                                           | e<br>Reservas<br>amento                                                      | Aditamentos .                                                                                 | Reajustes Emp                                                                                                    | enhos. Situação Valore:<br>cóor face a incorporação                                                                                                    | s Atuais<br>da TNL PC'S S/A pela Ol                                |
| Tipo d<br>ontrø<br>Despi                                | la contratação<br>Credo<br>Asção, Cont<br>acho de Adta<br>espacho de<br>Idge                                         | s Divos<br>nueção Cr<br>mento<br>Deta da sea                                                                                                    | edores I<br>o do Adilta                                          | s<br>Reservas<br>amento<br>Soci27014                                         | Aditamentos )<br>Descrição                                                                    | Reajustes Emp<br>Alteração do Cr<br>(simulação)                                                                      | enhos] Situação (Valore)<br>constance e ocorporação                                                                                                    | s Atuais<br>da TNL PC S SIA pela Ol                                |
| Tipe d<br>ontra<br>Despi<br>Ce<br>ontra                 | la contratação<br>Credo<br>Asção Cont<br>acho de Adta<br><b>espacho de</b><br>Idon                                   | nuação Cr<br>mento<br>e Autorização<br>Data da sas                                                                                                    | edores I<br>o do Adito<br>instan 14                              | Reservas //<br>amenio<br>cosport                                             | Aditamentos<br>Descrição<br>Aditamentos                                                       | Reajustes Emp<br>Alteração do Cr<br>(simulação)<br>Reasustes Emp                                                     | entos Situação Valore:<br>Situação Valore:<br>entos Situação Valore:                                                                                          | s Atuais<br>da TNL PCS SIA pela Ol<br>s Atuais                     |
| Tipo d<br>ontra<br>Despi<br>Despi<br>Ontra<br>Despi     | a contratação<br>Credo<br>Ração Cont<br>acho de Ada<br>espacho de<br>Mação Cont<br>acho de Ada                       | s D Nota<br>nuação Cr<br>mento<br>e Autorização<br>Data da asa<br>nuação Cr<br>mento                                                                                             | edores I<br>o do Adito<br>instan 19<br>edores I                  | Reservas<br>amenio<br>cosopota<br>Reservas                                   | Aditamentos<br>Descrição<br>Aditamentos                                                       | Reajustes Emy<br>Alteração do Cr<br>(simulação)<br>Reajustes Emy                                                     | entos Situação Valore:<br>cdor face a incorporação<br>entos Situação Valore:                                                                                  | s Atuais<br>da THL PCS SIA pela OI<br>s Atuais                     |
| Tipo d<br>ontra<br>Despi<br>Co<br>ontra<br>Despi        | a contratação<br>Credo<br>Ração Cont<br>acho de Adta<br>espacho de<br>Adta<br>Ração Cont<br>acho de Adta             | s D Nota<br>inuação Cr<br>mento<br>Data da aso<br>inuação Cr<br>mento                                                                                                    | edores i<br>edores i<br>natura i<br>edores i<br>20 inco          | Reservas /                                                                   | Aditamentos<br>Descrição<br>Aditamentos                                                       | Reajustes Emy<br>Alteração do Cr<br>(simulação)<br>Reajustes Emy<br>Exclur                                           | entros Situação Valore:<br>cdor face a incorporação<br>entros Situação Valore:<br>Tomar Padrão                                                                | s Atuais<br>da TNL PCS SIA pela OI<br>s Atuais                     |
| Tipo d<br>ontra<br>Despi<br>Oto<br>Co<br>ontra<br>Despi | a contratação<br>Credo<br>Ração Cont<br>acho de Adta<br>espacho de<br>Adta<br>Ração Cont<br>acho de Adta             | s D Nota<br>nuação Cr<br>mento<br>cato de aso<br>nuação Cr<br>mento                                                                                                    | edores i<br>o do Adilla<br>instanta i<br>edores i<br>procesiones | Reservas<br>amenio<br>cosopota<br>Reservas                                   | Aditamentos<br>Descrição<br>Aditamentos<br>Aberar                                             | Reajustes Emy<br>Alteração do Cr<br>(simulação)<br>Reajustes Emy<br>Exclur                                           | entros Situação Valore:<br>cdor face a incorporação<br>entros Situação Valore:<br>Tomar Padrão                                                                | s Atuais<br>da TNL PCS SIA pela OI<br>s Atuais                     |
| ontra<br>Despi<br>Co<br>ontra<br>Despi                  | a contratação<br>Credo<br>Ração Cont<br>acho de Adta<br>espacho de<br>Adta<br>Ração Cont<br>acho de Adta             | s D Nota<br>inuação Cr<br>mento<br>o Autorização<br>Data da asa<br>inuação Cr<br>mento                                                                                           | edores i<br>o do Adito<br>instanta i<br>edores i<br>Promo        | amiento<br>costota<br>Reservas<br>Reservas<br>geção contra                   | Aditamentos<br>Descrição<br>Aditamentos<br>Aberar<br>dual pelo periodo                        | Reajustes Emp<br>Alteração do Cr<br>(simulação)<br>Reajustes Emp<br>Exclur<br>de 12 meses a pa                       | entros Situação Valore:<br>cdor face a incorporação<br>entros Situação Valore:<br>Tomar Padrão<br>nr de 11/02/2013 até 10/02/                                 | s Atuais<br>da TNL PCS SIA pela OI<br>s Atuais<br>2014 *           |
| ontra<br>Despo<br>De<br>Ce<br>ontra<br>Despo            | a contratação<br>Credo<br>Asção, Cont<br>acho de Adta<br>espacho de<br>Idos<br>Asção, Cont<br>acho de Adta<br>3<br>4 | Autorização<br>cata da axa<br>nuação<br>cata da axa<br>nuação<br>cata da axa<br>nuação<br>cata da axa<br>nuação<br>cata da axa<br>nuação<br>cata da axa<br>nuação<br>cata da axa | edores i<br>edores i<br>edores i<br>edores i<br>Porrog<br>Reader | amento<br>socialitati<br>Reservas<br>de Contra<br>gação contra<br>gação de O | Aditamentos<br>Descrição<br>Aditamentos<br>Aberar i<br>sual pelo periodo<br>1 linha e supresa | Reajustes Emp<br>Alteração do Cr<br>(simulação)<br>Reajustes Emp<br>Exclur de<br>12 neses a pa<br>ão de D4 linhas re | enhos Situação Velore:<br>cdor face a incorporação<br>enhos Situação Valore:<br>Tomar Padrão<br>rir de 11/02/2013 até 10/02/<br>ferente as contrato de telefo | s Atuais<br>da TNL PCS SIA pela OI<br>s Atuais<br>2014<br>na mövel |

Com o despacho selecionado e tornado padrão, habilitar a "Aba Credor" para inserção do novo credor.

|                                                                                                    |                                              |                                                                                                    | 3             |
|----------------------------------------------------------------------------------------------------|----------------------------------------------|----------------------------------------------------------------------------------------------------|---------------|
|                                                                                                    | Gravar 😳 Cancetar                            |                                                                                                    | Alterando     |
| Contratação<br>Órgão rumitade de Orisem                                                                         | digito ru                                    | Andrede Altural<br>                                                                                                    | 00000         |
| Nº Terres Origent 0<br>Analfaerolas 2011 Velor Aluetzado<br>No de contratação 5 D Note de Empirito<br>Criedor   | 60.475,63                                    | Stuaglio Atual ATVA<br>Fair vigência atualizada 09/02/2016                                                                                                    | em 21/12/2010 |
| Despacho de Autorização do Aditamen<br>Géogra Des de sestetars 1999                                             | da<br>214 Descrição Alteração<br>(secondação | do Crector face a incorporação da 🗖                                                                                                    |               |
| the second second second second second second second second second second second second second second second se |                                              | and a second second sec | also a        |
| ntratação Continuação Credores Rese<br>Preposio da Contratada                                                   | rvas Adtomentos Reajuste                     | <ol> <li>Empenhas, Situação, Valores At.</li> </ol>                                                                                                    | ease .        |

|          |                            | Gravar    | Cancelar |               | Alterando |
|----------|----------------------------|-----------|----------|---------------|-----------|
| Contrati | acão                       |           | -        |               |           |
| Órpilo   | Detalhe:                   |           |          |               |           |
|          |                            | Confermar | Cancelar |               | Inserindo |
| U        | Associação de Credores     | -         |          |               |           |
|          | CNPJ/CPF                   | - 🔎       |          |               |           |
| ident/   | Endereço: SCN Quedra 3     |           |          |               |           |
| -        | Tipo da Associação: Credor | -         |          | Stueple: ATMO | 2015      |
| -        | Datane Ass                 |           |          |               |           |
| 60.08    | Neteric des                | 😋 tie     | 1 🙆 Não  |               |           |
| _        | Código Descrición          |           | Sim/Hilo |               |           |
| Cár      | Mensagem da página da web  |           |          |               |           |
|          | P                          |           |          |               |           |
| soland   | Confirma os dados inf      | ormados?  |          |               |           |
| Prepar   |                            |           |          |               |           |
|          |                            |           |          |               | -         |
| Credo    | ОК                         | Cancelar  |          |               |           |
| 1.10     |                            |           |          |               | in.       |
| Cret     |                            |           |          |               |           |
| > Crec   |                            |           |          |               |           |

|                                                                                                    | Mono Opçoes                                                                                                    |                                                                                                    |                                                                                      |                  |
|----------------------------------------------------------------------------------------------------|----------------------------------------------------------------------------------------------------|----------------------------------------------------------------------------------------------------|--------------------------------------------------------------------------------------|------------------|
|                                                                                                    | L Gravar                                                                                                    | Cancelar                                                                                                    |                                                                                      | Atterando        |
| Contratação<br>Orgão / Unidade de Organ                                                                                                    |                                                                                                    | Órgão / Unidade Atual                                                                                                    |                                                                                      |                  |
| Hertfoacks                                                                                                    |                                                                                                    | I manager a commenção                                                                                                    | ters one contest collen                                                              | and an a         |
| Nº Referêncie                                                                                                    | Nº Termo Originat: 01/2011-SMDU                                                                                                    | Stuep                                                                                                    | e Atual ATNA                                                                         | em 21/12/2010    |
| Ano-Exercicie: 2011                                                                                                    | Vator Advalgado: 00.475.6                                                                                                    | 3 Fin vipéncia atu                                                                                                    | strate destagots                                                                     |                  |
| Credor                                                                                                    | 7 Nota de Empenho                                                                                                    |                                                                                                    |                                                                                      |                  |
| Despacho de Autor<br>Cidue Des                                                                                                    | Zação do Aditamento<br>ra assisteira: 1995/0011 Cesorção                                                                                                    | Alteração do Credor face<br>(simulação)                                                                                  | a incorporação                                                                       | ;                |
| Despacho de Autor<br>Crédor<br>Despacho de Autor<br>Cidige Des                                                                                                    | Credores Reservas Aditamentos                                                                                                    | Alteração do Credor face<br>(semulação)<br>(Reajustes (Empenhos)                                                         | a Incorporação <b>de com</b><br>Situação Valores Atuai                               | ,                |
| Despacho de Autor<br>Cidue Des<br>ritratação Continuação<br>Preposto da Contratada<br>es do 20                                                                                                    | Credores Reservas Aditamento     Credores Reservas Aditamentos                                                                                                    | Alteração do Credor face<br>(armulação)<br>Reajustes (Empenhos)                                                          | a incorporação<br>Situação Valores Atuai                                             | ,                |
| Despacho de Autor<br>Códue O Des<br>nitratação Continuação<br>Preposto da Continuação<br>eta do 20                                                                                                    | Zação do Aditamento     Reservas, Aditamentos     Credores Reservas, Aditamentos      Preposto da contratada                                                                                         | Attenação do Credor face<br>(armanação)<br>(Reajustes (Empenhos)                                                         | a incorporação<br>Situação Valores Atuai                                             |                  |
| Despacho de Autor<br>Crédor Dela<br>Códue O Dela<br>Intratação Continuação<br>Preposito da Continuação<br>Preposito da Continuação<br>Preposito da Continuação<br>Predores                                                                            | Nota de Emperite      Tação do Aditamento     Ta assinetura 15/55/011 Descriçãe      Credores Reservas Aditamentos      Prepeato da contratada      Prepeato da contratada                           | Atteração do Credor tece<br>(semulação)<br>Reajustes Empenhos                                                            | a Incorporação<br>Situação Valores Atuai<br>Interples                                | ,                |
| Despacho de Autor<br>Codur Des<br>intratação Continuação<br>Preposto da Continuação<br>Preposto da Continuação<br>Preposto da Continuação<br>Preposto da Continuação<br>Presosto da Continuação<br>Presosto da Continuação<br>Presosto da Continuação | Nota de Emperite      Zação do Aditamento     Is assinetura (1955-001)     Oreonçãe      Credores Reservas Aditamentos      Intecesto da contratata      Debor 2 Exclur Q A      Nota d 2 Exclur Q A | Alteração do Credor face<br>(simuliação)<br>Reájustes Empenhos<br>dear of Institut (1)                                   | a Incorporação<br>Situação Valores Atuai<br>Nateoples<br>Data Ativação               | Deta Inafilesção |
| Despacho de Autor<br>Coldur Des<br>minatação Continuação<br>Preposito da Continuação<br>Preposito da Continuação<br>Preposito da Continuação<br>Pretorea                                                                                              | Acitamento     Acitamento     Assenciara (1052011 Descrição     Credores Reservas Aditamentos      Prepeato da contratada      Prepeato da contratada                                                | Alteração do Credor faco<br>(semulação)<br>Reajustes Empenhos<br>dear el Institur 💽 l<br>refereço<br>Rua Jangadeiros, 48 | a Incorporação<br>Situação Valores Atuai<br>fateoções<br>Outa Ativação<br>21/12/2010 | Dete Instituição |

| ATVA en 25/12/2019<br>ede: 09/02/2015  |
|----------------------------------------|
| ATIVA en 21/12/2015                    |
| ATVA em 21/12/2018<br>este: 09/62/2015 |
| ATVA en 21/12/2010<br>ede: 09/02/2015  |
| ATIVA en 21/12/2019<br>ede: 09/02/2015 |
| ada 09/02/2015                         |
| ### 09/02/2015                         |
|                                        |
|                                        |
|                                        |
|                                        |
| inções                                 |
| Data Alivação Data Institução          |
| 21/12/2010                             |
| 15/05/2014                             |
|                                        |
|                                        |
|                                        |
|                                        |

Reprodução do cadastro com o novo credor inserido.

**OBS.**: Para inativar o credor anterior o precedimento é o mesmo, entretanto não poderá existir pendencias, tais como: saldos de NE's, NLP's processadas, Pagamentos pendentes, os quais para regularização necessariamente deverão ser cancelados e emitidos seus saldos já com o novo credor, fazendo menção nos documentos que serão processados a ocorrência.

### PASSO A PASSO PARA ENCERRAMENTO DE CONTRATAÇÃO – POR ERRO DE DIGITAÇÃO E EMISSÃO DO NOVO CADASTRO

#### 1º Passo

O usuário deverá após pesquisa do cadastro a ser encerrado, na guia de Menu habilitar a função "Alterar", em seguida habilitar a "Aba Situação", selecionar o registo que indica que a contratação está na situação "Ativo", habilitando a função "Alterar" novamente que aparecerá a página detalhe a qual deverá ser preenchida como no exemplo a abaixo. Após inserção dos dados "Confirmar" e "Gravar":

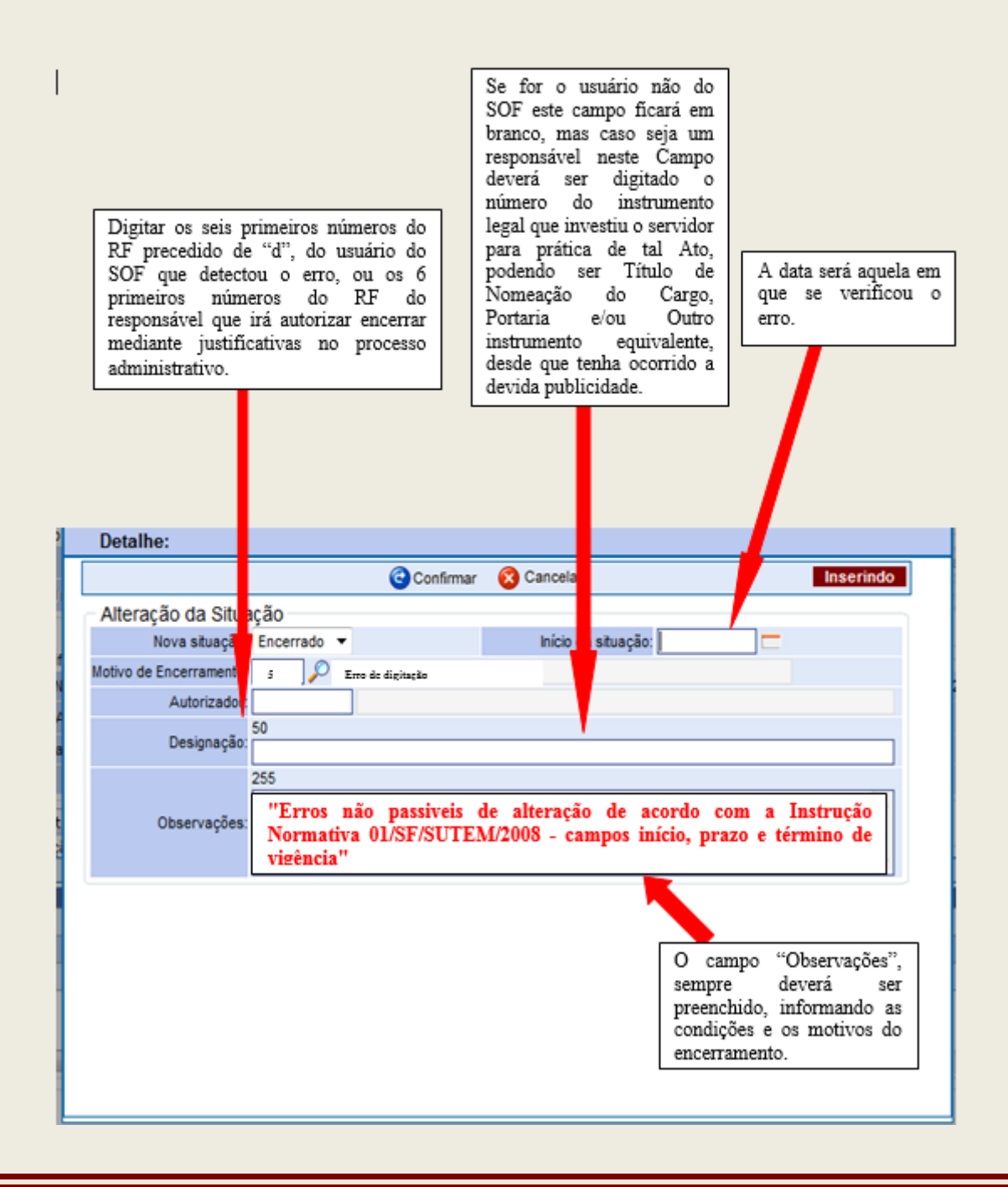

Efetuado este procedimento o cadastro estará encerrado. Entretanto se não for possível encerrar no momento da emissão do novo cadastro, por motivos de pendências, tais como Notas de Empenhos com saldo que não podem ser canceladas por haver necessidade de liquidar/pagar (restos) e/ou liquidações pendentes de quitação, motivos esses impeditivos do encerramento, o usuário deverá fazê-lo tão logo as pendências tenham sido sanadas, porém o novo cadastro deverá ser efetuado.

### 2º Passo

Abertura do novo cadastro segue o mesmo procedimento de um cadastro novo, ou seja, os dados a serem inseridos são os constantes do inicio do processo, devendo ser alimentado a medida em que os fatos ocorreram, a fim de não incorrer nos erros que ensejaram o encerramento por "erro digitação" do cadastro anterior.

Só relembrando que há campos que não são passíveis de alteração, portanto transcrevemos o item 9 da Instrução Normativa 01/SF/SUTEM2008:

9. Se após a ativação da Contratação for verificado erro de digitação no seu cadastro, será possível alterar utilizando o recurso Senha Máster mediante autorização do Titular da Unidade Orçamentária ou a quem este delegar não sendo possível utilizar esse recurso para os campos a seguir:
a) Data de início da vigência;

- b) Prazo (está estritamente associado ao início da vigência);
- c) Modalidade;
- d) Tipo de contratação e
- e) Valor inicial
- f) Credor (\*).

(\*) Há um acréscimo quanto ao "Credor", se no momento da inserção dos dados for indicado o credor incorreto, sendo que ainda o acordo não transcorreu, o cadastro deverá ser "excluído" (função excluir da página do cadastro consultado) caso não se tenha processado "Notas de Empenho". Se porventura as "Notas de Empenho" foram processadas deverá ser encerrado por "erro de digitação", conforme instruções do 1º Passo.

Alertamos que associações de Notas de Empenho de forma indevida, também geram a necessidade de encerrar o cadastro, pois não há como reverter a situação.

Passamos a descrever o mecanismo utilizado na inserção dos novos dados, os quais deverão garantir a fidedignidade dos documentos constantes no processo administrativo, tornando-se imperativo estar de posse do respectivo expediente, para não incorrer em novos equívocos.

#### Passo a Passo

Acessar o "Módulo Contratação" > Opção de Menu "Movimento" > habilitar a página de "Contratação", e habilitar a função "Incluir":

#### Aba Contratação

| OF<br>ema de Coçamenta e Finanças                                                                                                    |                                                   |                                                                                                    | ÃO PAULO                                                                                                    |
|----------------------------------------------------------------------------------------------------|---------------------------------------------------|----------------------------------------------------------------------------------------------------|----------------------------------------------------------------------------------------------------|
| estro Movimento Relatório Opgões                                                                                                    |                                                   |                                                                                                    | Sabre                                                                                                    |
|                                                                                                    | Drospism                                          |                                                                                                    |                                                                                                    |
| ontranação                                                                                                    | 1. A 1.                                           |                                                                                                    |                                                                                                    |
| F [SCN006D1] - Windows Internet Explorer                                                                                                    |                                                   |                                                                                                    | Riel X                                                                                                    |
| OF<br>ema de Orçamento e Finanças                                                                                                    |                                                   |                                                                                                    | ÃO PAULO                                                                                                    |
| astro Movimento Ralatório Opções                                                                                                    |                                                   |                                                                                                    | Salare                                                                                                    |
|                                                                                                    | Gravar O Canoniar                                 | 1                                                                                                    | Inserindo                                                                                                    |
| ontratação<br>Igão r Dindade de Orgem                                                                                                    | Automatic test                                    |                                                                                                    |                                                                                                    |
| Organ BLD                                                                                                    |                                                   |                                                                                                    |                                                                                                    |
| undede (10) p                                                                                                    | » P                                               | سلاونا                                                                                                    | Como é um<br>cadastro e                                                                                                    |
| Einsteide (10) J.P.<br>ansticação<br>An Ratectocia<br>Anolizanção: 2013<br>Vistor Abulicado<br>po da contratação<br>(2) J.P. Termo de Contrato                                                                                                    | 0.00 Fm                                           | Shaqle Atar RASCUPPO<br>vplice studiate                                                                                                    | Como é um<br>cadastro e<br>substituição<br>inserir.                                                                        |
| endede (10) JO<br>antificação<br>Mª Referência<br>Anolizariolos: 2013 Vator Atuatizato<br>po de contrategão (2) JO Termo de Contrato<br>Oreder<br>rivatação Continuação Credores Reservo                                                                                                    | an Addamentas Analystas Emperit                   | Skuede Anar RASCINNO<br>volkce skuetate                                                                                                    | Como é um<br>cadastro e<br>substituição<br>inserir.                                                                        |
| Indede (10),0<br>Interface Int Terms Organal (<br>Anothericos 2013 Vater Abalizato:<br>pe de contratoção (C13)<br>Ordan<br>Ordan<br>Internação (C12)<br>Interna de Contrato<br>Ordan<br>Internação (C12)<br>Interna de Contrato                                                                                                    | an CPM SMC2011                                    | Situação Atuar RASCURNO<br>vipênce atualizate                                                                                                | Como é um<br>cadastro e<br>substituição<br>inserir.                                                                        |
| Bindiade (10) J.D<br>antificação<br>Mª Raterilocal Bª Termo Organia (<br>Anotxercical 2013) Vator Atuatizator<br>por da contratação (2013) Vator Atuatizator<br>predar<br>Oredor<br>rito el ação<br>Contoruação (Credores), Reserve<br>Regalars de Preço: (* Sen (# Sala<br>Oradar (D)                                                                                                    | at Adtamentos Anaportes Emperior                  | Skoeple Atour RASCUMMO<br>viplice studioste<br>a. Situação: Valores Atuais<br>4                                                              | Como é um<br>cadastro e<br>substituição<br>inserir.                                                                        |
| Endede (10) //<br>antificação<br>Anolizanticios 2013 Valor Abalicado:<br>po da contratação (2013 Valor Abalicado:<br>po da contratação (2014) Valor Abalicado:<br>portos contratação (2014) Valor Abalicado:<br>portos contratação (2014) Valor Abalicado:<br>portos da ção (2014) Contrata<br>Orgân (2014) Contrata (2014)<br>Engenera do Preço (* Sin (* Sila<br>Orgân (* D)                                                                                                    | as Adtamentos Anaputes Engento                    | Skuegån Anuer RASCUMMO<br>vederen atuatisatu<br>m. Situasjän Valores Atuans<br>d                                                             | Como é um<br>cadastro e<br>substituição<br>inserir.<br>Inserir após ativa<br>e somente quando                              |
| Endede (10) //<br>Anotherical M* Terms Organi (<br>Anotherical X11) Vieter Aduatication<br>per da contratogila (2) // Terms de Contratio<br>Condoct<br>rito al açõe Continuação (Credoces) Reserve<br>Registra de Requi (* Sin (# Sila<br>Orgân // Sin (# Sila<br>Orgân // Sin (# Sila<br>Orgân // Sin (# Sila<br>Orgân // Sin (# Sila                                                                                                    | es Adtamentos Asagustes Engento<br>Número / Ada / | Shuação Anar RASCURRO<br>vedeco atualizata<br>e, Shuação Velores Atuais<br>4                                                                 | Como é um<br>cadastro e<br>substituição<br>inserir.<br>Inserir após ativas<br>e somente quando<br>souber a data            |
| Indede (10) //<br>Anostanicas IIIº Terris Organi (<br>Anostanicas XV13 Vietr Abalizado<br>po de contratação (<br>Credor<br>riv et ação contravação (<br>Credores Respir<br>Regains de Respir (<br>Sei (<br>Sei (<br>Credores (<br>Credores (<br>Credor | es Adtamentos Acaputes Engento<br>Número / Ada /  | Situação Atuar RASCURINO<br>vipência atualizator<br>e, Situação; Valores Atuais;<br>d<br>Tierreno da vigência receal                         | Como é um<br>cadastro e<br>substituição<br>inserir.<br>Inserir após ativa<br>e somente quando<br>souber a data<br>correta. |
| Indede (10) //<br>Anotherioca M* Terms Original (<br>Anotherioca XV13 Vater Abaltitato<br>pe de contratoção (2013 Vater Abaltitato<br>pe de contratoção (2017 Vater Abaltitato<br>Cedor (2018) Contonueção (2018 Abaltitato<br>Credor (2018) Contonueção (2018 Abaltitato<br>Porta ação (2018) Contonueção (2018) Abaltitato<br>Credor (2018) Contenue (2018)<br>An Casa (2018) Contenue (2018)<br>An Casa (2018) Contenue (2018)<br>An Casa (2018) Contenue (2018)<br>An Casa (2018) Contenue (2018)<br>An Casa (2018) Contenue (2018) Abaltitato<br>Condeção de Preperente (2018) // 2018 Contenue (2018)                                                                                                    |                                                   | Situação Atuar RASCURINO<br>viplinos stualizados<br>a) Situaçãos Vietores Atuais<br>d<br>Tarreno de viplinos excel                           | Como é um<br>cadastro e<br>substituição<br>inserir.<br>Inserir após ativa<br>e somente quando<br>souber a data<br>correta. |
| Indede (10) //<br>Anotherical<br>Anotherical<br>An               |                                                   | Skuejše Atuer RASCURNO<br>vojšnos stustizata<br>n. Situacijas (velores Atues)<br>4<br>Terreno še vojšnos nocel<br>( Prejše                   | Como é um<br>cadastro e<br>substituição<br>inserir.<br>Inserir após ativa<br>e somente quand<br>souber a dat<br>correta.   |
| Indede (10) //<br>Anotherical<br>Anotherical<br>Anotherical<br>Anotherical<br>(11) Vitr Atuatization<br>(12) Vitr Atuatization<br>(12) Vitr                                                                                                    |                                                   | Skuejše Atuar RASCURNO<br>vojskom atualizata<br>a. Skuejšej Velorez Atuanj<br>4<br>Tereno se vojskom nomi<br>7 Prejšo<br>- Engentes antennes | Como é um<br>cadastro e<br>substituição<br>inserir.<br>Inserir após ativa<br>e somente quando<br>souber a data<br>correta. |

#### Aba Continuação

| Contratação Continuação Credores                                                                                                    | Reservas Aditamentes Reajustes Empenhos                                                                                                    | Atenção pa<br>dado, pois<br>indicada<br>Situação Valores atuata<br>não se pode                              | ra a inserção desse<br>é a data que será<br>para ativar o<br>ue depois de ativado<br>mudar. |
|----------------------------------------------------------------------------------------------------|----------------------------------------------------------------------------------------------------|----------------------------------------------------------------------------------------------------|---------------------------------------------------------------------------------------------|
| Assinatura; 09/12/2010 Datas do Termo Assinatura; Gestor RF Nome;                                                                                                    | Publicação: 10/12/2010                                                                                                    | Página D.O.C; 55<br>Página D.O.C;<br>Designação; Cfe Olnicio / /                                            | Inseridos esses<br>dados o cadastro é<br>ativado<br>automaticamente.                        |
| <ul> <li>Objeto</li> <li>Locação, incluindo instalação, assistência têd<br/>220v - Trifásico-Manual, combustivel a diselel<br/>Pavilhão das Cuturas Brasileiras - PACUBRA<br/>OBS.: Este cadastro substitui a referência 13<br/>associação automática de NE indevida ao moi</li> </ul> | cnica, manutenção e desinstalação de 2 (dois) Grupos de 0<br>utilização tipo Stand Bay, de alimentação dos Quadros de<br>- birapuera.<br>34/2011, que será encerrada por erro de digitação de cam<br>tante principal). | Beradores com potência de 20KVA-<br>Energia Elêtrica, localizados no<br>pos não passiveis de alteração (ex. | Inserir se souber e<br>estiver consignado<br>nos aŭtos.                                     |
|                                                                                                    | Não se esquecer de: além do objeto, in<br>cadastro substitui o encerrado e/ou qu                                                                                                    | iserir a observação que o<br>ue será encerrado.                                                             |                                                                                             |

#### Aba Credores

Nesta aba após habilitada inserir a data do "l<sub>0</sub>" (índice inicial para que serve de base para cálculo do reajuste), e o Preposto da contratada caso tenham esse dado em mãos, além dos dados constantes na sub página "Detalhe".

| rgão /                       | Detalhe:                                                                                                    | Inserir o CNPJ c'ou CPF do Cres<br>seguido de "TAB", a fim de carregar |
|------------------------------|----------------------------------------------------------------------------------------------------|------------------------------------------------------------------------|
|                              | 🚱 Confirmar 🛛 Cancelar                                                                                                   | dados do credor.                                                       |
| Sentific<br>N<br>A<br>ipo da | Associação de Credores<br>CNPJ/CPF<br>Endereço: Avenida Barros Reia, 2545<br>Tipo da Associação: Credor  Stuação: NATIVO |                                                                        |
|                              | - Retencões                                                                                                    |                                                                        |
| F [50                        | CH006D1] - Windows Internet Explorer                                                                                     |                                                                        |
| OF<br>ema de                 | e Orçamento e Finanças                                                                                                   | SÃO PAULO                                                              |
| istro P                      | Novimento Kelatono Opçoes                                                                                                | Done of                                                                |
|                              | 🔛 Gravar 😲 Cancelar                                                                                                    | Inserindo                                                              |
| ontrata                      | ição -                                                                                                    |                                                                        |
| 240.7                        | Detalhe:                                                                                                    |                                                                        |
| _                            | Confirmar O Cancelar                                                                                                    | Inserindo                                                              |
|                              | Associação de Credores                                                                                                   |                                                                        |
|                              | CNPJICPF                                                                                                    |                                                                        |
|                              | Endereço: Avenida Barros Reja, 2545                                                                                      |                                                                        |
| no da                        | Tipo da Aasociação: Credor 💌 Stuação: NATIVO                                                                             |                                                                        |
| _                            | r Retenções                                                                                                    |                                                                        |
|                              | Sim 😵 Não                                                                                                    |                                                                        |
| epost<br>a do<br>edore       | "Confirmar" os dados e dar "OK" na segunda confirmação. Após essa ação na p<br>habilitar a função "Gravar".              | puis de Menu                                                           |
| Tip<br>Cred                  | Confirme os dados informados?                                                                                            |                                                                        |
|                              |                                                                                                    |                                                                        |
|                              |                                                                                                    |                                                                        |

Após estes passos verifica-se que o sistema gerou a Referência 3292/2013, porém com a situação "Rascunho", para que se possa proceder a correções caso tenham sido imputados dados incorretos, que no futuro poderão gerar impropriedades que não serão passives de ajustes, induzindo a refazer o processo.

|                           | Alterar          |                     |               | -               |                    | -               |               |
|---------------------------|------------------|---------------------|---------------|-----------------|--------------------|-----------------|---------------|
|                           | E Alteral        | 😼 Excluir 🔤         | & Limpar      | 🃚 İmprimir      | Gravar em Exc      | el              | Consultando   |
| Contratação               |                  |                     |               |                 |                    |                 |               |
| Orgão / Unidade de Origem |                  |                     | Or            | gão / Unidade / | Atual              |                 |               |
| Orgão: 25 🔎               |                  |                     |               | Orgão: 25       | <i>P</i>           |                 |               |
| Unidade: 50 🔎 💻           |                  |                     |               | Unidade: 50     | P                  |                 |               |
| Identificação             |                  |                     |               | 6               |                    |                 |               |
| Nº Referência: 3292       | Nº Termo Origi   | nal: 01/DPH/SMC/20  | 010           |                 | Situação Atual: RA | SCUNHO          | em 09/12/2010 |
| Ano/Exercício: 2013       | Valor Atualiza   | do:                 | 35.400,00     | Fim vig         | gência atualizada: |                 |               |
| Tipo da contratação: 2 🔎  | Termo de Contrat | to                  |               |                 |                    |                 |               |
| Credor                    |                  |                     |               | Α.              |                    |                 |               |
| ontratação Continuação    | Credores         | Reservas Aditan     | nentos Rea    | iustes Emp      | enhos Situação     | alores Atuais   |               |
| Datas do Despacho         | credores 1       | (CSCI YAS   Haitaii | icintos integ | njustos Emp     | ondagao            |                 |               |
| Assinatura: 09/12/2010    |                  | Publicaç            | ão: 10/12/201 | 0 🗖             | Pág                | ina D.O.C: 55   |               |
| Datas do Termo            |                  |                     |               |                 |                    |                 |               |
| Assinatura:               |                  | Publicac            | ao:           |                 | Pági               | na D.O.C:       |               |
|                           |                  |                     |               |                 | -                  |                 |               |
|                           |                  |                     |               |                 |                    |                 |               |
| Gestor                    |                  |                     |               |                 | Designação         | Cfo olaugula oo | otratual      |

#### Processo Ativar o Cadastro

Após checar os dados vamos ativá-lo.

Na página "Contratação" inserir o registro/ano e acionar a função "Pesquisar".

| 😂 SOF - Contratação - [SCN006C] - hsof.prodam                      |           |                                       |                                             | - • • |
|--------------------------------------------------------------------|-----------|---------------------------------------|---------------------------------------------|-------|
| <b>SOF</b><br>Sistema de Orçamento e Finanças                      |           | CE                                    | N/ R                                        |       |
| Cadastro Movimento Relatório Opções                                |           |                                       |                                             | Sobre |
|                                                                    | 🖉 Incluir | 🔎 Pesquisar                           |                                             |       |
| Contratação<br>Órgão / Unidade de Origem<br>Órgão: P<br>Unidade: P |           | Órgão / Unidade<br>Órgão:<br>Unidade: | e Atual                                     |       |
| Nº Termo Original:<br>Ano/Exercício: 2013<br>Valor Atualizado:     |           |                                       | Situação Atual:<br>Fim vigência atualizada: |       |
| Tipo da contratação: 🔎<br>Credor:                                  |           |                                       |                                             |       |

Com os dados carregados do novo cadastro na guia de **Menu** acionar a função **"Alterar"**, em seguida habilitar a **"Aba Situação"** 

| SOF - Contratação - [SCN00              | 6C] - Windov   | vs Internet Ex    | plorer            |                    |                                    |               |
|-----------------------------------------|----------------|-------------------|-------------------|--------------------|------------------------------------|---------------|
| <b>SOF</b><br>Sistema de Orçamento e Fi | inanças        |                   |                   |                    |                                    | SÃO PAULO     |
| adastro Movimento Rela                  | tório Opçõ     | es                |                   |                    |                                    | Sobr          |
|                                         | 🗶 Alterar      | 😿 Excluir         | Iimpar 🍕          | almprimir 🌏        | Gravar em Excel                    | Consultando   |
| Contratação                             |                |                   |                   |                    |                                    |               |
| - Órgão / Unidade de Origem —           |                |                   | C                 | Drgão / Unidade At | tual                               |               |
| Órgão: 25 🔎                             |                |                   |                   | Órgão: 25          | P                                  |               |
| Unidade: 50 🔎                           |                |                   |                   | Unidade: 50        |                                    |               |
| Identificação                           |                |                   |                   |                    |                                    |               |
| Nº Referência                           | Nº Termo O     | riginal: 01/DPH-S | SMC/2011          |                    | Situação Atual: RASCUNHO           | em 09/12/2010 |
| Ano/Exercício: 2013                     | Valor Atua     | lizado:           | 35.400,00         | Fim vig            | ência atualizada:                  |               |
| Tipo da contratação: 2 🔎                | Termo de Con   | trato             |                   |                    |                                    |               |
| Credor                                  |                |                   |                   |                    |                                    |               |
| Contrataoão Continuação                 | Cradaras       |                   | A ditamanta a     | Do siustes Emi     |                                    |               |
| Dados gerais                            | Credures       | Reservas          | Autamentos        | Reajustes Emp      | pennos I Situação I Valores Atuais | >             |
| Registro de Preço:                      | C Sim          | la Não            | Número / Ano:     | 1                  | 4                                  |               |
| Órnão                                   | Ø              |                   |                   |                    |                                    |               |
| Empresa / Órgão Externo                 | 0              |                   |                   |                    |                                    |               |
| Nº Edital                               |                | 2011              | Nº Drocesso       |                    |                                    |               |
|                                         | 03/0111-3/8/07 | 2011              | -                 |                    | -/                                 |               |
| Inicio da vigencia:                     |                |                   | Prazo:            | 365 (Dias)         | Termino da vigencia inicial:       |               |
| Condição de Pagamento:                  | 9 🔎            | 30 dias corrido   | os após adimpleme | nto do contrato    |                                    |               |
| Fundam. Legal / Modalidade:             | 6 🔑 Le         | i Federal 10.520  | /02               |                    | / Pregão                           |               |
| - Valor inicial da contratação —        | 0.00           | Indice Econômic   |                   |                    | Empenhos anteriores                |               |
| Principal: 35.40                        | 0,00           | 44 🎾 LOCA         | IÇAU E MANUTEN    | ÇAU ELETRO         | Principal:                         | 0,00          |
| Reajuste:                               | 0,00           |                   |                   |                    | Reajuste:                          | 0,00          |

Com a Aba Situação habilitada selecionar o **"Registro Rascunho"** e habilitar a função **"Alterar"** existente nessa sub-página, a qual trará a o **"Detalhe"**, onde o usuário irá proceder a ativação do cadastro. Observar que o sistema já traz a menor data a ser considerada para o ajuste, que é a data de assinatura do **"Empenho da Despesa" – artigo 60 da Lei Federal 4.320/1964 que é; "Ato emanado da Autoridade Competente para fazê-lo"**, ao qual chamamos **de "Despacho"**, instrumento esse que irá gerar um ou vários documentos **"denominado Notas de Empenho"**.

A pergunta que pode ocorrer: Posso mudar a data?

Resposta: Pode, desde que arque com os percalços da ação

| SOF - Cor                                                                                                    | ntratação - [SCN006C                                                                                                    | ] - hsof.prodam                                                                                                    |                                                                                                    |                                                                            |                                                                     |                                                    |                                                                                      |                                                                              |
|----------------------------------------------------------------------------------------------------|----------------------------------------------------------------------------------------------------|----------------------------------------------------------------------------------------------------|----------------------------------------------------------------------------------------------------|----------------------------------------------------------------------------|---------------------------------------------------------------------|----------------------------------------------------|--------------------------------------------------------------------------------------|------------------------------------------------------------------------------|
| OF                                                                                                    | la Organizzta a Fia                                                                                                    |                                                                                                    |                                                                                                    | 1 e                                                                        | 100                                                                 | - Andrew                                           | E                                                                                    |                                                                              |
| itema a<br>dastro                                                                                                    | Movimento Relató                                                                                                    | anças<br>irio Oncões                                                                                                    |                                                                                                    |                                                                            |                                                                     | Contraction of                                     | 4                                                                                    | Sabr                                                                         |
| Jastro                                                                                                    | Hovimento Relato                                                                                                    | no opções                                                                                                    | [=] Cro                                                                                                    | ···· 🙆 Cu                                                                  | ancelor                                                             |                                                    |                                                                                      | Alterando                                                                    |
| O a referat                                                                                                    | 4 <sup>-</sup> -                                                                                                    |                                                                                                    | Grav                                                                                                    | ar 🚺 Ca                                                                    | ancelai                                                             |                                                    |                                                                                      | Alteraliuo                                                                   |
| - Óroão / I                                                                                                    | LAÇAO<br>Unidade de Origem                                                                                                    |                                                                                                    |                                                                                                    | ór                                                                         | oão / Unidade Atua                                                  | 1                                                  |                                                                                      |                                                                              |
| Ó                                                                                                    | rgão: 25 🔎 💼                                                                                                    |                                                                                                    |                                                                                                    |                                                                            | Órgão: 25 🔎                                                         |                                                    |                                                                                      |                                                                              |
|                                                                                                    | dade: 50 🔎 🚃                                                                                                    |                                                                                                    |                                                                                                    |                                                                            | Unidade: 50 🔎                                                       |                                                    |                                                                                      |                                                                              |
| Identific                                                                                                    | ação                                                                                                    |                                                                                                    |                                                                                                    |                                                                            |                                                                     |                                                    |                                                                                      |                                                                              |
| N°                                                                                                    | Referência                                                                                                    | Nº Termo Origina                                                                                                    | al: 01/DPH/SMC/20                                                                                                    | 10                                                                         | Si                                                                  | tuação Atual: RA                                   | SCUNHO                                                                               | em 09/12/2010                                                                |
| An                                                                                                    | io/Exercício: 2013                                                                                                    | Valor Atualizad                                                                                                    | 0:                                                                                                    | 35.400,00                                                                  | Fim vigên c                                                         | ia atualizada:                                     |                                                                                      |                                                                              |
| Tipo da c                                                                                                    | contratação: 2 🔎 T                                                                                                    | ermo de Contrato                                                                                                    |                                                                                                    |                                                                            |                                                                     |                                                    |                                                                                      |                                                                              |
|                                                                                                    | Credor                                                                                                    |                                                                                                    |                                                                                                    |                                                                            |                                                                     |                                                    |                                                                                      |                                                                              |
| Contrataç                                                                                                    | ção Continuação                                                                                                    | Credores R                                                                                                    | eservas Aditan                                                                                                    | nentos Rea                                                                 | ajustes Empenh                                                      | ios Situação                                       | Valores Atuais                                                                       |                                                                              |
| Situação                                                                                                    | atual da contratação                                                                                                    |                                                                                                    | ſ                                                                                                    | 🔎 Alterar                                                                  |                                                                     |                                                    |                                                                                      |                                                                              |
|                                                                                                    | Situação                                                                                                    | Início                                                                                                    | Término                                                                                                    | o Observa                                                                  | ções                                                                | Mot                                                | ivo de encerram                                                                      | ento                                                                         |
| D                                                                                                    | Rascunho                                                                                                    | 09/12/2010                                                                                                    |                                                                                                    |                                                                            |                                                                     |                                                    |                                                                                      |                                                                              |
| <u> </u>                                                                                                    |                                                                                                    |                                                                                                    |                                                                                                    |                                                                            |                                                                     |                                                    |                                                                                      |                                                                              |
| DF [SC                                                                                                    | CN006D6] - Windows                                                                                                    | Itennia Iona<br>Internet Explo                                                                                                    | st Lilletessoreren<br>rer                                                                                                    | CAMED NEG                                                                  |                                                                     |                                                    |                                                                                      |                                                                              |
| DF [SO<br>OF [SO<br>tema de<br>astro                                                                                                    | CNOOGD6] - Windows<br>CNOOGD6] - Windows<br>e Orçamento e Fina<br>Movimento Relatór                                                                                                    | Internet Explo<br>Incas<br>io Opções                                                                                                    | <u>su Antorsources</u><br>rer                                                                                                    |                                                                            |                                                                     | 12                                                 | ٢                                                                                    | SÃO PAULO<br>Sôbre                                                           |
| OF - [SO<br>OF<br>COF<br>tema de<br>lastro                                                                                                    | CNOOGD6] - Windows<br>cNOOGD6] - Windows<br>e Orçamento e Fina<br>Movimento Relatór                                                                                                    | internet Explo<br>Internet Explo<br>Inças<br>io Opções                                                                                                    | ST PURAESSORAST<br>rer                                                                                                    | Canet See                                                                  | ncelar                                                              |                                                    | ē                                                                                    | LICENSION                                                                    |
| OF [SC<br>OF<br>tema de<br>astro I<br>contrata                                                                                                    | cN006D6] - Windows<br>cN006D6] - Windows<br>c <i>Orçamento e Fina</i><br>Movimento Relatór<br>ação —<br>Detalhe:                                                                                                    | internet Explo                                                                                                    | sti ullutessoiraisa<br>rer                                                                                                    | CLINEU COS                                                                 | ncelar                                                              |                                                    | 8                                                                                    | Alterando                                                                    |
| Incendra 2<br>OF [So<br>OF<br>tema de<br>lastro 1<br>contrata                                                                                                    | cN006D6] - Windows<br>cN006D6] - Windows<br>c <i>Orçamento e Fina</i><br>Movimento Relatór<br>ação <u>Detalhe:</u>                                                                                                    | itenimetrophi<br>Internet Explo                                                                                                    | ST BULLESSOLGING<br>rer                                                                                                    | r S Car<br>mar S Car                                                       |                                                                     |                                                    | Inserin                                                                              | Alterando                                                                    |
| Interiore /2<br>OF [50<br>OF<br>tema de<br>lastro r<br>:ontrata<br>)rgão /<br>Ur                                                                                                    | e Orçamento e Fina<br>Movimento Relatór<br>Detalhe:                                                                                                    | Internet Explo                                                                                                    |                                                                                                    | r 📀 Car<br>nar 📀 Car                                                       | ncelar<br>ncelar                                                    |                                                    | Inserin                                                                              | Alterando                                                                    |
| OF [SC<br>OF [SC<br>OF<br>tema de<br>lastro 1<br>contrata<br>)rgão /<br>dentific                                                                                                    | CNOOGDG] - Windows<br>CNOOGDG] - Windows<br>CNOOGDG<br>CNOOGDG<br>CNOOGDG       | itanimaritani<br>Internet Explo<br>Inças<br>io Opções<br>uação<br>ão: Ativo                                                                                                    | ST PULLACESSOLCIES<br>rer<br>Gram                                                                                                    | r S Car<br>mar S Car                                                       | ncelar<br>ncelar<br>nícelar                                         | 9/12/2010                                          | Inserin                                                                              | Alterando                                                                    |
| Incerior Parallel<br>OF [So<br>OF<br>terma de<br>lastro de<br>lastro | e Orçamento e Fina<br>Movimento Relatór<br>ação<br>Detalhe:<br>Alteração da Sit<br>Nova situaç<br>Motivo de Encerramer                                                                                                    | ito Opções                                                                                                    |                                                                                                    | v S Car<br>mar S Car                                                       | ncelar<br>ncelar<br>nício da situação: [0                           | 9/12/2010                                          | Inserin                                                                              | Alterando                                                                    |
| Contrata<br>Dradie<br>Contrata<br>Dradie<br>Un<br>dentific<br>N <sup>4</sup><br>A                                                                                                    | CNOOGDG] - Windows<br>CNOOGDG] - Windows<br>CNOOGD                                                                                                    | Itermet Explo                                                                                                    |                                                                                                    | calines) out<br>c Car<br>mar C Car                                         | ncelar<br>nicelar                                                   | 9/12/2010                                          | Inserin                                                                              | Alterando                                                                    |
| Contrata<br>Contrata<br>Contrata<br>Contrata<br>Contrata                                                                                                    | CNOOGDG] - Windows<br>CNOOGDG] - Windows<br>CNOOGDG<br>CNOOGDG<br>CN | itermet Explo                                                                                                    |                                                                                                    | r Car<br>mar Car                                                           | ncelar<br>ncelar<br>nicio da situação: [                            | 9/12/2010                                          | Linserin                                                                             | Alterando                                                                    |
| Contrata<br>Contrata<br>Contrata<br>Contrata<br>Contrata<br>Contrata<br>Contrata<br>Contrata                                                                                                    | CNOOGDG] - Windows<br>CNOOGDG] - Windows<br>CNOOGDG<br>CNOOGDG<br>CN | incas<br>io Opções<br>uação<br>ão: Ativo                                                                                                    | ST PULLACESSOLCIES<br>rer<br>Confir                                                                                                    | r S Car<br>mar S Car                                                       | ncelar<br>ncelar<br>nício da situação. [0                           | 9/12/2010                                          | Inserin                                                                              | Alterando                                                                    |
| Contrata<br>Orgão /<br>Contrata<br>Orgão /<br>Contrata<br>Orgão /<br>Contrata<br>Orgão /<br>Contrata<br>Orgão /<br>Contrata                                                                                                    | CN006D6] - Windows CN006D6] - Windows CN006D6] - Windows CN006D6] - Windows CN006D6] - Windows CN006D6] - Windows CN006D6] - Windows CN006D6] - Windows CN006D6] - Windows CN06D6] - Windows CN0                                                                                                    | Italiinii Diophi<br>Internet Explo                                                                                                    | SI PULLACESSOLOUS                                                                                                    | x S Car<br>mar S Car                                                       | ncelar<br>nicelar                                                   | 9/12/2010                                          |                                                                                      | Alterando                                                                    |
| Contrata<br>Drgão /<br>Contrata<br>Drgão /<br>Contrata                                                                                                    | e Orçamento e Fina<br>Movimento Relatór<br>ação Detalhe:<br>Alteração da Sit<br>Nova situaç<br>Motivo de Encerramer<br>Autorizad<br>Designaç<br>Observaçõ                                                                                                    | Itermet Explo                                                                                                    |                                                                                                    | r S Car<br>mar S Car                                                       | ncelar<br>nicelar                                                   | 9/12/2010                                          |                                                                                      | Alterando                                                                    |
| Contrata<br>Drgão /<br>Contrata<br>Drgão /<br>Contrata<br>Drgão /<br>Contrata<br>Drgão /<br>Contrata                                                                                                    | e Orçamento e Fina<br>Movimento Relatór<br>ação                                                                                                    | Italiiniciteophi<br>Incas<br>io Opções                                                                                                    | ST PULLACESSOLCIES<br>PER<br>C Confir<br>C Confir                                                                                                    | r Car<br>mar Car                                                           | ncelar<br>ncelar<br>nício da situação: [                            | 9/12/2010                                          |                                                                                      | Alterando                                                                    |
| Contrata<br>Drgão /<br>Contrata<br>Drgão /<br>Contrata<br>Drgão /<br>Contrata<br>Drgão /<br>Contrata<br>Drgão /<br>Contrata                                                                                                    | e Orçamento e Fina<br>Movimento Relatór<br>nção Detalhe:<br>Alteração da Sit<br>Nova situaç<br>Motivo de Encerramer<br>Autorizad<br>Designaç                                                                                                    | Internet Explo                                                                                                    | ST PULLACESSOUCHES                                                                                                    | a página da v                                                              | ncelar<br>ncelar<br>nicio da situação: [0                           | 9/12/2010<br>"Conf                                 | Inserin                                                                              | Alterando                                                                    |
| Contrata<br>brgão /<br>dentific<br>N <sup>4</sup><br>ipo da                                                                                                    | CN006D6] - Windows CN006D6] - Windows CN006D6] - Windows CN006D6] - Windows CN006D6] - Windows CN006D6] - Windows CN006D6] - Windows CN006D6] - Windows CN006D6] - Windows CN06D6] - Windows CN0                                                                                                    | Italiinii Cirona<br>Internet Explo                                                                                                    | SI ELLERESSORIES                                                                                                    | estilieu de v                                                              | ncelar<br>ncelar<br>nicio da situação: [2<br>web                    | 9/12/2010<br>"Confi<br>ativar                      | Inserin<br>Coma data                                                                 | Alterando<br>2010<br>que deseja<br>a indicada, a                             |
| Contrata<br>Drgão /<br>Contrata<br>Drgão /<br>Contrata<br>Drgão /<br>Contrata                                                                                                    | CNOOGDG] - Windows<br>CNOOGDG] - Windows<br>CNOOGD                                                                                                    | Uação<br>ao: Ativo<br>ao: Solution<br>ao: Solution | SI ELLESSORCIES<br>PER<br>Confirm<br>Confirm | A página da v                                                              | ncelar<br>ncelar<br>nicei da situação: [0<br>web 💌                  | 19/12/2010<br>"Confi<br>ativar<br>seguir           | irmar"<br>com a data                                                                 | Alterando<br>2010<br>que deseja<br>a indicada, a<br>a segunda                |
| Contrata<br>Drgão /<br>Contrata<br>Drgão /<br>Contrata<br>Drgão /<br>Contrata                                                                                                    | e Orçamento e Fina<br>Movimento Relatór<br>Ação Detalhe:<br>Alteração da Sit<br>Nova situaç<br>Motivo de Encerramer<br>Autorizad<br>Designaç                                                                                                    | Itermet Explo                                                                                                    | ST PULLACESSOLCIES<br>Ref<br>Confirm<br>Confirm<br>Mensagem da<br>Cor                                                                                                    | Car<br>mar Car<br>l página da v                                            | ncelar<br>nicelar<br>nicelar<br>niceo da situação: [0<br>veb 🗶      | "Confi<br>ativar<br>seguir<br>confir               | Inserin<br>Inserin                                                                   | Alterando<br>2010<br>que deseja<br>a indicada, a<br>a segunda<br>"OK", e por |
| Contrata<br>Drgão /<br>Contrata<br>Drgão /<br>Contrata<br>Drgão /<br>Contrata<br>Drgão /<br>Contrata                                                                                                    | e Orçamento e Fina<br>Movimento Relatór<br>ação                                                                                                    | Italiinic Diophi<br>Incas<br>io Opções<br>uação<br>ão: Ativo                                                                                                    | SI ELLAGESSOLCIES                                                                                                    | e página da v<br>nfirma os dados                                           | ncelar<br>ncelar<br>nicio da situação: [c<br>veb ×<br>s informados? | 9/12/2010                                          | Inserin<br>Inserin<br>irmar"<br>com a data<br>efetuar<br>nação em                    | Alterando<br>do<br>que deseja<br>a indicada, a<br>a segunda<br>"OK", e por   |
| Contrata<br>Drgão /<br>Contrata<br>Drgão /<br>Contrata<br>Drgão /<br>Contrata<br>Drgão /<br>Contrata<br>Drgão /<br>Contrata                                                                                                    | CNOOGDG] - Windows                                                                                                    | Itermet Explo                                                                                                    | SI ELLERESSORCIES                                                                                                    | Car<br>mar Car<br>mar Car<br>Car<br>Car<br>Car<br>Car<br>Car<br>Car<br>Car | ncelar<br>ncelar<br>nicio da situação: [0<br>web ×<br>s informados? | 9/12/2010<br>"Confi<br>ativar<br>seguir<br>confirm | Inserin<br>Inserin<br>Inserin<br>Inserin<br>Inserin<br>Inserin<br>Inserin<br>Inserin | Alterando<br>2010<br>2010<br>2010<br>2010<br>2010<br>2010<br>2010<br>201     |
| Contrata<br>Drgão /<br>Contrata<br>Drgão /<br>Contrata<br>Drgão /<br>Contrata<br>Drgão /<br>Contrata                                                                                                    | CNOOGDG] - Windows<br>CNOOGDG] - Windows<br>CNOOGD                                                                                                    | Toternet Explo                                                                                                    | SI ELLERSSOLCIES                                                                                                    | A página da v                                                              | ncelar<br>ncelar<br>nicio da situação: [0<br>web ×<br>s informados? | 9/12/2010<br>"Confi<br>ativar<br>seguir<br>confirm | irmar"<br>com a data<br>efetuar<br>nação em                                          | Alterando<br>2010<br>2010<br>2010<br>2010<br>2010<br>2010<br>2010<br>201     |

Após gravar e o cadastro se encontrar na "Situação Atual – Ativa", alterações só serão permitidas por inserção de aditamentos e/ou com a utilização do recurso "Senha Máster" desde que não estejam incluídos nas restrições do item 9 da Instrução Normativa 01/SF/SUTEM/2008.

| 🟉 SOF [SCN006D6] - hsof.pr                        | odam                       |                     |                |                         |                     | - • ×         |
|---------------------------------------------------|----------------------------|---------------------|----------------|-------------------------|---------------------|---------------|
| <b>SOF</b><br>Sistema de Orçamento e Fi           | nanças                     |                     | CA             | AVE                     | Ø                   | SÃO PAULO     |
| Cadastro Movimento Relat                          | tório Opções               |                     |                |                         |                     | Sobre         |
|                                                   | 🗶 Alterar                  | 줄 Excluir 👘 🍕 Lir   | mpar 🌏 Imprin  | nir 🛛 🔣 Gravar em E     | xcel                | Consultando   |
| Contratação                                       |                            |                     |                |                         |                     |               |
| Órgão / Unidade de Origem                         |                            |                     | Órgão / Unid   | ade Atual               |                     |               |
| Órgão: 25 🔎 💻                                     |                            |                     |                | 25 🔎                    |                     |               |
| Unidade: 50 🔎 💼                                   |                            |                     | Unidade        | 50 🔎 💻                  |                     |               |
| Identificação                                     |                            |                     |                |                         |                     |               |
| Nº Referência: 3292                               | Nº Termo Origin            | al: 01/DPH/SMC/2010 |                | Situação Atual:         | ATIVA               | em 09/12/2010 |
| Ano/Exercício: 2013                               | Valor Atualizad            | lo: 35              | 400,00 F       | im vigência atualizada: |                     |               |
| Tipo da contratação: 2 🔎                          | Termo de Contrato          | 2                   |                |                         |                     |               |
| Credor:                                           |                            |                     |                |                         |                     |               |
|                                                   |                            | 10                  |                |                         |                     |               |
| Contratação Continuação                           | Credores R                 | eservas Aditamer    | itos Reajustes | Empenhos Situação       | Valores Atuais      |               |
| <ul> <li>Situação atual da contratação</li> </ul> |                            |                     | Alterar        |                         |                     |               |
| Situação                                          | Início                     | Término             | Observações    | M                       | otivo de encerramen | to            |
| Rascunho                                          | 09/12/2010                 | 09/12/2010          |                |                         |                     |               |
| D Ativa                                           | 09/12/2010                 |                     |                |                         |                     |               |
| A nova situação o<br>não pode mais se             | é projetada<br>r alterada. | para o camj         | oo "Situação   | Atual" e a pa           | artir desse m       | omento        |
| •                                                 |                            |                     |                |                         |                     | •             |

#### Passo que antecede a inserção dos Aditamentos e o Apostilamento de Reajustes

O usuário deverá inserir os dados referente:

- "Inicio da contratação", a qual poderá advir do contrato firmado o qual fixa data; ordem de inicio; termo de entrega de Nota de Empenho, ou outro instrumento devidamente juntado ao processo administrativo;
- 2) Dados da assinatura/ publicação e página do DOC do "Termo de Contrato", esse quando houver.
- A seguir habilitar na guia de Menu a função "Gravar", a fim de que os dados sejam salvos. Verificar figura a seguir com as indicações demarcadas.

Para que se promova as alterações não esquecer de sempre habilitar na guia principal de **Menu** a função **"Alterar"**.

| 🙆 SOF [SCN006D6] - hsof.pro  | dam                     |                                                                                                    |                   |                    |                                      | • 🗙         |
|------------------------------|-------------------------|----------------------------------------------------------------------------------------------------|-------------------|--------------------|--------------------------------------|-------------|
| SOF                          |                         | (All and a second second second second second second second second second second second second second second s |                   |                    | Contention of                        | A CIDADE DE |
| Sistema de Orçamento e Fin   | nanças<br>ária Opcães   |                                                                                                    |                   |                    | SAO P                                | AULO        |
| Cadastro Movimento Relati    | ono opções              |                                                                                                    |                   |                    |                                      | 30010       |
|                              |                         | 🔒 Gravar                                                                                                    | 🙁 Cancelar        |                    | Alteran                              | do          |
| Contratação                  |                         |                                                                                                    |                   |                    |                                      |             |
| Órgão / Unidade de Origem    |                         |                                                                                                    | Órgão / Uni       | ade Atual          |                                      |             |
| Orgão: 25 🔎                  |                         |                                                                                                    | Orgä              | 25 🔑 💻             |                                      |             |
| Unidade: 50 🔎 💻              |                         |                                                                                                    | Unidad            | 50 🔎 💻             |                                      |             |
|                              |                         |                                                                                                    | Transferi         | a contratação pa   | ara outra Unidade Orçamentária       |             |
| Identificação                |                         |                                                                                                    |                   |                    |                                      |             |
| Nº Referência:               | Nº Termo Original: 01/E | OPH/SMC/2010                                                                                                   |                   | Situação.          | Atual: ATIVA em 09/12/               | 2010        |
| Ano/Exercício: 2013          | Valor Atualizado:       | 35.4                                                                                                    | 00,00 F           | im vigência atuali | zada:                                |             |
| Tipo da contratação: 2 🔎     | Termo de Contrato       |                                                                                                    |                   |                    |                                      |             |
| Credor:                      |                         |                                                                                                    |                   |                    |                                      |             |
| Contratação Continuação      | Credores Reserv         | as Aditament                                                                                                   | os Reajustes      | Empenhos S         | ituação Valores Atuais               |             |
| Dados gerais                 |                         |                                                                                                    |                   |                    |                                      |             |
| Registro de Preço:           | O Sim 💿 Não             | Número /                                                                                                    | Ano:              | 1 🏼 🍕              | Ao inserir a data in                 | úcio da     |
| Órgão:                       | $\rho$                  |                                                                                                    |                   | /                  | prazo final, portanto                | o prazo     |
| Empresa / Órgão Externo:     | $\rho$                  |                                                                                                    |                   |                    | deve estar correto.                  | o pružo     |
| Nº Edital:                   | 09/DPH/SMC/2010         | Nº Proc                                                                                                    | esso:             |                    |                                      |             |
| Início da vigência:          | 12/01/2011              | F                                                                                                    | Prazo: 365        | (Dias) Térn        | nino da vigência inicial: 11/01/2012 | -           |
| Condição de Pagamento:       | 9 🔎 30 dias c           | orridos após adir                                                                                              | nplemento do cont | ato                |                                      |             |
| Fundam. Legal / Modalidade:  | 6 D Lei Federal 10      | 0.520/02                                                                                                    |                   | / Pro              | egão                                 |             |
| Valor inicial da contratação | - Índice Eco            | onômico                                                                                                    |                   |                    | Empenhos anteriores                  |             |
| Principal: 35.40             | 0,00 44 🔎               | LOCAÇÃO E MA                                                                                                   | NUTENÇÃO ELET     | 0                  | Principal: 0,00                      |             |
| Reajuste:                    | 0,00                    |                                                                                                    |                   |                    | Reaiuste: 0 00                       | -           |
| •                            |                         | 1                                                                                                    | T                 |                    |                                      | •           |
| Contratação Continuação      | Credores Reserva        | Aditamento                                                                                                    | Reajustes         | Empenhos Sit       | uação Valores Atuais                 |             |
| Datas do Despacho            | _                       | Publicação: 4                                                                                                  | 0/12/2010         |                    | Página D.O.C. 55                     |             |
| Assiliatura: 05/12/2010      |                         | Publicação. 1                                                                                                  |                   |                    | Pagilla D.O.C. 55                    |             |
| Datas do Termo               |                         | _                                                                                                    |                   |                    |                                      |             |
| Assinatura: 11/01/2011       |                         | Publicação: 1                                                                                                  | 2/01/2011 📃 💳     |                    | Página D.O.C: 50                     |             |
|                              |                         |                                                                                                    |                   |                    |                                      |             |

Os próximos passos são as inserções dos aditamentos e apostilamento de reajustes em ordem cronológica dos acontecimentos, observando sempre que a função **"Alterar" da guia de Menu da página principal** é que garantirá ao usuário inserir os dados, não devendo se esquecer de habilitar a mesma função em cada **Aba a ser utilizada**. Outra função importante é a **"Incluir"** existentes nas abas que passarão a utilizadar.

#### Passo correspondente a Inclusão dos Aditamentos em Ordem Cronológica

No exemplo teremos: um despacho que possui apenas um tipo de "Aditamento" > "prorrogação"; e outro despacho que gerará dois lançamentos de "Aditamento" será dos tipos: "prorrogação" e de "objeto", entretanto sem acréscimo do objeto contratado, a fim de poder evidenciar o funcionamento e a abrangência do tema.

| astro Movimento Rela       | tório Opções      |               |           |                   |                    |            | :             | Sobre |
|----------------------------|-------------------|---------------|-----------|-------------------|--------------------|------------|---------------|-------|
|                            | 🗶 Alterar         | 2 Excluir     | 💰 Limpar  | almprimir 🌏       | Gravar em l        | Excel      | Consultando   |       |
| Contratação                |                   |               |           | £                 |                    |            |               |       |
| Orgão / Unidade de Origem  |                   |               |           | Orgão / Unidade / | Atual              |            |               |       |
| Urgao; 25 🔊                |                   |               |           | Orgao: 25         | ~                  |            |               |       |
| Unidade: 50 🔎 💻            |                   |               |           | Unidade: 50       | , <u> </u>         |            |               |       |
| Identificação              |                   |               |           |                   |                    |            |               | 51    |
| Nº Referência:             | Nº Termo Origin   | al: 01/DPH/SN | IC/2010   |                   | Situação Atual:    | ATIVA      | em 09/12/2010 | •     |
| Ano/Exercício: 2013        | Valor Atualizad   | <b>o</b> :    | 35.400,00 | Fim vi            | gência atualizada: | 11/01/2012 |               |       |
| Tipo da contratação: 2 🏼 🎾 | Termo de Contrato |               |           |                   |                    |            |               |       |
| Credor:                    |                   |               |           | A.                |                    |            |               |       |
|                            |                   |               |           | ["                |                    |            | _             | -     |
|                            |                   |               |           |                   |                    |            |               |       |

|           | Gravar 🔇 Cancelar Alter                                                             | ando   |
|-----------|-------------------------------------------------------------------------------------|--------|
| Contrata  |                                                                                     |        |
| Jiyau /   | Detalhe:                                                                            |        |
| Un        | Confirmar 😵 Cancelar Inserindo                                                      |        |
|           | Despacho de Aditamento                                                              |        |
| Identific | Código 1 Data Assinatura: 21/11/2011 Esta data deve ser a de assinatura do despacho |        |
| N         | Prorrogação do contrato por mais 12 meses a contar de 12/01/2012.                   | 2010   |
| А         | Descrição:                                                                          |        |
| Tipo da   | Inserir resumidamente a(s) informação (ões) do despacho evidenciando clareza.       |        |
|           |                                                                                     |        |
| ontrata   |                                                                                     |        |
| )espac    | Mensagem da pagina da web X "Confirmar" os                                          | dados  |
| No        | informados, em seguida                                                              | clicar |
| >         | Confirma os dados informados? em "OK".                                              |        |
|           |                                                                                     |        |
|           | OK Cancelar                                                                         |        |
| Aditame   |                                                                                     |        |
|           |                                                                                     |        |
|           |                                                                                     |        |

Após efetuar a confirmação dos dados do Despacho, selecionar o registro inserido e torná-lo "Padrão", e na pagina de "Aditamentos", acionar a função "Incluir", para inserção dos dados do aditamento propriamente dito, escolhendo dentre os tipos existentes:

اب ر

| Tipo de Aditamento     |
|------------------------|
| Prorrogação 💌          |
| Por Objeto             |
| Por Patamar            |
| Prorrogação            |
| Ajustes por Estimativa |

### Primeiro Aditamento só de Prorrogação

| SOF [SCN006D4] - hsof.prodam                                                                          | - • ×            |
|----------------------------------------------------------------------------------------------------|------------------|
| SOF<br>Sistema de Orçamento e Finanças                                                                | SÃO PAULO        |
| Cadastro Movimento Relatório Opções                                                                   | Sobre            |
| 🔚 Gravar 🛛 😵 Cancelar                                                                                 | Alterando        |
| Contratação                                                                                           |                  |
| Órgão / Unidade de Origem                                                                             |                  |
| Órgão: 25 🔎                                                                                           |                  |
| Unidade; 50 🔎 [                                                                                       |                  |
| Transferir a contratação para outra Unidade Orcamenta                                                 | ária             |
| - Hantificação                                                                                        |                  |
| Nº Referência                                                                                         | em 09/12/2010    |
| Ano/Evercício: 2013 Velor Atualizado: 35 400.00 Eim vicância atualizada: 11/01/2012                   |                  |
|                                                                                                    |                  |
|                                                                                                    |                  |
|                                                                                                    | =                |
| S Despacho de Autorização do Aditamento                                                               |                  |
| Código: 1 Data da assinatura: 21/11/2011 Descrição: Prorrogação do contrato por mais 12 meses a conta | r de 12/01/2012. |
| Contratação Continuação Credores Reservas Aditamentos Reajustes Empenhos Situação Valores Atuais      |                  |
| Despacho de Aditamento                                                                                |                  |
|                                                                                                    |                  |
| 1 21/11/2011 Prorrogação do contrato por mais 12 meses a contar de 12/01/2012.                        |                  |
|                                                                                                    |                  |
|                                                                                                    |                  |
|                                                                                                    |                  |
| - Aditamentos                                                                                         |                  |
| Alterar V2 Excluir                                                                                    |                  |

| Contrat                       | ação                                                                                                    |                                                                                                    |                                                                                     |                                                         |                                                                                                    |                                                                                                    |
|-------------------------------|----------------------------------------------------------------------------------------------------|----------------------------------------------------------------------------------------------------|-------------------------------------------------------------------------------------|---------------------------------------------------------|----------------------------------------------------------------------------------------------------|----------------------------------------------------------------------------------------------------|
| Órgão                         | Detalhe:                                                                                                   |                                                                                                    |                                                                                     |                                                         |                                                                                                    |                                                                                                    |
|                               |                                                                                                    |                                                                                                    | Confirmar                                                                           | 🔇 Cancelar                                              |                                                                                                    | Inserindo                                                                                                    |
| U                             | Aditamento da Cont                                                                                         | tratação                                                                                             | O valor                                                                             | é o do principal                                        |                                                                                                    |                                                                                                    |
|                               | Tipo de Aditamento Esco                                                                                    | olher o tipo                                                                                         | VI. Acré                                                                            | scimo                                                   | VI. Supressão                                                                                                   |                                                                                                    |
| dentif                        | Prorrogação                                                                                                | •                                                                                                    |                                                                                     | 35.400,00                                               | 0,00 🤇                                                                                                    | 20                                                                                                    |
|                               | Aditamento de Prazo                                                                                        |                                                                                                    | Qtde. di                                                                            | as                                                      |                                                                                                    | 20                                                                                                    |
| F<br>Tino da                  | Acréscimo 🔻                                                                                                |                                                                                                    | 366                                                                                 |                                                         |                                                                                                    |                                                                                                    |
| ripo da                       | Objeto do Aditamento                                                                                       |                                                                                                    |                                                                                     |                                                         |                                                                                                    |                                                                                                    |
| _                             | 3                                                                                                    |                                                                                                    |                                                                                     |                                                         |                                                                                                    |                                                                                                    |
|                               |                                                                                                    |                                                                                                    |                                                                                     |                                                         |                                                                                                    |                                                                                                    |
| 9 De<br>Cóc                   | Prorrogação do contrato p<br>exercício de 2012 é bissez<br>usuários devem estar ater                       | or mais 12 meses a c<br>cto e o acordo abrang<br>itos).                                              | contar de 12/0<br>ge o mês de fe                                                    | 1/2012. (Observem qu<br>ev., mês esse que pos           | e foi imputado 366 dias, po<br>sui 1 dia a mais no calendá                                                      | is o<br>rio –                                                                                                    |
| De<br>Cóc<br>Contrat<br>Despa | Prorrogação do contrato p<br>exercício de 2012 é bissez<br>usuários devem estar ater<br>Inserir o objeto d | or mais 12 meses a c<br>cto e o acordo abranç<br>itos).<br>le forma sucin                            | contar de 12/0<br>ge o mês de fe<br>ta e inteli                                     | 1/2012. (Observem qu<br>:v., mês esse que pos:<br>gível | e foi imputado 366 dias, po<br>sui 1 dia a mais no calendá                                                      | is o<br>rio -                                                                                                    |
| De<br>Cóc<br>Contrat<br>Despa | Prorrogação do contrato p<br>exercício de 2012 é bissez<br>usuários devem estar ater<br>Inserir o objeto d | or mais 12 meses a c<br>cto e o acordo abrang<br>itos).<br>I <b>e forma sucin</b><br>Mensagem da pág | contar de 12/0<br>ge o mês de fe<br>ta e inteli<br>ina da web                       | 1/2012. (Observem qu<br>ev., mês esse que pos<br>gível  | e foi imputado 366 dias, po<br>sui 1 dia a mais no calendá                                                      | is o<br>rio –                                                                                                    |
| De<br>Cóc<br>iontrat<br>Despa | Prorrogação do contrato p<br>exercício de 2012 é bisses<br>usuários devem estar ater<br>Inserir o objeto d | or mais 12 meses a c<br>cto e o acordo abrang<br>itos).<br>I <b>e forma sucin</b><br>Mensagem da pág | contar de 12/0<br>ge o mês de fe<br><b>ta e inteli</b><br>ina da web<br>na os dados | 1/2012. (Observem qu<br>ev., mês esse que pos<br>gível  | e foi imputado 366 dias, po<br>sui 1 dia a mais no calendá<br>"Confirmar<br>dados inforr<br>seguida cl<br>"OK". | rio – (2)<br>rio – (2)<br>rio – |

Vejam como ficaram os lançamentos do primeiro despacho e aditamento

| SOF [SCN006D5] - hsof.pi    | rodam                          |                           |                    |                           | Ø:         |                  |
|-----------------------------|--------------------------------|---------------------------|--------------------|---------------------------|------------|------------------|
| stema de Orçamento e F      | inanças                        |                           |                    | 1 A                       |            | AUPAUL           |
| dastro Movimento Rela       | itório Opções<br>🍠 Alterar 🛛 😡 | Excluir 🍕 Limpar          | mprimir) 😂         | Gravar em Excel           | Co         | So<br>onsultando |
| Contratação                 | •                              | <b>•</b>                  |                    | Awwww.d                   |            |                  |
| Órgão / Unidade de Origem - |                                |                           | Órgão / Unidade At | ual                       |            |                  |
| Órgão: 25 🔎 💻               |                                |                           | Órgão: 25          | 2                         |            |                  |
| Unidade: 50 🔎 💻             |                                |                           | Unidade: 50        | S.                        |            |                  |
| Identificação               |                                |                           |                    |                           |            |                  |
| Nº Referência:              | Nº Termo Original: 0           | 1/DPH/SMC/2010            |                    | Situação Atual: ATIVA     | e          | em 09/12/2010    |
| Ano/Exercício: 2013         | Valor Atualizado:              | 70.800,00                 | Fim vigê           | ncia atualizada: 11/01/20 | 13         |                  |
| Tipo da contratação: 2      | Termo de Contrato              |                           |                    |                           |            |                  |
| Credor:                     |                                |                           |                    |                           |            |                  |
|                             |                                |                           |                    |                           |            |                  |
| Contratação Continuação     | Credores Rese                  | rvas Aditamentos R        | eajustes Emper     | nhos Situação Valore      | s Atuais   |                  |
| Despacho de Aditamento      | 2 Incluir                      | 🔎 Alterar 🛛 🤕 E           | Excluir 🔒 To       | rnar Padrão               |            |                  |
| Nº Despacho Dt. As          | sinatura                       |                           | Descri             | ção                       |            |                  |
| ▶ 1 21/1                    | 1/2011 Prorrogaçã              | o do contrato por mais 12 | meses a contar de  | 12/01/2012.               |            |                  |
|                             |                                |                           |                    |                           |            |                  |
|                             |                                |                           |                    |                           |            |                  |
| Aditamentos                 |                                |                           |                    |                           |            |                  |
|                             | 2                              | Incluir 🛛 🥖 Alterar       | 😨 Excluir          |                           |            |                  |
| Sequência Nº<br>Despacho    | Fipo Aditamento                | Valor Acréscimo           | Valor Supressão    | Indicador de Prazo        | Qtde. Dias | Objeto do Ac     |
| D 1 1 F                     | Prorrogacao                    | 35.400,00                 | 0,00               | Acrescimo                 | 366        | Prorrogação      |
|                             |                                |                           |                    |                           |            | mes de rev       |

Segundo Aditamento de Prorrogação e Objeto (sem acrescimo do objeto contratado, será uma alteração administrativa)

| astro Movimento Rel         | atório Opções<br>灰 Alterar 🦙 | Excluir 🍕 Limpar | 😂 İmprimir 🛛 🔣 Gravar em Excel      | So<br>Consultando |
|-----------------------------|------------------------------|------------------|-------------------------------------|-------------------|
| Contratação                 | <b>-</b>                     |                  |                                     |                   |
| Órgão / Unidade de Origem - |                              | ć                | rgão / Unidade Atual                |                   |
| Órgão: 25 🔎 💻               |                              |                  | Órgão: 25 🔎                         |                   |
| Unidade: 50 🔎 💻             |                              |                  | Unidade: 50 🔎                       |                   |
| Identificação               |                              |                  |                                     |                   |
| Nº Referência:              | Nº Termo Original:           | 01/DPH/SMC/2010  | Situação Atual: ATIVA               | em 09/12/2010     |
| Ano/Exercício: 2013         | Valor Atualizado:            | 70.800,00        | Fim vigência atualizada: 11/01/2013 |                   |
| Tipo da contratação: 2 🛛 🌶  | Termo de Contrato            |                  |                                     |                   |
| Credor:                     |                              |                  |                                     |                   |
|                             |                              |                  |                                     |                   |

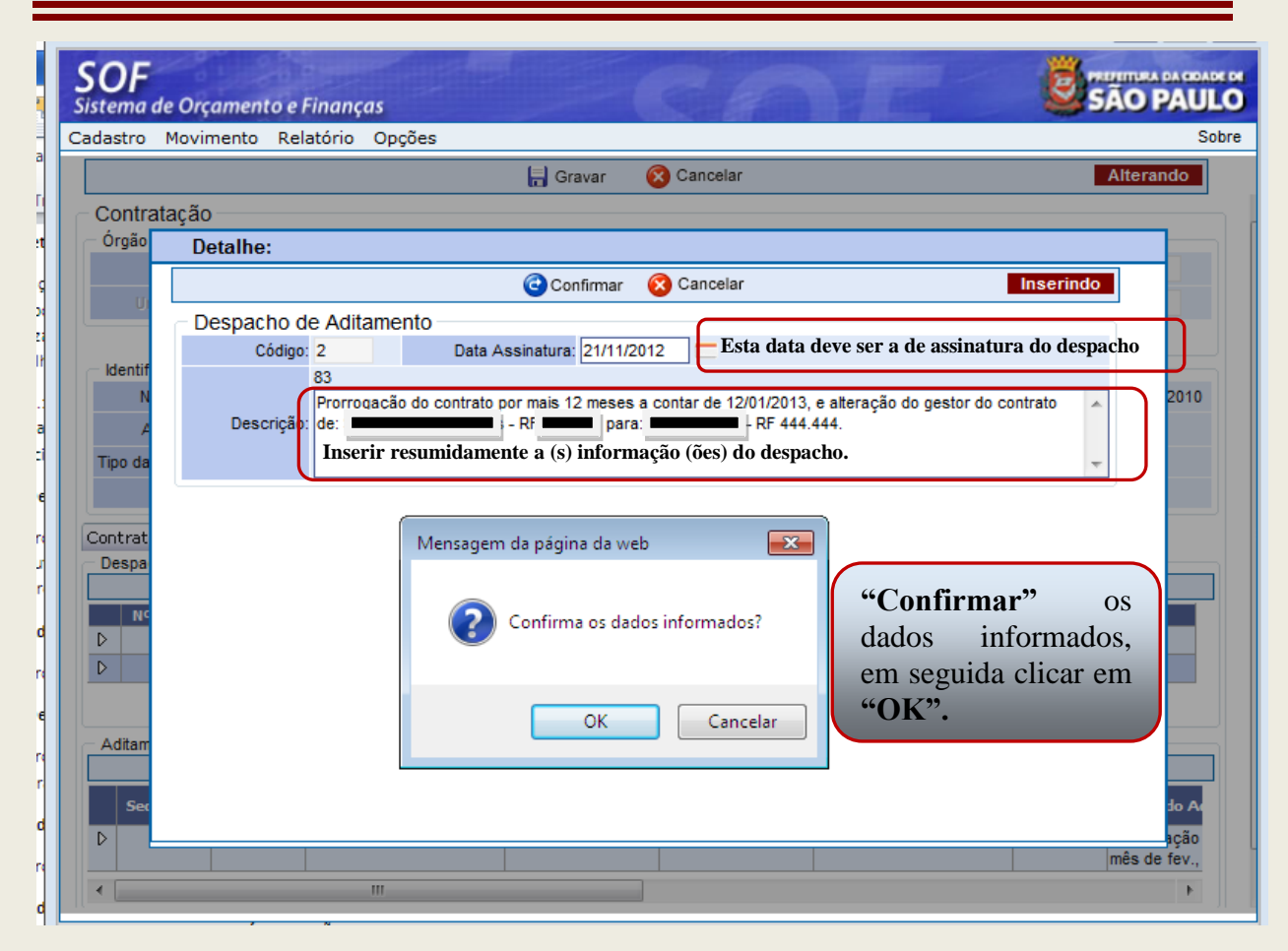

| <b>SOF</b><br>Sistema de Orçamento e Finanças                                                                                                    |                          |                                                                                 |                                      | SÃO PAUL      |  |  |  |
|----------------------------------------------------------------------------------------------------|--------------------------|---------------------------------------------------------------------------------|--------------------------------------|---------------|--|--|--|
| Cadastro Movimento Relatório Opções                                                                                                    |                          |                                                                                 |                                      | Sot           |  |  |  |
|                                                                                                    | 🔚 Gravar 🛛 🚫 Can         | celar                                                                           |                                      | Alterando     |  |  |  |
| Contratação<br>Órgão / Unidade de Origem<br>Órgão: 25 &<br>Unidade: 50 &                                                                                                    | Órgâ                     | o / Unidade Atual<br>Órgão: 25<br>Unidade: 50<br>ansferir a contratação para ou | ıtra Unidade Orçam                   | entária       |  |  |  |
| Identificação                                                                                                    |                          |                                                                                 |                                      |               |  |  |  |
| Nº Referência Nº Termo Original: 01/DP                                                                                                    | H/SMC/2010               | Situação Atual:                                                                 | ATIVA                                | em 09/12/2010 |  |  |  |
| Ano/Exercício: 2013 Valor Atualizado:                                                                                                    | 70.800,00                | Fim vigência atualizada:                                                        | 11/01/2013                           |               |  |  |  |
| Tipo da contratação: 2 🔎 Termo de Contrato                                                                                                    |                          |                                                                                 |                                      |               |  |  |  |
| Credo                                                                                                    |                          |                                                                                 |                                      |               |  |  |  |
| Obspacho de Autorização do Aditamento<br>Código: 2 Data da assinatura: 21/11/2012 Descrição: Prorrogação do contrato por mais 12 meses a contar de 12/01/2013,<br>e alteração do gestor do contrato de: Silvia Shimada Borges - RF<br>561.861 para: Maria Cecília – RF 444.444.           Contratação         Credores         Reservas         Aditamentos         Reajustes         Empenhos         Situação         Valores Atuais |                          |                                                                                 |                                      |               |  |  |  |
| Despacho de Aditamento     Despacho de Aditamento                                                                                                    | Alterar 🖉 Evolu          | ir 🚺 Tormar Padrão                                                              |                                      |               |  |  |  |
| № Despacho         Dt. Assinatura           D         1         21/11/2011         Prorrogação do           D         2         21/11/2012         Prorrogação do do contrato de                                                                                                    | contrato por mais 12 mes | Descrição<br>es a contar de 12/01/2012.<br>es a contar de 12/01/2013, e a       | alteração do gestor<br>- RF 444.444. |               |  |  |  |
| Aditamentos                                                                                                    | uir 🥖 Alterar            | Excluir                                                                         |                                      |               |  |  |  |

Inserindo Primeiro a Prorrogação

| 🧧 SOF [S          | CN006D5] - hsof.prodam                                                             |                                 |                     |                                                                   |               |
|-------------------|------------------------------------------------------------------------------------|---------------------------------|---------------------|-------------------------------------------------------------------|---------------|
| SOF<br>Sistema de | e Orçamento e Finanças                                                             |                                 | C.A                 | <u>e</u> s,                                                       | AO PAULO      |
| Cadastro          | Movimento Relatório Opções                                                         |                                 |                     |                                                                   | Sobre         |
|                   |                                                                                    | 🔒 Gravar                        | 🔇 Cancelar          | 4                                                                 | Alterando     |
| - Contrat         | ação                                                                               |                                 |                     |                                                                   |               |
| - Órgão           | Detalhe:                                                                           |                                 |                     |                                                                   |               |
|                   |                                                                                    | Confirmar                       | 🔞 Cancelar          | Inserindo                                                         |               |
|                   | Aditamento da Contratação                                                          | O valor                         | · é o do principal  |                                                                   |               |
| 14                | Tipo de Aditamento                                                                 | VI. Acré                        | scimo               | VI. Supressão                                                     |               |
| N                 | Prorrogação . 🔻                                                                    |                                 | 35.400,00           | 0,00 🕑                                                            | 2010          |
|                   | Aditamento de Prazo                                                                | Qtde, dia                       | is                  |                                                                   |               |
| Tipo da           | Acréscimo 🔻                                                                        | 365                             |                     |                                                                   |               |
|                   | Objeto do Aditamento                                                               |                                 |                     |                                                                   |               |
| Cóc               | Prorrogação do contrato por mais 12 meses a o<br>Inserir os dados de forma sucinta | contar de 12/0<br>a e inteligív | 1/2013.<br>el       | *<br>*                                                            | /2013,<br>RF  |
|                   | Mensagem di                                                                        | a página da w                   | /eb 🔀               |                                                                   |               |
| Contrat<br>Despa  | C                                                                                  | onfirma os da                   | idos informados?    | "Confirmar" o<br>dados informado<br>em seguida clicar en<br>"OK". | os<br>s,<br>m |
| Autall            | Inclu                                                                              | ir 🗶 A                          | lterar 🛛 😨 Excluir  |                                                                   |               |
| Sequé             | ència N <sup>o</sup> , Tipo Aditamento                                             | Valor Acrésc                    | imo Valor Supressão | Indicador de Prazo Qtde. Dias                                     | Dbjeto de     |

Ainda com o Despacho selecionado e na situação "Tornar Padrão", inserir o segundo aditamento que se trata de do Tipo Objeto, uma vez que altera dados administrativos constantes do acordo.

| SOF [SCN006D5] - hsof.prodam                                   |                     |                                   | [                              |          |
|----------------------------------------------------------------|---------------------|-----------------------------------|--------------------------------|----------|
| <b>SOF</b><br>Sistema de Orçamento e Finanças                  |                     |                                   | e sa                           |          |
| Cadastro Movimento Relatório Op                                | oções               |                                   |                                | Sobre    |
|                                                                | 📙 Gi                | ravar 🛛 🛞 Cancelar                | A                              | lterando |
| Contratação                                                    |                     |                                   |                                |          |
| Órgão Detalhe:                                                 |                     |                                   |                                |          |
|                                                                | 🔁 Co                | onfirmar 🔞 Cancelar               | Inserindo                      |          |
| - Aditamento da Contra                                         | atacão Para este    | tipo de alteração citada          | no despacho não envolveu       |          |
| Tipo de Aditamento                                             | valor e ac          | réscimo de prazo<br>VI. Acréscimo | VI. Supressão                  |          |
| Por Objeto                                                     | •                   | 0,00                              | 0,00                           | 2040     |
| Aditamento de Prazo                                            |                     | Qtde. dias                        |                                | 2010     |
| Tipe da                                                        |                     | 0                                 |                                |          |
| Objeto do Aditamento                                           |                     |                                   |                                |          |
|                                                                | esta das            |                                   |                                |          |
| De Alteração do gestor do contra<br>Ora Inserir os dados de fo | orma sucinta e inte | eligível                          | - KF 444.444.                  | /2013.   |
|                                                                |                     |                                   | <b>v</b>                       | RF       |
|                                                                |                     |                                   |                                |          |
| Despa                                                          | Managana da ménin   | a da wak                          | "Confirmar" os dados           |          |
|                                                                | Mensagem da pagin   |                                   | informados se corretos,        |          |
| NC                                                             |                     |                                   | a seguir efetuar a             |          |
|                                                                | Confirma            | a os dados informados?            | em " <b>OK</b> ", e como pelos |          |
|                                                                |                     |                                   | dados do despacho não          |          |
|                                                                |                     |                                   | há mais aditamentos a          |          |
| Aditam                                                         |                     | OK Cancelar                       | inserir, finalizar com         |          |
| Nº                                                             |                     |                                   | Glaval .                       |          |

### **OBSERVAÇÃO:**

- ✤ Para Acrescimo de prazo e valor, utilizar o "Tipo de Aditamento Prorrogação".
- Ao errar o prazo em dias, a contratação deverá ser encerrada por erro de digitação, e efetuado um registro novo, imputando os dados de forma correta e em ordem cronológica dos fatos.

Segue o Resultado dos lançamentos efetuados relativos a inserção dos despachos e dos aditamentos que estes geraram.

|                            | - [SCN006D5                                                   | 5] - hsof.pi                                                                                     | rodam                                                                                           |                                              |                                                                    |                                                                                                    |                                                                                       |                                                                     |                                                             |
|----------------------------|---------------------------------------------------------------|--------------------------------------------------------------------------------------------------|-------------------------------------------------------------------------------------------------|----------------------------------------------|--------------------------------------------------------------------|----------------------------------------------------------------------------------------------------|---------------------------------------------------------------------------------------|---------------------------------------------------------------------|-------------------------------------------------------------|
| item                       | a de Orçan                                                    | nento e F                                                                                        | inanças                                                                                         |                                              |                                                                    |                                                                                                    | HE                                                                                    | 8                                                                   | SÃO PAUL                                                    |
| dastr                      | ro Movime                                                     | nto Rela                                                                                         | tório Opções                                                                                    |                                              |                                                                    |                                                                                                    |                                                                                       |                                                                     | Sob                                                         |
|                            | ~                                                             |                                                                                                  | Kiterar                                                                                         | 2 EXCIUI                                     | Scimpar                                                            | Sunburn                                                                                                    | Ing Glavar en f                                                                       | LAGEI                                                               | consultando                                                 |
| Con                        | trataçao —                                                    |                                                                                                  |                                                                                                 |                                              |                                                                    | ó                                                                                                    | 4                                                                                     |                                                                     |                                                             |
| Orga                       | órnőn: 25                                                     | Congem                                                                                           |                                                                                                 |                                              |                                                                    | Óraño: 25                                                                                                    |                                                                                       |                                                                     |                                                             |
|                            | 01940. 25                                                     | 6                                                                                                |                                                                                                 |                                              |                                                                    | Orgadi. 25                                                                                                    | ~                                                                                     |                                                                     |                                                             |
|                            | Unidade: 50                                                   | <i>P</i>                                                                                         |                                                                                                 |                                              |                                                                    | Unidade: 50                                                                                                    | <i>P</i>                                                                              |                                                                     |                                                             |
| Iden                       | ntificação                                                    | -                                                                                                |                                                                                                 |                                              |                                                                    |                                                                                                    |                                                                                       |                                                                     |                                                             |
|                            | Nº Referênci                                                  | ia:                                                                                              | Nº Termo Origina                                                                                | I: 01/DPH/SMC                                | /2010                                                              |                                                                                                    | Situação Atual:                                                                       | ATIVA                                                               | em 09/12/2010                                               |
|                            | Ano/Exercíci                                                  | io: 2013                                                                                         | Valor Atualizado                                                                                | D:                                           | 106.200,00                                                         | Fim vige                                                                                                    | ência atualizada:                                                                     | 11/01/2014                                                          |                                                             |
| Tipo (                     | da contrataçã                                                 | io: 2 🛛 🔎                                                                                        | Termo de Contrato                                                                               |                                              |                                                                    |                                                                                                    |                                                                                       |                                                                     |                                                             |
|                            | Credo                                                         | or:                                                                                              |                                                                                                 |                                              |                                                                    |                                                                                                    |                                                                                       |                                                                     |                                                             |
|                            |                                                               |                                                                                                  |                                                                                                 |                                              |                                                                    |                                                                                                    |                                                                                       |                                                                     |                                                             |
| Contra<br>Door             | atação   Con<br>pacho do Adit                                 | itinuação<br>amonto                                                                              | Credores Re                                                                                     | eservas Adit                                 | amentos                                                            | eajustes Empe                                                                                                    | nhos Situação                                                                         | Valores Atuais                                                      |                                                             |
| Desp                       | pacho de Adia                                                 | amento                                                                                           | 2 Incluir                                                                                       | · 🖉 Alte                                     | erar 🥳 I                                                           | Excluir 🔒 To                                                                                                    | ornar Padrão                                                                          |                                                                     |                                                             |
|                            |                                                               |                                                                                                  |                                                                                                 | ~                                            |                                                                    |                                                                                                    |                                                                                       |                                                                     |                                                             |
|                            | Nº Despacho                                                   | Dt. As                                                                                           | sinatura                                                                                        |                                              |                                                                    | Descr                                                                                                    | ição                                                                                  |                                                                     |                                                             |
| D                          | Nº Despacho<br>1                                              | Dt. As<br>21/1                                                                                   | sinatura<br>1/2011 Prorrog                                                                      | ação do contra                               | to por mais 12                                                     | Descr<br>meses a contar de                                                                                                    | ição<br>e 12/01/2012.                                                                 |                                                                     |                                                             |
| D<br>D                     | Nº Despacho<br>1<br>2                                         | Dt. As<br>21/1<br>21/1                                                                           | sinatura<br>1/2011 Prorrog<br>1/2012 Prorrog                                                    | ação do contra<br>ação do contra             | <mark>to por mais 12</mark><br>to por mais 12                      | Descr<br>meses a contar de<br>meses a contar de                                                                                                    | n <mark>ição</mark><br>e <mark>12/01/2012.</mark><br>e 12/01/2013, e a                | literação do gestor                                                 |                                                             |
| D<br>D                     | Nº Despacho<br>1<br>2                                         | Dt. As<br>21/1<br>21/1                                                                           | sinatura<br>1/2011 Prorrog<br>1/2012 Prorrog<br>do cont                                         | ação do contra<br>ação do contra<br>rato de: | to por mais 12<br>to por mais 12                                   | Descr<br>meses a contar de<br>meses a contar de                                                                                                    | ∙ição<br>≋ 12/01/2012.<br>≋ 12/01/2013, e a                                           | ilteração do gestor<br>⊦RF 444.444.                                 |                                                             |
| D                          | Nº Despacho<br>1<br>2                                         | Dt. As<br>21/1<br>21/1                                                                           | sinatura<br>1/2011 Prorrog<br>1/2012 Prorrog<br>do cont                                         | ação do contra<br>ação do contra<br>rato de: | to por mais 12<br>to por mais 12                                   | Descr<br>meses a contar de<br>meses a contar de                                                                                                    | rição<br>e 12/01/2012.<br>e 12/01/2013, e a                                           | llteração do gestor<br>⊦RF 444.444.                                 |                                                             |
| D<br>D<br>Adita            | Nº Despacho<br>1<br>2<br>amentos                              | <b>Dt. As</b><br>21/1<br>21/1                                                                    | sinatura<br>1/2011 Prorrog<br>1/2012 Prorrog<br>do cont                                         | ação do contra<br>ação do contra<br>rato de: | to por mais 12<br>to por mais 12                                   | Descr<br>meses a contar de<br>meses a contar de                                                                                                    | rição<br>e 12/01/2012.<br>e 12/01/2013, e a                                           | literação do gestor<br>· RF 444.444.                                |                                                             |
| D<br>Adita                 | Nº Despacho<br>1<br>2<br>amentos                              | <b>Dt. As</b><br>21/1<br>21/1<br>1                                                               | sinatura<br>1/2011 Prorrog<br>1/2012 Prorrog<br>do cont                                         | ação do contra<br>ação do contra<br>rato de: | to por mais 12<br>to por mais 12                                   | Descr<br>meses a contar de<br>meses a contar de<br>vez Excluir<br>0,0                                                                                                    | ição<br>e 12/01/2012.<br>e 12/01/2013, e a                                            | Iteração do gestor<br>RF 444.444.<br>366                            | Prorrogac _<br>abrange i                                    |
| Adita                      | Nº Despacho<br>1<br>2<br>amentos<br>1<br>2                    | Dt. As<br>21/1<br>21/1<br>1                                                                      | rorrogacao                                                                                      | ação do contra<br>ação do contra<br>rato de: | to por mais 12<br>to por mais 12                                   | Descr<br>meses a contar de<br>meses a contar de<br>vez Excluir<br>0,00                                                                                                    | -ição<br>e 12/01/2012.<br>e 12/01/2013, e a<br>0 Acrescimo<br>0 Acrescimo             | Iteração do gestor<br>RF 444.444.<br>366<br>365                     | Prorrogac<br>abrange<br>Prorrogac                           |
| Adita                      | Nº Despacho<br>1<br>2<br>amentos<br>1<br>2<br>3               | Dt. As<br>21/1<br>21/1<br>1 [<br>2 [<br>2 [                                                      | sinatura<br>1/2011 Prorrog<br>1/2012 Prorrog<br>do cont<br>Prorrogacao<br>Prorrogacao<br>Dbjeto | ação do contra<br>ação do contra<br>rato de: | to por mais 12<br>to por mais 12                                   | Descr<br>meses a contar de<br>meses a contar de<br>reses a contar de<br>reses de<br>reses de<br>reses de<br>reses de<br>reses | -ição<br>e 12/01/2012.<br>e 12/01/2013, e a<br>0 Acrescimo<br>0 Acrescimo<br>0 Nenhum | lteração do gestor<br>RF 444.444.<br>366<br>365<br>0                | Prorrogac<br>abrange<br>Prorrogac<br>Alteração              |
| Adita                      | N° Despacho<br>1<br>2<br>amentos<br>1<br>2<br>3               | Dt. As           21/1           21/1           1           1           2           2           2 | rorrogacao Prorrogacao Dijeto III                                                               | ação do contra<br>ação do contra<br>rato de: | to por mais 12<br>to por mais 12<br>2 Alterar<br>35.400,00<br>0,00 | Descr<br>meses a contar de<br>meses a contar de<br>vez Excluir<br>0,00<br>0,00<br>0,00                                                                                                    | -ição<br>e 12/01/2012.<br>e 12/01/2013, e a<br>0 Acrescimo<br>0 Acrescimo<br>0 Nenhum | lteração do gestor<br>RF 444.444.<br>366<br>365<br>0                | Prorrogac<br>abrange<br>Prorrogac<br>Alteração              |
| D<br>D<br>D<br>D<br>D<br>D | Nº Despacho<br>1<br>2<br>amentos<br>1<br>2<br>3<br>Última one | Dt. As<br>21/1<br>21/1<br>1  <br>2  <br>2  <br>2  <br>2                                          | rorrogacao Prorrogacao Dibjeto III Pracão                                                       | ação do contra<br>ação do contra<br>rato de: | to por mais 12<br>to por mais 12                                   | Descr<br>meses a contar de<br>meses a contar de<br>Excluir<br>0,0<br>0,0<br>0,0<br>0,0<br>0,0                                                                                                    | -ição<br>e 12/01/2012.<br>e 12/01/2013, e a<br>0 Acrescimo<br>0 Acrescimo<br>0 Nenhum | literação do gestor<br>RF 444.444.<br>366<br>365<br>0<br>Fm: 06/02/ | Prorrogaç<br>abrange<br>Prorrogaç<br>Alteraçãe<br>><br>2013 |

### Passo Inserção dos Apostilamentos referente aos Reajustes

#### Primeiro Apostilamento.

| SOF [SCN006D5] - hsof.pr                | odam               |                      |                 |                    |                  |               |
|-----------------------------------------|--------------------|----------------------|-----------------|--------------------|------------------|---------------|
| <b>SOF</b><br>Sistema de Orçamento e Fi | nanças             |                      | C.F             | NY R               |                  | SÃO PAUL      |
| adastro Movimento Rela                  | tório Opções       |                      |                 |                    |                  | Sob           |
|                                         | 🗶 Alterar 🛛 🥫      | Excluir 💰 Limpar     | lmprimir        | Gravar em I        | Excel            | Consultando   |
| Contratação                             |                    |                      |                 |                    |                  |               |
| - Órgão / Unidade de Origem -           |                    |                      | Órgão / Unidade | Atual              |                  |               |
| Órgão: 25 🔎 💻                           | ,                  |                      | Órgão: 25       | <i>p</i>           |                  |               |
| Unidade: 50 🔎 💻                         |                    |                      | Unidade; 50     | <i>p</i>           |                  |               |
| Identificação                           |                    |                      |                 |                    |                  |               |
| Nº Referência:                          | Nº Termo Original: | 01/DPH/SMC/2010      |                 | Situação Atual:    | ATIVA            | em 09/12/2010 |
| Ano/Exercício: 2013                     | Valor Atualizado:  | 106.200,0            | ) Fim vi        | gência atualizada: | 11/01/2014       |               |
| Tipo da contratação: 2 🔎                | Termo de Contrato  |                      |                 |                    |                  |               |
| Credor                                  |                    |                      |                 |                    |                  |               |
|                                         |                    |                      |                 |                    |                  |               |
| Contratação Continuação                 | Credores Res       | ervas Aditamentos    | Reajustes Em    | penhos Situaçã     | io Valores Atuai | s             |
| Reajustes                               | C                  |                      |                 |                    |                  |               |
|                                         | 4                  | 🖉 Incluir 🛛 🧷 Altera | ar 🛛 😿 Excluir  |                    |                  |               |

| 6 SOF [SC                | N006D3] - hsof.prodam                                                                                                    |
|--------------------------|----------------------------------------------------------------------------------------------------|
| <b>SOF</b><br>Sistema de | Orçamento e Finanças                                                                                                    |
| Cadastro I               | Iovimento Relatório Opções Sobre                                                                                                    |
|                          | Gravar 🛞 Cancelar Alterando                                                                                                    |
| - Contrata               | icão                                                                                                    |
| Órgão                    | Detalhe:                                                                                                    |
|                          | Confirmar Cancelar Inserindo                                                                                                    |
| U                        |                                                                                                    |
|                          | Data da Memória de Cálculo                                                                                                    |
| - Identif                | Valar de Planimamento, 31/01/2011                                                                                                    |
| N                        |                                                                                                    |
| A<br>Tino da             | Reajuste definitivo de acordo com cláusula contratual. Demonstrativo: 10 dez/2010 > 313,88 - In<br>dez/2011 > 331,03, (331,03 / 313,88) = 1,05463 (este número encontrado denomina-se fator) - 1 |
| npo da                   | * 100 = 5,46% > R\$35.400,00 * 5,46% = R\$ 1.932,84 para 12 meses. Inserir os dados de forma sucinta, porém inteligível.                                                                         |
| Contrat                  | Dt. Início período: 07/12/2010 Data do L                                                                                                    |
| Reajus                   |                                                                                                    |
|                          |                                                                                                    |
| Pla                      | Mensagem da página da web                                                                                                    |
|                          |                                                                                                    |
|                          | ("Confirmer" of                                                                                                    |
|                          | Confirma os dados informados?                                                                                                    |
|                          | dados informados,                                                                                                    |
|                          | em seguida clicar em                                                                                                    |
|                          | OK Cancelar "OK" e "Gravar".                                                                                                    |
|                          |                                                                                                    |
|                          |                                                                                                    |

### Inserindo o Apostilamento do 2º Reajuste

| SOF [SCN006D3] - hsof.pr                | odam              |               |             |                 |                               |               |
|-----------------------------------------|-------------------|---------------|-------------|-----------------|-------------------------------|---------------|
| <b>SOF</b><br>Sistema de Orçamento e Fi | nanças            |               |             |                 |                               |               |
| Cadastro Movimento Relat                | ório Opções       |               |             |                 |                               | Sobi          |
|                                         | 🗶 Alterar         | 줄 Excluir     | 💰 Limpar    | almprimir 🌏     | Gravar em Excel               | Consultando   |
| Contratação                             |                   |               |             |                 |                               |               |
| Órgão / Unidade de Origem —             |                   |               |             | Órgão / Unidade | Atual                         |               |
| Órgão: 25 🔎 💻                           |                   |               |             | Órgão: 25       | ,×                            |               |
| Unidade: 50 🔎                           |                   |               |             | Unidade: 50     | <i>P</i>                      |               |
| Identificação                           |                   |               |             |                 |                               |               |
| Nº Referência                           | Nº Termo Origin   | al: 01/DPH/SM | C/2010      |                 | Situação Atual: ATIVA         | em 09/12/2010 |
| Ano/Exercício: 2013                     | Valor Atualizad   | lo:           | 108.132,84  | Fim vi          | gência atualizada: 11/01/2014 | t -           |
| Tipo da contratação: 2 🔎                | Termo de Contrato | )             |             |                 |                               |               |
| Credor                                  |                   |               |             |                 |                               |               |
| Contratação Continuação<br>Reajustes    | Credores R        | eservas Ad    | itamentos 🛛 | eajustes Em     | penhos Situação Valores       | Atuais        |
|                                         |                   | 🖉 Incluir     | 🧶 Alterar   | 🤕 Excluir       |                               |               |

|                                 | CN006D21 hasf medan                                                                                                    |                                                                                                    |                                                             |
|---------------------------------|----------------------------------------------------------------------------------------------------|----------------------------------------------------------------------------------------------------|-------------------------------------------------------------|
| SOF JSC<br>Sistema de           | e Orçamento e Finanças                                                                                                    | CAP                                                                                                    |                                                             |
| Cadastro M                      | Movimento Relatório Opções                                                                                                    |                                                                                                    | Sobre                                                       |
|                                 |                                                                                                    | 🗟 Gravar 🛛 🛞 Cancelar                                                                                                    | Alterando                                                   |
| - Contrata                      | ação                                                                                                    |                                                                                                    |                                                             |
| - Órgão                         | Detalhe:                                                                                                    |                                                                                                    |                                                             |
|                                 |                                                                                                    | 🔁 Confirmar 🛛 😣 Cancelar                                                                                                    | Inserindo                                                   |
| ldentif<br>N<br>A<br>Tipo da    | Reajustes<br>Data de Planilhamente: 31/01/2013<br>Valor: 3.74<br>41<br>Comentário: Reajuste definitivo dez/2012 > 347,14.<br>R\$ 3.748,86 para 12 | Data da Memória de Cálculo           8,86         (%) Reajuste:         10,59           ie acordo com cláusula contratual. Demonstrativo:         10 dez/2010 >           (347,14 / 313,88) = 1,10596 – 1 * 100 = 10,59 % > R\$ 35.400,00           meses. | Informar o Percentual                                       |
| Contrat<br>Reajus<br>Pla<br>D 3 | Dt. Início periodo: 07/12/2010<br>Índice Econômico<br>44 LOCAÇÃO E MANUTENÇÃO ELETRO                                                              | Data do Io<br>Dt. Término período: 06/12/2012<br>-ME<br>Mensagem da página da web                                                                                                    | Data do In                                                  |
| D 0                             |                                                                                                    | Confirma os dados informados?                                                                                                    | "Confirmar" os<br>dados informados,<br>em seguida clicar em |
|                                 |                                                                                                    | OK Cancelar                                                                                                    | "OK" e "Gravar".                                            |

### Passo Inserção dos Valores Processados Presos no Cadastro Anterior

Quanto aos valores que ficaram presos no cadastro anterior – na nossa simulação é Referência 1334/2011.

Observem que lançamos somente os valores liquidado e pagos efetivamente.

| 🖻 SOF [SCN006D3] - hsof.prodam 💼 💷 💌                                     |                    |                      |                                                       |               |  |  |  |  |  |
|--------------------------------------------------------------------------|--------------------|----------------------|-------------------------------------------------------|---------------|--|--|--|--|--|
| SOF<br>Sistema de Orçamento e Finanças                                   |                    |                      |                                                       |               |  |  |  |  |  |
| Cadastro Movimento Rela                                                  | tório Opções       |                      |                                                       | Sobre         |  |  |  |  |  |
|                                                                          | 🗶 Alterar 🛛 🥳      | 🛿 Excluir 🛛 🍕 Limpar | 😹 Imprimir 🛛 🔣 Gravar em Excel                        | Consultando   |  |  |  |  |  |
| Contratação<br>Órgão / Unidade de Origem<br>Órgão: 25 Ø<br>Unidade: 50 Ø |                    |                      | Órgão / Unidade Atual<br>Órgão: 25 🔎<br>Unidade: 50 🔎 |               |  |  |  |  |  |
| Nº Referência                                                            | Nº Termo Original: | 01/DPH/SMC/2010      | Situação Atual: ATIVA                                 | em 09/12/2010 |  |  |  |  |  |
| Ano/Exercício: 2013                                                      | Valor Atualizado:  | 111.881,70           | Fim vigência atualizada: 11/01/2014                   |               |  |  |  |  |  |
| Tipo da contratação: 2 🔎                                                 | Termo de Contrato  |                      |                                                       |               |  |  |  |  |  |
| Credor                                                                   |                    |                      |                                                       |               |  |  |  |  |  |

Na guia principal **no Menu > Alterar** e nos campos da **Caixa "Empenhos Anteriores > Principal e Reajuste"**, inserir os valores liquidados e pagos os quais ficarm presos no cadastro anterior, e "Gravar".

| SOF [SCN006D3] - hsof.pro                        | odam         |                    |                     |                             |                                |                |
|--------------------------------------------------|--------------|--------------------|---------------------|-----------------------------|--------------------------------|----------------|
| <b>SOF</b><br>Sistema de Orçamento e Fi          | nanças       |                    |                     | 6                           | VIE (                          | SÃO PAULO      |
| Cadastro Movimento Relat                         | ório Opçõ    | es 🗖               |                     |                             |                                | Sobre          |
| _ Oroão / Unidade de Origem                      |              | 6                  |                     | iceiai<br>ao / Unidade Atua |                                | Alterando      |
| Órgão: 25 🔎                                      |              |                    |                     | Óraão: 25 🔎                 | )                              |                |
| Unidade: 50                                      |              |                    |                     | Illoidade: 50 🖉             |                                |                |
|                                                  |              |                    |                     | ana farir a control         | ação para outra Unidado Oroan  | antória        |
| 1.4                                              |              |                    |                     |                             | açao para outra onidade orçan  |                |
| Nº Referência:                                   | Nº Termo (   | riginal: 01/DPH/S  | MC/2010             | si                          |                                | em 09/12/2010  |
|                                                  | Valor Atur   | alizado:           | 111 991 70          | Eim viaâno                  |                                | 011 00/12/2010 |
| Tino da contratação: 2                           | Tarma da Car | atrata             | 111.001,70          | r in vigenc                 | a atualizada. 11/01/2014       |                |
| Tipo da contratação: 2                           | Termo de Co  | htrato             |                     |                             |                                |                |
| Credor.                                          |              |                    |                     |                             |                                |                |
| Contratação Continuação                          | Credores     | Reservas           | Aditamentos Rea     | justes Empeni               | nos Situação Valores Atua      | is             |
| - Dados gerais                                   |              |                    |                     |                             |                                |                |
| Registro de Preço:                               | C Sim        | Não                | Número / Ano:       | 1                           | 4                              | E              |
| Órgão                                            | $\sim$       |                    |                     |                             |                                |                |
| Empresa / Órgão Externo:                         | $\sim$       |                    |                     |                             |                                |                |
| Nº Edital:                                       | 09/DPH/SMC   | /2010              | Nº Processo         |                             |                                |                |
| Início da vigência:                              | 12/01/2011   |                    | Prazo: 365          | (Dias)                      | Término da vigência inicial: 1 | 1/01/2012      |
| Condição de Pagamento:                           | 9 🔎          | 30 dias corrido    | s após adimplemento | do contrato                 |                                |                |
| Fundam, Legal / Modalidade:                      | 6 🔎 L        | ei Federal 10.520/ | /02                 |                             | / Presão                       |                |
| <ul> <li>Valor inicial da contratação</li> </ul> |              | - Índice Econômi   | co                  |                             | Empenhos anteriores            |                |
| Principal: 35.4                                  | 00,00        | 44 🔎 LOC/          | AÇÃO E MANUTENÇÃ    | D ELETRO                    | Principal:                     | 52.018,33      |
| Reajuste:                                        | 0,00         |                    |                     |                             | Reajuste:                      | 1.095,23       |
|                                                  |              |                    |                     |                             |                                |                |

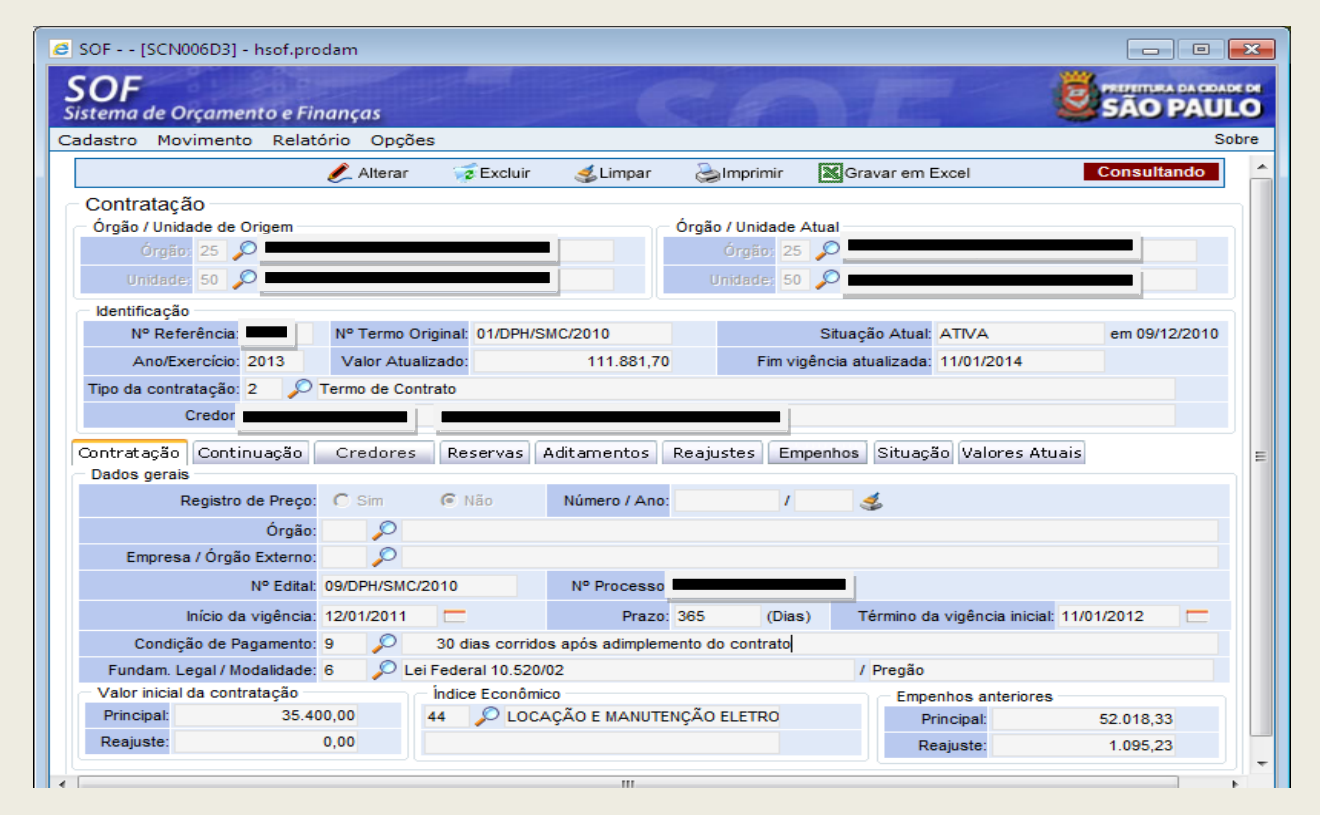

Vejam a Impressão do cadastro

| $\mathbf{z}$                                                                                                    |                                                                                                    | PR                                                                                                    | EFEITURA DO M<br>Extrato                                                                                                    | IUNICÍPIO D<br>da Contrataçã                                                                                                    | E SÃO PAULO<br>10                                                                                                    |                                                                                                    |                                                                                                    | Exercicia: 201                                                                                                    |
|----------------------------------------------------------------------------------------------------|----------------------------------------------------------------------------------------------------|----------------------------------------------------------------------------------------------------|----------------------------------------------------------------------------------------------------|----------------------------------------------------------------------------------------------------|----------------------------------------------------------------------------------------------------|----------------------------------------------------------------------------------------------------|----------------------------------------------------------------------------------------------------|----------------------------------------------------------------------------------------------------|
| Un                                                                                                    | Örgão - origem: 2<br>hidade - origem: 5<br>Nº Referência: 3                                                                                                    | 5<br>0<br>1292 Ano/Exerci                                                                                                    | olo: 2013                                                                                                    | Nº                                                                                                    | Orgão atual: 2<br>Unidade atual: 9<br>Termo original: 0                                                                                                    | 15<br>0<br>1/DPH/SMC/2010                                                                                                    | D                                                                                                    |                                                                                                    |
| 1                                                                                                    | Nº Process<br>Tipo da Contrataçã<br>Dotaçã                                                                                                    | o: 2 - Termo de Contrat<br>o:                                                                                                    | Situação: ATIV                                                                                                    | *                                                                                                    | Nº Edital: 09/DF                                                                                                    | PH/SMC/2010                                                                                                    |                                                                                                    |                                                                                                    |
|                                                                                                    | Element<br>Sub-Element                                                                                                    | 0:<br>0:                                                                                                    |                                                                                                    |                                                                                                    |                                                                                                    |                                                                                                    |                                                                                                    |                                                                                                    |
| Fu                                                                                                    | indamentação Legi<br>Jição de Pagament                                                                                                    | n:<br>al: 6 - Lei Federal 10.52(<br>o: Código: 9 - Desoriçã                                                                                                    | o/02<br>o: 30 dias corride                                                                                                    | os após adimpi                                                                                                    | Modalidad<br>emento do contrato                                                                                                    | e Lioitação: 12 - P                                                                                                    | Pregão                                                                                                    |                                                                                                    |
|                                                                                                    | Indice Econômic<br>Sector Responsave                                                                                                    | o: 44 - LOCAÇÃO E MA<br>N: 561.861-Silvia Shima<br>- Cfe clausula contratu                                                                                                    | NUTENÇÃO ELETR<br>Ida Borges<br>al                                                                                                    | O-MECÂNICA                                                                                                    | In                                                                                                    | formado:                                                                                                    |                                                                                                    |                                                                                                    |
|                                                                                                    | Registro de Preç                                                                                                    | o:                                                                                                    | Órgão RP:<br>Órgão Externo:                                                                                                    |                                                                                                    |                                                                                                    |                                                                                                    |                                                                                                    |                                                                                                    |
| Pres                                                                                                    | Data do lo:<br>posto da contratad                                                                                                    | 07/12/2010<br>a:                                                                                                    |                                                                                                    | -                                                                                                    |                                                                                                    |                                                                                                    |                                                                                                    |                                                                                                    |
| Dt.                                                                                                    | Dt. Inicio vigênci<br>Assinat. Despach                                                                                                    | a: 12/01/2011<br>o: 09/12/2010                                                                                                    | Dt. Fim vig<br>Dt. Public. Desp                                                                                                    | énola: 11/01/2<br>xaoho: 10/12/2                                                                                                    | 2012                                                                                                    | Dî. Fim vigên<br>Nº Pâg. D.C                                                                                                    | ola atualizada:<br>D.C. Despacho:                                                                                                    | 11/01/2014<br>55                                                                                                    |
| D                                                                                                    | t. Assinat. Contrat                                                                                                    | o: 11/01/2011                                                                                                    | Dt. Public. Co                                                                                                    | ntrato: 12/01/2                                                                                                    | 2011                                                                                                    | Nº Pág. D                                                                                                    | 0.0.C Contrato:                                                                                                    | 50                                                                                                    |
|                                                                                                    |                                                                                                    | não passíveis de alte                                                                                                    | ração (ex. associaçã                                                                                                    | o automatica du                                                                                                    |                                                                                                    |                                                                                                    |                                                                                                    |                                                                                                    |
| vilores<br>VI.<br>VI.                                                                                                    | Inicial da Contrataçã<br>Empenhos Anteriore                                                                                                    | Montante Prino<br>e: 35.400<br>a: 52.01                                                                                                    | Apal Montante Re<br>0,00<br>8,33 1.                                                                                                    | ajuste<br>0,00<br>095,23                                                                                                    | e NE Indevida ao m<br>Aditamentos<br>70.800,00                                                                                                    | fontante principal)<br>Reajuste<br>5.681,7                                                                                                    | ).<br>MG VI.A<br>10 1                                                                                                    | tualizado<br>11.881,70                                                                                                    |
| VI.<br>VI.                                                                                                    | Inicial da Contrataçã<br>Empenhos Anteriore<br>Montante Princip                                                                                                    | Montante Princ<br>o: 35.400<br>a: 52.01<br>Saldo a Emper<br>al: 54.18                                                                                                    | Npal Montante Re<br>0,00<br>8,33 1.<br>har Saldo a Li<br>1,67                                                                                                    | ajucte<br>0,00<br>095,23<br>quidar<br>0,00                                                                                                    | e NE Indevida ao m<br>Aditamentos<br>70.800,00<br>Saldo a Pagar<br>0,00                                                                                                    | Pagamento<br>5.081,7                                                                                                    | ).<br>95 VI.A<br>00 1<br>06 A<br>13                                                                                                    | fualizado<br>11.881,70<br>nulaoõec<br>0,00                                                                                   |
| VI.<br>VI.                                                                                                    | Inicial da Contrataçã<br>Empenhos Anteriore<br>Montante Princip<br>Montante Reajusi                                                                                                    | Montante Princ<br>io: 35.400<br>is: 52.01<br>Saldo a Emper<br>al: 54.181<br>ie: 4.580                                                                                                    | Npal Montante Re<br>0,00<br>8,33 1.<br>1,67 Saldo a Li<br>1,67                                                                                                    | ajucte<br>0,00<br>095,23<br>guidar<br>0,00<br>0,00                                                                                                    | e NE Indevida ao m<br>Aditamentos<br>70.800,00<br>Saldo a Pagar<br>0,00<br>0,00                                                                                                    | ontante principal)<br>Reajuste<br>5.861,7<br>Pagamento<br>52.018,3<br>1.005,2                                                                                                    | ).<br>95 VI.A<br>10 1<br>96 A<br>13                                                                                                    | fualizado<br>11.881,70<br>nulaoõec<br>0,00<br>0,00                                                                           |
| Credore<br>Código<br>133777                                                                                                    | Inicial da Contrataçã<br>Empenhos Anteriore<br>Montante Princip<br>Montante Reajus<br>Is<br>C.N.P.J / C                                                                                                    | Montante Princ<br>o: 35.400<br>s: 52.01<br>Saldo a Emper<br>al: 54.181<br>ie: 4.586<br>.P.F. Nome / Razão Social<br>Avenida Damos Reis, 254                                                                                                    | Npal Montante Re<br>0,00<br>8,33 1.<br>1,67<br>8,47<br>8,47<br>8,47                                                                                                    | ajuste<br>0,00<br>005,23<br>quidar<br>0,00<br>0,00                                                                                                    | e NE Indevida ao m<br>Aditamentos<br>70.800,00<br>Saldo a Pagar<br>0,00<br>0,00<br>Tipo Vinculo<br>Credor                                                                                                    | ontante principal)<br>Reajuste<br>5.881,7<br>Pagamento<br>52.018,3<br>1.005,2<br>Situação<br>ATIVO                                                                                                    | ).<br>es VI. A<br>10 1<br>35<br>33<br>33<br>DL Ativação<br>09/12/2010                                                                                                    | tualizado<br>11.851,70<br>nulaoões<br>0,00<br>0,00<br>DL inativação                                                          |
| Credore<br>Credore<br>Código<br>133777<br>Sujeito e                                                                                 | Inicial da Contrataçã<br>Empenhos Anteriore<br>Montante Princip<br>Montante Reajus<br>s<br>c.N.P.J / C                                                                                                    | Montante Prino<br>io: 35.400<br>a: 52.01<br>Salido a Emper<br>al: 54.181<br>ie: 4.586<br>P.F. Nome / Razilo Social<br>Avenida Damos Reis, 254                                                                                                    | Npal Montante Re<br>0,00<br>8,33 1.<br>har Saldo a Li<br>6,47<br>8,47                                                                                                    | ajuste<br>0,00<br>005,23<br>guidar<br>0,00<br>0,00                                                                                                    | e NE Indevida ao m<br>Aditamentos<br>70.800,00<br>Saldo a Pagar<br>0,00<br>0,00<br>Tipo Vinculo<br>Credor                                                                                                    | ontante principal)<br>Reajudie<br>5:881,7<br>Pagamente<br>52:018,3<br>1.005,2<br>Situação<br>ATIVO                                                                                                    | ).<br>96 VI. A<br>10 1<br>96 A<br>13<br>13<br>13<br>DL Alivação<br>09/12/2010                                                                                                    | tualizado<br>11.881,70<br>nulaočec<br>0,00<br>0,00<br>DL Inativação                                                          |
| Credores<br>VI.<br>VI.<br>Credore<br>Código<br>133777<br>Sujeito a<br>Reajusto<br>Código<br>1                                       | Inicial da Contrataçã<br>Empenhos Anteriore<br>Montante Príncip<br>Montante Reajus<br>s<br>c.N.P.J / C<br>c.N.P.J / C<br>a Retenção:<br>es<br>DL Planilhamento<br>S1/01/2011                                                                                                    | Montante Princ<br>io: 35.400<br>a: 52.01<br>Saldo a Emper<br>al: 54.181<br>le: 4.586<br>P.F. Nome / Razio Social<br>Avenida Barros Reis, 254<br>Valor DL<br>1.932,84 07/                                                                                              | Ipal         Montante Re           0,00         8,33         1.           shar         Saldo a Li         1.67           8,47         Saldo a Li         8,47           8,500         DL Término         1.22010                                                                                                    | \$ abunta ca o<br>ajucte<br>0,00<br>005,23<br>quidar<br>0,00<br>0,00                                                                                                    | e NE Indevida ao m<br>Aditamentos<br>70.800,00<br>Saldo a Pagar<br>0,00<br>0,00<br>Tipo Vinculo<br>Credor<br>Observações<br>Resjuste definitivo o<br>Demonstrativo: 10 d<br>(331,03 / 313,88) =                                                                                                    | entante principal)<br>Reajudie<br>5:881,7<br>Pagamento<br>52:018,3<br>1.005,2<br>Situação<br>ATIVO<br>de acordo com cláus<br>az/2010 > 313,68 ¿<br>1,05463 (este núme                                                                                                    | All and a contractual.     In dec/2011 > 33                                                                                                    | tualizado<br>11.881,70<br>0,00<br>0,00<br>DL inativação                                                                      |
| VI.<br>VI.<br>VI.<br>Credore<br>Código<br>133777<br>Sujeito a<br>Reajusto<br>Código<br>1<br>2                                       | Inicial da Contrataçã<br>Empenhos Anteriore<br>Montante Princip<br>Montante Paejus<br>is<br>c.N.P.J/C<br>a Retenção:<br>es<br>DL Planilhamento<br>S1/01/2013                                                                                                    | Montante Princ<br>io: 35.400<br>a: 52.01<br>Saldo a Emper<br>al: 54.181<br>ie: 4.586<br>P.F. Nome / Razão Social<br>Avenida Darros Reis, 254<br>Valor DL<br>1.932,84 07/<br>3.748,86 07/                                                                              | Ipal         Montante Re           0,00         8,33         1.           shar         Saldo a Ll         1,67           1,67         5,000         5,000           Inicio         DL Término         06/12/2011           12/2010         06/12/2012         12/2010                                                                                          | 0,00<br>0,00<br>005,23<br><b>Quidar</b><br>0,00<br>0,00<br>0,00<br>0,00                                                                                                    | e NE Indevida ao m<br>Aditamentos<br>70.800,00<br>Saldo a Pagar<br>0,00<br>0,00<br>Tipo Vinculo<br>Credor<br>Observações<br>Resijuste definitivo e<br>Demonstrativo: 10 d<br>(331,03 / 313,88) =<br>denomina-te fator)<br>1.932,84 para 12 m<br>Resijuste definitivo e<br>Demonstrativo: 10 d<br>(347,14 / 313,88) =                      | entante principal)<br>Reajuste<br>5.881,7<br>Pagamento<br>52.018,3<br>1.005,2<br>Situação<br>ATIVO<br>de acordo com cláus<br>au2010 > 313,88 ¿<br>1.05483 (este núme<br>21*100 = 5,48% ><br>eses.<br>te acordo com cláus<br>au2010 > 313,88 ;<br>1.10568 ¿ 1*100 =<br>5,68 para 12 meses.                       | ).<br>oc VI. A<br>10 1<br>13<br>13<br>DL Ativeção<br>09/12/2010<br>09/12/2010<br>10 deo/2011 > 331<br>In deo/2011 > 331<br>e encontratual.<br>In deo/2012 > 347<br>10.59 % > R\$ 35            | tualizado<br>11.881,70<br>nuliao.0ec<br>0,00<br>0,00<br>DL Inativação<br>1,03.<br>48% = R\$<br>7,14.<br>400,00               |
| VI.<br>VI.<br>VI.<br>Credore<br>Código<br>133777<br>Sujeito a<br>Reajusto<br>Código<br>1<br>2<br>2<br>Despect                       | Inicial da Contrataçã<br>Empenhos Anteriore<br>Montante Princip<br>Montante Peajus<br>s<br>c.N.P.J / C<br>a Retenção:<br>es<br>DL Planilhamento<br>31/01/2013<br>hos de Aditamento                                                                                                    | Montante Princ<br>io: 35.400<br>a: 52.01<br>Saldo a Emper<br>al: 54.181<br>ie: 4.586<br>P.F. Nome / Razilo Social<br>Avends Damos Reis, 254<br>Valor DL<br>1.932,64 07/<br>3.748,86 07/                                                                               | Ipal         Montante Re           0,00         8,33         1.           shar         Saldo a Ll         8,47           8,47         Saldo a Ll         8,47           8,500         DL Término         12/2010           106/12/2010         06/12/2011         12/2010                                                                                      | 0.00<br>0.00<br>0.00<br>0.00<br>0.00<br>0.00<br>0.00                                                                                                    | e NE Indevida so m<br>Aditamentos<br>70.800,00<br>Saldo a Pagar<br>0,00<br>0,00<br>Tipo Vinculo<br>Credor<br>Observações<br>Resjuste definitivo o<br>Demonstrativo: 10 d<br>(331,03 / 313,88) =<br>denomina-se fator)<br>1.932,84 para 12 m<br>Resjuste definitivo o<br>Demonstrativo: 10 d<br>(347,14 / 313,88) =<br>*10,59% = R\$ 3.748 | entante principal)<br>Reajudie<br>5:881,7<br>Pagamento<br>52:018,3<br>1.005,2<br>Situação<br>ATIVO<br>de acordo com cláus<br>az2010 > 313,88 ¿<br>1,05483 (este núme<br>¿1*100 = 5,48% ><br>eses.<br>de acordo com cláus<br>az2010 > 313,88 ¿<br>1,0568 ¿ 1*100 =<br>1,86 para 12 meses.                        | ).<br>55 VI. A<br>10 1<br>13<br>13<br>13<br>13<br>13<br>13<br>14<br>15<br>15<br>15<br>15<br>15<br>15<br>15<br>15<br>15<br>15                                                                   | tualizado<br>11.881,70<br>nulaočec<br>0,00<br>0,00<br>DL Inativação<br>1,03.<br>48% = R\$<br>7,14.<br>400,00                 |
| VI.<br>VI.<br>VI.<br>VI.<br>VI.<br>VI.<br>VI.<br>VI.<br>VI.<br>VI.                                                                  | Inicial de Contrataçã<br>Empenhos Anteriore<br>Montante Princip<br>Montante Prejusi<br>s<br>c.N.P.J / C<br>c.N.P.J / C<br>c | Montante Princ<br>io: 95.400<br>a: 52.01<br>Saldo a Emper<br>al: 54.181<br>b: 4.586<br>.P.F. Nome / Razão Social<br>Avenida Barros Reis, 254<br>Valor DL<br>1.932,84 07/<br>3.748,86 07/<br>escrição<br>rorrogação do contrato por e<br>rorrogação do contrato por e  | Ipal         Montante Re           0,00         8,33         1           shar         Saido a Li           1,67         8,47           8,47         5           8,47         0           Inicio         DL Término           12/2010         08/12/2011           12/2010         08/12/2012           nais 12 meses a contar           nais 12 meses a contar | de 12/01/2012. de 12/01/2013. e                                                                                                    | e NE Indevida ao m<br>Aditamentos<br>70.800,00<br>0,00<br>0,00<br>Tipo Vinculo<br>Credor<br>Observações<br>Reajuste definitivo e<br>Demonstrativo: 10 d<br>(331,03 / 313,88) =<br>denomina-se fator)<br>1.932,84 para 12 m<br>Reajuste definitivo e<br>Demonstrativo: 10 d<br>(347,14 / 313,88) =<br>*10,59% = R\$ 3.748                  | In the principal)<br>Reajuste<br>5.881,7<br>Pagamento<br>52.018,3<br>1.005,2<br>Situação<br>ATIVO<br>de acordo com cláus<br>az/2010 > 313,88 ¿<br>1,05483 (este núme<br>4,1*100 = 5,46% ><br>eses.<br>te acordo com cláus<br>az/2010 > 313,88 ¿<br>1,0568 ¿ 1 * 100 =<br>1,869 para 12 meses.<br>to contrato de | b.<br>esc VI. A<br>10 1<br>13<br>13<br>Dt. Ativação<br>06/12/2010<br>encontratual.<br>In des/2011 > 331<br>ro encontratual.<br>In des/2012 > 347<br>10,59 % > R\$ 35                           | tualizado<br>11.881,70<br>nulao čes<br>0,00<br>0,00<br>Dt. Inativação<br>1,03.<br>48% = R\$<br>7,14.<br>400,00               |
| VI.<br>VI.<br>VI.<br>VI.<br>Credore<br>Código<br>133777<br>Sujeito a<br>Reajusto<br>Código<br>1<br>2<br>Despact<br>Código<br>1<br>2 | Inicial de Contrataçã<br>Empenhos Anteriore<br>Montante Príncip<br>Montante Prejusi<br>s<br>c.N.P.J/C<br>a Retenção:<br>es<br>DL Planilhamento<br>S1/01/2011<br>S1/01/2013<br>hos de Aditamento<br>DL Assinatura D<br>21/11/2012 p                                                                                                    | Montante Princ<br>io: 35.400<br>a: 52.01<br>Saldo a Emper<br>al: 54.181<br>le: 4.586<br>P.F. Nome / Razilo Social<br>Avenida Barros Reis, 254<br>Valor DL<br>1.932,54 07/<br>3.748,86 07/<br>escrição<br>torrogação do contrato por n<br>torrogação do contrato por n | Ipal         Montante Re           0,00         8,33         1           shar         Saido a Li           1,87         Saido a Li           8,47         8           8,500         Dt. Término           12/2010         08/12/2011           12/2010         08/12/2012           nais 12 meses a contar           nais 12 meses a contar                    | 6 durante da<br>ajuete<br>0,00<br>005,23<br>guidar<br>0,00<br>0,00 | e NE Indevida ao m<br>Aditamentos<br>70.800,00<br>0,00<br>0,00<br>Tipo Vinculo<br>Credor<br>Observações<br>Reajuste definitivo o<br>Demonstrativo: 10 d<br>(331,03 / 313,88) =<br>denomina-se fator)<br>1.932,84 para 12 m<br>Reajuste definitivo o<br>Demonstrativo: 10 d<br>(347,14 / 313,88) =<br>*10,59% = R\$ 3.748                  | Internet principal)<br>Reajuste<br>5:881,7<br>Pagamento<br>52:018,3<br>1:005,2<br>Situação<br>ATIVO<br>de acordo com cláus<br>az2010 > 313,88 ¿<br>1:0546 à 1° 100 =<br>5:48% ><br>seso.<br>de acordo com cláus<br>az2010 > 313,88 ¿<br>1:0566 ¿ 1° 100 =<br>3:88 para 12 meses.<br>do contrato de              | ).<br>esc VI. A<br>10 1<br>13<br>13<br>DL. Ativação<br>09/12/2010<br>10. douzi2011 > 33<br>ro encontradual.<br>In deuzi2011 > 33<br>ro encontradual.<br>In deuzi2012 > 347<br>10.59 % > R\$ 35 | tualizado<br>11.881,70<br><b>Inulao čec</b><br>0,00<br>0,00<br><b>DL Inativação</b><br>1,03.<br>48% = R\$<br>7,14.<br>400,00 |

|     | - 10 Mar                                                                                                    |
|-----|----------------------------------------------------------------------------------------------------|
| - 1 |                                                                                                    |
|     |                                                                                                    |
| 11  | 100                                                                                                    |
|     |                                                                                                    |
| -   |                                                                                                    |
| -   | Successive States                                                                                                    |
| _   | Statute of the local division of the local division of the local d |

#### PREFEITURA DO MUNICÍPIO DE SÃO PAULO

#### Extrato da Contratação

| Aditamen  | tos Contratuais |                 |         |               |               |                                                                                                    |
|-----------|-----------------|-----------------|---------|---------------|---------------|----------------------------------------------------------------------------------------------------|
| Código    | N. Despacho     | Indicador Prazo | QL Diss | VI. Acréscimo | VI. Supressão | Objeto do Aditamento                                                                                                    |
| Tipo do a | ditamento:      | OBJETO          |         |               |               |                                                                                                    |
| 3         | 2               | NENHUM          | 0       | 0,00          | 0,00          | Alteração do gestor do contrato de<br>RF 464.444.                                                                                                    |
| Tipo do a | ditamento:      | PRORROGAÇÃO     |         |               |               |                                                                                                    |
| 1         | 1               | ACRÉSCIMO       | 308     | 35.400,00     | 0,00          | Prorrogação do contrato por mais 12 meses a contar de<br>12/01/2012. (Observem que foi imputado 386 dies, pois o<br>exercício de 2012 é bissento e o acordo abrange o mês de<br>fev., mês esse que possui 1 dia a mais no calendário ¿<br>usuários devem estar atentos). |
| 2         | 2               | ACRÉSCIMO       | 365     | 35.400,00     | 0,00          | Prorrogação do contrato por mais 12 meses a contar de<br>12/01/2013.                                                                                                    |

80F - 08/02/2013 - 20:13:52

2/2

[SCN006R]

Exercicio: 2013

Lançamentos efetuados e Novo Cadastro Concluído, é só iniciar o processamento das novas Notas de Empenho, tomando o cuidado para não cometer os mesmos equívocos.

### **OBSERVAÇÕES IMPORTANTES**

- Na simulação existe o passo para informar se haverá ou não retenções, função essa que atualmente não está disponível, porém os usuários devem estar alerta, pois assim que for implementado, tais informações deverão ser indicadas, tanto nas novas contratações como nas existentes.
- São os dados inseridos nas Abas de "Aditamentos e Reajustes", que alimentação o cadastro de uma contratação, além dos dados imputados no campo "Valor Inicial Principal", quanto ao campo "Valor Inicial Reajuste", informamos que este campo só existe em razão das contratações advindas de Aluguéres com prazos indefinidos de contratação, os quais antecedem até mesmo ao SEO – Sistema de Execução Orçamentária, cujo subelementos e itens até a presente datão não foram habilitados para tratar contratação. Portanto, as "Notas de Reserva" processadas, tão somente abatem a Dotação Orçamentária.
- Comentários sobre a "Inserção dos dados de Reajuste"
- **↓** Data Inicial = I₀ > que é 07/12/2010
- Data Término = In > que equivale ao último dia que antecede ao aniversário do contrato (11/01/2012) – verificar redação do item 2.5.1 da Portaria SF 108/1994, portanto não há óbice entender se tratar do último dia do preço ofertado.
- A Data do Término = In, no próximo reajuste altera, pois se calcula pelo fator acumulado, portanto será 11/01/2013, e assim sucessivamente.
- Na simulação o índice é "Locação e Manutenção Eletromecânica", informamos que utilizamos 5 casas após a vírgula, obedecendo a seguinte Formula: (In / I<sub>0</sub>) 1 \* 100 = Percentual de Reajuste. Da divisão dos índices encontramos um número que se denomina **fator**, o fator quando aplicado diretamente no montante acordado seja no mensal ou no total indicará para quanto foi o acordo e o usuário deverá extrair desse montante o valor principal contratado que só muda quando renegociado ou acrescentado mais objeto, caso contrário se mantem.
- Aplicando o 1º: (331,03 / 313,88) = 1,05463 (este número encontrado denomina-se fator) 1 \* 100 = 5,46%. O percentual encontrado multiplica-se pelo valor inicial contratado, podendo ser pelo global total e/ou mensal. Se optar pelo mensal não se esquecer de multiplicar o valor encontrado por 12 meses. Aplicando o percentual sobre o total contratado: R\$35.400,00 \* 5,46% = R\$ 1.932,84 para o período de 12 meses. Aplicando o percentual sobre o valor mensal: R\$2.950,00 \* 5,46% = R\$ 161,07 \* 12 meses = R\$ 1.932,84.
- Aplicando o 2º: Demonstrativo: I<sub>0</sub> dez/2010 > 313,88 In dez/2012 > 347,14. (347,14 / 313,88) = 1,10596 1 \* 100 = 10,59 % > R\$ 35.400,00 \*10,59% = R\$ 3.748,86 para o próximo período de 12 meses, OU, aplicando o percentual sobre o valor mensal R\$ 2.950,00 \* 10,59% = R\$ 312,405 \* 12 meses = R\$ 3.748,86.
- Observem que na segunda aplicação de reajuste o percentual resulta acumulado, agregando o que concedido anteriormente. Os índices utilizados são os oficiais.

### LEMBRETES

- Os usuários do Sistema SOF deverão observar criteriosamente a Lei 4.320/1964 atualizada (link: <u>http://www.planalto.gov.br/ccivil\_03/LEIS/L4320.htm</u>), bem como o MCASP – Manual de Contabilidade Aplicada ao Setor Público (link da 7ª Edição: <u>http://www.tesouro.fazenda.gov.br/documents/10180/456785/MCASP+7%C2%AA%20e</u> <u>di%C3%A7%C3%A3o+Vers%C3%A3o+Final.pdf/6e874adb-44d7-490c-8967-</u> b0acd3923f6d).
- 2. **O que é Contrato**: definição contida no artigo 1º § único da Lei Federal 8.666/1993 (atualizada) é todo e qualquer acordo firmado com terceiros.
- Acordo Verbal: conforme artigo 6º da Lei Federal 8.666/1993 (atualizada) é "Nulo e Sem Efeito".
- Reserva: está prevista no inciso III do § 2º do artigo 7º da Lei Federal 8.666/1993 (atualizada) e no Município é contemplada no Decreto Municipal 23.639/1987 (é um ato administrativo).
- 5. Utilização de Registro de Preços: vincula-se a padronização de bens e/ou serviços a serem adquiridos, portanto uma permissividade contemplada no artigo 15 da Lei Federal 8.666/1993 (atualizada), não se tratando esse artigo de Modalidade de Licitação. Observem que o Registro de Preços somente pode ser efetuado por duas modalidades de licitação existentes, a saber: Concorrência (artigo 22 inciso I da Lei Federal 8.666/1993) ou Pregão (Lei Federal 10.520/2001)
- 6. **Publicidade dos Atos**: artigo 3º, artigo 26 e § único do artigo 61, todos da Lei Federal 8.666/1993 (atualizada).
- 7. **Prazos para Publicação dos Atos**: de acordo com o artigo 61 da Lei Federal 8.666/1993 (atualizada):
  - Até o 5º dia útil da assinatura do documento (despacho, termo de contrato), perfazendo um total de 20 dias corridos;
  - Atos praticados utilizando os artigos 17 Dispensável; 25 Inexigibilidade; incisos III e seguintes do artigo 24 Dispensa de Licitação, todos da Lei Federal 8.666/1993 (atualizada), o prazo para que produza eficácia dos atos constam no artigo 26 da citada lei, como segue: "Art. 26. As dispensas previstas nos §§ 2º e 4º do art. 17 e no inciso III e seguintes do art. 24, as situações de inexigibilidade referidas no art. 25, necessariamente justificadas, e o retardamento previsto no final do parágrafo único do art. 8º desta Lei deverão ser comunicados, dentro de 3 (três) dias, à autoridade superior, para ratificação e publicação na imprensa oficial, no prazo de 5 (cinco) dias, como condição para a eficácia dos atos. (Redação dada pela Lei nº 11.107, de 2005)
- Forma de Contagem dos Prazos: §§ 1º ao 4º do artigo 76 do Decreto Municipal 51.714/2010 que regulamenta a Lei Municipal 14.141/2006 (Regulamentação dos Atos Administrativos).
- 9. **Definição de Adimplemento**: artigo 40 § 3º da Lei Federal 8.666/1993 (atualizada) (§ 3<sup>°</sup> Para efeito do disposto nesta Lei, considera-se como adimplemento da obrigação

contratual a prestação do serviço, a realização da obra, a entrega do bem ou de parcela destes, bem como qualquer outro evento contratual cuja ocorrência esteja vinculada a emissão de documento de cobrança).

10. Lei da Licitação para os Editais: Lei Federal 8.666/1993 (atualizada pelo Decreto Federal 9.412/2018, que alterou o artigo 23 da Lei Federal 8.666/1993 quanto aos valores das modalidades de licitação)

| MODALIDADE<br>(Art. 22) e<br>PREGÃO  | PRÉ-REQUISITO DE<br>PARTICIPAÇÃO (Art. 22)                                                                 | DIVULGAÇÃO (Art. 21)                                                     | OBJETO                                                                                                    | Nº LICITANTES<br>▼                            | VALOR - R\$ (Art. 23 -<br>Lei Federal 9.648/1998<br>em vigor até<br>19/07/2018) | VALOR - R\$ A PARTIR DE<br><u>20/07/2018</u> (Art. 23 - Decreto<br>Federal 9.412/2018 - DOU<br>19/06/2018) |
|--------------------------------------|----------------------------------------------------------------------------------------------------|--------------------------------------------------------------------------|----------------------------------------------------------------------------------------------------|-----------------------------------------------|---------------------------------------------------------------------------------|----------------------------------------------------------------------------------------------------|
| Concorrência                         | Sem restrição. Ampla<br>participação e<br>publicidade                                                      | Edital 45 dias para<br>empreitada integral,<br>melhor técnica e preço    | Sem Restrições.<br>Obras e serviços de<br>Engenharia<br><b>OBS</b> .: Se o valor for acima de<br>150 milhões precisa de<br><b>audiência pública</b> 15 dias<br>antes do edital | Independente                                  | Acima de 1.500.000,00                                                           | Acima de 3.300.000,00                                                                                      |
| Concorrência                         | Sem restrição. Ampla<br>participação e<br>publicidade                                                      | Edital 30 dias para<br>compras e outros<br>serviços                      | Compra e Serviços                                                                                                    | Independente                                  | Acima de 650.000,00                                                             | Acima de 1.430.000,00                                                                                      |
| Concorrência                         | Sem restrição. Ampla<br>participação e<br>publicidade                                                      | Edital 30 dias                                                           | Compra e alienação de bens<br>imóveis.<br>Concessões de direito real de<br>uso.<br>Licitações Internacionais<br>Registro de Preços<br>Concessão de Serviço Público<br>PPP      | Independente                                  | Não há valor                                                                    | Não há valor                                                                                               |
| Tomada de<br>Preços                  | Cadastrados ou que<br>atendam a todos os<br>requisitos até 3 dias antes<br>do recebimento das<br>propostas | Edital 30 dias para<br>empreitada integral,<br>melhor técnica e preço    | Sem Restrições<br>Obras e serviços de<br>Engenharia                                                                                                    | Independente                                  | Acima de 150.000,00 e<br>menor que<br>1.500.000,00                              | Acima de 1.430.000,00 e menor<br>que 3.300.000,00                                                          |
| Tomada de<br>Preços                  | Cadastrados ou que<br>atendam a todos os<br>requisitos até 3 dias antes<br>do recebimento das<br>propostas | Edital 15 dias para<br>menor preço                                       | Sem Restrições<br>Compra e Serviços                                                                                                    | Independente                                  | Acima de 80.000,00 e<br>menor que 650.000,00                                    | Acima de 330.000,00 e menor<br>que 1.430.000,00                                                            |
| Convite                              | Cadastrados ou não,<br>estende aos demais<br>interessados que se<br>manifestarem em 24<br>horas.           | Carta-Convite 5 dias<br>úteis de antecedencia,<br>mais fixação em mural. | Sem Restrições<br>Obras e serviços de<br>Engenharia                                                                                                    | Pelo menos 3,<br>se não houver<br>justificar. | Menor que 150.000,00                                                            | Menor que 330.000,00                                                                                       |
| Convite                              | Cadastrados ou não,<br>estende aos demais<br>interessados que se<br>manifestarem em 24<br>horas.           | Carta-Convite 5 dias<br>úteis de antecedencia,<br>mais fixação em mural. | Sem Restrições<br>Compra e Serviços                                                                                                    | Pelo menos 3,<br>se não houver<br>justificar. | Menor que 80.000,00                                                             | Menor que 176.000,00                                                                                       |
| Concurso                             |                                                                                                    | Edital 45 dias                                                           | Trabalho técnico, científico ou artístico                                                                                                    | Independente                                  | Não há valor                                                                    | Não há valor                                                                                               |
| Leilão                               | Avaliação prévia e, em<br>alguns casos autorização<br>legislativa.                                         | Edital 15 dias                                                           | Venda de bens móveis<br>inservíveis, produtos<br>legalmente apreendidos ou<br>penhorados, ou alienação de<br>bens imóveis.                                                     | Independente                                  | Não há valor                                                                    | Não há valor                                                                                               |
| Pregão Lei<br>Federal<br>10.520/2001 |                                                                                                    | Edital não inferior a 08<br>dias úteis                                   | Aquisição de bens e serviços<br>comuns                                                                                                    | Independente                                  | Não há valor                                                                    | Não há valor                                                                                               |

#### QUADRO RESUMO DAS PRINCIPAIS MODALIDADES E SEUSVALORES DAS LICITAÇÕES

**OBS**.: Os prazos são contados a partir da última publicação resumida do Edital, ou ainda, da efetiva disponibilidade de Edital ou do convite e respectivos anexos, prevalecendo a data que ocorrer mais tarde.

11. **Declaração de Nulidade de Acordo**: artigos 49 § 1º ao 4º e 59 da Lei Federal 8.666/1993, os quais seguem transcritos:

Art. 49. A autoridade competente para a aprovação do procedimento somente poderá revogar a licitação por razões de interesse público decorrente de fato superveniente devidamente comprovado, pertinente e suficiente para justificar tal conduta, devendo anulá-la por ilegalidade, de ofício ou por provocação de terceiros, mediante parecer escrito e devidamente fundamentado.

§ 1º A anulação do procedimento licitatório por motivo de ilegalidade não gera obrigação de indenizar, ressalvado o disposto no parágrafo único do art. 59 desta Lei.

§ 2º A nulidade do procedimento licitatório induz à do contrato, ressalvado o disposto no parágrafo único do art. 59 desta Lei.

§ 3º No caso de desfazimento do processo licitatório, fica assegurado o contraditório e a ampla defesa.

§ 4° O disposto neste artigo e seus parágrafos aplicam-se aos atos do procedimento de dispensa e de inexigibilidade de licitação.

Art. 59. A declaração de nulidade do contrato administrativo opera retroativamente impedindo os efeitos jurídicos que ele, ordinariamente, deveria produzir, além de desconstituir os já produzidos.

Parágrafo único. A nulidade não exonera a Administração do dever de indenizar o contratado pelo que este houver executado até a data em que ela for declarada e por outros prejuízos regularmente comprovados, contanto que não lhe seja imputável, promovendo-se a responsabilidade de quem lhe deu causa.

- 12. Reporta a Exigência de Termos de Contrato e quando a NE Nota de Empenho substitui: artigo 62 da Lei Federal 8.666/1993 (atualizada).
- 13. Obrigatoriedade de haver contrato (termo circunstanciado) Artigo 62 da Lei Federal 8.666/1993 (atualizada): "O instrumento de contrato é obrigatório nos casos de concorrência e de tomada de preços, bem como nas dispensas e inexigibilidades cujos preços estejam compreendidos nos limites destas duas modalidades de licitação, e facultativo nos demais em que a Administração puder substituí-lo por outros instrumentos hábeis, tais como carta-contrato, nota de empenho de despesa, autorização de compra ou ordem de execução de serviço", e "§ 4º É dispensável o "termo de contrato" e facultada a substituição prevista neste artigo, a critério da Administração e independentemente de seu valor, nos casos de compra com entrega imediata e integral dos bens adquiridos, dos quais **não resultem** obrigações futuras, inclusive assistência técnica".
- 14. Excepcionalidades nos prazos de vigência dos contratos: aluguel de equipamento e utilização de programas de informática, o prazo poderá estender-se por 48 meses, conforme inciso IV do artigo 57 da Lei Federal 8.666/1993; 120 meses de acordo com

inciso V da mesma lei conforme transcrito:... "às hipóteses previstas nos incisos IX, XIX, XXVIII e XXXI do art. 24, cujos contratos poderão ter vigência por até 120 (cento e vinte) meses, caso haja interesse da administração. (Incluído pela Lei nº 12.349, de 2010)".

- 15. Fiscalização e Fiscal do Contrato (chamado de Gestor no Módulo Contratação): Inciso III do artigo 58 Lei Federal 8.666/1993 (atualizada), o ente público tem o dever de fiscalizar, e no artigo 67 do mesmo diploma legal consta que o fiscal deve ser designado. A partir de 2017, passa a constar como um dos dados obrigatórios de um despacho artigo 9º Decreto 57.758/2017.
- 16. **Preposto da Contratada**: é o representante da contratada perante o Órgão Público, e a inferição sobre a existência desse ator está explicita no artigo 68 da Lei Federal 8.666/1993 (atualizada).
- 17. Suspensão: artigo 78 inciso XIV da Lei Federal 8.666/1993 (atualizada): XIV <u>a suspensão</u> <u>de sua execução, por ordem escrita da Administração, por prazo superior a 120 (cento e vinte)</u> dias, salvo em caso de calamidade pública, grave perturbação da ordem interna ou guerra, ou ainda por repetidas suspensões que totalizem o mesmo prazo, independentemente do pagamento obrigatório de indenizações pelas sucessivas e contratualmente imprevistas desmobilizações e mobilizações e outras previstas, assegurado ao contratado, nesses casos, o direito de optar pela suspensão do cumprimento das obrigações assumidas até que seja normalizada a situação; caso não seja por ordem estrita da Administração e não esteja bem fundamentada a justificativa, a suspensão ensejará em encerramento do acordo.
- 18. **Solidariedade ao Contratar**: § 2º do artigo 71 da Lei Federal 8.666/1993 (atualizada) A Administração Pública é solidária nas questões tributárias previdenciárias.
- 19. **Contrato Executado, o que fazer? –** Artigo 73 e seguintes da Lei Federal 8.666/1993, dita as regras de encerramento.
- 20. Portaria SF 741/1991 item 2 (único ativo): estabelece o prazo para guarda do processo após o pagamento, a norma poderá ser pesquisada nos seguintes links: <u>http://www.docidadesp.imprensaoficial.com.br/NavegaEdicao.aspx?ClipId=FQV48JAHQC</u> <u>UM8eC9MBN5EAFBO3P</u> e <u>http://legislacao.prefeitura.sp.gov.br/leis/portaria-secretariamunicipal-das-financas-741-de-12-de-julho-de-1991/detalhe</u>.
- 21. Rescisão: artigo 79 da Lei | Federal 8.666/1993 descreve quais são as formas de rescisão.
- 22. **Convênios**: a Lei Federal 8.666/1993 (atualizada), em seu artigo 116 há a permissividade de formalizar convênios, porém não se trata de uma modalidade de licitação.
  - Obs.: A designação Termo de Convênio, após o advento da Lei Federal 13.019/2014, somente pode ser utilizado para acordos firmados entre as esferas de governo, ou seja, com a União, Estados ou Municípios.
- 23. **Contrato de Gestão**: além de observar a Lei Federal 8.666/1993 (atualizada), também verificar se o acordo está transcrito nos moldes ditados pela Lei Federal 9.637/1998, que

instituiu a forma de contratar e a IN Federal 01/1995 (atualizada) que regra a forma de prestação de contas desses acordos.

- 24. **Termo de Parceria**: além de observar a Lei Federal 8.666/1993 (atualizada), também verificar se o acordo está transcrito nos moldes ditados pela Lei Federal 9.790/1999, que instituiu a forma de contratar e a IN Federal 01/1995 (atualizada) que regra a forma de prestação de contas desses acordos.
- 25. Termo de Colaboração / Termo de Fomento / Acordo de Cooperação: além de observar a Lei Federal 8.666/1993 (atualizada), também verificar se o acordo está transcrito nos moldes ditados pela Lei Federal 13.019/2014, que instituiu a forma de contratar e a IN Federal 01/1995 (atualizada) que regra a forma de prestação de contas desses acordos.
- 26. Modalidades de Licitação: são as constantes nos incisos I a V do artigo 22, a saber: concorrência, tomada de preços, convite, concurso, leilão; aos incisos I a XXXIV do artigo 24 Dispensas de Licitação e aos incisos I a III do Artigo 25 Inexigibilidade todos da Lei Federal 8.666/1993; a Lei de Pregão 10.520/2002.
- 27. Empresa pública, da sociedade de economia mista e de suas subsidiárias, no âmbito da União, dos Estados, do Distrito Federal e dos Municípios: suas licitações e dispensas se regem pela Lei Federal 13.303/2016.
- 28. Reajustes definição do IO: Lei Federal 10.192/2001 estabelece que os reajustes serão anuais (após o advento do Real), Decreto 48.971/2007 (data limite para apresentação da proposta) Fórmula: Decreto 25.236/1987 Regras de reajustamento: Portarias SF 104/1994 SF 142/2013 e SF 167/2013 (contratos advindos de Atas de Registro de Preços).
- 29. Alteração do Índice Econômico: Decreto 53.841/2013 altera o índice especifico para fazer constar nos contratos de serviços efetuados com a administração que o índice a ser utilizado nos reajustes é o IPC-FIPE (revogado) pelo Decreto 57.580/2017 que alterou para: CENTRO DE META DE INFLAÇÃO FIXADA PELO CMV OU IPCA/IBGE, entretanto o art. 4º do decreto anterior (...Art. 4º. A aplicação de novos reajustes deverá considerar a data e os valores do reajuste anterior, restando vedada a aplicação de índices acumulados por um período superior a 12 (doze) meses.) se mantem na nova regra como art. 5º (...Art. 5º A aplicação de reajustes subsequentes à renegociação de que trata este decreto deverá considerar a data e os novos valores pactuados, restando vedada a aplicação de índices acumulados por um período superior a 12 (doze) meses.), exceto quando envolver obras, e mais recente a Portaria SF 389/2017 que autoriza a substituição do índice adotado pelo Decreto 57.580/2017 para IPC-FIPE.
- 30. **Renegociação**: Decreto 56.688/2015, Decreto 56849/2016 e Decreto 57.580/2017 (últimos decretos definindo as regras de readequação dos acordos firmados lembramos aos usuários que o valor a ser readequado é sempre o principal e não o reajuste).
- 31. **Reequilíbrio**: as diretrizes encontram-se nos §§ 5º e 6º alínea "d" do artigo 65 da Lei Federal 8.666/1993 e alterações.
- 32. Regulamenta solicitação de Condições de Pagamento diferente e 30 dias do adimplemento – Portaria SF 45/1994 – incisos 5.5 e 5.5.1, que pode ser verificada nos seguintes links:

http://www.docidadesp.imprensaoficial.com.br/NavegaEdicao.aspx?ClipId=0H88PMVU4N74Ie9

<u>FA093ELI8C17</u> e <u>http://legislacao.prefeitura.sp.gov.br/leis/portaria-secretaria-municipal-das-financas-45-de-15-de-marco-de-1994/detalhe</u>.

#### Proibições:

- 33. **Criação de outras Modalidades de Licitação ou Combinações**: § 8º do artigo 22 da Lei Federal 8.666/1993 (atualizada).
- 34. Veda Outros Tipos de Licitação que não os Constantes nos incisos I ao IV do § 1º do Artigo 45 – Lei Federal 8.6666/1993 (atualizada), a saber: menor preço = melhor preço; melhor técnica; técnica e preço; maior lance ou oferta.
- 35. Veda Firmar Acordo por Prazo Indeterminado: § 3º do artigo 57 da Lei Federal 8.666/1993 (atualizada).

#### RETENÇÕES

- > INSS: Competência para PF é o mês do processamento da NLP
- > INSS: Competência para PJ é o mês da emissão do documento
- > INSS: Patronal, é o mesmo critério
- > IR: Competência é o mês do pagamento da NLP
- > ISS: Competência é o mês da prestação do serviço (ocorrência do fato gerador)